# SONY.

數位相機/数码照相机

使用指南/故障排除\_

使用說明書

使用本相機之前,請徹底閱讀本手冊和"請先閱讀本文"(另冊),並保留下來以便將來參 考。

用户指南 / 故障排除\_

使用说明书 开始使用本机前,请仔细阅读本手册和"首先阅读本文"(另行提供),并保留该两手册以 供日后参考。

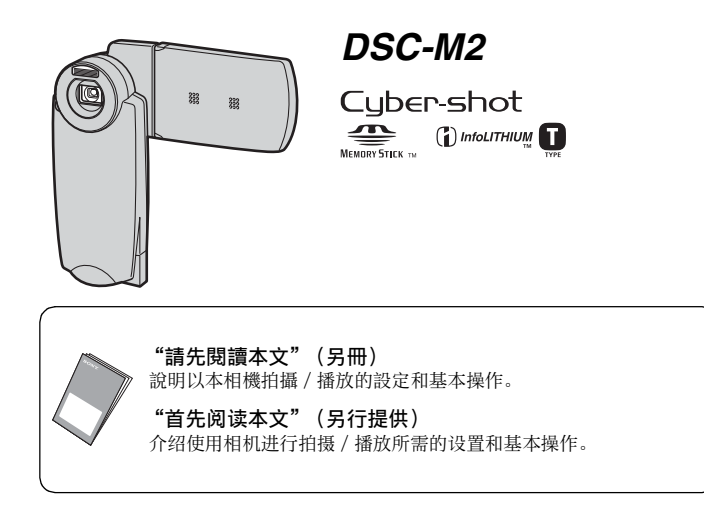

關於本產品的其他資訊以及常見問題的解答可 以在我們的客戶支援網站找到。

可以在我们的客户支持网站上查询到有关本产 品的补充信息和常见问题解答。

http://www.sony.net/

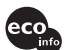

使用基於不含有 VOC (揮發性有機成分)的植物油的油墨 在 100%回收紙上印刷。

使用基于不含有 VOC (挥发性有机成分)的植物油的油墨在 100%回收纸上印刷。

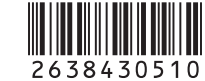

Printed in Japan

© 2005 Sony Corporation

СТ

## 中文 (繁体字)

## 警告

為防止發生火災或電擊的危險,請勿讓 本機暴露於雨中或受潮。

## 注意

本產品已經經過測試,符合 EMC 指令對於使用 不到 3 m 連接電纜所設的限制。

特定頻率的電磁場可能會影響此相機的畫面和 聲音。

如果靜電或電磁使得資料傳輸半途中斷(失敗),請重新啟動設備,或者卸除通訊電纜(USB等)之後再連接回去。

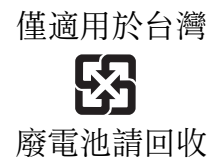

附屬電纜上附有鐵芯時的注意事項: USB 電纜 或 A/V 連接電纜或交流電源轉接器之 DC 輸出 線上的一個鐵芯係抑制電磁波干擾用,請勿任 意拆卸。

# 使用相機時的注意事項

本相機並未隨附 "Memory Stick Duo"。

若要使用本相機拍攝影像,您必須先購 買"Memory Stick Duo"。

### 可使用的"Memory Stick"類型(未 隨附)

本相機使用的 IC 記錄媒體為 "Memory Stick Duo"。"Memory Stick"有兩種 類型。

"Memory Stick Duo": 您可以使用 "Memory Stick Duo"來與相機搭配 使用。

| SONY |  |
|------|--|
| ÷    |  |
|      |  |

"Memory Stick":您無法使用 "Memory Stick"來與相機搭配使 用。

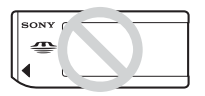

## 其他類型的記憶卡皆無法使用。

• 關於 "Memory Stick Duo"的詳細資訊,請 參見第 94 頁。

### 使用"Memory Stick Duo"來與相 容於"Memory Stick"的設備搭配 使用時

您可以將"Memory Stick Duo"插入 Memory Stick Duo 轉接卡 (未隨附)來 使用。

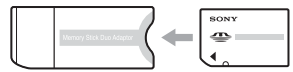

Memory Stick Duo 轉接卡

### "InfoLITHIUM" 電池組的注意事項

•請在第一次使用本相機之前先將隨附的 NP-FT1 電池組充電。(→ "請先閱讀本文"中 的步驟 1)

- 即使電池組沒有完全放電也可以充電。同時,即使電池組沒有完全充飽電,您還是可以使用電池。
- 若您不想使用電池組一段很長的時間,請將 目前已充電的電力用完,然後將它從相機中 取出,然後存放在陰涼乾燥的地方。這是保 維持電池組功能正常的方式(第96頁)。
- 關於可使用的電池組的詳細資訊,請參見第 96頁。

### Carl Zeiss 鏡頭

本相機配備了 Carl Zeiss 鏡頭,可重現 對比完美的銳利影像。

本相機採用的鏡頭乃是依照德國 Carl Zeiss公司的品質標準在擁有Carl Zeiss 公司品質保證認證的情況下生產製造 的。

### 不對記錄的內容賠償

 若因為相機或記錄媒體故障等因素而無法記錄或播放記錄的內容,本公司不對記錄的內容 容負賠償責任。

### 備份建議

 為避免資料遺失的潛在風險,請務必將資料 複製(備份)至其他媒體上。

### 記錄 / 播放的注意事項

- 本相機並沒有防灰塵功能,也沒有防潑水與防水功能。請在操作本相機之前先仔細閱讀 "使用須知"(第97頁)。
- 在您記錄事件時,請先試用相機以確保相機 可正常運作。
- 請小心不要弄濕相機。水進入相機內部可能 會導致相機故障,而且在某些情況下可能會 導致相機無法修復。
- 請勿將相機指向太陽或其他明亮的光源。這可能會導致相機故障。
- 請勿在會產生強大無線電波或散發輻射線的 附近位置使用本相機。相機可能會無法正確 記錄或播放影像。
- 在含沙或灰塵很多的地方使用本相機可能會 導致相機故障。
- 如果有濕氣凝結,要在使用相機之前將其清除(第97頁)。
- 請勿搖晃或撞擊本相機。除了故障和不能記錄影像之外,還可能使得記錄媒體無法使用、或者使得影像資料毀壞、受損或遺失。

 使用前清潔閃光燈表面。閃光所散發出來的 熱量可能會使得閃光燈表面的污跡變得褪色 或黏在閃光燈表面,而造成散發的光線不 足。

### LCD 螢幕與鏡頭的注意事項

 LCD螢幕是採用超高精密技術製造的,其有效 像素達99.99%以上。但有時可能會有一些小 黑點及/或亮點(白、紅、藍或錄色)出現 在LCD螢幕上。這是製造過程中的正常現象, 完全不影響所拍攝的影像。

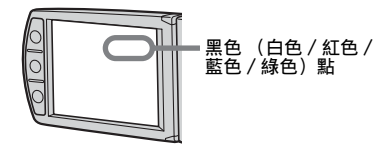

- 將 LCD 螢幕或鏡頭長時間暴露於直射陽光下 有可能造成故障。將相機放在窗戶附近或室 外時應注意。
- 請勿擠壓LCD螢幕。螢幕可能會變色,而且可 能會造成故障。
- 在寒冷的地方,影像可能在LCD螢幕上形成拖 尾現象。這不是故障。
- 小心不要碰撞鏡頭,也不要對鏡頭施加壓力。

### 鏡頭蓋

本相機的鏡頭蓋會在開啓及關閉相機時自動打 開或關上。在打開及關上鏡頭蓋時請小心不要 夾到您的手指。同時也不要嘗試強迫打開鏡頭 蓋,因為這可能會導致相機故障。

### 關於影像資料的相容性

- 本相機符合由 JEITA (Japan Electronics and Information Technology Industries Association) 建立的 DCF (Design rule for Camera File system) 通用標準。
- 在其它設備上播放用本相機拍攝的影像或在 本機上播放用其它設備拍攝或編輯的影像將 不受保障。

#### 版權警告

電視節目、影片、錄影帶及其它資料可能具有 版權。未經許可錄製這些資料將會觸犯版權 法。

## 本說明書中使用的圖片

在本說明書中用作圖例的圖片都是複製的圖 像,而不是使用本相機拍攝的實際圖像。

## 如何拿握相機

• 打開 LCD 面板時, 請如圖所示將面板向左旋 轉。

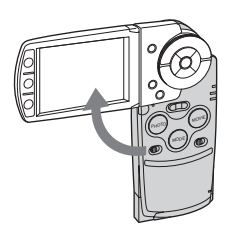

•如圖所示將 LCD 面板向每一邊旋轉 90 度與 180 度。您可以依照拍攝情況來調整 LCD 螢幕 的角度。在 LCD 面板開啓為 90 度時調整 LCD 螢幕。

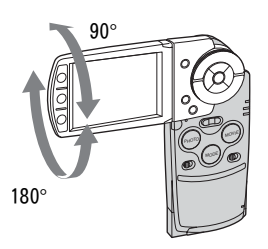

• 攜帶相機時,請如圖所示將 LCD 面板關上。

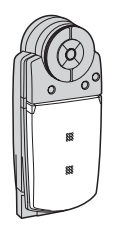

•打開LCD面板時,請小心不要讓您的手指碰觸 到鏡頭部分。

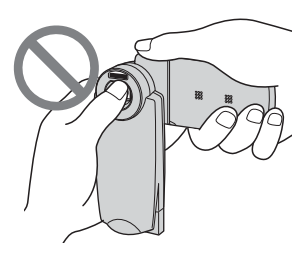

•請勿用手握住LCD面板。

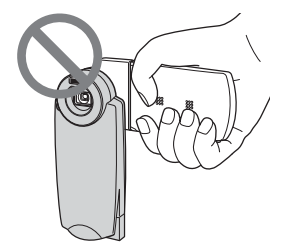

# 使用數位相機的完整功能

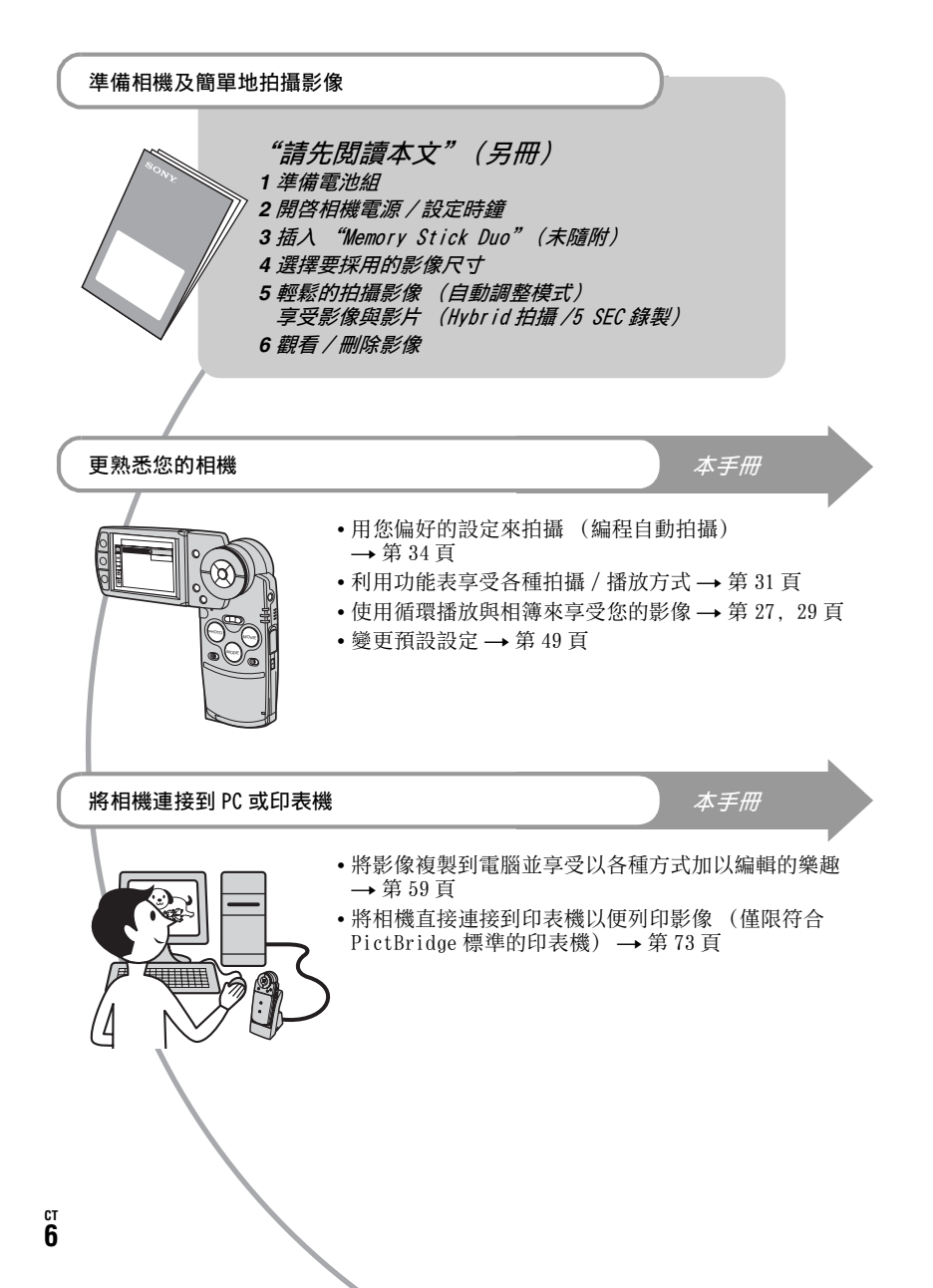

目錄

| 使用相機時的注意事項 |  | . 3 |
|------------|--|-----|
|------------|--|-----|

# 夏 享受相機的樂趣

| 拍好照片的基本技巧               | . 1 | 10 |
|-------------------------|-----|----|
| 對焦 – 成功的為被攝體對焦          |     | 10 |
| 曝光 – 調整光線強度             | •   | 11 |
| 顏色 – 關於光線的效果            |     | 12 |
| 品質 – 關於 "影像品質" 和 "影像尺寸" | •   | 12 |
| 認識各部件                   | . 1 | 14 |
| 螢幕上的指示                  | . 1 | 17 |
| 變更螢幕顯示                  | . 2 | 22 |
| 靜止影像的數目和活動影像的記錄時間       | . 2 | 23 |
| 電池使用時間和可以記錄 / 觀看的影像數目   | . 2 | 25 |
| 使用按鈕來記錄 / 播放            | . 2 | 26 |
| 使用循環播放                  | . 2 | 27 |
| 使用相簿                    | . 2 | 29 |

## 使用功能表

| 使用功       | / <i>能表項目</i> |
|-----------|---------------|
| 功能表       | 項目            |
| 拍攝功能      | ٤表            |
|           | (相機)          |
| 7         | (EV)          |
| Ē         | (對焦)          |
| WB (      | 白平衡)          |
| I S0      |               |
|           | (圖像質量)        |
| Mode      | (拍攝模式)        |
| BRK       | (階段步級)        |
| M         | (間隔)          |
| \$±       | (閃光燈亮度)       |
| PFX       | (特殊效果)        |
| 3         | (色度)          |
| $\bullet$ | (對比度)         |
|           | (清晰度)         |
|           | (設置)          |

| 觀看功會           | 能表       | 44 |
|----------------|----------|----|
| Ē              | (資料夾)    |    |
| <del>س</del> ە | (保護)     |    |
| DPOF           | :        |    |
| ക              | (列印)     |    |
| E              | (調整尺寸)   |    |
| 07             | (轉動)     |    |
|                | (設置)     |    |
| 修整             | <u>ç</u> |    |

## 使用設置畫面

| 使 | 用設置項目           | 49 |
|---|-----------------|----|
|   | 相機              | 50 |
|   | 混合錄製            |    |
|   | 數位變焦            |    |
|   | 日期/時間           |    |
|   | 紅眼減弱            |    |
|   | AF照明器           |    |
|   | 自動檢視            |    |
| J | Memory Stick 工具 | 53 |
|   | 格式化             |    |
|   | 建立記錄資料夾         |    |
|   | 改變記錄資料夾         |    |
|   | 複製              |    |
|   | 相簿工具            | 55 |
|   | 寫入相簿            |    |
|   | 格式化             |    |
|   | 設置1             | 56 |
| 1 |                 |    |
|   | 格式化音樂           |    |
|   | LCD 背景光         |    |
|   | A 語言            |    |
|   | 設置 2            | 57 |
| 2 | 檔案序號            |    |
|   | USB 連接          |    |
|   | 視頻輸出            |    |
|   | 時鐘設定            |    |

## 使用電腦

| 享用您的 Windows 電腦    | . 59 |
|--------------------|------|
| 將影像複製到您的電腦         | . 61 |
| 使用相機觀看已儲存在電腦中的影像檔案 | . 67 |
| 使用隨附的軟體            | . 68 |
| 使用 Macintosh 電腦    | . 70 |

## 列印靜態影像

| 如何列印靜態影像                    | 72 |
|-----------------------------|----|
| 直接用符合 PictBridge 標準的印表機列印影像 | 73 |
| 在沖印店列印                      | 76 |

## 將相機連接到電視機

| 在電視螢幕上觀看影像 |  | 8 |
|------------|--|---|
|------------|--|---|

## 故障排除

| 故障排除    | . 80 |
|---------|------|
| 警告指示和訊息 | . 91 |

## 其它

| 關於  | "Memory  | Stick". |       |    | <br> | . 94 |
|-----|----------|---------|-------|----|------|------|
| 關於  | "InfoLIT | HIUM"電  | 池組的注意 | 事項 | <br> | . 96 |
| 使用須 | 〔知       |         |       |    | <br> | . 97 |
| 規格. |          |         |       |    | <br> | . 98 |
|     |          |         |       |    |      |      |

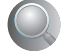

| 索引 | 100 |
|----|-----|
|----|-----|

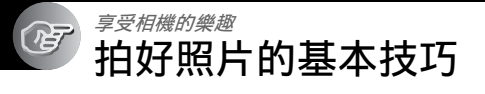

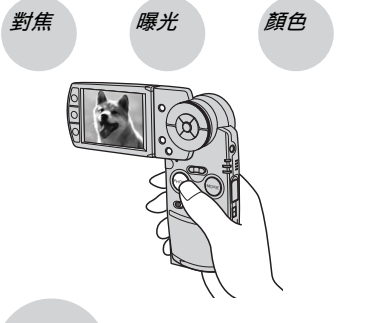

品質

本節說明基本知識,以便您可以享受使用 相機的樂趣。本節也將對如何使用各種相 機功能,例如:按鈕/開關(第26頁)、 功能表(第31頁)等等進行說明。

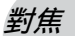

成功的為被攝體對焦

將 PH0T0 (相片)按鈕按下一半時,相機會自動調整焦距 (自動對焦)。請保證 PH0T0 (相片)按鈕只被按下一半。

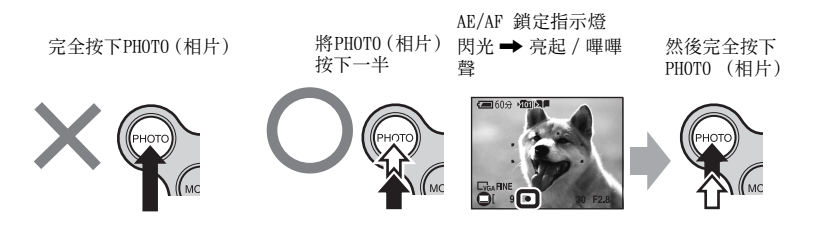

若要拍攝很難對焦的靜止影像→[對焦](第37頁) 如果對焦後影像仍然很模糊,可能是由於相機晃動所致。→ 請參見 "防止模糊的秘 訣"(如下所示)。

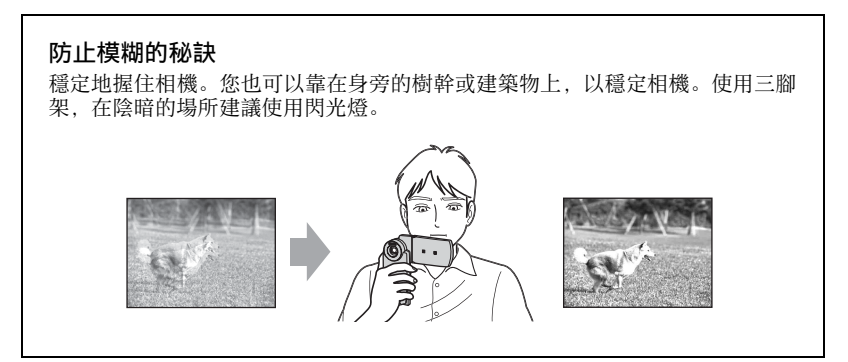

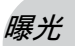

### 調整光線強度

您可以調整曝光和 ISO 感光度以創造各種影像。曝光是您鬆開快門時相機會接收的光線量。

**曝光: 快門速度** = 相機接受光線的時間長度 光圈 = 讓光線通過的開口大小

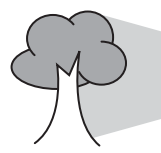

- ISO = 記錄感光度

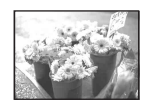

**曝光過度** = 光線太多 偏白的影像

正確的曝光

曝光不足

= 光線太少 較暗的影像 在自動調整模式中,曝光會自動設定為 適當的值。不過,您可以利用下列功能 加以手動調整。

EV:

使用此模式,您可以調整相機設定的曝 光。

→ 第 36 頁

測光模式:

使用此模式,您可以變更要測光的被攝 體部分,以便決定曝光值。→ "*請先閱 讀本文"中的步驟 5* 

# K 600 A

### 調整 ISO 感光度

ISO 是測量(感光度)的單位,用來估計影像記錄裝置(相當於照相底片)接收多少 光線。即使曝光相同時,影像也會因為 ISO 感光度的不同而有所不同。 調整 ISO 感光度 → 第 39 頁

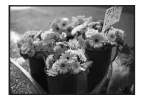

#### 高 ISO 感光度

即使在黑暗的場所拍攝,也能夠記錄明亮的影像。 不過,影像的雜訊可能會變得比較多。

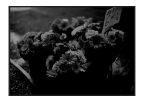

#### 低 ISO 感光度

記錄的影像更為柔和。 不過,影像可能會變得比較暗。

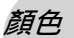

#### 關於光線的效果

被攝體的整體的色彩會受照明條件的影響。

### 範例:影像的顏色會受到光源的影響

| 天氣 / 光線 | 日光     | 多雲 | 螢光燈 | 白熾燈 |
|---------|--------|----|-----|-----|
|         |        |    | :   |     |
| 光線的特性   | 白色(標準) | 偏藍 | 淡藍  | 偏紅  |

在自動調整模式中,色調會自動調整。 不過,您可以用[白平衡](第39頁)以手動方式調整色調。

## 品質 關於 "影像品質" 和 "影像尺寸"

數位影像由名為像素的小點集合構成。

如果包含的像素很多,影像尺寸就會變得很大,從而佔用的記憶體比較多,但是會顯示 出精緻的細節。"影像尺寸"以像素的數目顯示。雖然在相機的螢幕上看不出來差別, 但是將影像列印出來或者顯示於電腦螢幕上時,精緻的細節和資料處理時間便會有差 別。

#### 像素和影像尺寸的說明

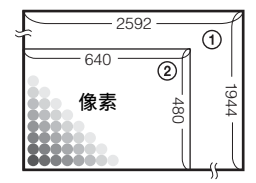

- ③ 影像尺寸: 5M
   2592 畫素 × 1944 畫素 = 5038848 畫素
- ② 影像尺寸: VGA
   640 畫素 × 480 畫素 = 307200 畫素

#### 選擇要採用的影像尺寸 (→ "請先閱讀本文"中的步驟 4) 像素 島質而檔案較大) 少畫素 (粗糙的影 像品質,但是檔案較 小) 範例:要用電子郵件 傳送的影像附件

預設設定會以৶標示。

| 影像尺寸                          |      | 使用指南                          |
|-------------------------------|------|-------------------------------|
| \$<br>5M (2592 $\times$ 1944) | 較大   | 用來列印 A4 或 A5 尺寸的高密度影像         |
| 3:2* (2592 × 1728)            |      |                               |
| 3M (2048 × 1536)              |      |                               |
| 1M (1280 $\times$ 960)        |      | 用來列印明信片大小的影像                  |
| VGA (640 $\times$ 480)        | ▼ 較小 | 用來記錄大量影像<br>用來將影像附加到電子郵件或製作網頁 |

\* 將以與相片紙或明信片相同的 3:2 比例記錄影像。

|   | 影片大小                            | 使用指南          |
|---|---------------------------------|---------------|
| 8 | 640 (30fps) (640 × 480)         | 若要記錄清晰且順暢的影片。 |
|   | $320 (30 fps) (320 \times 240)$ |               |
|   | $320 (15 fps) (320 \times 240)$ | 用來記錄更多影片。     |

• "fps" (Frame Per Second)表示每秒中的畫面數 (每秒畫格)。實際錄製的影像數目,可能會 因爲拍攝狀況與拍攝目標不同而有所差異。

## 影像品質綜合選擇 (壓縮率) (第40頁)

您可以在儲存數位影像時選擇壓縮率。選擇高壓縮率時,影像缺少精緻的細節,但是檔 案會比較小。

# 認識各部件

詳細操作請參閱括號中的頁數。

相機

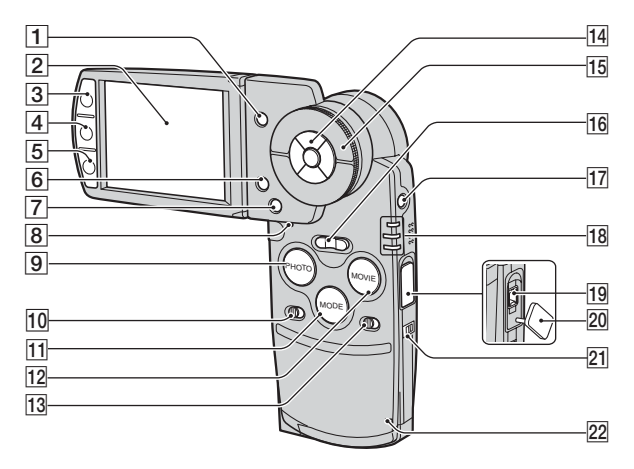

- (索引) 按鈕 (73, → "請先 閱讀本文"中的步驟 6)
- **2** LCD 螢幕 (22)
- 3 用來拍攝: PHOTO (相片) 按鈕
   (→ "請先閱讀本文"中的步驟 5)
   用來觀看: □ 按鈕 (27)
- ④ □□ (顯示器 /LCD 背光開 / 關) 按鈕 (22)
- [5] 用來拍攝: MOVIE (影片) 按鈕 (→ "請先閱讀本文"中的 步驟 5) 用來觀看: ■■ 按鈕 (29)
- [6] 號 / ⑪ (影像大小 / 刪除) 按鈕 (→ "請先閱讀本文"中的步驟 4 與 6)
- **7** MENU (功能表) 按鈕 (31)
- **8** RESET (重置) 按鈕 (80)
- 9 PHOT0 (相片) 按鈕 (26, → "請 先閱讀本文"中的步驟 5)
- 10 HYBRID 開關 (→ "請先閱讀本文" 中的步驟 5)
- **11** MODE (模式) 按鈕 (26)
- 12 MOVIE (影片) 按鈕 (26, → "請 先閱讀本文"中的步驟 5)

- [**1**] 5SEC 開關 (→ "*請先閱讀本文*" 中 的步驟 5)
- 14 控制按鈕
   功能表開啓: ▲/▼/◀/▶/●
   (→ "請先閱讀本文"中的步驟 2)
   功能表關閉: ♡/\$/♥/ (→ "請 先閱讀本文"中的步驟 5)
- 15 飛梭 (26, → "請先閱讀本文"中 的步驟 6)
- 16 用來拍攝:變焦(W/T)按鈕
   (→ "請先閱讀本文"中的步驟 5)
   用來觀看: ⊖/⊕(播放變焦)按鈕/
   (索引)按鈕(→ "請先閱讀本 文"中的步驟 6)
- 17 POWER (電源) 按鈕 (→ "請先閱 讀本文"中的步驟 2)
- 18 \$/CHG 指示燈(橘色)(→ "請先閱 讀本文"中的步驟1)
   REC: REC (記錄)模式指示燈(綠色)
   (→ "請先閱讀本文"中的步驟5)
   PLAY: PLAY (播放)模式指示燈(綠 色)(→ "請先閱讀本文"中的步 驟 6)

1<sup>c†</sup>

#### 19 DC IN 接頭

使用交流電源轉接器 AC-LS5 (有隨 附)時

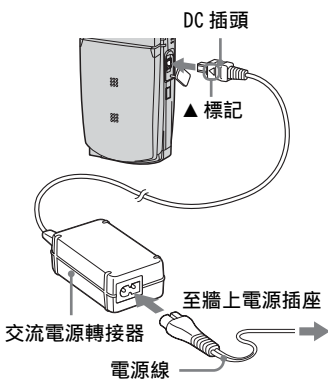

- 20 DC IN 接頭外蓋
- 21 腕帶用掛鉤 (→ "請先閱讀本 文")
- [22] 存取指示燈 (→ "請先閱讀本文" 中的步驟 4)

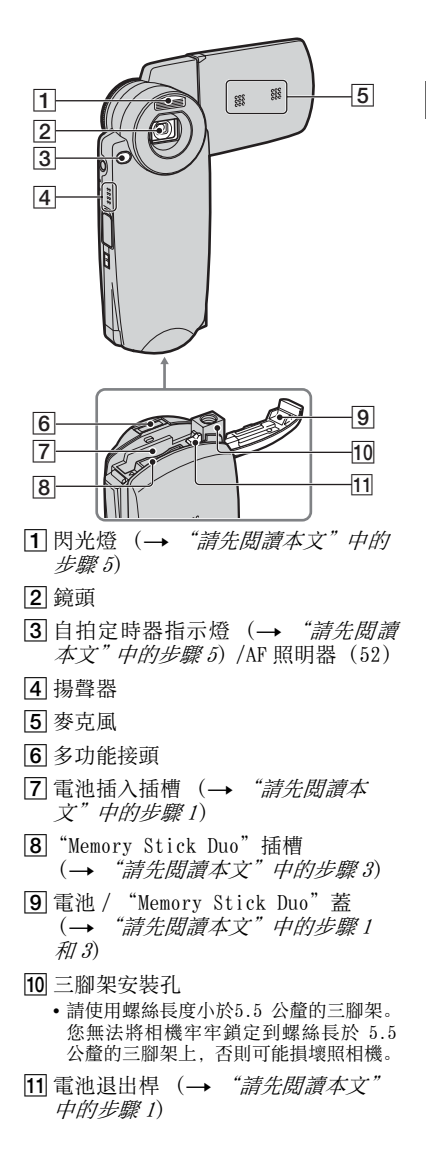

享受相機的樂趣

## Cyber-shot Station

為電池組充電或將相機連接至電視機或 電腦時便會用到此裝置。

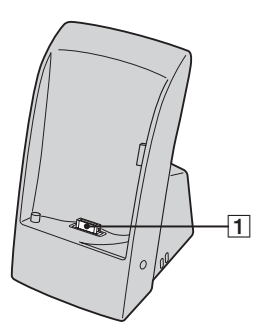

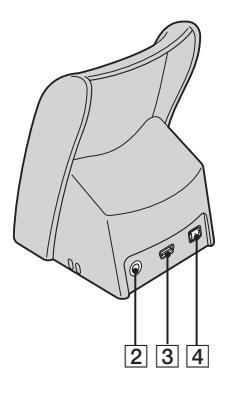

- 1 相機接頭
- **2** A/V OUT (STEREO) 插孔 (78)
- **3 ψ** (USB) 插孔 (62)
- ④ DC IN 插孔 (→ "請先閱讀本文" 中的步驟 1)

## 如何連接

如圖所示連接相機。

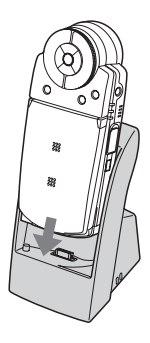

•請確定有穩固地滑動托盤。

## 如何移除

如圖所示抓住相機與 Cyber-shot Station, 然後將相機拆下。

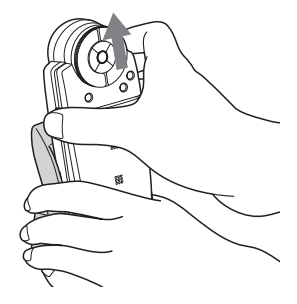

•請確定將相機連接至 Cyber-shot Station 或 將相機從 Cyber-shot Station 上拆下之前有 先關閉相機。

# 螢幕上的指示

詳細操作請參閱括號中的頁數。

處於 REC (記錄)模式時

處於拍攝待命

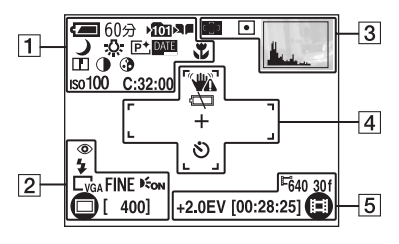

將 PHOT0 (相片)按下一半時

|         |       |      | I  |
|---------|-------|------|----|
| ●+2.0EV | NR 2" | F3.5 | -6 |
|         |       |      | ]  |

記錄影片時

| 1                  |                      |
|--------------------|----------------------|
| 顯示                 | 指示                   |
| 60分                | 電池電量殘餘               |
|                    | (→"請先閱讀本文"中          |
|                    | 的步驟 1)               |
| <b>5</b> 101       | 記錄資料夾(53)            |
|                    | 相簿 (29、55)           |
| W TTTT             | 變焦比例                 |
| ×1.3               | (50, → <i>"請先閱讀本</i> |
| Q x1.3             | 又" 甲的步驟 5)           |
| [Q] <b>) :</b> ) 🖬 | 相機模式 (場景選擇)          |
| \$?_∵;             | (34)                 |
| <u> </u>           |                      |
| P                  | 相機模式 (編程) (34)       |
| \$WB 🔆 🗮           | 白平衡 (39)             |
| 4                  |                      |
| P+                 | 特殊效果 (42)            |
| DATE               | 日期/時間(51)            |
| *                  | 超近拍攝(→ <i>"請先閱</i>   |
|                    | 讀本文"中的步驟 5)          |
| Ē                  | 清晰度 (43)             |
|                    | 對比度 (43)             |
| 3                  | 色度 (43)              |
| Iso100             | ISO 編號 (39)          |
| C:32:00            | 自我診斷顯示 (91)          |

| 顯示                                      | 指示                                                                  |
|-----------------------------------------|---------------------------------------------------------------------|
| 0                                       | 紅眼減弱 (51)                                                           |
| \$ \$SL 🛞                               | 閃光燈模式<br>(→ "請先閱讀本文"中<br>的步驟 5)                                     |
| ⊑5M <u>3:2</u> ⊑3M<br>⊑1M ⊑VGA          | 影像尺寸<br>(→ "請先閱讀本文"中<br>的步驟 4)                                      |
| FINE STD                                | 影像品質 (40)                                                           |
| <b>E</b> ON                             | AF 照明器 (52)                                                         |
| IIII BRK IIII<br>O T                    | 記錄模式<br>(40, → <i>"請先閱讀本</i><br>文"中的步驟 5)                           |
| 400                                     | 剩餘可記錄影像數目<br>(23)                                                   |
| □ □ ∞ ∞ □ □ □ □ □ □ □ ○ ∞ ∞ □ □ □ □ □ □ | 功能表 / 指南項目單<br>(31)<br>• 按下 MENU (功能表) 來開<br>啓 / 關閉功能表 / 指南項<br>目單。 |

| Γ | 4 | ] |
|---|---|---|
|---|---|---|

| 顯示      | 指示                                                                                                    |
|---------|----------------------------------------------------------------------------------------------------|
|         | 振動警告(10)<br>•表示振動將使您因為光線<br>照明不足而無法拍出清晰<br>的影像。即使振動警告出<br>現,您還是可以拍攝影<br>像。然而,我們建議使用<br>閃光燈以提高限明亮度,<br>或使用三腳架或其他方式<br>來固定相機。 |
| ά.<br>Ω | 電池低電量警告<br>(25,91)                                                                                                    |
| +       | 定點測光的十字放在羽毛<br>上(→ <i>"請先閱讀本</i><br>文"中的步驟 5)                                                                               |
|         | AF 域取景框 (37)                                                                                                    |
| গ       | 自拍定時器<br>(→ " <i>請先閱讀本文"中</i><br>的步驟 5)                                                                                     |

## 

| 顯示      | 指示                             |
|---------|--------------------------------|
| • [] [] | AF 域取景框指示 (37)                 |
| [ ]     |                                |
| 0.5m    | 預設對焦 (37)                      |
| •       | 測光模式<br>(→ "請先閱讀本文"中<br>的步驟 5) |
| L.      | 柱狀圖 (22, 36)                   |

## 

| 顯示                                             | 指示                                     |
|------------------------------------------------|----------------------------------------|
| <sup>12</sup> 640 30f<br><sup>12</sup> 320 30f | 影片大小<br>(→ " <i>請先閱讀本文"中</i><br>的步骤 4) |
| +2.0EV                                         | 曝光值 (36)                               |
| [00:28:05]                                     | 可記錄時間上限 (24)                           |
| •                                              | 影片記錄模式<br>(→ "請先閱讀本文"中<br>的步驟 5)       |

6

| 顯示     | 指示                                                                                                    |
|--------|----------------------------------------------------------------------------------------------------|
| •      | AE/AF 鎖定<br>(→ " <i>請先閱讀本文"中</i><br>的步驟 5)                                                                           |
| +2.0EV | 曝光值 (36)                                                                                                    |
| NB     | NR 低速快門<br>• 若快門速度低於或等於<br>1/6 秒 (在設定為 IS064/<br>100/200) 或1/25秒時(在<br>設定為 IS0400時), NR 慢<br>速快門功能便會自動啓動<br>以降低相片雜訊。 |
| 2"     | 快門速度                                                                                                    |
| F3.5   | 光圈值                                                                                                    |

7

| 顯示       | 指示                                       |
|----------|------------------------------------------|
| +2.0EV   | 曝光值 (36)                                 |
|          | 影片記錄                                     |
| ••••     | 5SEC 錄製<br>(→ <i>"請先閱讀本文"中</i><br>的步驟 5) |
| 00:00:02 | 記錄時間 (24)                                |

## 播放靜止影像時

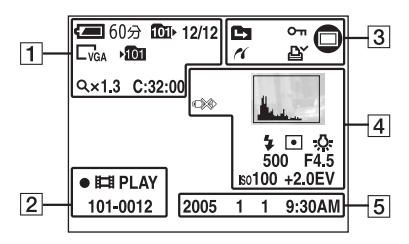

播放活動影像時

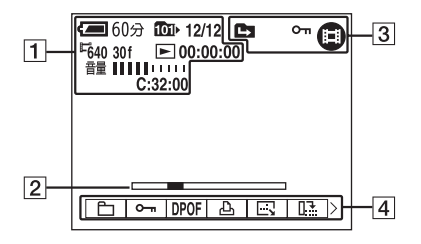

• 檢查相簿上的播放顯示,請參見第 29 頁。

| 1 |
|---|
|---|

| 顯示                                         | 指示                 |
|--------------------------------------------|--------------------|
| <b>60</b> 39                               | 電池電量殘餘             |
|                                            | (→"請先閱讀本文"中        |
|                                            | 的步驟 1)             |
| 101 / 🖷 📭                                  | 播放資料夾 (44) / 相簿    |
|                                            | 播放 (29)            |
|                                            | 記錄資料夾 (53)         |
| 12/12                                      | 影像編號 / 記錄於選定資      |
|                                            | 料夾中的影像數目           |
| L <sub>5M</sub> <u>3:2</u> L <sub>3M</sub> | 影像尺寸               |
|                                            | (→"請先閱讀本文"中        |
| <sup>⊑</sup> 640 30f <sup>⊑</sup> 320 30f  | 的步驟 4)             |
| <sup>⊑</sup> 320 15f                       |                    |
| <sup>⊫</sup> 6402 f <sup>⊫</sup> 3202 f    |                    |
| <sup>⊑</sup> 320 1 f                       |                    |
| $\mathbf{N} / \mathbf{I} / \mathbf{N}$     | 播放 / 停止 / 循環播放向    |
|                                            | 前快轉 (27, 29, → "請  |
|                                            | 先閱讀本文"中的步驟6)       |
|                                            |                    |
| »1/»2/»3                                   | 高速向前快轉 / 高速倒帶      |
| •1 / •2 / •3                               |                    |
| 00:00:12                                   | 計數器(→ <i>"請先閱讀</i> |
|                                            | 本文"中的步驟 6)         |
| 逐次播放                                       | 逐格播放 (40)          |
| 12/16                                      |                    |
| ►/ <b>Ⅲ</b>                                |                    |
| Q x1.3                                     | 變焦比例               |
| •                                          | (→"請先閱讀本文"中        |
|                                            | 的步驟 6)             |
| 音量                                         | 音量(→ <i>"請先閱讀本</i> |
|                                            | 文"中的步驟 6)          |
| C:32:00                                    | 自我診斷顯示 (91)        |
|                                            |                    |

| 顯示       | 指示                                        |
|----------|-------------------------------------------|
| ●聞PLAY   | Hybrid 模式播放<br>(→ "請先閱讀本文"中<br>的步驟 $6$ )  |
| 101-0012 | 資料夾 - 檔案序號 (44)                           |
|          | 播放列<br>(→ " <i>請先閱讀本文</i> "中<br>的步驟 $6$ ) |

## 

| 顯示            | 指示                                         |
|---------------|--------------------------------------------|
|               | 變更資料夾(44)<br>•使用相簿時,不會出現此<br>指示。           |
| <b>ٿ</b>      | 保護 (45)                                    |
| 16            | PictBridge 連接 (74)                         |
| Ľ             | 列印預訂 (DPOF) 標記<br>(76)                     |
| 6<br>9<br>0 0 | 記錄模式<br>(40, → " <i>請先閱讀本</i><br>文"中的步驟 5) |

## 

| 顯示                           | 指示                                        |
|------------------------------|-------------------------------------------|
| Ŷ                            | 請勿拔下 USB 連接線<br>(75)                      |
|                              | 柱狀圖 (22、36)<br>• ⑧ 出現於柱狀圖被停用<br>時。        |
| \$                           | 閃光燈                                       |
| •                            | 測光模式<br>(40, → <i>"請先閱讀本</i><br>文"中的步驟 5) |
| ₩B<br>\$~<br><b>\$</b><br>\$ | 白平衡 (39)                                  |
| 500                          | 快門速度                                      |
| F4.5                         | 光圈值                                       |
| ıso100                       | ISO 編號 (39)                               |
| +2.0EV                       | 曝光值 (36)                                  |
|                              | 功能表 / 指南項目單<br>(31)                       |

## 

| 顯示       | 指示            |
|----------|---------------|
| 2005 1 1 | 播放影像的記錄日期 / 時 |
| 9:30 AM  | 間 (51)        |

# 變更螢幕顯示

每次您按下□□(顯示 /LCD 背光開啓 / 關 閉)按鈕時,顯示會依照下列方式變更。

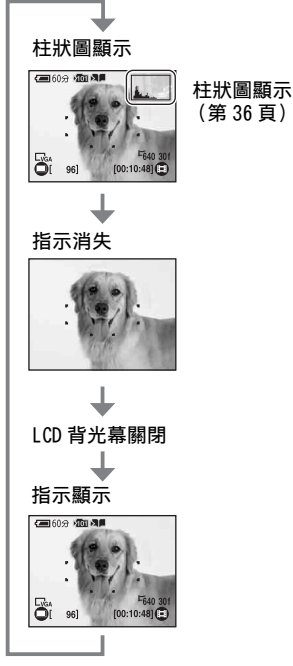

- 當您將柱狀圖顯示設定為開啓時,影像資訊 就會在播放時顯示出來。
- 柱狀圖在以下情況中不會出現: 拍攝時
  - 功能表顯示出來。
  - 記錄影片
  - 影像尺寸為 3:2。
  - 在數位變焦區域中記錄

播放時

- 功能表顯示出來。
- 在索引模式中
- 您使用播放變焦功能。
- 您旋轉靜止影像。
- 播放多段連拍影像
- 播放影片
- 循環播放

- 在下列情況下,拍攝和播放時顯示的柱狀圖 可能會有很大的差異:
  - 閃光燈閃光。
  - 快門速度過高或過低。
- •用其它相機記錄的影像可能不會出現柱狀圖。
- •您可以藉由關閉 LCD 背光來延長電池的使用 時間。
- 在您開始循環播放時,指示便會被關閉。循 環播放時,您可以藉由按下□□(顯示 /LCD 背光開啓 / 關閉)按鈕來開啓指示。

# 靜止影像的數目和活動影像的記錄時間

下表顯示的是以本相機格式化的 "Memory Stick Duo" 上大約可記錄的靜態影像數目和可拍攝影片的時間長度。這些數值可能因為拍片條件而異。

## 靜止影像的數目(上方的影像品質是 [精細],下方的影像品質是 [標準]。)

(單位:影像)

| 容量 尺寸 | 32MB | 64MB | 128MB | 256MB | 512MB | 1GB   | 2GB   |
|-------|------|------|-------|-------|-------|-------|-------|
| 5M    | 12   | 25   | 51    | 92    | 188   | 384   | 789   |
|       | 23   | 48   | 96    | 174   | 354   | 722   | 1482  |
| 3:2   | 12   | 25   | 51    | 92    | 188   | 384   | 789   |
|       | 23   | 48   | 96    | 174   | 354   | 722   | 1482  |
| 3M    | 20   | 41   | 82    | 148   | 302   | 617   | 1265  |
|       | 36   | 74   | 149   | 264   | 537   | 1097  | 2250  |
| 1M    | 50   | 101  | 202   | 356   | 725   | 1481  | 3038  |
|       | 93   | 187  | 376   | 649   | 1319  | 2694  | 5524  |
| VGA   | 196  | 393  | 789   | 1427  | 2903  | 5927  | 12153 |
|       | 490  | 984  | 1974  | 3569  | 7259  | 14819 | 30383 |

• 上列影像數目是 [Mode] 設定為 [普通] 時的數值。

• [Mode] 設定為[多段]時,單一靜態影像尺寸的大小為 1M。

•可拍攝影像的剩餘數目大於 9999 時,便會出現 ">9999" 指示。

•您可以稍後調整影像的尺寸([調整尺寸],第46頁)。

以 Hybrid 拍攝來拍攝時的靜態影像數目 (上方的影像品質為 [精細],下方 的影像品質為 [標準]。) (單位:影像)

| 容量 尺寸 | 32MB | 64MB | 128MB | 256MB | 512MB | 1GB | 2GB  |
|-------|------|------|-------|-------|-------|-----|------|
| 5M    | 9    | 18   | 37    | 67    | 138   | 282 | 578  |
|       | 14   | 28   | 57    | 103   | 210   | 429 | 880  |
| 3:2   | 9    | 18   | 37    | 67    | 138   | 282 | 578  |
|       | 14   | 28   | 57    | 103   | 210   | 429 | 880  |
| 3M    | 12   | 25   | 51    | 93    | 191   | 389 | 799  |
|       | 17   | 36   | 72    | 129   | 263   | 538 | 1104 |
| 1M    | 20   | 41   | 83    | 148   | 302   | 617 | 1265 |
|       | 25   | 51   | 102   | 183   | 372   | 759 | 1558 |
| VGA   | 29   | 59   | 119   | 216   | 439   | 898 | 1841 |
|       | 32   | 65   | 131   | 237   | 483   | 987 | 2025 |

•上列影像數目是[混合錄製]設定為[普通]時的數值。

## 影片的記錄時間

(單位:時:分:秒)

| 容量<br>尺寸    | 32MB    | 64MB    | 128MB   | 256MB   | 512MB   | 1GB     | 2GB      |
|-------------|---------|---------|---------|---------|---------|---------|----------|
| 640 (30fps) | 0:01:29 | 0:02:59 | 0:05:59 | 0:10:49 | 0:22:01 | 0:44:57 | 1:32:10  |
| 320 (30fps) | 0:04:45 | 0:09:34 | 0:19:12 | 0:34:43 | 1:10:37 | 2:24:10 | 4:55:36  |
| 320 (15fps) | 0:16:37 | 0:33:24 | 1:07:00 | 2:01:08 | 4:06:24 | 8:23:01 | 17:11:20 |

• 關於影像尺寸和影像品質,請參見第12頁。

•每次記錄的最長記錄時間為兩個小時。

•不保證可以正常播放非本相機記錄的影片。

• 在本相機上播放用舊型 Sony 相機記錄的影像時,顯示畫面可能與實際的影像尺寸不一樣。

# 電池使用時間和可以記錄 / 觀看的影像數目

本頁表格中顯示的是在[普通]模式 中,以完全充電的電池(有隨附)在 25℃的溫度下拍攝時,可以記錄/觀看 的大約影像數和電池使用時間。可以記錄 錄或觀看的影像數目已考慮到根據需要 可能更換的"Memory Stick Duo"。 請注意,實際的數目可能低於此處指出 的數目,要視使用情況而定。

- 電池的容量會隨著使用次數和使用的時間增加而減少(第96頁)。
- 可以記錄 / 觀看的影像數目和電池的使用時 間會在下列情況下減少:
  - 周圍溫度低時。
  - 使用閃光燈時。
  - 開啓和關閉相機很多次時。
  - 頻繁使用變焦功能時。
  - [LCD 背景光] 設定為[亮]。
  - 電池電量低下時。

## 當拍攝靜止影像時

|        | LCD 背光 | 影像數目   | 電池使用<br>時間<br>(分鐘) |
|--------|--------|--------|--------------------|
| 普通     | 開啓     | 大約 210 | 大約 105             |
|        | 關閉     | 大約 250 | 大約 125             |
| Hybrid | 開啓     | 大約 130 | 大約 65              |
|        | 關閉     | 大約 160 | 大約 80              |

- 在下列情況下拍攝:
  - ◀:• (圖像質量)設定為 [ 精細 ]。
  - 每 30 秒鐘拍一張。
  - 變焦在 W 和 T 端交替轉換。
  - 每拍攝兩次閃光燈閃光一次。
  - 每拍攝十次開啓和關閉電源一次。
- 測量方法根據的是 CIPA 標準。 (CIPA: Camera & Imaging Products Association)
- 不管影像大小為何,拍攝的影像/電池使用時間都不會有所改變。

## 觀看靜止影像時

| 電池使用時間<br>(分鐘) |  |
|----------------|--|
| 大約 100         |  |

 在循環播放中,當[轉換]設定到[一般]時播 放音樂,數值會顯示。

### 拍攝活動影像時

| 影出于小           | 電池使用時間 (分鐘) |          |  |
|----------------|-------------|----------|--|
| 影月八小           | LCD 背光開啓    | LCD 背光關閉 |  |
| 640<br>(30fps) | 大約 55       | 大約 65    |  |
| 320<br>(15fps) | 大約 65       | 大約 75    |  |

### 觀賞影片時

| 影片大小        | 電池使用時間<br>(分鐘) |
|-------------|----------------|
| 640 (30fps) | 大約 90          |
| 320 (15fps) | 大約 100         |

# 使用按鈕來記錄 / 播放

您可以使用按鈕與飛梭依照想要的設定值來記錄 / 播放。

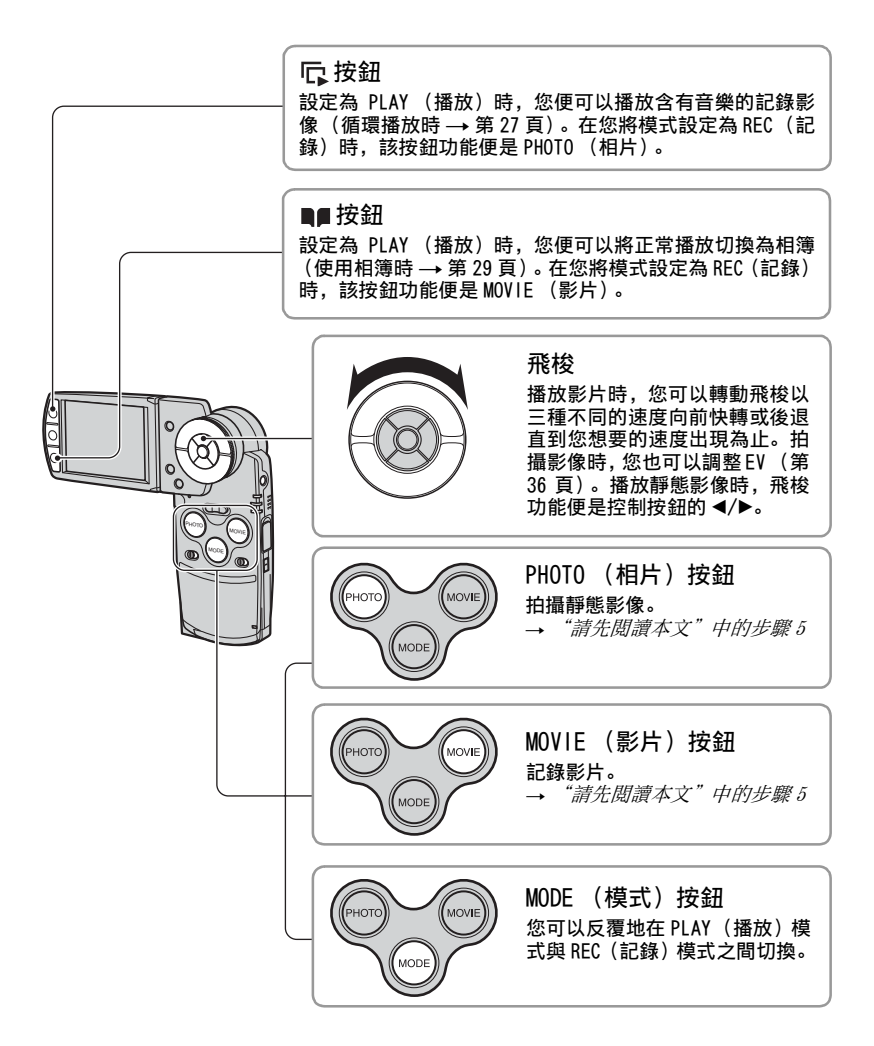

# 使用循環播放

您只需要按下了來檢視一系列含有音樂的影像 (循環播放)。

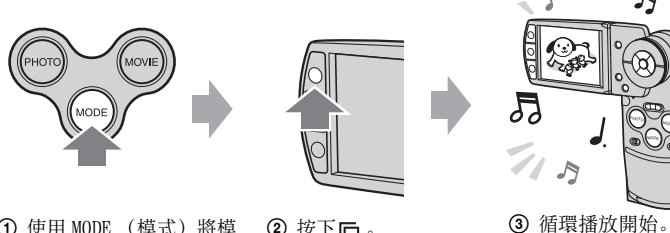

J

使用 MODE (模式) 將模
 按下 。
 式設定為 PLAY (播放)。

循環播放時,您可以用控制按鈕上的 ◀/▶ 來顯示上一個 / 下一個影像。

- 在正常播放時按下下, 您便可以檢視 "Memory Stick Duo" 上儲存的影像, 然後在播放相簿時, 您可以觀賞儲存在相簿中的影像。
- · 當您必須以 Hybrid 拍攝影像時,您便只能播放靜態影像。
- 在您拍攝多段連拍影像時, 您只能播放連續影像的第一格。

### 若要暫停循環播放

按下控制按鈕中央的●。在您想重新啓動時,請用▶選擇[繼續],然後按●。

#### 若要停止循環播放

按下 с 或 ●。若您已經按下 ●,請選擇 [退出]然後按 ●。

#### 調整設定

您可以為循環播放調整所需的設定。

- ① 在循環播放時按下 MENU (功能表),功能表便會顯示出來。
- ② 用控制按鈕上的▲/▼ 選擇想要的功能表項目。

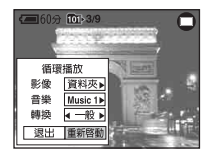

- ③ 用 ◀/▶ 選擇設定值。
- ④ 選擇 [ 重新啓動 ], 然後按●。

可用的設定項目便會顯示在下方。 預設設定會以**父**標示。

### 影像

| ø | 資料夾(此日期) | 依照順序播放儲存在指定資料夾中的一系列影像(或是<br>在播放相簿時儲存在指定的"此日期"中的影像)。 |
|---|----------|-----------------------------------------------------|
|   | 全部       | 依照順序播放"Memory Stick Duo"中的所有影像(在<br>相簿播放的相簿中)。      |

### 音樂

| $\checkmark$ | Music1 | 為循環播放選擇音樂檔案。[Music1] - [Music4] 中許多 |
|--------------|--------|-------------------------------------|
|              | Music2 | 可選擇的音樂便是已儲存的音樂檔案。                   |
|              | Music3 |                                     |
|              | Music4 |                                     |
|              | 關      | 取消循環播放時的音樂。                         |

#### 轉換

|              | 快速 | 您可以為變更的影像設定轉場效果。影像顯示上的效果                                       |
|--------------|----|----------------------------------------------------------------|
| $\checkmark$ | 一般 | ] 便會依照您的轉場效果設定來變化。但是, 當您將轉場效<br>] 果設定為「緩慢 ] 時, 會像正常播放那樣顯示影像。該效 |
|              | 緩慢 | 果只有在切換影像時才有效。                                                  |

## ϔ 新增 / 變更音樂檔案

您可以從您的 CD 或 MP3 檔案傳送想要的音樂至相機中來於循環播放時一起播放。您可 以在使用 USB 連接線連接相機與電腦之後使用隨附的軟體 "Music Transfer" 在已取 出 "Memory Stick Duo"的情況下傳送音樂。若需要詳細資訊,請參見第 69 頁。

- •您可以在相機上記錄最多四段音樂(可將預設的音樂(Music 1-4)變更為想要的音樂)。
- •相機可播放的每個音樂檔案的音樂長度最長為180秒鐘。
- 若您因為檔案損壞或其他檔案故障原因而無法播放音樂檔案,請執行[格式化音樂](第56頁), 然後再傳送一次音樂。

# 使用相簿

當畫面上顯示 ▶ 時拍攝影像,可以將原始影像的最小副本儲存在相簿上(第55頁)。 即使將影像從"Memory Stick Duo"中刪除,您還是可以在相簿中檢視及儲存最小化 的影像。

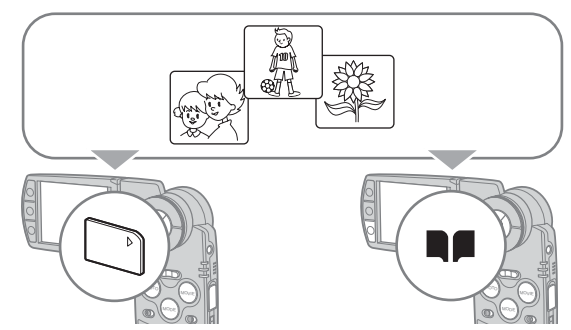

• 拍攝靜態影像時,相簿中記錄的影像大小為「VGA」。您可以拍攝最多1100個靜態影像。影片的最前 面 5 秒鐘會被儲存為下面指定的最小化影片:

| 影片大小        | 儲存在相簿中的動畫大小 |
|-------------|-------------|
| 640 (30fps) | 640 (2fps)  |
| 320 (30fps) | 320 (2fps)  |
| 320 (15fps) | 320 (1fps)  |

• 在以 Hybrid 拍攝時, 您無法將每個靜態影像之前 / 之後的影片儲存在相簿中。

## 若要播放相簿中的影像

- 使用 MODE (模式) 將模式設定為 PLAY (播放)。
- ② 按下■■。

相簿中的影像便會依照拍攝日期來排列。此群組的每個單位被稱為索引畫面上會顯示的 "此日期"。

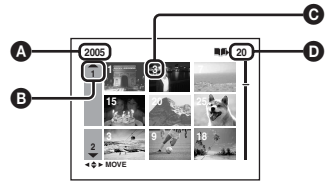

▲:拍攝年份 B:拍攝月份 G:拍攝日 **D**:在"此日期"拍攝的影像

"此日期",然後按●。 ③ 用 ▲/▼/◀/▶ 或飛梭選擇 所有影像,包含 此日期"中的影像,皆會出現在索引畫面中。

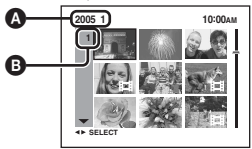

▲:拍攝年份 / 月份 B:拍攝日

④ 用▲/▼/◀/▶ 或飛梭選擇要播放的影像,然後按●。 選擇的影像便會出現。

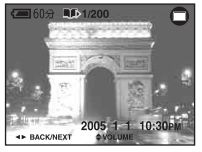

•若要回到"此日期"中的索引畫面,請按下 💶 (索引)

### 若要從相簿刪除影像

#### 若要以單幅影像模式刪除影像

① 顯示您要刪除的影像, 然後按₩ / 前(刪除)。

② 用▲選擇[刪除], 然後按●。

#### 若要以索引模式刪除影像

- ① 執行 "若要播放相簿中的影像"的步驟③(第 29 頁),然後按下 (刪除)。 (您無法在 "若要播放相簿中的影像"的步驟④ 中刪除 "此日期"。)
- ② 使用 ◀/▶ 選擇 [選擇 ], 然後按下 ●。
- ③ 用 ▲/▼/◀/▶ 或飛梭選擇您想刪除的影像, 然後按 加上標記 夼 (刪除)。
- ④ 按下 🖬 / 🛅 ( 刪除)。
- ⑤ 用▶選擇[確定], 然後按●。
- ・若要刪除"此日期"中所有的影像,請在步驟②中選擇[此日期内全部],然後按●。用▶選擇[確定],然後按●。

#### ♡ 關於相簿中記錄的影像資料

- 當相簿滿時,舊的影像資料便會自動被刪除。保護您需要的影像 (第 45 頁)。
- 當相簿的容量由於儲存保護影像而變滿時,■■會閃爍。儘管您可以將影像錄製在 "Memory Stick Duo"上,但是無法將影像錄製到相簿上。如果您將不需要的影像除去保護,就可以將影像資料錄 製到相簿上。
- 若要為您相簿中的影像資料建立備份,請執行[複製]中說明的程序(第54頁)。
- 您無法將相簿中的影像資料直接傳送到電腦中。執行[複製]中說明的程序(第54頁)。複製 "Memory Stick Duo"上想要的影像資料,然後將它們傳送到電腦中。
- "Memory Stick Duo" 或電腦中的資料無法複製到相簿中。
- 即使您為 "Memory Stick Duo"上記錄的影像設定保護,但是相簿中的那些最小化影像並不會受到保護。而且,即使相簿中最小化的影像有受到保護, "Memory Stick Duo"中的原始影像也不 會受到保護(第45頁)。
- •若您在正常播放時修整影像或變更影像檔案的大小,相簿中的影像並不會受到影響。
- 您無法在儲存於相簿中的影像上執行下列功能:
  - -標記列印預訂 (DPOF)
  - 列印
  - 調整尺寸
  - 修整

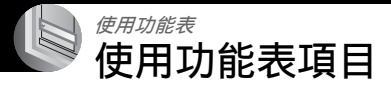

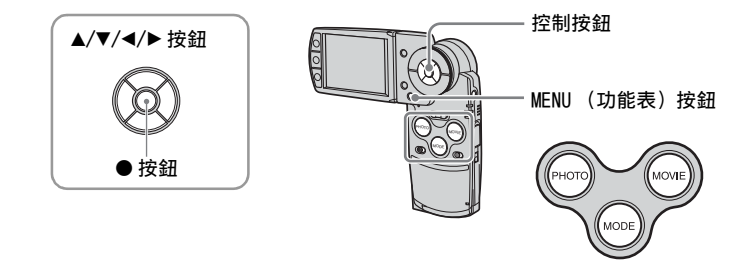

## 1 開啓電源並使用 MODE (模式)設定模式。

可以使用的功能表項目會因為☎(相機)功能表設定而異。

## 2 按 MENU (功能表) 顯示功能表。

## 3 用控制按鈕上的 ◀/▶ 選擇想要的影像。

- 在 REC (記錄)模式中,會指示 [PHOTO/ MOVIE]。您無法設定 [PHOTO/MOVIE]指示符號 為灰色的項目。
- 在 PLAY (播放)模式中,在設定好一個項目之 後按下 ●。

## 4 用 ▲/▼ 選擇設定。

您選擇的設定會被放大並設定。

## 5 按 MENU (功能表) 關閉功能表。

- •如果有未顯示的項目,▲/▼/◀/▶標記會出現在功能表項目通常會出現的位置的邊緣。若要顯示 未顯示的項目,用控制按鈕選擇標記。
- 您不能選擇以灰色顯示的項目。

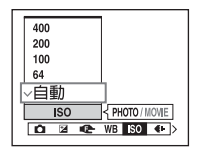

可以使用的功能表項目會因為模式設定而異。

功能表項目

|                           |              |              | (✔ :                   | 可以使用)        |
|---------------------------|--------------|--------------|------------------------|--------------|
| 用於拍攝的功能表(第34頁)            | РНОТО        |              | PHOTO/MOVIE            | MOVIE        |
|                           | 自動           | 編程           | 場景                     | MOVIE        |
| ✿ (相機)                    | $\checkmark$ | ~            | ~                      |              |
| 🛛 (EV)                    | —            | $\checkmark$ | $\checkmark$           | $\checkmark$ |
| <b>€</b> (對焦)             | —            | $\checkmark$ | $\checkmark$           | $\checkmark$ |
| WB (白平衡)                  | —            | $\checkmark$ | $\checkmark$           | $\checkmark$ |
| 180                       | —            | $\checkmark$ | $\checkmark$           | —            |
| <b>€</b> •(圖像質量)          | —            | $\checkmark$ | $\checkmark$           | —            |
| Mode (拍攝模式) <sup>1)</sup> | $\checkmark$ | $\checkmark$ | $\checkmark$           | —            |
| BRK (階段步級) 2)             | —            | $\checkmark$ | <b>∨</b> <sup>3)</sup> | —            |
| 圓(間隔) 2)                  | —            | $\checkmark$ | <b>∨</b> <sup>3)</sup> | —            |
| <b>4±</b> (閃光燈亮度)         | —            | $\checkmark$ | <b>∨</b> <sup>3)</sup> | —            |
| PFX (特殊效果)                | _            | $\checkmark$ | $\checkmark$           | $\checkmark$ |
| (色度)                      | —            | $\checkmark$ | —                      | —            |
| ●(對比度)                    | _            | ~            | _                      | _            |
| ① (清晰度)                   | _            | $\checkmark$ | _                      | _            |
| ➡(設置)                     | $\checkmark$ | ~            | $\checkmark$           | $\checkmark$ |

1) 當執行 Hybrid 拍攝時 [Mode] (拍攝模式) 會被設定為 [普通]。

2) 當執行 Hybrid 拍攝時,您無法選擇它。

3) 您無法使用這些功能,需視場景選擇中的模式而定(第35頁)。

| 用於觀看影像的功能表(第44頁) | 正常播放                  | 相簿播放 |
|------------------|-----------------------|------|
| ▶ (資料夾)          | V                     |      |
| •(保護)            | $\checkmark$          | ~    |
| DPOF             | $\checkmark$          | —    |
| <b>凸</b> (列印)    | $\checkmark$          | —    |
| 🔜 (調整尺寸)         | $\checkmark$          | —    |
| □(轉動)            | $\checkmark$          | ~    |
| ➡(設置)            | $\checkmark$          | _    |
| 修整 <sup>4)</sup> | <ul> <li>V</li> </ul> | _    |

4) 僅可在放大播放時使用。

# 拍攝功能表

### 使用功能表項目→第31頁

預設設定會以৶標示。

將模式設定為 PLAY (播放)之後,請使用 MODE (模式)將之切換為 REC (記錄)。

● (相機)

以下是根據場景條件預定的模式。

#### 場景選擇 )月光\* [Q]放大鏡 在一段距離外拍攝夜景 拍攝主體會以最大 3.5× 的倍數放大顯示在 LCD 而不失去周遭環境的幽 螢幕上。 暗氣氛。 ▲)月光肖像 \* ▲風景 在陰暗場所拍攝人像。 將焦點擺在遠處的被攝體 上拍攝風景等。 🚨 雪地 ∼\_海邊 拍攝明亮的白色場景。 在海邊或湖邊拍攝,水 的藍色會被清楚的記錄 下來。 </ > ※該 煙火 \* 璀璨的煙火完整地被記 拍攝戶外或明亮場所的 移動被攝體。 錄下來了。 ♀燭光\* 拍攝燭光場景而不破壞 其氣氛。 编程 會自動調整必要的調整設定,例如靜態影像自動拍攝,但 是您也可以變更焦距與其他調整設定。此外,您也可以使 用功能表設定想要的拍攝功能。 $\checkmark$ 自動 您可以使用自動調整模式來拍攝影像。→ "*請先閱讀* 本文"中的步驟5

\*快門速度會變得比較慢,所以建議使用三腳架。

PHOTO MOVIE

使用功能表

在[Q]放大鏡上

| 距離被攝體的距離 | 放大尺度 |
|----------|------|
| 1公分      | 3.5× |
| 2公分      | 2.2× |
| 5公分      | 1.1× |
| 10 公分    | 0.5× |
| 20 公分    | 0.3× |

•與被攝體之間的對焦距離約1公分至20公分。

•光學變焦會被鎖定在₩側,且無法使用。

• 當您按變焦按鈕時,便會使用數位變焦來放大影像。

## 場景選擇

可根據場景條件適當的拍攝影像,其設定由相機預設的功能組合決定。

|          |      |             |                      |                         | (V:                  | <b>芯</b> 可以进作 | 幸川斋衣正                              |
|----------|------|-------------|----------------------|-------------------------|----------------------|---------------|------------------------------------|
|          | 超近拍攝 | 閃光燈 *       | AF 域取景框              | 對焦預設                    | 白平衡                  | 閃光燈亮度         | 快速連拍 <sup>*</sup><br>多段 */<br>階段曝光 |
| [2]      |      | \$ / 🛞      | ~                    |                         | <ul> <li></li> </ul> | ~             |                                    |
| <b>う</b> |      | ×           | ~                    | 8                       | <ul> <li></li> </ul> | _             |                                    |
| ر<br>۳   | >    | <b>≴</b> SL | ~                    | >                       | <ul> <li></li> </ul> | ~             |                                    |
|          |      | \$ / 🛞      | <ul> <li></li> </ul> | 8                       | <ul> <li></li> </ul> | ~             | >                                  |
| 6)       | >    | \$ / 🛞      | ~                    | >                       | <ul> <li></li> </ul> | ~             | >                                  |
| ٤        | >    | \$ / 🛞      | ~                    | >                       | <ul> <li></li> </ul> | ~             | >                                  |
| ÷        | >    | \$ / 🛞      | ~                    | >                       | <ul> <li></li> </ul> | ~             | >                                  |
|          | _    | ۲           | _                    | 8                       | *                    | _             | _                                  |
| Q        | _    | ۲           | 中心 AF                | 0.5m/1.0m/<br>3.0m/7.0m | *                    | _             | _                                  |

:細口1八足。 (✔: 您可以選擇所需設定)

\*拍攝影片時,您無法使用這些功能。

### 使用功能表項目→第31頁

## 🛃 (EV)

PHOTO MOVIE

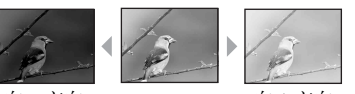

手動調整曝光。

向-方向

| ŝ. | 13      |
|----|---------|
|    | All and |
|    | ·       |

向+方向

|   | ★ +2.0EV | 向+的方向: 讓影像變亮。 |
|---|----------|---------------|
| ø | OEV      | 曝光由相機自動決定。    |
|   |          | 向-的方向: 讓影像變暗。 |

- 關於曝光的詳細資訊 → 第 11 頁

- •補償值可以用 1/3EV 為增量設定。
- 您也可以在不使用設定功能表的情況下以飛梭旋鈕調整 EV。
- 如果在極亮或極暗的情況下拍攝被攝體, 或使用閃光燈時, 曝光調節可能無效。

#### ☆ 顯示柱狀圖以調整 EV (曝光值)

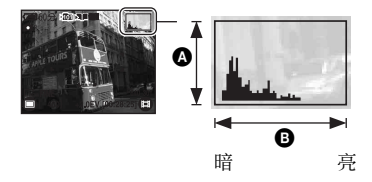

柱狀圖是顯示影像亮度的圖示。反覆按□□ (顯示 /LCD 背光開 / 關) 來顯示螢幕中的柱狀 圖。圖形顯示偏向右邊時表示影像比較亮,偏 向左邊時則表示影像比較暗。拍攝靜態影像 時. 請在使用柱狀圖檢查曝光值時調整 EV。

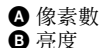

- 柱狀圖也會在下列情況中出現, 但是您不能調整曝光。
  - 當▲(相機)設定為「自動〕時
  - 播放單一影像時
### 使用功能表項目→第31頁

### 🕑 (對焦)

### PHOTO MOVIE

您可以變更對焦方法。以自動對焦模式很難得到適當的焦距時,使用此功能表。

|   | ∞ (無限遠)                                         | 用先前設定的與被攝體之間的距離對被攝體進行對焦。                                                                                               |
|---|-------------------------------------------------|----------------------------------------------------------------------------------------------------|
|   | 7.Om                                            | (對焦預設)<br>• 透過網动窗戶玻璃拍攝被攝體時 很難以自動對焦檔式空                                                                                  |
|   | 3.Om                                            | 成適當的對焦。在這種情況下,使用[對焦]很方便。                                                                                               |
|   | 1.Om                                            |                                                                                                    |
|   | 0.5m                                            |                                                                                                    |
|   | 定點 AF ( <b>■</b> )                              | 對很小的被攝體或很窄的區域進行自動對焦。<br>• 這在對很小的被攝體或很窄的區域進行對焦時很有用。搭<br>配使用AF鎖定功能,您便可以用所需的影像構圖進行拍攝。<br>握穩相機以免被攝體偏離對焦範圍取景框。              |
|   |                                                 | AF 域取景框指示<br>AF 域取景框<br>AF 域取景框<br>□ ss] 30 F&s                                                                        |
|   | 中心 AF<br>(四)                                    | 自動在靠近取景框中心處對被攝體對焦。<br>• 利用 AF 鎖定功能,您能夠以所需的影像構圖進行拍攝。<br>G <sup>609</sup> <sup>(1)</sup> AF 域取景框指示<br>AF 域取景框<br>AF 域取景框 |
| 8 | 多重 AF<br>(Multipoint AF)<br>(靜止影像■■)<br>(影片 ■■) | 自動在取景框的所有範圍內對被攝體對焦。<br>• 被攝體不在取景框中央時,這個模式很有用。<br><b>AF 域取景框指示</b><br><b>AF 域取景框</b><br><b>AF 域取景框</b>                  |

- AF 代表自動對焦。
- •[對焦]中的距離設定是近似值。如果鏡頭對準上面或下面,錯誤會增加。
- 拍攝活動影像時,建議採用 [多重 AF],因為即使有一些振動, AF 還是可以發揮作用。
- 當您使用數位變焦或 AF 照明器時, AF 的動作會以在圖框中央或接近中央的被攝體為優先。此時 🗊、 🚺 或 💽 指示會閃爍, 而 AF 域取景框不會顯示出來。
- •有些功能不能使用,要視場景選擇模式而定(第35頁)。

### 党 如果被攝體不在焦點內

如果拍攝時被攝體在圖框(或螢幕)的邊緣,或者是使用[中心 AF]或[定點 AF]時,相機可能不 會對圖框邊緣的被攝體對焦。在這樣的情況下,請進行下列步驟。

① 重新進行構圖,使得被攝體位於 AF 域取景框中央,然後半按下 PH0T0 (相片) 按鈕對被 攝體進行對焦 (AF 鎖定)。

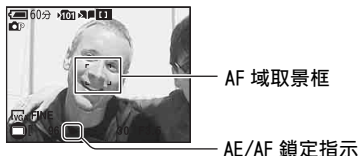

只要不將 PHOTO (相片) 按鈕完全按下去,可以多次重試這個程序。

② 當 AE/AF 鎖定指示停止閃爍而保持亮著時,回到要拍攝的構圖上,完全按下 PH0T0(相片) 按鈕。

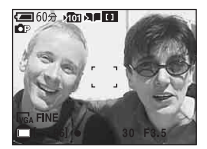

## 使用功能表項目 → 第 31 頁

## WB (白平衡)

### 根據環境的照明條件調整色調,例如,當影像顏色顯示很怪異時。

|              | \$WB(閃光) | 調整閃光燈條件。<br>•您不能在拍攝影片時使用該項目。             |
|--------------|----------|------------------------------------------|
|              | ☆ (白熾燈)  | 調整為照明條件快速變換的地方,例如:宴會廳、或者攝<br>影棚之類很明亮的地方。 |
|              | )羔(螢光燈)  | 調整為螢光燈照明。                                |
|              | 🕰 (多雲)   | 調整為陰天。                                   |
|              | ☀ (日光)   | 調整為室外、拍攝夜景、霓虹燈、煙火或日出,或者日落<br>前後的拍攝條件。    |
| $\checkmark$ | 自動       | 自動調整白平衡。                                 |

關於白平衡的詳細資訊→第12頁

• 在閃爍的螢光燈下,即使您選擇了[]](螢光燈),白平衡功能也可能無法正確運作。

•除了在[**\$WB**](閃光)模式中之外,[WB]會在閃光燈閃爍時被設定為[自動]。

• 有些功能不能使用, 要視場景選擇模式而定(第35頁)。

180

以 ISO 為單位選擇感光度。數字越大,敏感度越高。

|              | 400 | 選擇較大的數目以便在黑暗的地方拍攝或者拍攝高速移 |
|--------------|-----|--------------------------|
|              | 200 | 動的被攝體,選擇較小的數目以獲得局品質的影像。  |
|              | 100 |                          |
|              | 64  |                          |
| $\checkmark$ | 自動  |                          |

• 關於 ISO 感光度的詳細資訊 → 第 11 頁

•請注意,當 ISO 感光度增加時,影像的雜訊會變得比較多。

• 在場景模式中, [ISO] 已設為 [ 自動 ]。

使用功能表

PHOTO MOVIE

# **€**₽•(圖像質量)

PHOTO

PHOTO MOVIE

選擇靜止影像的品質。

| $\diamond$ | 精細 | (FINE) | 以高品質記錄(低壓縮)。   |
|------------|----|--------|----------------|
|            | 標準 | (STD)  | 以標準品質記錄 (高壓縮)。 |

• 關於影像品質的詳細資訊 → 第 12 頁

Mode(拍攝模式)

選擇按下 PHOTO (相片) 按鈕時相機是否持續拍攝。

|   | 多段(四)     | 按下 PH0T0 (相片) 按鈕時,連續記錄 16 幀影像成為一<br>個靜態影像檔。<br>•例如,對於檢測運動中的各種動作很方便。<br>•您可以在[間隔]模式中選擇多段快門間隔(第 42 頁)。 |
|---|-----------|----------------------------------------------------------------------------------------------------|
|   | 階段曝光(BRK) | 以自動切換的曝光值連續記錄三個影像。<br>• 當您因為被攝體的亮度而無法拍出好相片時,您可以在記<br>錄之後選擇有適當曝光的影像。                                  |
|   | 快速連拍(迴)   | 在您按下並按住 PH0T0 (相片) 時連續拍攝最多四幅影像。<br>• 在 "正在記錄"消失後, 您可拍攝下一幅影像。                                         |
| Ø | 普通        | 不要連續拍攝。                                                                                              |

### 使用功能表項目→第31頁

#### 關於[多段]

- •您可以使用下列程序來連續播放以多段連拍模式拍攝的影像。
  - 若要暫停 / 恢復:按控制按鈕上的●。
- 若要逐幀播放:在暫停模式中按 ◀/▶。按●恢復序列式播放。
- 在多段連拍模式中不能使用下列功能:
  - 閃光燈
  - Hybrid 拍攝
  - 插入日期和時間
  - 劃分以多段連拍模式拍攝的系列影像
  - 刪除以多段連拍模式拍攝的系列影像的一格
  - 🗖 (相機) 設定為 [ 自動 ] 時, 將每幀的間隔設定為 [1/30] 以外的模式
- •用沒有多段功能的電腦或相機播放以多段連拍拍攝的一系列影像時,影像會顯示成有16幀的單一影像。
- 以多段連拍模式拍攝的影像尺寸為 1M。
- •視場景模式而定,您可能無法以多段連拍模式拍攝影像(第35頁)。

#### 關於[階段曝光]

- 閃光燈設為③(不閃光)。
- •在第一幅影像時會調整焦距與白平衡,而其他影像也會使用這些設定值。
- 手動調整曝光值時(第36頁),曝光值便會依照調整的亮度來切換。
- •記錄間隔約為0.36秒。
- •若被攝體太亮或太暗,您可能會無法以選擇的階段調整數值正確拍攝影像。
- 您不能在 Hybrid 模式中連續拍攝。
- •視場景模式而定,您可能無法以曝光階段模式拍攝影像(第35頁)。

### 關於[快速連拍]

- 閃光燈設為 (不閃光)。
- •以自拍定時器進行記錄時,最多可以將四張系列影像記錄下來。
- 電池電量很低時,或者 "Memory Stick Duo"已滿時,快速連拍便會停止。
- •您不能在 Hybrid 模式中連續拍攝。
- •視場景模式而定,您可能無法以快速連拍模式拍攝影像(第35頁)。

# BRK(階段步級)

以自動切換的曝光值連續記錄三個影像。

|              | ± 1.0EV | 藉由加減 1.0EV 來切換曝光值。 |
|--------------|---------|--------------------|
| $\checkmark$ | ± 0.7EV | 藉由加減 0.7EV 來切換曝光值。 |
|              | ± 0.3EV | 藉由加減 0.3EV 來切換曝光值。 |

• BRK 在場景模式中, 不會顯示 (階段步級)。

呦(間隔)

選擇[多段]模式中各幀之間的間隔(第40頁)。

|              | 1/7.5 | •如果功能表中的[Mode](拍攝模式)不是設定為[多段]此 |
|--------------|-------|--------------------------------|
|              | 1/15  | 設定不能被執行(第40頁)。                 |
| $\checkmark$ | 1/30  |                                |

• 🚇 在場景模式中, 不會顯示 (間隔)。

**チ±**(閃光燈亮<u>度</u>)

調整閃光燈的光線量。

|           | + (\$+) | 向+的方向:使閃光燈亮度更高。 |
|-----------|---------|-----------------|
| $\langle$ | 普通(钅)   |                 |
|           | - (‡-)  | 向-的方向:使閃光燈亮度更低。 |

• 若要變更閃光燈模式 → "*請先閱讀本文"中的步驟 5*。

•視場景模式而定,您可能無法設定閃光燈亮度(第35頁)。

# PFX (特殊效果)

讓您以特殊效果拍攝影像。

|            | 黑白(┏ᡈ)  | 以單色調(黑白)記錄影像。        |
|------------|---------|----------------------|
|            | 棕褐色(┏⁺) | 以褐色調 (看起來像是舊照片)記錄影像。 |
| $\diamond$ | 誘       | 沒有效果。                |

• 電源關閉之後,這項設定不會保留。

PHOTO MOVIE

PHOTO MOVIE

PHOTO

PHOTO

PHOTO

PHOTO

MOVIE

MOVIE

# 調節影像的色度。

|              | + (③) | 向+的方向:讓顏色變亮。  |
|--------------|-------|---------------|
| $\checkmark$ | 普通    |               |
|              | - (③) | 向-的方向: 讓顏色變暗。 |

# (對比度)

調節影像的對比度。

|              | + ()) | 向+的方向:提高對比。 |
|--------------|-------|-------------|
| $\checkmark$ | 普通    |             |
|              | - ()) | 向-的方向:降低對比。 |

# (清晰度)

調節影像的清晰度。

|             | + ( ) | 向+的方向: 讓影像變銳利。 |
|-------------|-------|----------------|
| $\leqslant$ | 普通    |                |
|             | - ( ) | 向-的方向: 讓影像變柔和。 |

# 🔒 (設置)

請參見第49頁。

# 

PHOTO MOVIE

# 觀看功能表

預設設定會以√標示。

將模式設定為 REC (記錄)之後,請使用 MODE (模式)將之切換為 PLAY (播放)。

### ▶(資料夾)

在搭配相機使用 "Memory Stick Duo"時選擇包含要播放影像的資料夾。

|              | 確定 | 請看下列程序。 |
|--------------|----|---------|
| $\checkmark$ | 取消 | 取消選擇。   |

① 用控制按鈕上的 ◀/▶ 選擇想要的資料夾。

| ä | <b>選擇資料夾</b>        |     |  |
|---|---------------------|-----|--|
| 4 | 102                 | 2/2 |  |
|   | 資料夾名稱: 102          |     |  |
|   | 檔案序號: 0             |     |  |
|   | 建立:                 |     |  |
|   | 2005 1 1 1:05:34 AM |     |  |
|   | 確定                  |     |  |
|   | 取消                  |     |  |
| • | BACK/NEXT           |     |  |
|   |                     |     |  |

② 用▲選擇[確定],然後按●。

### ϔ 關於資料夾

相機會在 "Memory Stick Duo"上的指定資料夾中儲存影像 (第53頁)。您可以變更資料夾或建 立新的資料夾。

- 若要建立新的資料夾→[建立記錄資料夾](第53頁)
- ·若要變更用來記錄影像的資料夾→[改變記錄資料夾](第54頁)
- 在 "Memory Stick Duo"中建立多個資料夾,而且資料夾中的第一個或最後一個影像顯示出來時, 會出現下列指示。
  - 💶: 移至上一個資料夾。
  - ▶: 移至下一個資料夾。
  - ➡:移至上一個或下一個資料夾。

### ⊶ (保護)

保護影像以免被意外刪除。您可以藉由保護影像來防止自動刪除相簿中的影像。

| $\checkmark$ | 保護(⊶」) | 請看下列程序。 |
|--------------|--------|---------|
|              | 退出     | 退出保護功能。 |

### 若要以單幅影像模式保護影像

- ① 顯示您要保護的影像。
- ② 按 MENU (功能表) 顯示功能表。
- ③ 用控制按鈕上的 ◀/▶ 選擇 [⊶] (保護), 然後按 ●。 影像會受到保護, 而且 ⊶ 指示會出現在影像中。

| 60分 101-2/9<br>□vgA | 90 | . o |
|---------------------|----|-----|
| 4                   | •  |     |
| 保護                  |    |     |
| AF BACKNEXT         |    |     |

④ 若要保護其它影像,用 ◀/▶ 選擇要保護的影像,然後按●。

### 若要以索引模式保護影像

- 按 (索引)以顯示索引畫面。
- ② 按 MENU (功能表) 顯示功能表。
- ③ 用控制按鈕上的 ◀/▶ 選擇 [⊶] (保護), 然後按●。
- ④ 使用 ◀/▶ 選擇 [選擇], 然後按下 ●。
- ⑤ 用▲/▼/◀/▶ 或飛梭選擇要保護的影像,然後按●。 綠色的 ⊶ 指示會出現在選定的影像上。

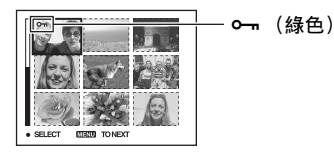

- ⑥ 重複步驟 ⑤ 保護其它影像。
- ⑦ 按 MENU (功能表)。
- ⑧ 用▶選擇[確定], 然後按●。
   ☞ 指示變為白色。選擇的影像會受到保護。
- •若要保護資料夾中的所有影像,在步驟④中選擇[資料夾内全部],然後按●。用▶選擇[開],然 後按●。
- 在索引模式中,若要保護相簿中的影像,請按照"若要播放相簿中的影像"中的步驟③(第 29 頁),然後按 MENU(功能表)顯示[----]。按下●,然後從上面的步驟④開始執行程序。若要保護"此日期"中的所有影像,請顯示[----],然後按●。使用▶選擇[此日期內全部],然後按下●。用▶選擇[開],然後按●。

### 要取消保護時

#### 在單幅影像模式中

在 "若要以單幅影像模式保護影像"的步驟 ③ 或 ④ 中按●。

#### 在索引模式中

在 "若要以索引模式保護影像"的步驟 ⑤ 中選擇要取消保護的影像。

- ② 按●將 ⊶ 指示恢復為灰色。
- ③ 為所有要取消保護的影像重複進行上述操作。
- ④ 按 MENU (功能表), 用 ▶ 選擇 [ 確定 ], 然後按 ●。

#### 要取消對資料夾中所有影像的保護時

在 "若要以索引模式保護影像"的步驟 ④ 中選擇 [資料夾内全部], 然後按●。用▶ 選擇 [關], 然後按●。

- •請注意,即使影像受到保護,如果將 "Memory Stick Duo" 或相簿格式化,將會刪除其中儲存的 所有資料,而且這些影像無法恢復。
- 執行保護影像操作可能要花一點時間。

DPOF

將 ☑ (列印預訂)標記新增到要列印的影像上(第76頁)。

### 凸(列印)

見第73頁。

### □、(調整尺寸)

您可以變更記錄影像的尺寸(調整尺寸),並將其另存為新的檔案。調整尺寸後,原始 的影像仍然保留。

|            | 5M  | 設定的尺寸只是一項指標。<br>→ " <i>請先閱讀本文"中的步驟4</i> |
|------------|-----|-----------------------------------------|
|            | 3M  |                                         |
|            | 1M  |                                         |
|            | VGA |                                         |
| $\diamond$ | 取消  | 取消調整尺寸。                                 |

① 顯示您要調整尺寸的影像。

② 按 MENU (功能表) 顯示功能表。

③ 用控制按鈕上的 ◀/▶ 選擇 [....] (調整尺寸), 然後按 ●。

④ 用▲/▼ 選擇所需的尺寸,然後按●。 調整尺寸後的影像會作為最新的檔案記錄於記錄資料夾中。

- 關於 [影像尺寸] 的詳細資訊 → "請先閱讀本文"中的步驟 4
- 您無法變更影片、多段影像或儲存在相簿中的影像的大小。
- 將小尺寸改成大尺寸時,影像品質變差。
- •不能改變尺寸至3:2的影像尺寸。
- 當調整 3:2 影像的尺寸時, 上方和下方的黑色部分會被顯示在影像上。

### □ (轉動)

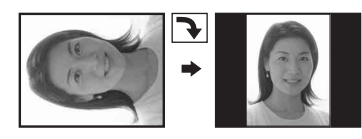

轉動靜止影像。

|              | $\epsilon \rightarrow$ | 轉動影像。請看下列程序。 |
|--------------|------------------------|--------------|
|              | 確定                     | 決定轉動。請看下列程序。 |
| $\checkmark$ | 取消                     | 取消轉動。        |

① 顯示要轉動的影像。

② 按 MENU (功能表) 顯示功能表。

- ③ 用控制按鈕上的 ◀/▶ 選擇 []]] (轉動), 然後按 ●。
- ④ 用▲選擇[←→], 然後用 ◀/▶ 轉動影像。
- ⑤ 使用▲/▼選擇[確定], 然後按下●。
- 受保護的影像、活動影像不能轉動。
- 即使您以Hybrid 旋轉拍攝的影像,它們也會顯示在螢幕的原始位置中。
- 由其它相機拍攝的影像可能無法轉動。
- 在電腦上觀看影像時,影像轉動資訊可能不會反映出來,要視軟體而定。

### 号 (設置)

見第49頁。

### 修整

將放大後的影像 (→ "請先閱讀本文"中的步驟 6) 記錄為新檔案。

|              | 修整 | 請看下列程序。 |
|--------------|----|---------|
| $\checkmark$ | 返回 | 取消修整。   |

① 在播放變焦過程中,按 MENU (功能表)顯示功能表。

② 用控制按鈕上的▶選擇[修整], 然後按●。

- ③ 用▲/▼ 選擇所需的影像尺寸,然後按●。 影像將被記錄,原始影像會再次顯示。
- •修整後的影像會記錄為選定記錄資料夾中最新的檔案,原始影像將會保留。
- 修整影像的品質可能會變差。
- •不能將影像尺寸修整為 3:2。
- 您無法修剪儲存在相簿中的影像。

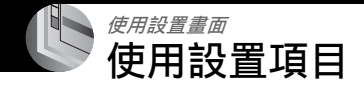

您可以用設置畫面變更預設設定。

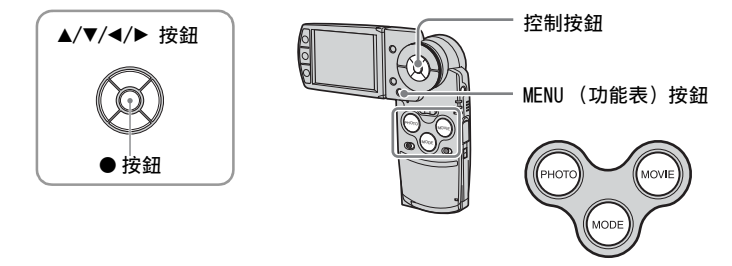

1 開啓電源並使用 MODE (模式)設定模式。

2 按 MENU (功能表) 顯示功能表。

3 按下控制按鈕上的 ▶ 以選擇 📇 (設置)。

4 按控制按鈕上的▲/▼/◀/▶選擇要設定的項目。 被選定的項目變成黃色。

5 按●輸入設定。

若要關閉 ➡(設置)畫面,按 MENU(功能表)。 重複按下控制按鈕上的 ◀ 來從 ➡(設置)畫面回到功能表。

### 若要取消 🖴 (設置) 設定

如果 [ 取消 ] 出現,請選擇它並按控制按鈕上的 ●。如果沒有出現,再度選擇先前的 設定。

•即使關閉電源,仍將保留此設定。

| <ul> <li>□ 檔案序號:</li> <li>USB連接:</li> <li>視頻輸出:</li> <li>確定</li> <li>時許設定:</li> <li>● 取消</li> </ul> |     |                | 設置 2 |           |
|----------------------------------------------------------------------------------------------------|-----|----------------|------|-----------|
| CE USB連接:<br>視頻輸出: 確定<br>時鐘設定: ▲ 取消                                                                 | ۵   | 檔案序號:          |      |           |
| 祝娘朝田: 雌正<br>時鐘設定: ▲ 取消                                                                              |     | USB連接:         |      | Tallactor |
|                                                                                                    | 9,6 | 优频制击:<br>時鐘預定: |      | 御花        |
|                                                                                                    |     | NU SERVICE -   |      | 47/19     |
|                                                                                                    | 2   |                |      |           |

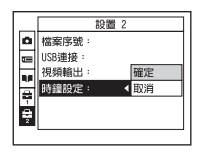

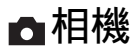

預設設定會以�標示。

混合錄製

在 Hybrid 拍攝時,您可以選擇要以混合錄製之前的影片或之前 / 之後的影片。

| 8 | 普通 | 會在拍攝靜態影像之前先記錄五秒鐘的影片,並在拍攝<br>相片之後記錄三秒鐘的影片。 |
|---|----|-------------------------------------------|
|   | 預錄 | 在拍攝靜態影像之前記錄五秒鐘的影片。                        |

### 數位變焦

選擇數位變焦模式。設定為[開]時,相機便可調整最多3倍的變焦尺寸。當影像需要進一步放大時,光學變焦便會開始自動運作。

|              | 開(Qx) | 將所有影像尺寸放大達6倍,但是影像品質會劣化。 |
|--------------|-------|-------------------------|
| $\checkmark$ | 關 (×) | 不使用數位變焦。                |

• 當您按變焦按鈕時, 變焦比例指示會以下列方式出現。

| w <u> </u> | ─ 這條線的 W 端是光學變焦區域,<br>而 T 端則是數位變焦區域 |
|------------|-------------------------------------|
| ĺ          | — 變焦比例指示                            |
|            |                                     |

• 數位變焦的最大變焦範圍包含光學變焦的變焦範圍。

- 使用數位變焦時, AF 域取景框不會出現。■、 **1** 或 **1** 指示閃爍, AF 會優先運作於靠近圖幀中央的 被攝體上。
- 變焦可能會在到達光學變焦與數位變焦的交界時短暫暫停。

### 日期 / 時間

選擇如何將日期或時間添加在影像上面。此項目請在拍攝前選定。

• 日期和時間不會在拍攝時出現,出現的是**國理**指示。日期和時間只會在播放時以紅色顯示於螢幕 右下角。

|              | 日期和時間 | 添加日期、小時和分鐘。                                                |
|--------------|-------|------------------------------------------------------------|
|              | 日期    | 添加年、月和日。<br>•日期會按您選擇的順序插入。(→ " <i>請先閱讀本文"中的步<br/>骤 2</i> ) |
| $\checkmark$ | 閼     | 不添加日期和時間。                                                  |

•您不能將日期和時間插入影片或多段模式的影像中。

•已添加的日期和時間無法於稍後移除。

### 紅眼減弱

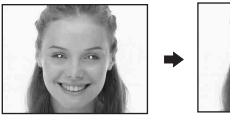

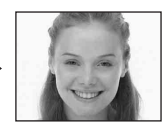

減少使用閃光燈時的紅眼現象。此項目請在拍 攝前選定。

|              | 開(③) | 減弱紅眼現象。<br>• 閃光燈會在拍攝之前預先閃光兩次或者更多次。 |
|--------------|------|------------------------------------|
| $\checkmark$ | 調査   | 不使用紅眼減弱功能。                         |

•大約一秒鐘之後快門才會按下去,所以要握穩相機以防止振動效應。而且不要讓被攝體移動。

•若被攝體沒看到預先閃光,或在其它情況下,依個別差異和拍攝距離而定,自動紅眼減弱功能可 能無法產生預期的效果。

### AF 照明器

AF 照明器提供補光,以便在黑暗的環境中更輕鬆的為被攝體對焦。

AF 照明器會發出紅光,讓相機能在 PHOT0 (相片)按下一半時輕鬆的對焦,直到焦點 鎖定為止。Kon指示會在此時出現。

| $\diamond$ | 自動 | 使用 AF 照明器。  |
|------------|----|-------------|
|            |    | 不使用 AF 照明器。 |

- •如果 AF 照明器不能充分照到被攝體,或者被攝體沒有對比,就無法完成對焦。(建議距離上限大約 1.8 公尺(W)/2.1 公尺(T)。)
- 只要 AF 照明器的光線能照到被攝體,即使光線沒有完全對準被攝體的中央,也能完成對焦。
- 設定為預設對焦時 (第 37 頁), AF 照明器不會運作。
- AF 域取景框不會出現。 📰、 🛄 或 🖬 指示閃爍, AF 會優先運作於靠近圖幀中央的被攝體上。
- 在場景模式中選擇 → (月光模式)、 (風景模式) (高速快門模式) 或 (塗) (煙火模式)時, AF 照明器不會運作。
- AF 照明器放射出非常明亮的光線。雖然沒有安全問題,但請您不要在近距離內直視 AF 照明器的發光器。

### 自動檢視

拍攝靜止影像之後立即在螢幕上顯示記錄的影像約兩秒鐘。(當[混合錄製]設定為 [普通]時,記錄的影像便會無法顯示。)

|             | 開 | 使用自動檢視。  |
|-------------|---|----------|
| $\leqslant$ | 鹅 | 不使用自動檢視。 |

# 🖬 Memory Stick 工具

此項目僅在相機中插入 "Memory Stick Duo"時才會出現。 預設設定會以��標示。

### 格式化

格式化 "Memory Stick Duo"。市售 "Memory Stick Duo"都已經格式化,可以立即 使用。

•請注意,格式化會將 "Memory Stick Duo"上的所有資料無可挽回地消除,包括受保護的影像在 內。

|              | 確定 | 請看下列程序。 |
|--------------|----|---------|
| $\checkmark$ | 取消 | 取消格式化。  |

① 用控制按鈕上的▲選擇[確定],然後按●。 出現 "Memory Stick 中的所有資料都會被刪除 就緒?"訊息。

② 用▲選擇[確定], 然後按●。 格式化已經完成。

### 建立記錄資料夾

在 "Memory Stick Duo"中建立用來記錄影像的資料夾。

|              | 確定 | 請看下列程序。  |
|--------------|----|----------|
| $\checkmark$ | 取消 | 取消建立資料夾。 |

 用控制按鈕上的▲選擇[確定],然後按●。 選擇資料夾畫面就會出現。

| 60分                                        |  |
|--------------------------------------------|--|
| 建立記錄資料夾                                    |  |
| 建立記録資料夾 102<br><sup>就据 ?</sup><br>確定<br>取消 |  |

- ② 用▲選擇[確定],然後按●。 新建立的資料夾編號會比記錄媒體中最大的編號大一號,而且會成為目前的記錄資料 夾。
- 關於資料夾的詳細資訊,請參見第44頁。
- 沒有建立新資料夾時, "101" 資料夾會被選擇作為記錄資料夾。
- •您可以建立编號高達 "999" 的資料夾。
- •影像會記錄在新建立的資料夾中,直到建立或選擇不同的資料夾為止。
- •您不能以相機刪除資料夾。若要刪除資料夾,請使用電腦等。
- •一個資料夾中最多可儲存 4000 幅影像。當超過資料夾容量時,新的資料夾會自動建立。
- •若需要詳細資訊,請參見"影像檔案儲存位置和檔案名稱"(第66頁)。

### 改變記錄資料夾

變更目前用來記錄影像的資料夾。

|   | 確定 | 請看下列程序。    |
|---|----|------------|
| 8 | 取消 | 取消變更記錄資料夾。 |

 
 ①
 用控制按鈕上的▲選擇[確定],然後按●。 選擇資料夾畫面就會出現。

| 選擇記錄資料夾             |     |   |
|---------------------|-----|---|
| 102                 | 2/2 | ▶ |
| 資料夾名稱: 102          |     |   |
| 檔案序號: 0             |     |   |
| 建立:                 |     |   |
| 2005 1 1 1:05:34 AM |     |   |
| 確定 取消               |     |   |
| ♦► BACK/NEXT        |     |   |

② 用 ◀/▶ 選擇所需的資料夾,用 ▲ 選擇 [ 確定 ], 然後按下 ●。

- •您不能選擇"100"資料夾作為記錄資料夾。
- •您不能將已記錄的影像移到不同的資料夾去。

複製

將相簿體中的所有影像複製到 "Memory Stick Duo"中。使用電池組時,並不會顯示 此功能表。當您想要複製影像時,請使用交流電源轉換器 (有隨附)。

|            | 確定 | 請看下列程序。 |
|------------|----|---------|
| $\diamond$ | 取消 | 取消複製。   |

- ① 插入容量大於或等於 64MB 的 "Memory Stick Duo"。
- ② 用控制按鈕上的▲選擇[確定], 然後按●。 出現"相簿中的所有資料都會被複製 就緒?"訊息。
- ③ 用▲選擇[確定], 然後按●。 複製開始。

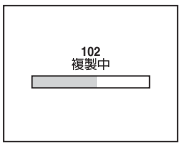

- 您無法複製個別影像。
- 您無法選擇複製到 "Memory Stick Duo"中的資料夾。
- •您可以將儲存在相簿上的影像複製到"Memory Stick Duo",而不需要刪除儲存在相簿上的影像。
- 拍攝影像之後, 您便無法將記錄資料夾 / 播放資料夾中的影像複製到相簿中。
- •當播放相簿內的影像時,畫面上影像顯示的順序可能會與複製在"Memory Stick Duo"上的影像 順序不同。

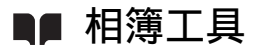

預設設定會以৶標示。

## 寫入相簿

拍攝影像時,您可以選擇儲存原始影像的最小副本。

| Ø | 開 | 拍攝影像時,您可以選擇儲存相簿中的原始影像的最小<br>副本。 |
|---|---|---------------------------------|
|   | 關 | 不儲存相簿中的原始影像的最小副本。               |

• 關於相簿的詳細資訊,請參考"使用相簿"(第29頁)。

### 格式化

格式化相簿。

•請注意,格式化會將相簿中的所有資料無可挽回地消除,包括受保護的影像在內。

|            | 確定 | 請看下列程序。 |
|------------|----|---------|
| $\diamond$ | 取消 | 取消格式化。  |

用控制按鈕上的▲選擇[確定],然後按●。
 出現 "相簿中的所有資料都會被刪除 就緒?"訊息。

② 用▲選擇[確定],然後按●。
 格式化已經完成。

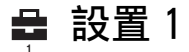

預設設定會以৶標示。

### 嗶音

選擇操作相機時發出的聲音。

|   | 快門 | 在按下 PHOTO (相片)按鈕時開啓快門音。                |
|---|----|----------------------------------------|
| Ø | 開  | 在按下控制按鈕 /PHOTO (相片) 按鈕時開啓嗶音 / 快門<br>音。 |
|   | 關  | 關閉嗶音 / 快門音。                            |

### 格式化音樂

若您無法與循環播放一起播放音樂,表示音樂檔案可能已經損壞了。在此情況下,請 先將音樂檔案的寫入區域格式化。取出 "Memory Stick Duo",然後使用 USB 連接線 將相機連接至您的電腦。再使用隨附的應用程式 "Music Transfer"再傳送一次想要 的音樂檔案。

•一旦您將音樂檔案的寫入區域格式化,該區域中的所有資料便會被刪除,且無法恢復。

|            | 確定 | 請看下列程序。 |
|------------|----|---------|
| $\diamond$ | 取消 | 取消格式化。  |

 用控制按鈕上的▲選擇[確定],然後按●。 出現"將抹消所有數據 就緒?"訊息。

② 用▲選擇[確定], 然後按●。 格式化已經完成。

### LCD 背景光

使用電池為相機供電時,請選擇 LCD 背景光的亮度。

|            | 亮  | 變亮。 |
|------------|----|-----|
| $\diamond$ | 普通 |     |

• 選擇 [ 亮 ] 會讓電池的電力消耗比較快。

🖪 語言

選擇用來顯示功能表項目、警告和訊息的語言。

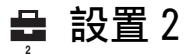

預設設定會以�標示。

# 檔案序號

選擇用來指定影像的檔案序號的方法。

| 8 | 系列 | 即使記錄資料夾或 "Memory Stick Duo"已經變更,也<br>會按順序指定檔案序號。(如果更換的 "Memory Stick<br>Duo"中的檔案序號大於上次指定的序號,就會指定比最<br>大的序號更大一號的序號。) |
|---|----|----------------------------------------------------------------------------------------------------|
|   | 重置 | 每次更換資料夾時從 0001 開始。(記錄資料夾中有檔案時,會指定比最大的序號更大一號的序號。)                                                                    |

### USB 連接

用 USB 連接線連接相機和電腦或符合 PictBridge 標準的印表機時,請選擇所需的 USB 模式。

|   | PictBridge | 將相機連接到符合PictBridge標準的印表機(第73頁)。                                                                                                    |
|---|------------|----------------------------------------------------------------------------------------------------|
|   | РТР        | 設定[PTP](相片傳輸協定)而且相機連接到電腦時,相機上記錄資料夾中由的影像會被複製到電腦上去。(與Windows XP和Mac OS X相容。)                                                                                                  |
|   | 大量儲存       | 在相機與電腦或其他USB裝置之間建立大量儲存裝置的連接(第61頁)。<br>• 在相機中插入 "Memory Stick Duo"時, 您便可以在電腦<br>上觀賞 "Memory Stick Duo"中的影像。當相機中並未插<br>入 "Memory Stick Duo"時, 音樂檔案的寫入區域便會出<br>現。              |
| 8 | 自動         | 將相機連接到電腦或符合 PictBridge 標準的印表機(第<br>61 頁與第74頁)。<br>•若設定為[自動]時相機與符合 PictBridge 標準的印表<br>機無法連接,便請將設定值變更為 [PictBridge]。<br>•若設定為 [自動]時相機與電腦或其他 USB 裝置無法連<br>接,便請將設定值變更為 [大量儲存]。 |

### 視頻輸出

根據已連接設備的電視彩色系統來設定視頻輸出。不同的國家與地區使用不同的電視 彩色系統。若您想要在電視螢幕上檢視影像,請依照相機使用的國家或地區來核對第 79 頁的電視機彩色系統清單。

| NTSC | 將視頻輸出訊號設定為 NTSC 模式 (例如:美國、日本)。 |
|------|--------------------------------|
| PAL  | 將視頻輸出訊號設定為 PAL 模式 (例如:歐洲)。     |

### 時鐘設定

### 設定日期和時間。

|           | 確定 | 用控制按鈕上的▲選擇[確定],然後按●。然後請執<br>行"設定時鐘"(→ " <i>請先閱讀本文</i> "中的步驟 2)。 |
|-----------|----|-----------------------------------------------------------------|
| $\langle$ | 取消 | 取消設定時鐘。                                                         |

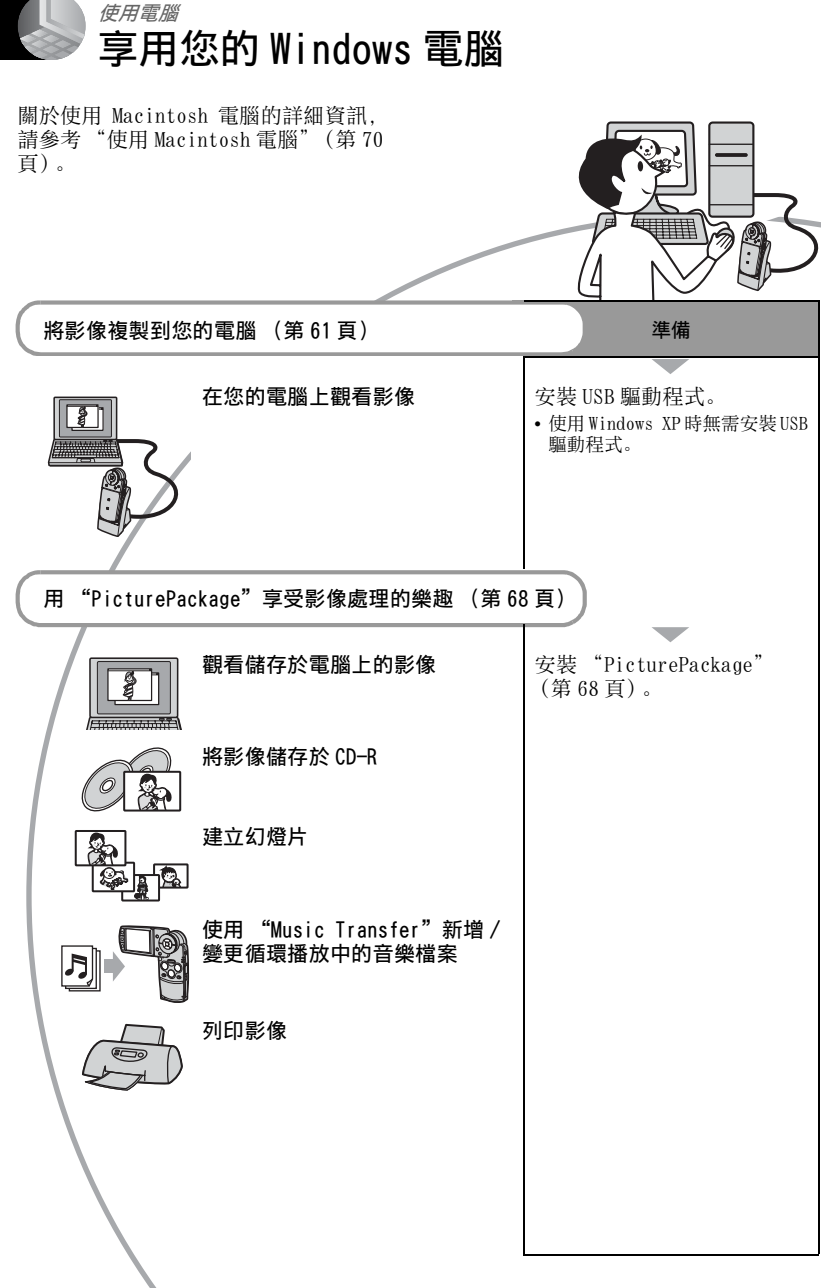

使用電腦

### 建議的電腦環境

建議連接相機的電腦擁有下列環境。

### 複製影像的建議環境

- 作業系統 (預先安裝): Microsoft Windows 98、Windows 98SE、Windows 2000 Professional、Windows Millennium Edition、Windows XP Home Edition 或 Windows XP Professional
  - 在上述作業系統的升級環境中或者多重 開機環境中,不保證能操作。
- CPU: MMX Pentium 200 MHz 以上
- USB 連接器:標準提供
- **顯示:** 800 × 600 點或更高,高彩(16 位 元彩色,65000 色)或更高

### 使用 "PicturePackage" 的建議環境

- "Movie Player"(影片的播放應用程式)只 能安裝在 Widows XP/2000 上。
- **軟體:** Macromedia Flash Player 6.0 或更 新的版本、Windows Media Player 7.0 或更新的版本、DirectX 9.0b 或更新的 版本
- **音效卡**: 附有揚聲器的 16 位元立體聲音效 卡
- 記憶體: 64 MB 以上 (建議 128 MB 以上)
- 硬碟:安裝所需磁碟空間-大約 500 MB
- **顯示:** 4 MB VRAM 的顯示卡 (符合 Direct Draw 驅動程式的規格)
- •對於自動建立幻燈片(第 68 頁),則需要 Pentium III 500 MHz 或更快的 CPU。
- 本軟體與 "DirectX" 技術相容。必須安裝 "DirectX" 才能使用。
- 必須另有操作記錄裝置的應用程式,才能夠 寫入 CD-R。

### 播放影片檔案 (MPEG-4) 的注意事項

若要播放以此相機記錄的影片檔案 (MPEG-4),您必須在電腦上安裝相容於 MPEG-4或"PicturePackage"的軟體。 (使用 Windows XP/2000時,您可以使 用"PicturePackage"來播放影片檔案 (MPEG-4))。

### 關於連接相機到電腦的注意事項

- 我們不能保證能在上述建議的所有電腦環境 中操作。
- 如果同時連接兩種或更多 USB 裝置在一台電 腦上,包括您的相機在內的某些裝置可能無 法操作,要視您所使用的 USB 裝置的類型而 定。
- 使用 USB 集線器時,我們不保證能夠操作。
- 用與Hi-Speed USB(符合USB 2.0標準)相容的USB介面連接相機可以進行更高階的傳輸 (高速傳輸),因為本相機與Hi-SpeedUSB (符合USB 2.0標準)相容。
- 與電腦連接時,有[自動](預設設定)、[大 量儲存]與[PTP]三種USB連接模式。本小 節以[自動]與[大量儲存]為範例來進行 說明。關於[PTP]的詳細資訊,請參見第57 頁。
- 當您的電腦從暫停或休眠模式恢復後,本相 機與電腦之間的通訊可能無法同時恢復。

# 將影像複製到您的電腦

本節以Windows電腦為範例說明使用的程序。

您可以用下列方式將影像從相機複製到 電腦。

### 有"Memory Stick"插槽的電腦

將 "Memory Stick Duo" 從相機中取出, 並將之插入 Memory Stick Duo 轉接卡 中。將 Memory Stick Duo 轉接卡插入電 腦中並複製影像。

### 沒有 "Memory Stick" 插槽的電腦

按照第61頁到第65頁上的階段1到4複 製影像。

### 階段 1:安裝 USB 驅動程式 98 985E 2000 Me

- 驅動程式是讓連接到電腦的設備能夠正確操作的軟體。
- 使用 Windows XP 時,要從階段 2 開始。
- 若已經插入 "PicturePackage",便要從階段2開始。

### 注意:請勿在此時將相機連接到電腦 上。

# **1** 關閉所有正在使用的應用程式。

• 在 Windows 2000 中, 登入為管理員 (授 權的管理員)。

## 2 將 CD-ROM 插入電腦, 然後在安裝功能 表畫面出現時按一下 [USB Driver]。

出現"InstallShield Wizard" (InstallShield 精靈)畫面。

- •如果安裝功能表畫面沒有出現,按兩下
  - $\rightarrow$   $\bigcirc$  (PICTUREPACKAGE) .

**3** 按一下 [Next]。

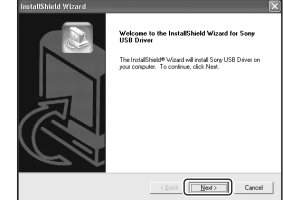

USB 驅動程式安裝開始。完成安裝時,畫面會通知您已經完成。

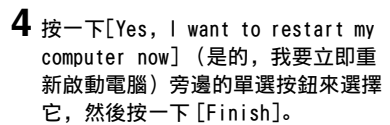

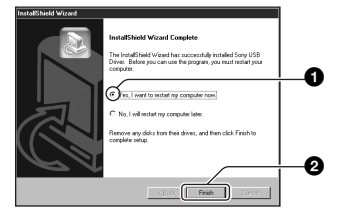

電腦重新啓動。現在,您可以建立 USB 連接了。

安裝完成時將 CD-ROM 取出來。

階段 2: 將相機連接到電腦

### 將已記錄影像的 "Memory Stick Duo" 插入相機。

您無法將相簿中的影像直接複製到電腦中。先將相簿中的影像(第54頁)複製到 "Memory Stick Duo"中,然後執行步驟1。

**2** 連接 Cyber-shot Station (有隨附) 與交流電源轉接器(有隨附),然後 將轉接器插入牆上電源插座(牆上 **雷**源插槽)。 將 USB 連接線連接至 Cyber-shot

Station 的ψ(USB) 插孔。

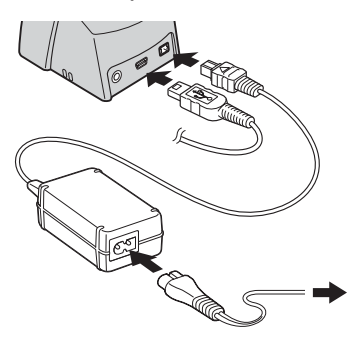

- 若您使用電池組複製影像檔案,您可能 會因為電池電力耗盡而無法傳送資料。
- 3 將USB連接線連接至電腦的USB插孔。 ñ

4 正確地將相機連接至 Cyber-shot Station 上 (第16頁), 然後將開 啓相機。

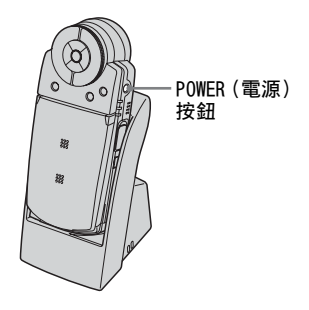

• 使用Windows XP時, 自動播放精靈會出現 在桌面上。

"USB模式 大量儲存"會出現在相機的螢 幕上。

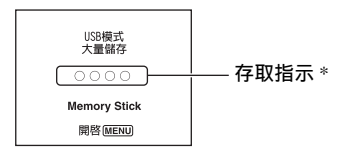

首次建立USB 連接時, 電腦會自動執行程 式以辨識相機。請稍候片刻。

- \*進行通訊時,存取指示會亮紅燈。請勿在指 示變白之前操作電腦。
- 如果"USB 模式 大量儲存裝置"沒有出現, 請將[USB連接]設定為[大量儲存](第57 百)。
- 使用 USB 連接時請勿將相機從 Cyber-shot Station 上移除。您的影像檔案可能會損壞。 拔下 USB 連接線時, 請參見第 65 頁的 "刪除 USB 連接"。

# 階段 3-A: 複製影像到電腦

- 關於 Windows 98/98SE/2000/Me,請依照"階段 3-B: 複製影像到電腦"第 64 頁中說明的程序進行。
- 關於 Windows XP, 當精靈畫面沒有自動出現時,請依照"階段 3-B: 複製影像到電腦" 第 64 頁中說明的程序進行。

本節說明將影像複製到"My Documents" 資料夾中的範例。

1 在階段2中連接好USB連接線之後,請 按一下[Copy pictures to a folder on my computer using Microsoft Scanner and Camera Wizard](使用 Microsoft 掃描器和相機精靈將相片 複製到我的電腦上的資料夾)→ [OK],精靈畫面便會自動出現在桌面 上。

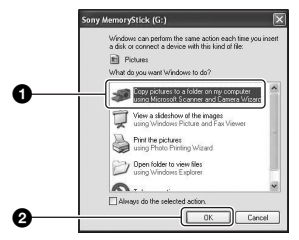

出現"Scanner and Camera Wizard"(掃描器與數位相機精靈) 畫面。

**2** 按一下 [Next]。

儲存在相機 "Memory Stick Duo" 上的影像便會出現。 3 按一下不要的影像的核取方塊,以取 消勾選符號,使得它們不會被複製, 然後按一下[Next]。

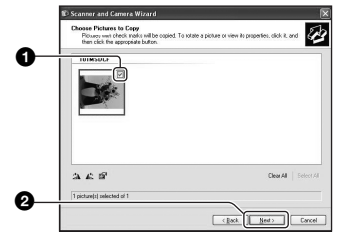

出現"Picture Name and Destination"(影像名稱和儲存目 的地)畫面。

4 選擇影像的名稱和目的地,然後按一下[Next]。

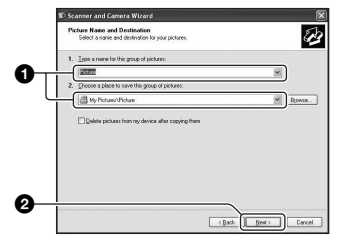

- 影像複製開始。當複製結束時,出現 "Other Options"(其它選項)畫 面。
- •本節說明將影像複製到 "My Documents" 資料夾中的範例。

5 按一下 [Nothing.1' m finished working with these pictures] (不 要。我已經處理完這些相片)旁邊的 勾選框加以選擇,然後按一下 [Next]。

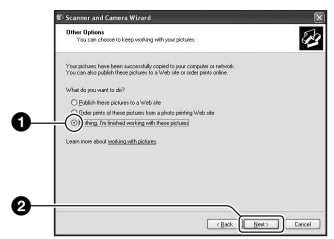

出現"Completing the Scanner and Camera Wizard"(正在完成掃描器 與數位相機精靈)畫面。

6 按一下 [Finish]。

精靈畫面就會關閉。

若要繼續複製其他影像,請將 USB 連接線從 Cyber-shot Station 上拔掉再重新連接回去。然後按照 "階段 2:將相機連接到電腦"第 61 頁中說明的步驟進行。

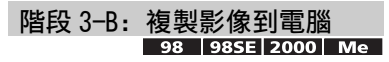

• 如果用的是 Windows XP, 請按照 "階段 3-A: 複製影像到電腦" 第 63 頁中說明的步驟進 行。

本節說明將影像複製到"My Documents" 資料夾中的範例。 1 按兩下 [My Computer]→ [Removable Disk] → [DCIM]。

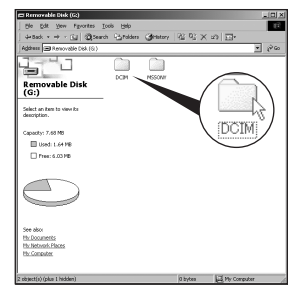

如果您沒有建立一個新資料夾,就只有 [101MSDCF]資料夾會出現。

- 複製影片時,請按兩下[MP\_ROOT]。
- 如果 "Removable Disk" 圖示沒有顯示 出來,請參見第 86 頁。
- 2 按兩下用來存放您要複製的影像檔案 的資料夾。

然後用滑鼠右鍵按一下影像檔案以顯示功能表,並按一下[Copy]。

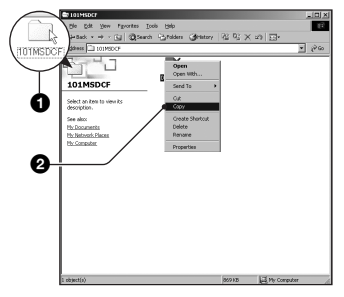

**3** 按兩下[Mv Documents]資料夾。然後 用滑鼠右鍵按一下 "My Documents" 視窗以顯示功能表,並按一下 [Paste]。

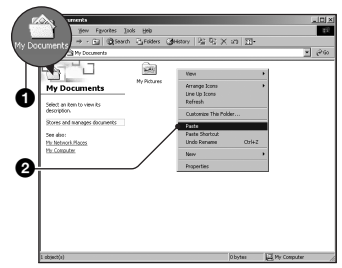

影像檔案被複製到 "My Documents" 資料夾中。

 如果複製目的地資料夾已經有檔案名稱 相同的影像存在, 覆寫確認訊息就會出 現。要用新的影像覆寫已存在的影像時, 原始檔案資料會被刪除。若要將影像檔 案複製到電腦而不要覆寫,就要將檔案 名稱變更為不同的名稱, 然後複製影像 檔案。不過,請注意,如果變更檔案名稱 (第67頁),便可能無法以您的相機播放 影像。

### 階段4: 在您的電腦上觀看影 像

本節說明檢視 "My Documents" 資料夾 中的複製影像的程序。

【 按一下「Start]→「Mv Documents]。

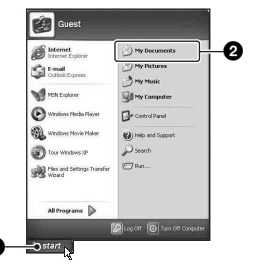

"My Documents" 資料夾的內容出 現。

• 如果不是使用 Windows XP, 請按兩下桌面 上的「Mv Documents]。

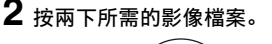

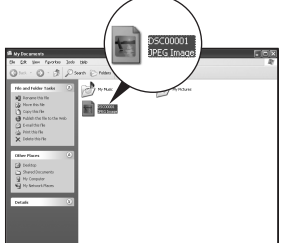

顯示影像。

• 若要播放以此相機記錄的影片檔案 (MPEG-4),您必須在電腦上安裝相容於 MPEG-4 或 "PicturePackage" 的軟體。 (使用 Windows XP/2000 時,您可以使用 "PicturePackage" 來播放影片檔案 (MPEG-4)).

# 若要刪除 USB 連接

在下列情況下先執行下列程序:

- 拔下 USB 連接線
- 取出 "Memory Stick Duo"
- 關閉相機

### Windows 2000/Me/XP

按兩下工作列中的

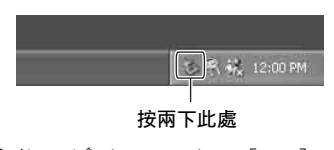

- ② 按一下 (Sony DSC) → [Stop]。
- ③ 在確認視窗上確認裝置, 然後按一下 [OK].

# 按一下[0K]。 裝置便會被刪除。

• Windows XP 不需要步驟 4。

### ■ Windows 98/98SE

確認存取指示(第62頁)是白色的。 若存取指示已經變成白色,便表示該裝 置已經從電腦上拔下了。

## 影像檔案儲存位置和檔案名稱

用您的相機記錄的影像檔案會被分組為 "Memory Stick Duo"中的資料夾。

### 範例: 觀看 Windows XP 上的資料夾

- 🕑 Desktop
- 🗉 🚞 My Documents
- 🖃 🐰 My Computer
  - 🗉 뷇 3½ Floppy
  - 표 🥯 Local Disk
  - 표 🥯 Local Disk
  - 🗉 🥝 CD Drive
  - 🖃 🥯 Sony MemoryStick

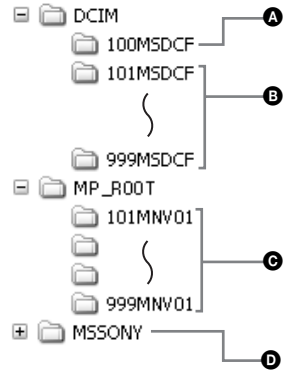

- ▲ 資料夾包含的影像資料是用沒有資料夾 建立功能的相機記錄的
- 資料夾中含有使用相機記錄的影像資料、以Hybrid記錄的影片資料,或是使用另一部配備資料夾建立功能的相機記錄的影片與影像資料。未建立任何新資料夾時,便只有"101MSDCF"資料夾。
- 資料夾含有使用相機記錄的影片資料 (除了以 Hybrid 記錄的影片資料之 外)。未建立任何新資料夾時,便只有 "101MNV01"資料夾。
- 資料夾包含了影片資料等等用沒有資料 夾建立功能的相機記錄的資料
- 您不能將任何影像記錄在 "100MSDCF"或 "MSSONY"資料夾中。"100MSDCF"資料夾中 的影像只能用來觀看。
- ●影像檔案是以下面方式命名的。□□□□ 代表 0001 至 9999 範圍內的任何數字。
  - 靜止影像檔案: DSC0□□□□.JPG
  - 以 Hybrid 模式同時錄製的影片檔案: DSC0□□□□.MP4
  - 活動影像檔案: M4V0□□□□.MP4
  - 錄製活動影像時記錄下來的索引影像檔 案: M4V0□□□□.THM
- 下列檔案的數字部分是一樣的。
  - 以 Hybrid 模式錄製的靜態影像檔案與其相 對應的影片檔案。
  - 影片檔案與其相對應的索引影像檔案。
- 關於資料夾的詳細資訊,請參考第44、53頁。

# 使用相機觀看已儲存在電腦中的影像檔案

本節以Windows電腦為範例說明使用的程 序。

複製到電腦上的影像檔案已經不在 "Memory Stick Duo"中時,將電腦上 的影像檔案複製到"Memory Stick Duo"中,便可以再度在相機上觀看該影 像。

- 如果以您的相機設定的檔案名稱沒有變更, 則不需要步驟1。
- •視影像尺寸而定,您可能無法播放某些影像。
- 如果影像檔案經過電腦處理或者不是用您的 相機記錄的,不保證能夠在您的相機上播 放。
- 沒有資料夾時,請先用您的相機建立資料夾 (第53頁),然後複製影像檔案。

1 用滑鼠右鍵按一下影像檔案,然後按 一下[Rename](重新命名)。將檔 案名稱變更為"DSC0□□□□"。

為 □□□□ 輸入 0001 至 9999 之間 的一個數字。

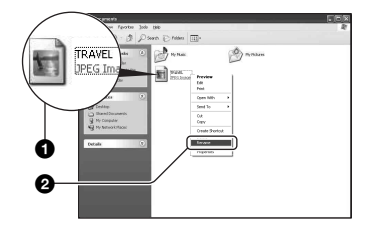

- •影片檔案,檔案名稱格式為 "M4V0□□□□□"。
- •如果覆寫確認訊息出現,請輸入不同的 序號。
- 視您的電腦設定而定,副檔名可能會顯示。靜止影像的副檔名是 JPG,而活動影像的副檔名則是 MP4。請勿變更副檔名。

- 2 按下列順序將影像檔案複製到 "Memory Stick Duo"資料夾。
  - ①用滑鼠右鍵按一下影像檔案,然後按 一下[Copy](複製)。
  - ②按兩下 [My Computer] 中的 [Removable Disk] 或 [Sony MemoryStick]。
  - ③在 [DCIM] 資料夾中的 [□□□MSDCF] (靜態影像)上按一下右鍵,或在 [MP\_RO0T] 資料夾中的 [□□□MNV01] (影片) 資料夾上按 一下右鍵,然後按一下 [Paste] (貼 上)。
    - □□□代表100至999範圍中的任一個 數字。

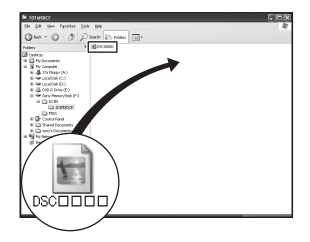

# 使用隨附的軟體

本節以Windows電腦為範例說明使用的程 序。

# 隨附軟體簡介

隨附的 CD-ROM 中有一套軟體應用程式: "PicturePackage"。

### PicturePackage

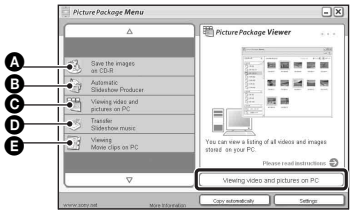

### 功能:

- ▲ Save the images on CD-R (儲存 CD-R 上的影像)
- Automatic Slideshow Producer (自動 幻燈片程序)
- ♥ Viewing video and pictures on PC (檢視電腦上的視頻盒圖像)
- Transfer Slideshow music ("Music Transfer") (傳送循環播放音樂)
- Viewing Movie clips on PC ("Movie Player" \*) (檢視電腦上的影片剪 輯)
- \* "Movie Player"只與 Windows XP/2000 相 容。

### 如何啓動功能:

按一下 **④- 日** 中的一項, 然後按一下畫 面右下方的按鈕。

### 安裝軟體

您可以用下列程序安装

- "PicturePackage" 軟體。
- 如果還沒有安裝USB驅動程式(第61頁),請 勿在安裝 "PicturePackage"軟體之前將相 機連接到電腦上(Windows XP 除外)。
- 在 Windows 2000/XP 中, 登入為管理員。
- 安裝 "PicturePackage" 時, 會自動安裝USB 驅動程式。

### 開啓電腦,將 CD-ROM (有隨附)插 入 CD-ROM 光碟機中。

安裝功能表畫面出現。

- ・如果安裝功能表畫面沒有出現,按兩下
   Q(My Computer)
   (Digramphackage)
  - $\rightarrow$   $\bigcirc$  (PICTUREPACKAGE) .

# **2** 按一下 [PicturePackage]。

出現"Choose Setup Language"(選 擇設置語言)畫面。

# 3 選擇所需的語言,然後按 [Next] 兩次。

本小節使用英文畫面進行說明。 "License Agreement" (授權合約) 便會出現。 仔細閱讀合約。如果接受合約條款, 按一下 [I accept the terms of the license agreement] (我接受授權合 約條款) 旁邊的單選按鈕, 然後按一 下 [Next]。

# 4 按照畫面上的指示完成安裝。

- "DirectX" 會被安裝 (如果您還沒有安裝這個程式)。
- 重新啓動確認訊息出現時,按照畫面上的指示重新啓動電腦。

**5** "PicturePackage Menu" (PicturePackage 功能表) 和 "PicturePackage destination Folder"(PicturePackage 目的資料 夾) 捷徑圖示在安裝之後出現時, 取 出 CD-ROM。

### 若要啓動軟體

按兩下桌面上的 "PicturePackage Menu" (PicturePackage 功能表) 圖 示。

### 關於使用軟體的資訊

按一下各書面右上角的[?]以顯示線上說 明。

### 使用"Music Transfer"新 / 變更音樂

您可以將原廠已預先設定好的音樂檔案 變更為想要的音樂檔案。另外,您可以刪 除或新增這些檔案。 您可以用"Music Transfer"傳送的音

樂表示如下:

- MP3 檔案儲存在您電腦的硬碟中
- CD 上的音樂
- 儲存在相機上的預先設定音樂

### **1** 使用相機上取下的 "Memory Stick Duo"來於相機和電腦之間建立 USB 連接。

• 當您的相機中已插入 "Memory Stick Duo"時, "Music Transfer" 便無法辨 識相機來新增 / 變更的音樂檔案。

**2** 開始 "Music Transfer"。

### 3 按照畫面上的指示來新增 / 變更音樂 檔案。

- 當您想要再度使用預先設定的音樂,我 們建議您先執行「格式化音樂 ] (第 56 頁)。
- 關於使用 "Music Transfer"的詳細資 訊請參見 "Music Transfer"中的線上 說明。

"PicturePackage"的技術支援由 Pixela 用戶支援中心提供。詳細資訊 請參考隨附的 CD-ROM 套件中的資訊。

# 使用 Macintosh 電腦

您可以使用"Music Transfer"將影像 複製到您的Macintosh電腦並將循環播放 中的音樂變更為您想要的音樂。

# 建議的電腦環境

### 複製影像的建議環境

- 作業系統 (預先安裝): Mac OS 9.1、9.2 或 Mac OS X (v10.0 或更新的版本)
- USB 連接器:標準提供
- •我們建議您先在您的電腦上安裝 QuickTime 6 或更新的版本。

### 使用"Music Transfer"的建議環境

- **作業系統 (預先安裝):** Mac OS X (v10.3 或更新的版本)
- CPU: iMac、eMac、iBook、PowerBook、 Power Mac G3/G4/G5 系列、Mac mini

記憶體: 64 MB 以上 (建議 128 MB 以上)

硬碟:安裝所需磁碟空間-大約 250 MB

### 關於連接相機到電腦的注意事項

- 我們不能保證能在上述建議的所有電腦環境 中操作。
- 如果同時連接兩種或更多 USB 裝置在一台電 腦上,包括您的相機在內的某些裝置可能無 法操作,要視您所使用的 USB 裝置的類型而 定。
- 使用 USB 集線器時, 我們不保證能夠操作。
- 用與Hi-Speed USB(符合USB 2.0標準)相容的USB介面連接相機可以進行更高階的傳輸 (高速傳輸),因為本相機與Hi-SpeedUSB (符合USB 2.0標準)相容。
- 與電腦連接時,有[自動](預設設定)、[大 量儲存]與[PTP]三種USB連接模式。本小 節以[自動]與[大量儲存]為範例來進行 說明。關於[PTP]的詳細資訊,請參見第57 頁。
- 當您的電腦從暫停或休眠模式恢復後,本相 機與電腦之間的通訊可能無法同時恢復。

# 在電腦上複製和觀看影像

### ┨將相機連接到 Macintosh 電腦。

執行"階段2:將相機連接到電腦" 第61頁中說明的相同程序。

# 2 複製影像檔案到 Macintosh 電腦。

- ⑦按兩下新辨識出來的圖示→[DCIM] (供靜態影像使用)或[MP\_ROOT] (供影片使用)→您要複製的影像 便存放在這個資料夾。
- ②將影像檔案拖放至硬碟圖示。 影像檔案會被複製到硬碟中。
- 關於影像和檔案名稱存放位置的詳細資 訊,請參見第66頁。

# 3 在電腦上觀看影像。

按兩下硬碟圖示→含有可開啓所需影 像檔案的複製檔案的資料夾中的所需 影像。

• 若要檢視影片,便需要相容於 MPEG-4 的 應用程式軟體。

### 若要刪除 USB 連接

在下列情況下先執行下列程序:

- •拔下 USB 連接線
- 取出 "Memory Stick Duo"
- 關閉相機

#### 拖曳磁碟圖示或"Memory Stick Duo" 的圖示,並將它們放到"Trash"(垃圾 桶)圖示中。

相機便已經與電腦中斷連接了。

•如果您用的是 Mac OS X v10.0, 請在關閉電 腦之後才執行拔下 USB 連接線等程序。

### 使用 "Music Transfer"新 增/變更音樂

您可以將原廠已預先設定好的音樂檔案 變更為想要的音樂檔案。而且,您也可以 新增這些檔案。

您可以用"Music Transfer"傳送的音 樂表示如下:

- MP3 檔案儲存在您電腦的硬碟中
- CD 上的音樂
- 儲存在相機上的預先設定音樂

### 安裝 "Music Transfer"

- 安裝 "Music Transfer"之前, 請關閉所有 其它應用程式。
- •安裝時,您必須以管理員的身份登入。
- 開啓 Macintosh 電腦,將 CD-ROM (有隨 附)置入 CD-ROM 光碟機中。
- ② 連按兩下 ③ (PICTUREPACKAGE)。
- · 按兩下 [MAC] 資料夾中的 [MusicTransfer.pkg] 檔案。
- ④ 軟體即開始安裝。

### 新增 / 變更音樂檔案

請參見第 69 頁的 "使用 "Music Transfer" 新增 / 變更音樂"

- 當您想要再度使用預先設定的音樂,我們建 議您先執行[格式化音樂](第56頁)。
- 關於使用 "Music Transfer"的詳細資訊, 請參見 "Music Transfer"中的線上說明。

"Music Transfer"的技術支援由 Pixela 用戶支援中心提供。詳細資訊 請參考隨附的 CD-ROM 套件中的資訊。

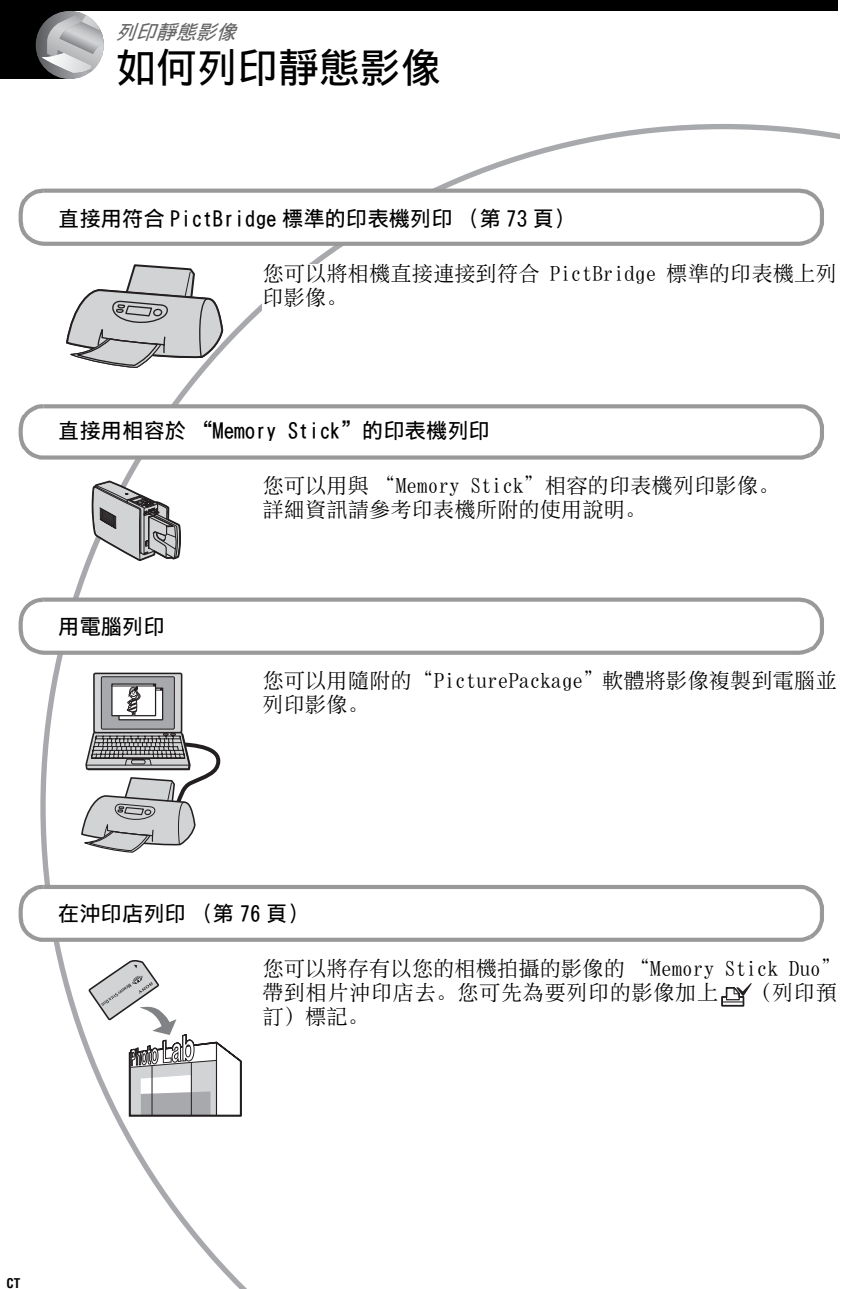
# 直接用符合 PictBridge 標準的印表機列印影 像

即使沒有電腦,也可以將相機直接連接 到符合 PictBridge 標準的相機上,以列 印以本相機拍攝的影像。

# PictBridge

• "PictBridge" 根據的是 CIPA 標準。(CIPA: Camera & Imaging Products Association)

## 在單幅影像模式中

您可以在列印紙張上列印一張影像。

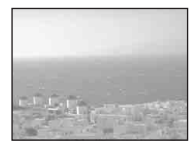

## 在索引模式中

您可以在列印紙張上列印幾張縮小的影 像。您可以列印一套相同的影像(①) 或不同的影像(2)。

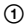

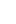

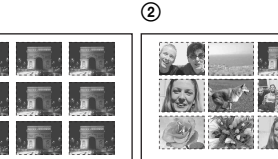

- 某些印表機可能不提供索引列印功能。
- 可以列印成索引影像的影像數目要視印表機 而定。
- 您無法列印活動影像或儲存在相簿中的影 像。
- 如果/
   指示符號在相機螢幕上閃爍約五秒 鐘(錯誤通知),請檢查連接的印表機。

## 階段 1: 準備相機

準備將相機以 USB 連接線連接到印表 機。當「USB 連接]設定為「自動],且 相機連接至被識別的印表機時,便不需 要階段1。

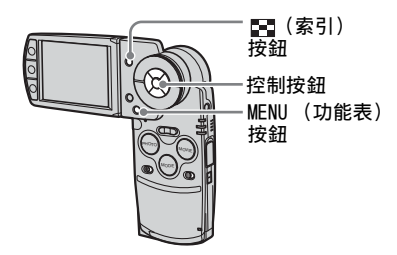

- 建議使用已完全充電的電池組或交流電源轉 接器(有隨附)以防電源在列印過程中關閉。
- 按 MENU (功能表) 顯示功能表。 2 按下控制按鈕上的 ▶ 以選擇量(設 置)。 3 用▼選擇「聲](設置2),然後用 ▲/▼/▶ 選擇「USB 連接 ]。 4 用▶/▲選擇[PictBridge], 然後按下 設置 2 檔案序號 PictBridg **O** USB連接: PTP 視頻輸出 9,0 時鐘設定 8 -
  - USB 模式被設定。

## 階段 2: 將相機連接到印表機

 將相機連接至 Cyber-shot Station 上,然後使用隨附的 USB 連接線連接 Cyber-shot Station 的 USB 插孔與 印表機的插孔。

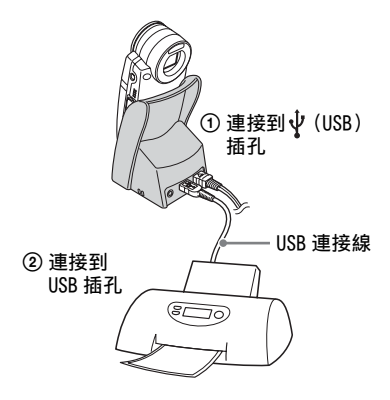

2 開啓相機和印表機電源。

連接完成之後, 🎢 指示符號便 會出現。

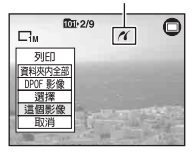

相機設定為 PLAY (播放)模式,然後影像和列印功能表會出現在螢幕上。

## 階段 3: 列印

不論 REC/PLAY (記錄 / 播放)模式設定 如何,列印功能表都會在您完成階段2時 出現。

## 1 請用控制按鈕上的 ▲/▼ 選擇您要使 用的列印方式,然後按 ●。

#### [資料夾内全部]

列印資料夾中的所有影像。

#### [DPOF 影像]

列印所有帶有 🕑 (列印預訂) 標記 的影像 (第76頁),而不受顯示影 像的影響。

## [選擇]

選擇影像並列印所有選定的影像。

- ①用◀/▶或飛梭選擇要列印的影像,然後按●。
  - ✔ 標誌出現在選擇的影像上。
  - •若要選擇其它影像,請重複此程序。
- ②用▼選擇[列印], 然後按●。

### [這個影像]

列印顯示的影像。

如果您選取[這個影像]並在步驟2中將
 [索引]設定為[開],便可以將一套相
 同的影像列印成一張索引影像。

## 2 用 ▲/▼/◀/▶ 選擇列印設定。

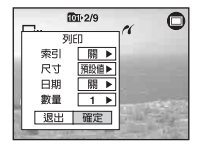

[索引]

選擇[開]以列印索引影像。 [尺寸] 選擇列印紙張的尺寸。

## [日期]

選擇[日期和時間]或[日期]以便 在影像上插入日期和時間。

 當您選擇[日期]時,日期會以您選擇
 (→ "請先閱讀本文"中的步驟 2)的 順序插入。某些印表機可能不提供這個 功能。

[數量]

當[索引]設定為[關]時:

選擇一個影像要列印的張數。影像會 被列印為單一影像。

當[索引]設定為[開]時:

選擇要列印成一個索引影像的一套影 像的張數。如果您在步驟1中選取 [這個影像],就要選取要並排列印在 一張紙上作為索引影像的同一影像的 張數。

 指定數目的影像可能無法全部納入一張 紙中,要視影像的數目而定。

## 3 用▼/▶ 選擇[確定],然後按下●。

影像會被列印出來。

• 螢幕上出現 ℃ (不要拔下USB連接線) 指示符號時,請勿拔下 USB 連接線。

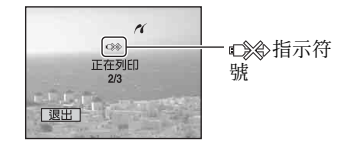

## 若要列印其它影像

在步驟3之後,用▲/▼選擇[選擇]和 所需的影像,然後從步驟1開始執行。

## 若要在索引畫面上列印影像

執行 "階段 1:準備相機"(第 73 頁) 和 "階段 2:將相機連接到印表機"(第 74 頁),然後進行下列程序。 連接相機和印表機時,列印功能表會出

現。選擇[取消]以關閉列印功能表,然 後按下列程序進行。

- 按下 (索引)。
   索引畫面即出現。
  - ・ 若要將9格影像畫面切換為16格影像畫 面,請按一下■
     (索引)。
- ② 按 MENU (功能表) 顯示功能表。
- ③ 用▶選擇[凸](列印), 然後按●。
- ④ 用 ◀/▶ 選擇所需的列印方法, 然後按
   ●。

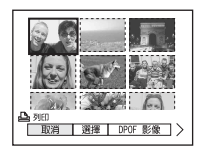

## [選擇]

選擇影像並列印所有選定的影像。

用▲/▼/◀/▶ 或飛梭選擇要列印的影 像,然後按●來顯示✔標記。(重複 此程序以選擇其它影像。)然後按 MENU (功能表)。

## [DPOF 影像]

列印所有帶有**≌**(列印預訂)標記的 影像,而不受顯示影像的影響。

## [資料夾内全部]

列印資料夾中的所有影像。

⑤ 執行"階段3:列印"(第74頁)的步 驟2和3。

# 在沖印店列印

您可以將存有以您的相機拍攝的影像的 "Memory Stick Duo"帶到相片沖印店 去。只要沖印店支援符合 DPOF 標準的印 相服務,您便可以先在影像上加上 〇(列印預訂)標記,以免到沖印店列 印影像時還要重新選擇影像。

## 什麼是 DPOF?

DPOF (Digital Print Order Format) (數位列印預訂格式)是一種可以讓您將 "Memory Stick Duo"中稍後要列印的影 像上加上聲(列印預訂)標記的功能。

- ・您也可以用符合 DPOF (Digital Print Order Format) (數位列印預訂格式)標準 的印表機或者符合 PictBridge 標準的印表 機列印有 ☑ (列印預訂)標記的影像。
- 不能在活動影像上標記。
- •標示在[多段]模式下拍攝的影像時,所有的 影像會被列印在一張劃分為16個版面的紙張 上。
- 您無法標記儲存在相簿中的影像。

## 將 "Memory Stick Duo"帶到沖印 店去時

- •請向您的相片沖印店查詢他們能夠處理哪種 "Memory Stick Duo"。
- •如果您的相片沖印店無法處理 "Memory Stick Duo",請將要列印的影像複製到 CD-R 之類的其它媒體,然後再帶到店裡去。
- •請務必連 Memory Stick Duo 轉接卡一起帶去。
- 將影像資料帶到店裡去之前,請務必將您的 資料複製(備份)到磁碟上去。
- •此時,您不能設定影像數目。

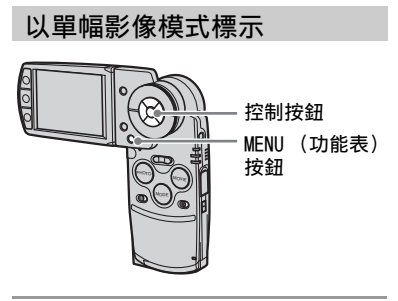

1 顯示您要標記的影像。

2 按 MENU (功能表) 顯示功能表。

3 使用 ◀/▶ 來選擇 DPOF, 然後按下 ●。

☑ (列印預訂)標記就會標示在影像上。

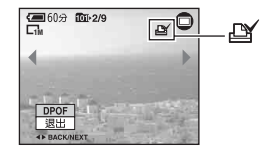

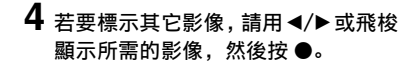

**若要以單幅影像模式移除標記** 在步驟3或4中按●。

76

## 在索引模式中標示

- 1 顯示索引畫面 (→ "請先閱讀本文" 中的步驟 6)。
- 2 按 MENU (功能表) 顯示功能表。
- 3 使用 ◀/▶ 來選擇 DPOF, 然後按下 ●。
- 4 使用 ◀/▶ 選擇[選擇], 然後按下●。
  - •您不能在[資料夾内全部]中加上 🗳 標記。
- 5 用 ▲/▼/◀/▶ 或飛梭選擇要標記的影 像,然後按 ●。

綠色的**≧** 標記便會出現在選定的影 像上。

- 6 重複步驟 5 以標記其它影像。
- **7** 按 MENU (功能表)。
- 8 用 ▶ 選擇 [確定], 然後按 ●。
   △ 標誌變成白色。

若要取消,請在步驟4中選擇[取消], 或在步驟8中選擇[退出],然後按●。

## 若要以索引模式移除標記

在步驟5中選擇要移除標記的影像,然後 按●。

## 若要移除資料夾中的所有標記

在步驟4中選擇[資料夾内全部], 然後 按●。選擇[關], 然後按●。

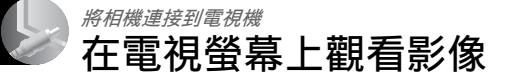

您可以將相機連接到電視機上,以便在 電視機螢幕上觀看影像。

連接相機和電視機之前,要將相機和電 視機都關閉。

1 將隨附的 A/V 連接線連接至 Cybershot Station的 A/V OUT (STEREO) 插孔及電視機的視訊 / 聲音輸入插 孔。

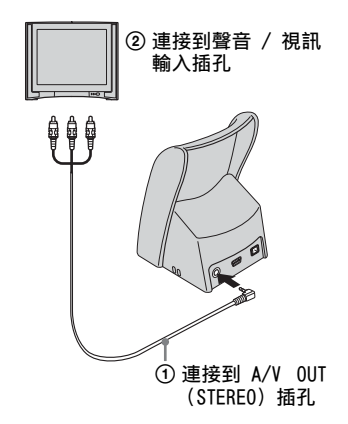

若您的電視機有單音輸入插孔,請將 A/V 連 按線的黃色插頭連接至視訊輸入插孔,然後 將白色或紅色聲音插頭連接至聲音輸入插 孔。若連接至白色插頭,您將會聽到從左聲 這輸出的聲音,而若是連接黃色插頭,您便 會聽到從右聲這輸出的聲音。

將 USB 連接線連接至 Cyber-shot Station
 時,請將 USB 連接線從 Cyber-shot Station
 上拔下。

## 2 將相機連接至Cyber-shot Station上 (第 16 頁)。

- 3 開啓電視機,並將電視機/視訊輸入 切換為 "VIDEO"。
  - •詳細說明,請參閱電視機所附的操作說 明。

4 使用 MODE (模式)將模式設定為 PLAY (播放)。

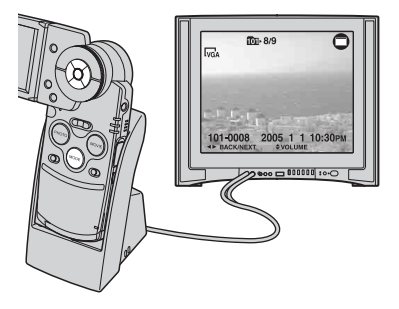

記錄的影像便會出現在螢幕上。

用控制按鈕上的 ◀/▶ 選擇想要的影 像。

- 若您在已連接A/V連接線時將相機連接至 Cyber-shot Station 上,相機的 LCD 螢 幕上將不會出現任何畫面。
- 在國外使用您的相機時,可能必須切換 視訊訊號輸出,以便與電視機系統配合 (第58頁)。

## 關於電視機彩色系統

如果要在電視機螢幕上觀看影像,電視 機需要有視訊輸入插孔以及 USB 連接線 (有隨附)。電視機的彩色制式必須與您 的數位相機的彩色制式相匹配。請依照 相機使用的國家或地區來核對下面的電 視機彩色系統清單。

## NTSC 系統

巴哈馬群島、玻利維亞、加拿大、中美 洲、智利、哥倫比亞、厄瓜多爾、牙買 加、日本、韓國、墨西哥、秘魯、蘇立 南、臺灣、菲利賓、美國、委內瑞拉等。

## PAL 系統

澳洲、奧地利、比利時、中國、捷克共和 國、丹麥、芬蘭、德國、荷蘭、香港、匈 牙利、義大利、科威特、馬來西亞、紐西 蘭、挪威、波蘭、葡萄牙、新加坡、斯洛 伐克共和國、西班牙、瑞典、瑞士、泰 國、英國等。

## PAL-M 系統

巴西

## PAL-N 系統

阿根廷、巴拉圭、烏拉圭

## SECAM 系統

保加利亞、法國、圭亞那、伊朗、伊拉 克、摩納哥、俄國、烏克蘭等。

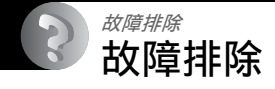

如果您使用相機或配件時遇到問題,試著按下面的方法解決。

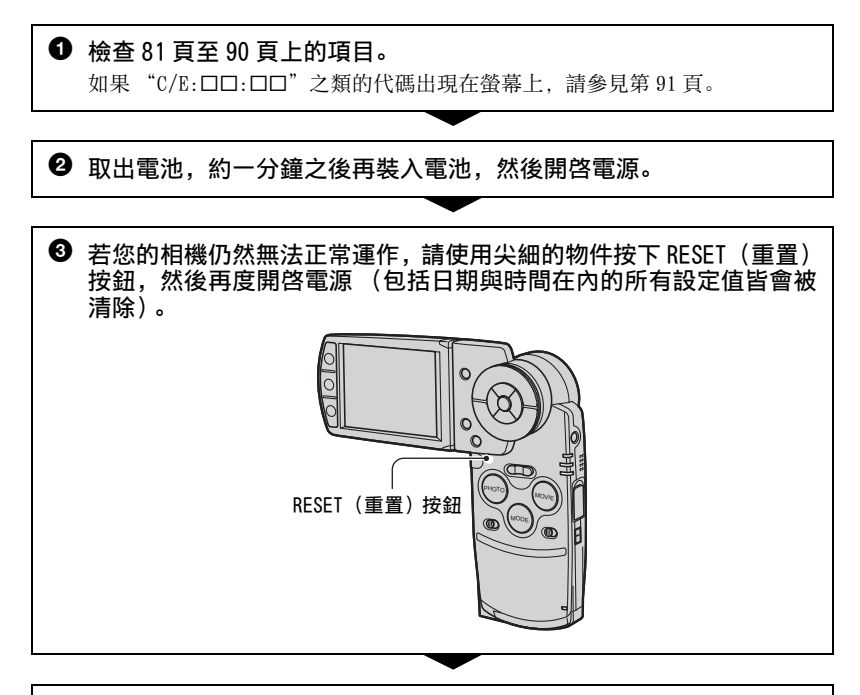

請與您的 Sony 經銷商或當地授權的 Sony 服務處聯繫。

請瞭解: 當您將相機送去維修時, 即表示同意他人查看相簿中的影像資料或音樂檔案。

## 電池組和電源

#### 無法給電池組充電。

•相機已經開啓。關閉相機 (→ "請先閱讀本文"中的步驟 2)。

#### 電池組不能安裝。

•正確的安裝電池組(→ "請先閱讀本文"中的步驟1)。

#### 為電池組充電時, ≰/CHG 指示燈會閃爍。

- •正確的安裝電池組(→ "請先閱讀本文"中的步驟1)。
- 電池組已經放完電。重新插上交流電源轉接器,然後為電池組充電。
- 電池組已發生故障。請與您的 Sony 經銷商或當地授權的 Sony 服務處聯繫。

## 為電池組充電時, ≰/CHG 指示燈沒有點亮。

- •交流電源轉接器已經被拔下。將交流電源轉接器接好(第15頁,→"請先閱讀本文" 中的步驟1)。
- •正確的安裝電池組(→ "請先閱讀本文"中的步驟1)。
- 電池組已經充滿電。
- 電池組已經放完電。重新插上交流電源轉接器, 然後為電池組充電。
- ·交流電源轉接器故障。請與您的 Sony 經銷商或當地授權的 Sony 服務處聯繫。
- •正確地將相機連接至 Cyber-shot Station 上 (第16頁)。

### 剩餘電量指示不正確,或者剩餘電量指示顯示有足夠的電力,但是電力消耗得太快。

- 在非常寒冷或炎熱的地方使用相機時便會發生這種現象(第96頁)。
- •顯示的剩餘時間和目前的時間不一樣。將電池完全放電之後再重新充電以更正顯示。
- 電池組已經放完電。安裝已充好電的電池組(→ "請先閱讀本文"中的步驟1)。
- 電池組壽命已到 (第96頁)。用新的電池更換。

#### 電池組放電太快。

- •為電池充分充電 (→ "請先閱讀本文"中的步驟 1)。
- 您在非常寒冷的地方使用相機(第96頁)。
- 電池組端子髒了。請用棉花棒等加以清潔, 然後將電池組充電。
- 電池組壽命已到 (第96頁)。用新的電池更換。

#### 無法開啓相機電源。

- •正確的安裝電池組(→ "*請先閱讀本文"中的步驟1*)。
- •交流電源轉接器已經被拔下。將交流電源轉接器接好(第15頁,→"請先閱讀本文" 中的步驟1)。
- ·交流電源轉接器故障。請與您的 Sony 經銷商或當地授權的 Sony 服務處聯繫。
- 電池組已經放完電。安裝已充好電的電池組(第15頁,  $\rightarrow$  "*請先閱讀本文"中的步驟* 1)。
- •電池組壽命已到(第96頁)。用新的電池更換。
- •正確地將相機連接至 Cyber-shot Station 上 (第16頁)。

#### 電源突然關閉。

- 如果電源開啓時大約三分鐘沒有操作相機,相機就會自動關閉以免消耗電池組電量。
   再度開啓相機電源 (→ "請先閱讀本文"中的步驟 2) 或者使用交流電源轉接器
   (第 15 頁)。
- 電池組已經放完電。安裝已充好電的電池組(→ "請先閱讀本文"中的步驟 1)。
- •正確地將相機連接至 Cyber-shot Station 上 (第16頁)。

## 拍攝靜態影像 / 影片

#### 即使開啓電源,LCD 螢幕也沒有開啓。

•已經使用□□來於黑暗的地方將LCD背光關閉。使用□□開啓LCD背光(第22頁)。

## 相機不能記錄影像。

- 檢查 "Memory Stick Duo" (第 23 頁)的可用容量。如果容量已滿,便請採取下列其 中一個步驟:
  - 刪除不必要的影像(→ "*請先閱讀本文"中的步驟 6*)。
  - 更換"Memory Stick Duo"。
- 您正在使用含有防寫開關的 "Memory Stick Duo",而該開關被設定至 LOCK 位置。將防寫開關切換到可以記錄的位置 (第 94 頁)。
- 當閃光燈充電時, 您不能拍攝影像。
- •模式已經被設定為 PLAY (播放)。使用 MODE (模式) 將模式設定為 REC (錄製)。

#### 螢幕上看不到拍攝主體。

•模式已經被設定為 REC (錄製)。使用 MODE (模式)將模式設定為 PLAY (播放)。

### 記錄花費的時間長。

•NR 慢速快門功能已經啓動(第19頁)。這不是故障。

#### 影像失焦。

- 拍攝主體距離太近。以特寫(超近拍攝)記錄模式拍攝。拍攝時,鏡頭與被攝體的距離必須大於最近的拍攝距離,此距離大約為8公分(W)/25公分(T)。或者,選擇「Q.(放大鏡模式),然後從距離拍攝主體大約1公分至20公分的距離對焦(第35頁)。
- ・拍攝靜止影像時,在場景模式中選擇了[Q](放大鏡模式)、→(月光模式)或▲(風景 模式)或▲(煙火模式)。
- 選擇了預設對焦功能。選擇自動對焦模式(第37頁)。
- •請參考"如果被攝體不在焦點內"請參見第38頁。

## 光學變焦沒有作用。

•請在拍攝靜態影像時選擇[Q](放大鏡模式)以外的模式。

## 數位變焦沒有作用。

將[數位變焦]設為[開](第50頁)。

### 閃光燈沒有作用。

- ·閃光燈已經被設定為③(不閃光)(→ "請先閱讀本文"中的步驟5)。
- •下列情況中不能使用閃光燈:
- [Mode] (拍攝模式) 已經被設定為 [快速連拍] 或 [多段]、 [階段曝光] (第40頁)。
- -已經在場景模式中選擇了→(月光模式)、拿(燭光模式)或(塗)(煙火模式) (第35頁)。
- 記錄影片時。
- ・選擇[Q](放大鏡模式)、▲(風景模式)、\$(雪地模式)、\*(海邊模式)或
   (高速快門模式)作為場景模式時,將閃光燈設定為\$(強制閃光)(→ "請先閱讀本 文"中的步驟 5)以拍攝靜止影像(第 35 頁)。

#### 使用閃光燈拍攝的影像中出現絨毛斑點。

• 空氣中的灰塵反射了閃光燈的光線並出現在影像中。這不是故障。

#### 特寫(超近拍攝)功能沒有作用。

・在場景模式中選擇了[Q](放大鏡模式)、)(月光模式)或△(風景模式)、(爆)(燭光模式)
 (二、(風景模式)、(第35頁)。

## 記錄的日期和時間不正確。

• 設定正確的日期和時間(→ "請先閱讀本文"中的步驟 2)。

## 當您將 PHOTO (相片)按鈕按下一半時,F 值和快門速度便會閃爍。

曝光不正確。更正曝光(第36頁)。

### 影像太暗。

- ・您拍攝後方有光源的物體。選擇測光模式 (→ "請先閱讀本文"中的步驟 5) 或調整 曝光 (第 36 頁)。
- 螢幕的亮度太低。調節 LCD 背光的亮度 (第 56 頁)。
- •使用□□開啓 LCD 背光 (第 22 頁)。

## 影像太亮。

- 您拍攝在黑暗的場所(如:舞臺上)由聚光燈照亮的物體。調整曝光(第36頁)。
- 螢幕的亮度太亮。調節 LCD 背光的亮度 (第56頁)。

#### 影像色彩不正確。

•影像特效功能啓用。取消影像特效功能(第42頁)。

## 在拍攝很亮的拍攝主體時,出現垂直條紋。

•出現斑點現象。這個現象並非故障。

#### 在暗處觀看螢幕時,影像中出現雜訊。

 相機企圖在低照明度的情況下暫時提高影像的亮度以增加螢幕的可見度。對於所記錄 的影像沒有影響。

## 拍攝主體的眼睛變紅。

- ・將 

   (設置)功能表中的[紅眼減弱]設定為[開](第51頁)。
- •利用閃光燈以比建議拍攝距離更近的距離拍攝被攝主體(→ "請先閱讀本文"中的步骤 5)。
- •照亮室內並拍攝被攝主體。

#### 螢幕上出現斑點且停留在螢幕上。

•這不是故障。這些斑點並不會被記錄下來 (第4頁, → "請先閱讀本文")。

#### 無法連續拍攝影像。

- "Memory Stick Duo"已滿。刪除不必要的影像 ( $\rightarrow$  "*請先閱讀本文"中的步驟 6*)。
- 電池電量低下。換上已充電的電池組。

## 觀看影像

請將下列項目與"電腦"(第 86 頁)配合起來一起參考。

### 相機不能播放影像。

- •模式已經被設定為 REC (錄製)。使用 MODE (模式)將模式設定為 PLAY (播放)。
- 在您的電腦上變更過資料夾 / 檔案名稱 (第 67 頁)。
- 如果影像檔案經過電腦處理或者不是用您的相機記錄的,不保證能夠在您的相機上播放。
- •相機處於 USB 模式中。刪除 USB 連接 (第65 頁及第70 頁)。

#### 播放剛開始時影像粗糙。

•由於影像處理的關係,剛開始播放時影像可能會顯得粗糙。這不是故障。

### 影像沒有出現在電視螢幕上。

- •檢查相機的[視頻輸出],查看相機的視頻輸出是否設定為您的電視的彩色系統(第58頁)。
- •檢查連接是否正確(第78頁)。
- Cyber-shot Station已經連接至 USB 連接線。依照正確的程序拔下 USB 連接線(第65頁 及第70頁)。

#### 影像沒有出現在 LCD 螢幕上。

• A/V 連接線已經連接至 Cyber-shot Station。這不是故障。

## 刪除 / 編輯影像

#### 相機不能刪除影像。

- 取消保護(第46頁)。
- 您正在使用含有防寫開關的 "Memory Stick Duo",而該開關被設定至 LOCK 位置。將 防寫開關切換到可以記錄的位置 (第 94 頁)。

#### 您錯誤地刪除了一個影像。

影像一旦刪除之後,就不能還原。我們建議您設定對影像的保護(第45頁),或者使用有防寫開關的 "Memory Stick Duo"並將防寫保護開關設定至 LOCK 位置(第94頁),以防止意外刪除影像。

## 調整尺寸功能不運作。

•您無法變更影片、多段影像或儲存在相簿中的影像的大小。

#### 您不能顯示 DPOF (列印預訂)標記。

• 您無法顯示影片或儲存在相簿中的影像的 DPOF (列印預訂)標記。

故障排购

## 電腦

#### 您不知道電腦的作業系統是否與相機相容。

• 關於 Windows, 請查看"建議的電腦環境"第 60 頁; 關於 Macintosh, 請查看第 70 頁。

#### 無法安裝 USB 驅動程式。

• 在 Windows 2000 中, 登入為管理員 (授權的管理員) (第 61 頁)。

#### 電腦不能辨識本相機。

- •開啓相機 (→ "請先閱讀本文"中的步驟 2)。
- ・電池電量很低時,請安裝充滿電的電池組 (→ "請先閱讀本文"中的步驟 1) 或使用 交流電源轉接器 (第15頁)。
- •使用隨附的 USB 連接線 (第 61 頁)。
- •將 USB 連接線從電腦和 Cyber-shot Station 上拔下,然後再度重新接牢。確認 "USB 模式 大量儲存"有顯示出來(第 62 頁)。
- •正確地將相機連接至 Cyber-shot Station 上 (第16頁)。
- •將➡(設置)功能表中的[USB連接]設定為[大量儲存](第57頁)。
- 您電腦上的 USB 插孔已經連接至除了鍵盤、滑鼠與 Cyber-shot Station 以外的其他装置。將鍵盤、滑鼠與 Cyber-shot Station 以外的所有設備從電腦的 USB 插孔上拔下。
- •將相機/Cyber-shot Station 直接連接到電腦上,而不要使用 USB 集線器或其它裝置連接(第 61 頁)。
- 未安裝 USB 驅動程式。安裝 USB 驅動程式 (第 61 頁)。
- 您的電腦沒有正確的辨識出裝置,因為您在從隨附的 CD-ROM 安裝 "USB 驅動程式"之前,就先用 USB 連接線連接相機和您的電腦了。將辨識錯誤的裝置從您的電腦刪除,然後安裝 USB 驅動程式 (請看下一個項目)。

## 當您將電腦連接到相機時,"抽取式磁碟"圖示沒有出現在電腦螢幕上。

- 請按照下列程序重新安裝 USB 驅動程式。下列程序適用於 Windows 電腦。
   1 用滑鼠右鍵按一下 [My Computer] 顯示功能表,然後按一下 [Properties]。
   出現 "System Properties" (系統內容)書面。
  - 2 按一下 [Hardware] → [Device Manager]。
     ・如果使用的是 Windows 98/98SE/Me, 請按一下 [Device Manager] 標籤。
     "Device Manager"便會出現。
  - 3 用滑鼠右鍵按一下[1] Sony DSC], 然後按一下[Uninstall] → [0K]。 裝置便會被刪除。
  - 4 安裝 USB 驅動程式 (第 61 頁)。

## 無法複製影像。

- •使用隨附的 USB 連接線正確的連接相機與您的電腦 (第 61 頁)。
- •依照作業系統所指定的複製程序(第63頁及第70頁)。
- 在您使用由電腦格式化的 "Memory Stick Duo" 來拍攝影像時,您可能會無法將影像 複製到電腦上。請使用以您的相機格式化的 "Memory Stick Duo" 來拍攝(第53頁)。

## 進行 USB 連接之後, "PicturePackage" 沒有自動啓動。

- 啓動 "PicturePackage Menu" 並勾選 [Settings]。
- 電腦開啓之後進行 USB 連接(第57頁)。

#### 無法使用電腦播放影像。

- •如果您正在使用 "PicturePackage", 按一下各畫面右上角的說明。
- 若要播放以此相機記錄的影片檔案(MPEG-4),您必須在電腦上安裝相容於MPEG-4 或 "PicturePackage"的軟體。(使用 Windows XP/2000 時,您可以使用 "PicturePackage" 來播放影片檔案(MPEG-4))。
- •請向電腦或軟體的製造商查詢。

### 當您在電腦上觀看活動影像時,影像和聲音被雜訊中斷。

•您正在直接播放"Memory Stick Duo"上的活動影像。將影片複製到電腦的硬碟上, 然後從硬碟播放影片 (第61頁)。

#### 無法列印影像。

• 檢查印表機設定。

## 影像一旦複製到電腦之後就不能在相機上檢視。

- 將它們複製到相機能辨識的資料夾,例如: "101MSDCF"(第66頁)。
- 正確的操作(第67頁)。
- •在您的電腦上變更過資料夾/檔案名稱(第67頁)。

#### "Music Transfer" 無法辨識相機。

- •相機中已插入 "Memory Stick Duo"。移除 "Memory Stick Duo"請再連接一次 USB 連接線。
- •相機的音樂檔案的寫入區域已經損毀。執行[格式化音樂](第56頁)。

## "Memory Stick Duo"

#### 無法插入 "Memory Stick Duo"。

• 按正確的方向插入(→ "*請先閱讀本文"中的步驟3*)。

## 無法在 "Memory Stick Duo"上進行記錄。

- 您正在使用含有防寫開關的 "Memory Stick Duo", 而該開關被設定至 LOCK 位置。將 防寫開關切換到可以記錄的位置 (第 94 頁)。
- "Memory Stick Duo"已滿。刪除不必要的影像 (→ "請先閱讀本文"中的步驟 6)。

## 無法將 "Memory Stick Duo" 格式化。

• 您正在使用含有防寫開關的 "Memory Stick Duo", 而該開關被設定至 LOCK 位置。將 防寫開關切換到可以記錄的位置 (第 94 頁)。

### 您錯誤地格式化 "Memory Stick Duo" 了。

•格式化操作將會刪除"Memory Stick Duo"上的所有資料。您不能將資料還原。建議 您將"Memory Stick Duo"上的防寫保護開關設定至 LOCK 位置,以防止意外刪除(第 94頁)。

"Memory Stick PRO Duo" 並沒有透過 "Memory Stick" 插槽來讓電腦辨識出來。

- •檢查電腦與讀卡機是否支援 "Memory Stick PRO Duo"。使用由 Sony 以外的公司製造 的電腦與讀卡機的使用者,則必須與該製造商聯絡。
- 若不支援 "Memory Stick PRO Duo",則將相機連接到電腦上 (第 61 頁)。電腦可辨 識出 "Memory Stick PRO Duo"。

## 相簿

即使將相簿中的資料複製到 "Memory Stick Duo"中,相簿中的可用容量也未增加。

•因為複製之後,資料不會被刪除。

#### Memory Stick 工具的[複製]設定項目沒有顯示出來。

•Memory Stick 工具的[複製]設定項目在使用電池組時並不會顯示出來。當您想要複製 影像時,請使用交流電源轉換器。

#### 無法將相簿中的資料複製到中 "Memory Stick Duo"。

• "Memory Stick Duo"已滿。檢查容量 (建議 64MB 或更大的容量)。

#### 無法將 "Memory Stick Duo" 或電腦中的資料複製到相簿中。

• "Memory Stick Duo" 或電腦中的資料無法複製到相簿中。

## 您無法在相簿中記錄影像。

- ・將 
   (設置)功能表中的[寫入相簿]設定為[開](第55頁)。
- •相簿容量由於儲存保護影像而變滿。請除去不需要影像的保護(第46頁)。

## 符合 PictBridge 標準的印表機

#### 無法建立連接。

- •相機不能直接連接到不符合PictBridge標準的印表機。至於印表機是否符合PictBridge 標準,請向印表機廠商查詢。
- •確認印表機已經開啓,而且可以連接到相機。
- ・將➡(設置)功能表中的[USB 連接]設定為[PictBridge](第57頁)。
- •拔下並重新插上 USB 連接線。如果印表機上出現錯誤訊息,請參見印表機所附的操作說明。

## 無法列印影像。

- 檢查相機和印表機是否已經用 USB 連接線正確的連接好。
- •開啓印表機電源。若需要更進一步的資訊,請參考印表機所附的操作說明。
- •如果您在列印進行時選擇[退出],影像可能無法列印出來。拔下並重新插上 USB 連接線。如果仍然無法列印影像,請拔下 USB 連接線,關閉印表機電源之後再開啓,然後 再將 USB 連接線連接回去。
- •您無法列印影片或儲存在相簿中的影像。
- •不是用本相機拍攝的影像或者用電腦修改過的影像可能無法列印。

#### 列印被取消。

• 您在 🔊 (不要拔下 USB 連接線) 指示器消失之前拔下了 USB 連接線。

#### 無法在索引模式中插入日期或列印影像。

- 印表機不提供這些功能。至於印表機是否提供這些功能,請向印表機廠商查詢。
- •在索引模式中可能無法插入日期,要視印表機而定。請向印表機廠商查詢。

## "----"被列印在影像上要插入日期的部分。

• 沒有拍攝資料的影像不能以插入的日期進行列印。將[日期]設定為[關],然後再度列 印影像 (第 75 頁)。

#### 無法選擇列印尺寸。

• 關於印表機是否提供所需的尺寸,請向印表機廠商查詢。

## 無法以選擇的尺寸列印影像。

- •印表機連接到相機之後,只要有變更過紙張尺寸,就要拔下 USB 連接然後再連接回去。
- •相機的列印設定和印表機的不同。變更相機的設定(第74頁)或印表機的設定。

## 取消列印之後無法操作相機。

•請稍候片刻,印表機正在執行取消作業。所需時間視印表機而定。

## 其它

#### 您的相機不運作。

- •請使用適用於本相機的電池類型(第96頁)。
- 電池的電量很低(□□指示出現)。為電池組充電(→"請先閱讀本文"中的步驟1)。
- •請確認交流電源轉換器有穩固地連接好。
- •正確地將相機連接至 Cyber-shot Station 上 (第16頁)。

#### 電源已開啓,但相機不運作。

內置的微電腦不能正常運作。取出電池,約一分鐘之後再裝入電池,然後開啓電源。若您的相機仍然無法正常運作,請使用尖細的物件按下 RESET (重置)按鈕,然後再度開啓電源(包括日期與時間在內的所有設定值皆會被清除)(第80頁)。

#### 無法辨識螢幕上的指示。

•請參見第17頁。

#### 鏡頭蒙上霧氣。

•出現濕氣凝結。關閉相機電源,靜置大約一小時之後再使用(第97頁)。

#### 長時間使用之後,相機會發熱。

•這不是故障。

## 時鐘設定畫面會在您開啓相機時出現。

• 再度設定日期和時間(→ "請先閱讀本文"中的步驟 2)。

# 警告指示和訊息

## 自我診斷顯示

如果出現以字母開頭的代碼,那是您的 相機的自我診斷顯示。最後兩位數字(以 □□表示)隨相機的狀態不同而有差異。 如果即使嘗試過下列更正行動幾次之後 還是無法解決問題,請聯繫 Sony 經銷商 和經過授權的 Sony 服務機構。

### C:32:□□

 相機的硬體出現問題。關閉電源並重 新開啓。

## C:13:□□

- 相機無法在 "Memory Stick Duo"中 讀寫資料。重新插入幾次 "Memory Stick Duo"。
- 相簿上發生格式錯誤。或插入了未格 式化的 "Memory Stick Duo"。格式 化 "Memory Stick Duo" (第53頁)。
- 所插入的 "Memory Stick Duo" 無法 用於本相機,或資料已損壞。插入新 的 "Memory Stick Duo"(第94頁)。

## C:91:00

 從您的電腦傳送音樂檔案時因為 USB 連接線或其他問題而發生錯誤。執行 [格式化音樂](第56頁)。當您執 行[格式化音樂]時,您儲存的所有 音樂檔案皆會被抹除。再使用隨附的 應用程式來傳送音樂檔案。

#### E:61:00

## E:91:00

•相機發生故障。按 RESET (重置)按 鈕 (第 80 頁), 然後再次打開電源。

## 訊息

如果出現下列訊息,請按照以下指示處 理。

⊲⊃

・電池電量低下。為電池組充電
 (→ "請先閱讀本文"中的步驟1)。
 即使電池還有5到10分鐘的剩餘使用時間,指示還是會閃爍,這要視使用情況或電池組的類型而定。

## 僅用於 "InfoLITHIUM" 電池

 電池組不是"InfoLITHIUM"類型的 電池。

## 無 Memory Stick

 •插入 "Memory Stick Duo" (→ "請 先閱讀本文"中的步驟 3)。

#### 系統出錯

 ・關閉電源之後再開啓(→ "請先閱讀 本文"中的步驟2)。

#### Memory Stick 出錯

- ・所插入的 "Memory Stick Duo"不能 用於本相機(第94頁)。
- "Memory Stick Duo" 已經損壞。
- "Memory Stick Duo"的端子部分髒 污。
- ・正確地插入 "Memory Stick Duo"
   (→ "請先閱讀本文"中的步驟 3)。

## Memory Stick 類型出錯

 所插入的 "Memory Stick Duo" 不能 用於本相機(第94頁)。

## 格式化出錯

• 再度將 (第53頁)格式化。

## Memory Stick 鎖定

 您正在使用含有防寫開關的 "Memory Stick Duo",而該開關被設定至LOCK 位置。將防寫開關切換到可以記錄的 位置(第94頁)。

#### 無 Memory Stick 空間

・刪除不必要的影像或檔案
 (→ "請先閱讀本文"中的步驟 6)。

## 唯讀型記憶體

•您的相機無法在此 "Memory Stick Duo" 上記錄或刪除影像。

#### 本資料夾内無檔案

- •此資料夾中未儲存影像。
- 您從電腦複製影像時沒有正確的操作 (第 67 頁)。

#### 資料夾出錯

 "Memory Stick Duo"中已經有前三 個數字相同的資料夾(例如: 123MSDCF與123ABCDE)。選擇其他 資料夾(第53 頁)。

## 無法建立更多資料夾

 "Memory Stick Duo"上已經有名稱以 "999"開始的資料夾。如果是這 種情況,您就不能建立任何資料夾。

## 無法記錄

相機不能在選擇的資料夾中記錄影像。選擇另一個資料夾(第54頁)。

#### 檔案出錯

•播放影像時出錯。

#### 檔案保護

取消保護(第46頁)。

#### 影像尺寸過大

•您正在播放本相機不能播放的尺寸的 影像。

#### 無效操作

您正在播放在本相機以外的裝置上製作的影像。

## 🖤 (震動警告指示)

 可能因光量不足造成相機晃動。使用 閃光燈,在三腳架上安裝相機,或將 相機安放在穩定的位置。

#### 關閉電源並重新開啓

•鏡頭的問題造成錯誤。

#### 相簿錯誤

 相簿中發生錯誤。
 格式化相簿。(在格式化的情況下, 請注意,相簿中的所有影像資料,包 括受到保護的影像,都將會被刪 除。)

#### 啓用印表機以連接

- [USB 連接]被設置為[PictBridge], 而相機卻被連接到不符合
   PictBridge 標準的裝置上。檢查裝置。
- 連接未建立。拔下並重新插上 USB 連接線。如果印表機上出現錯誤訊息, 請參見印表機所附的操作說明。

#### 連接至 🖊 裝置

您企圖在印表機連接建立之前列印影像。連接到符合PictBridge標準的印表機。

#### 無可列印的影像

- 您想要執行[DPOF影像], 卻沒有在影 像上標示 DPOF (列印預訂)標記。
- 您想要執行[資料夾内全部],而選定 的資料夾中只含影片。您不能列印影 片。

印表機正在忙碌 紙張錯誤 沒有紙張 墨水錯誤 墨水量很低 沒有墨水

• 檢查印表機。

## 印表機錯誤

- 檢查印表機。
- 檢查您要列印的影像是否損毀。

•對印表機的資料傳輸可能還沒有完成。請勿拔下 USB 電纜。

## 處理中

 印表機正在取消目前的列印工作。這 項作業完成之前無法進行列印。作業 所需時間視印表機而定。

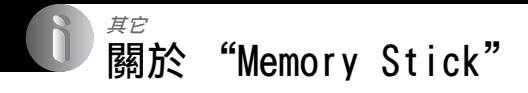

"Memory Stick"是一種小巧的 IC 記錄 媒體。本相機可以使用的 "Memory Stick"類型表示於下表中。不過,不保 證所有 "Memory Stick"功能都能正常 操作。

| "Memory Stick"類型                   | 記錄 / 播放           |
|------------------------------------|-------------------|
| Memory Stick<br>(沒有 MagicGate)     | _                 |
| Memory Stick<br>(有 MagicGate)      | _                 |
| Memory Stick Duo<br>(沒有 MagicGate) | 0                 |
| Memory Stick Duo<br>(有 MagicGate)  | O <sup>*1*2</sup> |
| MagicGate Memory Stick             | -                 |
| MagicGate Memory Stick<br>Duo      | O*1               |
| Memory Stick PRO                   | -                 |
| Memory Stick PRO Duo               | O <sup>*1*2</sup> |

\*1 "Memory Stick Duo", "MagicGate Memory Stick Duo"和"Memory Stick PRO Duo"具有 MagicGate 功能。MagicGate 是 採用加密技術的版權保護技術。需要 MagicGate 功能的資料記錄/播放不能以本 相機執行。

- \*2 利用平行介面支援高速資料傳輸。
- 以電腦格式化的 "Memory Stick Duo"不保 證能夠以本相機操作。
- 資料讀取/寫入的速度會因為 "Memory Stick Duo" 和所用設備的組合而有所不同。

## 使用"Memory Stick Duo"(未隨 附)的注意事項

•如果用尖銳物體將防寫保護開關推到 LOCK, 即不能記錄、編輯或刪除影像。

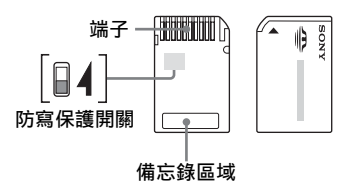

防寫保護開關的位置和/或形狀可能因為 您使用的"Memory Stick Duo"而異。

- •讀出或寫入資料期間請勿取出 "Memory Stick Duo"。
- 資料可能在下列情況中損毀:
  - 進行讀取或寫入操作時取出 "Memory Stick Duo" 或者關閉相機
  - 在有靜電或電氣雜訊的地方使用"Memory Stick Duo"
- 建議將重要的資料備份。
- 當您在備忘錄區域寫入資料時請勿重壓。
- •請勿在"Memory Stick Duo"上或 Memory Stick Duo 轉接卡上黏貼標籤。
- 當您攜帶或存放 "Memory Stick Duo"時, 請放在其附帶的盒子裡。
- •請勿以手或金屬物體接觸 "Memory Stick Duo"的端子。
- 請勿敲擊、彎折或掉落 "Memory Stick Duo"。
- •請勿拆卸或更改"Memory Stick Duo"。
- •請勿將 "Memory Stick Duo" 放在水中。
- •請勿將 "Memory Stick Duo" 擺放在兒童可 接觸到的地方。他們可能會將之吞下。
- 請勿在下列情況中使用或存放 "Memory Stick Duo":
  - 高溫場所,諸如停放在直射太陽光下的汽車的酷熱車廂
  - 曝露於直射太陽光下的場所
  - 潮濕的場所或者有腐蝕性物質的場所

## 使用 Memory Stick Duo 轉接卡(未 隨附)的注意事項

- 以相容於 "Memory Stick"的相機來使用 "Memory Stick Duo"時,務必要將 "Memory Stick Duo"插入 Memory Stick Duo 轉接卡。如果不用 Memory Stick Duo 轉 接卡將 "Memory Stick Duo"插入相容於 "Memory Stick"的裝置中,可能會無法將 其從裝置中取出來。
- •將 "Memory Stick Duo" 插入 Memory Stick Duo 轉接卡時,要確認 "Memory Stick Duo" 是朝向正確的方向插入。插入錯誤可 能會導致故障。
- 以相容於 "Memory Stick"的裝置使用透過 Memory Stick Duo 轉接卡插入的 "Memory Stick Duo"時,要確認 "Memory Stick Duo"是朝向正確的方向插入。請注意,不 當的使用可能會損壞設備。
- 請勿在沒有附上"Memory Stick Duo"的情況下將 Memory Stick Duo 轉接卡插入相容於"Memory Stick"的裝置中。否則可能會使得相機故障。

## 使用"Memory Stick PRO Duo"(未 隨附)的注意事項

 具有高達 2 GB 容量的 "Memory Stick PRO Duo"媒體已經證實適用於本相機。

# 關於

# "Infol ITHIUM" 電池組的注意事項

本相機必須使用"InfoLITHIUM"電池組 (T 類型)。

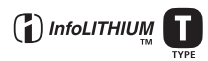

## 什麼是"InfoLITHIUM" 電池組?

"InfoLITHIUM" 電池組是一種鋰離子電 池組、擁有和您的相機交換操作資訊的 功能。"InfoLITHIUM" 電池組可以根據 相機的操作情況來計算電源的耗費量. 並且以分鐘單位顯示電池殘餘使用時 間。

## 關於電池組的充電

建議您在10℃至30℃的環境溫度下對電池組 充電。在該溫度範圍外可能無法有效地對電池 組進行充電。

## 有效地使用電池組

- 在低溫環境條件下電池的性能將降低。因此 在寒冷場所電池的使用時間會縮短。下列建 議能夠確保您更長時間地使用電池組:
  - 將電池組放入貼身的口袋裏予以保暖,並 在即將開始拍攝之前插入相機。
- 若您頻繁地使用閃光燈或變焦,電池組的電 力將會很快耗盡。
- 建議您備有為預計拍攝時間二或三倍的備用 電池組,並在實際拍攝之前進行試拍。
- 不要將電池組放在水中。電池組不防水。
- 請勿將電池組留在非常熱的地方,例如汽車 中或者直射的陽光下。

## 關於電池殘餘時間指示器

即使雷池雷量殘餘指示顯示有足夠的雷量用於 操作, 電源仍然有可能耗盡。將電量完全用盡 並再次給電池組充滿電以使電池電量殘餘指示 的指示正確。不過, 請注意, 如果長時間在高 溫底下使用電池組或者停留在充滿電的狀態、 或者經常使用電池組,有時候可能無法恢復正 確的電池電力指示。

## 如何存放電池組

- 如果很長一段時間不使用電池,請每一年在 相機中將雷池充雷然後將所有雷量用完,然 後存放於陰涼乾燥的地方。每年重複一次此 充電與使用步驟以維持電池組的功能。
- 若要用完電池電力,請讓您的相機留在執行 循環播放 (第 27 頁) 模式, 直到電力用盡 為止。
- 為避免弄髒端子,使電池短路等等,請確定 有使用隨附的電池盒來攜帶電池。

## 關於雷池的壽命

- 電池壽命是有限的。電池的使用次數越多或 者時間越長, 電池的容量將越來越小。如果 電池的操作時間似乎變得相當短,一個可能 的原因是電池組的壽命將盡。請購買新的電 池组。
- 電池壽命取決於存放方式和操作條件, 以及 各雷池組的使用環境。

# 使用須知

## ■ 請勿將相機擺放在下列地方

- 在非常熱的地方
   例如,在停在太陽底下的車廂中,相機機身
   可能變形而造成故障。
- 陽光直射或者靠近發熱器的地方
   相機機身可能褪色或變形,而這可能會造成 故障。
- 在會受到搖擺振動的地方
- 靠近強烈磁場的地方
- 在多沙或多灰塵的地方
   小心不要讓沙子或灰塵進入相機中。否則可能會造成相機故障,有時候這種故障是無法
   修理的。

## ■ 關於攜帶

請勿在將相機放置在長褲或裙子後面的口袋時 坐在椅子上或其他地方,因為這可能會導致相 機故障或損壞相機。

## ■ 關於清潔

#### 清潔 LCD 螢幕

使用 LCD 清潔包(未隨附)擦拭螢幕表面以清 除指紋、灰塵等。

#### 清潔鏡頭

使用軟布擦拭鏡頭以清除指紋、灰塵等。

#### 清潔相機表面

用沾了一點水的軟布清潔相機表面,然後以乾 布擦拭表面。請勿使用下列物質,因為它們可 能會傷害表層或外殼。

- 化學產品,如:稀釋劑、揮發油、酒精、抛 棄式布料、驅蟲劑、遮光劑或殺蟲劑等。
- •請勿在手上有上述物質時接觸相機。
- •請勿讓相機長時間接觸橡膠或乙烯基。

## ■ 關於操作溫度

該相機設計為可在0℃至40℃之間的溫度環境 下使用。建議您不要在超出該範圍的極冷或極 熱的地方進行拍攝。

## ■ 關於濕氣凝結

如果從寒冷的地方直接進入溫暖的地方,相機 內部或外部可能會有濕氣凝結。凝結的水氣可 能會使得相機發生故障。

#### 濕氣凝結容易在下列情況下發生:

- 將相機從寒冷場所(例如:滑雪場)帶入溫
   暖的室內時。
- 將相機從空調開動中的室內或車內帶到炎熱的室外時等。

#### 如何防止濕氣凝結

將相機從寒冷的地方帶入溫暖的地方時,要將 相機密封於塑膠袋中,讓它有大約一個小時以 上的時間可以適應新地方的情況。

#### 如果發生了濕氣凝結

關閉相機電源,等待大約一小時讓濕氣蒸發。 注意,如果您試圖在鏡頭內殘留有濕氣的狀態 下拍攝的話,將無法拍攝清晰的影像。

## ■ 關於內建的充電電池

本相機有內建的充電電池,不論電源是否開 啓,都可以保存日期和時間以及其它設定。 只要您在使用相機,這個充電電池就會持續充 電。然而,如果您使用相機的時間很短該電池 將逐漸放電,如果您在一個月完全不使用本相 機,電池將完全放電。在這種情況下,使用相 機之前務必要為這個充電電池充電。 不過,即使這個充電電池沒有充電,只要不記 錄日期和時間,您還是可以使用相機。

#### 關於內建的充電電池的充電方式

將已充好電的電池裝入相機,或透過交流電源 轉接器(有隨附)將相機連接至牆上的電源插 座,並讓相機電源關閉24小時以上。

## "InfoLITHIUM" 電池組的充電方式

→ "請先閱讀本文"中的步驟1

ぼう

# 規格

## 相機

「系統] 7.17 公釐 (1/2.5 型) 彩色 影像裝置 CCD. 三原色濾光器 相機的總像素數約為 約5 255 000 像素 相機的有效像素數約為 約5 090 000 像素 Carl Zeiss Vario-Tessar 鏡頭 3 倍變焦鏡頭 f = 6.33 - 19.0 公釐 (轉換 為 35 公釐靜熊相機時為 38 - 114 公釐) F3.5 - 4.4 曝光控制 自動曝光,場暑選擇(9種模 式) 白平衡 自動、日光、陰天、螢光、白 熾光、閃光燈 檔案格式 (符合 DCF) 靜熊影像: Exif Ver. 2.2 相容於 JPEG、DPOF 影片: MPEG-4 相容 (立體聲) 記錄媒體 "Memory Stick Duo" 閃光燈 建議距離(ISO設定為自動):

內光燈 建議距離(1S0 設定為目動): 約 0.1 公尺至 2.6 公尺(W) / 約 0.5 公尺至 2.1 公尺(T)

## [ 輸入和輸出接口 ]

多功能接口

USB 通訊

Hi-Speed USB (USB 2.0 相 容)

## [LCD 螢幕]

| LCD 面板 | 6.2<br>器 | 公分  | (2.5  | 毋 | 빌) | TFI | 「驅動 |
|--------|----------|-----|-------|---|----|-----|-----|
| 總畫素    | 123      | 200 | (560) | × | 22 | 0)  | 點   |

# [電源,一般]

| 所用電池組          | 充電電池組 NP-FT1                                             |
|----------------|----------------------------------------------------------|
| 電源要求           | 3.6 V                                                    |
| 耗電量(拍攝時        | •)                                                       |
|                | 1.2 W                                                    |
| 操作溫度           | 0°C至+40°C                                                |
| 儲存溫度           | -20°C至+60°C                                              |
| 尺寸             | 51.2 × 123.1 × 32.4 公釐<br>(W/H/D、不包含突出的部分)               |
| 重量             | 約 210 公克 (包括<br>"Memory Stick Duo",<br>NP-FT1 電池組、以及腕帶等) |
| 麥克風            | 駐極式電容麥克風                                                 |
| 揚聲器            | 動態揚聲器                                                    |
| Exif Print     | 相容                                                       |
| PRINT Image Ma | tching III<br>相容                                         |
| PictBridge     | 相容                                                       |

## Cyber-shot Station UC-MB

## [ 輸入和輸出接口 ]

A/V OUT (STEREO) 插孔 (立體聲) 迷你插孔 影片: 1 Vp-p、75 Ω、 不平衡,同步負極 聲音: 327 mV (負載為 47 kΩ) 輸出阻抗 1 kΩ USB 插孔 mini-B USB 連接 Hi-Speed USB (USB 2.0 高速相容) DC IN 插孔 相機接口

## 交流電源轉接器 AC-LS5

| 額定輸入   | AC 100 V至240 V、<br>50/60 Hz、11 W     |
|--------|--------------------------------------|
| 額定輸出電壓 | DC 4.2 V*                            |
|        | * 請參見交流電源轉接器上的<br>標籤。                |
| 操作溫度   | 0°C至+40°C                            |
| 儲存溫度   | -20°C至+60°C                          |
| 尺寸     | 約48 × 29 × 81 公釐<br>(W/H/D、不包含突出的部分) |
| 重量     | 大約 130 公克<br>不包含電源線                  |
|        |                                      |

## 充電電池組 NP-FT1

| 使用過的電池 | 鋰離子電池            |
|--------|------------------|
| 最大電壓   | DC 4.2 V         |
| 額定電壓   | DC 3.6 V         |
| 電容量    | 2.4 Wh (680 mAh) |

設計及規格如有變更, 恕不另行通知。

其它

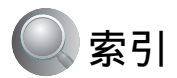

## 數字

5SEC 拍攝 → "請先閱讀本文"中 的步驟 5

## A

| AE/AF 鎖定指示 38                |
|------------------------------|
| → " <i>請先閱讀本文"中</i><br>的步驟 5 |
| AF 域取景框 37                   |
| AF 鎖定 38                     |
| → "請先閱讀本文"中<br>的步驟 5         |
| AF 域取景框指示 37                 |
| AF 照明器 52                    |
| AF 域取景框 37                   |
| AF 域取景框指示 37                 |
| 按下一半10                       |
| → " <i>請先閱讀本文"中</i><br>的步驟 5 |
| 安裝61,68,71                   |
| A/V 連接線                      |

# В

| 白平衡39                                   |
|-----------------------------------------|
| 自熾燈39                                   |
| 曝光11                                    |
| 曝光不足11                                  |
| 曝光過度11                                  |
| 曝光托架40                                  |
| 保護45                                    |
| 编程自動拍攝34                                |
| 變焦                                      |
| →"請先閱讀本文"中                              |
| 的步骤 5                                   |
| 標準40                                    |
| 嗶音56                                    |
| → "請先閱讀本文"中                             |
| 的步驟 5                                   |
| 播放 / 編輯                                 |
| "************************************** |

→ "*請先閱讀本文*"中 的步驟 6 

# С

| CD-ROM 61,71                         |
|--------------------------------------|
| 測光模式                                 |
| → " <i>請先閱讀本文"中</i><br>的步驟 5         |
| 場景選擇 34                              |
| 超近拍攝<br>→ " <i>請先閱讀本文"中</i><br>的步驟 5 |
| 重設 80                                |
| Cyber-shot Station 16                |
|                                      |

# D

| 大量儲存 57                                   |
|-------------------------------------------|
| 單幅影像模式列印 73                               |
| 檔案名稱 66                                   |
| 檔案儲存位置 66                                 |
| 檔案序號 57                                   |
| 倒帶 26                                     |
| → " <i>請先閱讀本文"中</i><br>的步驟 6              |
| DC IN 插孔 16                               |
| 電池組                                       |
| 安裝 / 取出<br>→ " <i>請先閱讀本文"中<br/>的步驟 1</i>  |
| 充電<br>→ " <i>請先閱讀本文"中</i><br><i>的步驟 1</i> |
| 電池使用時間25                                  |
| 其餘的指示符號<br>→ " <i>請先閱讀本文"中</i><br>的步驟1    |

| 電腦                                | 59          |
|-----------------------------------|-------------|
| 複製影像                              | 61, 70      |
| 建議的環境                             | 60, 70      |
| Macintosh                         | 70          |
| 軟體                                | 68          |
| 使用相機觀看已<br>電腦中的影像檔                | 諸存在<br>案 67 |
| Windows                           | 59          |
| 單色調                               | 42          |
| 電視機                               | 78          |
| 電子變壓器<br>→ " <i>請先閱讀本</i><br>的步驟1 | 文" 中        |
| 定點 AF                             | 37          |
| DirectX                           | 60          |
| DPOF                              | 76          |
| 對比度                               | 43          |
| 對焦                                | 10, 37      |
| 多重 AF                             |             |
| 多重模式測光                            |             |
| → <i>"請先閱讀本</i><br>的步驟 5          | 文"中         |
| 多段                                | 40          |
| 多雲                                |             |
|                                   |             |

## Е

## F

| 防寫保護開關94<br>風景模式34<br>副檔名66,67<br>附件在 |
|---------------------------------------|
| 風景模式                                  |
| 副檔名66,67                              |
| 附件在                                   |
|                                       |
| → "請先閱讀本文"中                           |
| 複製54                                  |

# G

| 改變記錄資料夾54                   |
|-----------------------------|
| 高速快門模式34                    |
| 格式化53,55                    |
| 格式化音樂56                     |
| 功能表31                       |
| 觀看44                        |
| 拍攝34                        |
| 項目32                        |
| 光圈11                        |
| 光學變焦50                      |
| 觀看功能表44                     |
| 觀看                          |
| 靜態影像<br>→ " <i>請先閱讀本文"中</i> |
| 的步驟 6                       |
| 影斤<br>→ "請先閱讀本文"中<br>的步驟 6  |
| 規格98                        |
| 故障排除80                      |

# H

| 海邊模式34      |
|-------------|
| 黑白42        |
| 紅眼減弱51      |
| Hybrid 拍攝   |
| → "請先閱讀本文"中 |
| 的步驟 5       |

# I

| "In  | f | 0 | L | I | T | H | I | U | M | 1 | U | Ì | 也 | 1 | H | " | ' | • | •  | .9 | 6 |
|------|---|---|---|---|---|---|---|---|---|---|---|---|---|---|---|---|---|---|----|----|---|
| I SO |   |   |   |   |   |   |   |   |   |   |   |   |   |   |   |   |   | 1 | 1, | 3  | 9 |

# J

| 間隔                                     |
|----------------------------------------|
| 將影像複製到您的電腦 61                          |
| 建立記錄資料夾53                              |
| 交流電源轉接器15                              |
| → " <i>請先閱讀本文"中</i><br>的步驟1            |
| 警告指示和訊息91                              |
| 精細40                                   |
| JPG66                                  |
| 聚光燈計量器<br>→ " <i>請先閱讀本文"中</i><br>的步驟 5 |
| 聚光燈計量器穿越頭髮<br>→ "請先閱讀本文"中<br>的步驟 5     |

# K

| 快門速度                                 | 11 |
|--------------------------------------|----|
| 快速連拍                                 | 40 |
| 快速前進                                 | 26 |
| → " <i>請先閱讀本文" ら</i><br><i>的步驟 6</i> | #  |

# L

| LCD | 背  | 景为 | ć  |    |   |    | <br>   | : | 56 |
|-----|----|----|----|----|---|----|--------|---|----|
| LCD | 螢幕 | 幕. |    | 請  | 寥 | 考  | <br>"螢 | 幕 | ." |
| 連接  |    |    |    |    |   |    |        |   |    |
|     | 電  | 視樽 | 熋. |    |   |    | <br>   | ′ | 78 |
|     | 電馬 | 匘  |    |    |   |    | <br>   | ( | 61 |
|     | 印  | 表梢 | 熋. |    |   |    | <br>   | ′ | 74 |
| 列印  | ·  |    |    |    |   |    | <br>   | ′ | 72 |
|     | 單  | 唱景 | 乡侈 | 限核 | Έ | ζ. | <br>   | ′ | 73 |
|     | 索  | 別棹 | 臣武 | ì. |   |    | <br>   | ′ | 73 |
| 列印  | 預  | 訂材 | 票言 | 2. |   |    | <br>   | ′ | 76 |
|     |    |    |    |    |   |    |        |   |    |

# М

| Macintosh 電腦70        |
|-----------------------|
| 建議的環境 70              |
| 慢速同步                  |
| → "請先閱讀本文"中<br>的步驟 5  |
| "Memory Stick Duo" 94 |
| 插入 / 取出               |
| →"請先閱讀本文"中            |
| 的步骤 3                 |
| 防寫保護開關94              |
| 格式化 53                |
| 影像數目 /                |
| 記錄時間 23               |
| Memory Stick 工具53     |
| 模糊10                  |
| 模式40                  |
| MP466                 |
| Music Transfer 69, 71 |

# Ν

| 拿握相機        |
|-------------|
| → "請先閱讀本文"中 |
| 的步驟5        |
| 內建的充電電池9    |
| NR 低速快門 19  |
| NTSC58      |

## Р

| 拍攝功能表34                                                  |
|----------------------------------------------------------|
| 拍攝                                                       |
| 靜態影像<br>→ "請先閱讀本文"中<br>的步驟5<br>影片<br>→ "請先閱讀本文"中<br>的步驟5 |
| PAL                                                      |
| PC請參考 "電腦"                                               |
| PFX 42                                                   |
| PictBridge 57,73                                         |
| PicturePackage68                                         |
| PTP 57                                                   |

# 索引

ਾ 101

# 0

# R

| REC 模式 | 40 | ) |
|--------|----|---|
| 認識各部件  | 14 | 4 |
| 日光     | 39 | 9 |
| 日期     | 5  | 1 |
| 日期和時間  | 5  | 1 |
| 日期/時間  | 5  | 1 |
| 軟體     | 68 | 8 |

## **S** 色度

| 色度43                                                                                                    |
|----------------------------------------------------------------------------------------------------|
| 刪除                                                                                                    |
| →"請先閱讀本文"中                                                                                                    |
| 的步驟 6                                                                                                    |
| 閃光燈39                                                                                                    |
| 閃光燈亮度42                                                                                                    |
| 閃光燈模式                                                                                                    |
| → "請先閱讀本文"中                                                                                                    |
| 的步驟 5                                                                                                    |
| 設定時鐘                                                                                                    |
| →"請先閱讀本文"中                                                                                                    |
| 的步骤 2                                                                                                    |
| 設置43,47,49                                                                                                    |
| Memory Stick 工具53                                                                                                    |
| 設置156                                                                                                    |
| 設置 2 57                                                                                                    |
| 相簿工具55                                                                                                    |
| 相機50                                                                                                    |
| 設置156                                                                                                    |
| 設置 2 57                                                                                                    |
| 减量 5 · · · · · · · · · · · · · · · · · ·                                                                                                    |
|                                                                                                    |
| 倪訊刪冚                                                                                                    |
| 使用須知97                                                                                                    |
| ロナムネシリノウ てつ                                                                                                    |
| 時 一時 200 201 201 <p< td=""></p<> |

| 索引畫面        |
|-------------|
| → "請先閱讀本文"中 |
| 的步驟 6       |
| 索引模式列印 73   |

# Т

| 調整尺寸 |       | 46 |
|------|-------|----|
| 托架階級 |       | 42 |
| 特殊效果 | (PFX) | 42 |

# U

| USB | 連接      | 57 |
|-----|---------|----|
| USB | 連接線 62, | 74 |
| USB | 驅動程式    | 61 |

## ۷

VGA → "*請先閱讀本文"中* 的步驟 4

# W

| 腕帶                          |
|-----------------------------|
| → "請先閱讀本文"                  |
| WB 39                       |
| 為電池組充電 15                   |
| → " <i>請先閱讀本文"中</i><br>的步驟1 |
| Windows 電腦 59               |
| 建議的環境60                     |

# X

| 相簿 |    |   |   |  |  |  |  | 29 |
|----|----|---|---|--|--|--|--|----|
| 相簿 | 工具 |   |   |  |  |  |  | 55 |
| 相簿 | 中的 | 影 | 象 |  |  |  |  | 29 |
| 相機 |    |   |   |  |  |  |  | 50 |
| 像素 |    |   |   |  |  |  |  | 12 |
| 雪地 | 模式 |   |   |  |  |  |  | 34 |
| 修整 |    |   |   |  |  |  |  | 48 |
| 循環 | 播放 |   |   |  |  |  |  | 27 |

# Y

| 煙火模式34                        |
|-------------------------------|
| 顏色12                          |
| 壓縮率13                         |
| 螢光燈39                         |
| 螢幕                            |
| 變更顯示22                        |
| LCD 背景光56                     |
| 指示17                          |
| 影像尺寸12                        |
| → " <i>請先閱讀本文"中</i><br>的步驟 4  |
| 影像檔案儲存位置和檔案名<br>稱66           |
| 影像品質12,40                     |
| 影像數目 / 記錄時間23                 |
| 音量                            |
| → " <i>請先閱讀本文</i> "中<br>的步驟 6 |
| 音樂                            |
| 有效像素98                        |
| 月光模式34                        |
| 月光肖像模式34                      |
| 預設對焦                          |
| 語言56                          |
| → " <i>請先閱讀本文"中</i><br>的步驟 2  |
|                               |

# Ζ

| 在沖印店列印      |
|-------------|
| 在海外使用相機時    |
| → "請先閱讀本文"  |
| 中的步驟 1      |
| 直接列印73      |
| 指示 請參考 "螢幕" |
| 中心 AF37     |
| 轉動47        |
| 燭光模式34      |
| 柱狀圖         |
| 自動對焦 10     |

| 自動關機功能      |
|-------------|
| → "請先閱讀本文"中 |
| 的步驟 2       |
| 自動檢視52      |
| 自動調整模式34    |
| → "請先閱讀本文"中 |
| 的步驟5        |
| 資料夾44       |
| 改變54        |
| 建立53        |
| 自拍計時器       |
| →"請先閱讀本文"中  |
| 的步驟 5       |
| 自我診斷顯示91    |
| 棕褐色42       |
| 作業系統60, 70  |
|             |

## 商標

- **Cyber-shot**和 Cyber-shot Station 是 Sony Corporation 的商標。
- "Memory Stick", "Memory Stick PRO", MEMORY STICK PRD, "Memory Stick Duo", MEMORY STICK DUD, "Memory Stick PRO Duo", MEMORY STICK PRO DUD, "MagicGate"和MAGICGATE是 Sony Corporation的商標。
- "InfoLITHIUM"是 Sony Corporation 的商標。
- PicturePackage 是 Sony Corporation 的商標。
- Microsoft、Windows、Windows Media 和 DirectX 是 Microsoft Corporation (微軟 公司) 在美國和 / 或其它國家的註冊商標或 商標。
- Macintosh、Mac OS、QuickTime、iMac、 iBook、PowerBook、Power Mac 和 eMac 是 Apple Computer, Inc.的商標或註冊商標。
- Macromedia和Flash是Macromedia, Inc.在美 國和/或其它國家的商標或註冊商標。
- Intel、MMX 和 Pentium 是 Intel Corporation 的商標或註冊商標。
- ・此外,在本說明書中所使用的系統和產品的 名稱通常是他們各自的開發商或製造商的商 標或註冊商標。然而,本手冊均未使用™ 或 ®標記。

## 許可證注意事項

本產品是在 MPEG-4 視覺專利文件許可下針對 消費者的個人與非商業用途而製造的。

- (i) 將影片依照 MPEG-4 視覺標準
- ("MPEG-4 VIDEO")編碼。
- 以及 / 或
- (ii) 將依照致力於個人與非商業用途活動 來編碼的 MPEG-4 影片解碼,以及/或從由 MPEG LA 授權提供 MPEC-4 影片的供應商處 取得影片。

不得將任何許可用於其他用途。包含與促銷、 內部和商業用途有關的其他資訊與許可則可從 MPEG LA. LLC 獲得。

請訪問 HTTP://WWW.MPEGLA.COM

## 中文 (简体字)

## 警告

为防止发生火灾或电击的危险,请勿让 本机暴露于雨中或受潮。

## 注意

本产品已经经过测试,符合 EMC 指令对于使 用不到 3 m 连接电缆所设的限制。

特定频率的电磁场可能会影响此相机的画面和 声音。

如果静电或电磁场造成数据传输途中停止 (失败),请重新启动应用程序,或卸除并重 新连接通信电缆 (USB 等)。

关于主机外壳金属部分感觉到微弱电流:

在将电源适配器与主机连接后,根据接触部位 和个人的不同,您有时在接触金属外壳或接口 时可能会感觉到微弱电流。

产生这种现象的原因是因为电源适配器中有抑 制电磁干扰的元件,该元件在初、次级之间构 成了必要的回路。

您可以放心的是此微弱电流被控制在国家安全 标准所规定的限值范围之内,且本产品在生产 出厂时已通过严格的质量检查,因此请您放心 使用。

如您有疑问,请与附近的索尼维修站联系。

# 有关使用本相机的注意事项

## 本相机未提供 "Memory Stick Duo"。

为了用本相机拍摄影像, 需要购买 "Memory Stick Duo"。

## 可用的"Memory Stick"类型(不 附带)

本相机使用的 IC 记录媒体是 "Memory Stick Duo"。有两种类型的 "Memory Stick"。

"Memory Stick Duo":本相机可以 使用"Memory Stick Duo"。

| SONY |  |
|------|--|
|      |  |
|      |  |
|      |  |

"Memory Stick": "Memory Stick"本相机不能使用。

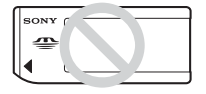

## 不能使用其它记忆卡。

• 有关 "Memory Stick Duo"的详细说明,请 参阅第 94 页。

## 当"Memory Stick Duo"与兼容 "Memory Stick"的设备配合使用 时

将 "Memory Stick Duo" 插到 Memory Stick Duo 适配器 (不附带)中即可使 用。

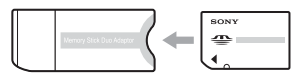

Memory Stick Duo 适配器

## 关于"InfoLITHIUM"电池组的说 明

 第一次使用相机之前,请给所附的 NP-FT1 电 池组充电。(→ "首先阅读本文"中的步骤 1)

- 即使没有完全放电,电池组也可以充电。此外,即使没有完全充电,也可使用部分充电的电池组。
- 长时间不打算使用电池组时,请将所剩的电池电量用尽,然后将其从相机中取出并存放 在凉爽干燥的地方。这样可以维持电池组的 有效功能(第96页)。
- 有关可用电池组的详细说明,请参阅第 96 页。

## Carl Zeiss 镜头

本相机配备有 Carl Zeiss 镜头,能以卓 越的对比效果再现清晰的影像。

本相机的镜头是根据德国 Carl Zeiss 的 质量标准,在经过 Carl Zeiss 认证的质 量保证系统下生产的。

## 不赔偿摄录的内容

因相机或记录媒体等故障而无法拍摄或播放时,本公司对拍摄的内容不予赔偿。

## 备份建议

 为避免丢失数据的潜在危险,应将数据复制 (备份)到其它媒体上。

## 关于拍摄 / 播放的注意事项

- 本相机既不防尘防溅,也不防水。在使用本相机之前,请阅读"使用须知"(第97页)。
- 在拍摄重要场面前,请试拍一次以确保相机 工作正常。
- 请注意不要弄湿相机。水进入相机内可能会 造成故障,此类故障在某些情况下可能无法 修复。
- 请勿将相机对着太阳或其它强光。否则可能 造成相机故障。
- 请勿在靠近会产生强烈无线电波或放射辐射 线的场所使用相机。相机可能无法正常拍摄 或播放。
- 在多沙或多尘土的地方使用相机可能会造成 故障。
- •如果出现湿气凝结,请在使用本相机前除去 湿气(第97页)。
- 请勿摇晃或撞击本相机。除了可能会造成故 障和无法拍摄影像以外,还有可能使记录媒 体无法使用或造成影像数据的损坏或丢失。
- 使用前清洁闪光灯表面。闪光所散发出来的 热量可能会使闪光灯表面的污物褪色或粘在 闪光灯表面,从而造成散发的光线不足。

## 关于 LCD 屏幕和镜头的说明

LCD 屏幕是采用超高精密技术制造的,其有效像素为99,99%以上。但可能会有一些小黑点和/或亮点(白、红、蓝或绿色)一直出现在LCD 屏幕上。这是制造过程中的正常现象,完全不影响所拍摄的影像。

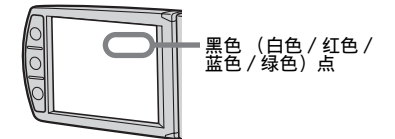

- 将LCD屏幕或镜头长时间暴露于直射阳光下 有可能造成故障。将相机放在窗户附近或室 外时应注意。
- 请勿按压 LCD 屏幕。屏幕可能会变色,并可 能造成故障。
- 在寒冷的地方,LCD 屏幕上的影像可能会有 拖尾现象。这不是故障。
- 请注意不要撞击镜头,并注意不要对其施加 外力。

## 镜头盖

开关相机时,本相机的镜头盖会自动打开和关 闭。当镜头盖开关时,注意不要使手指夹伤。 另外,请勿用蛮力打开镜头盖,否则可能会造 成故障。

## 关于影像数据的兼容性

- 本相机符合 JEITA (Japan Electronics and Information Technology Industries Association) 制定的 DCF (Design rule for Camera File system) 通用标准。
- 无法保证可以在其它设备上播放用本相机拍 摄的影像或在本机上播放用其它设备拍摄或 编辑的影像。

## 有关版权的警告

电视节目、影片、录影带及其它资料可能具有 版权。未经许可拍摄这些资料可能会触犯版权 法。

## 本说明书中使用的图片

在本说明书中用作图例的图片都是复制的影像,而不是使用本相机拍摄的实际影像。
## 如何使用本相机

• 当打开 LCD 面板时,请将面板旋转到左侧, 所图所示。

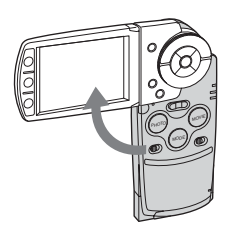

•如图所示,LCD面板可以向每一侧旋转90度 和180度。可以按需调节LCD屏幕的角度。 调节LCD屏幕,使LCD面板呈90度打开。

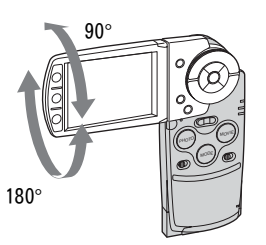

•当携带相机时,请合上LCD面板,如图所示。

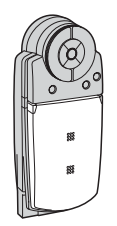

• 当打开 LCD 面板时, 注意不要让手指碰到镜 头部分。

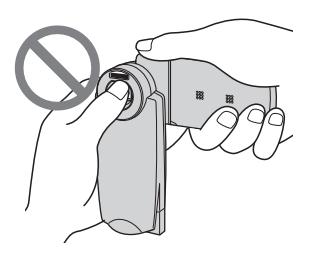

• 切勿用手握持 LCD 面板。

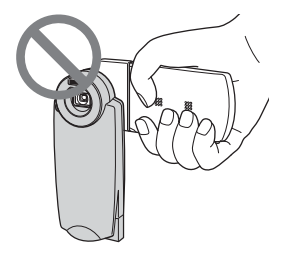

# 为了充分使用本数码照相机

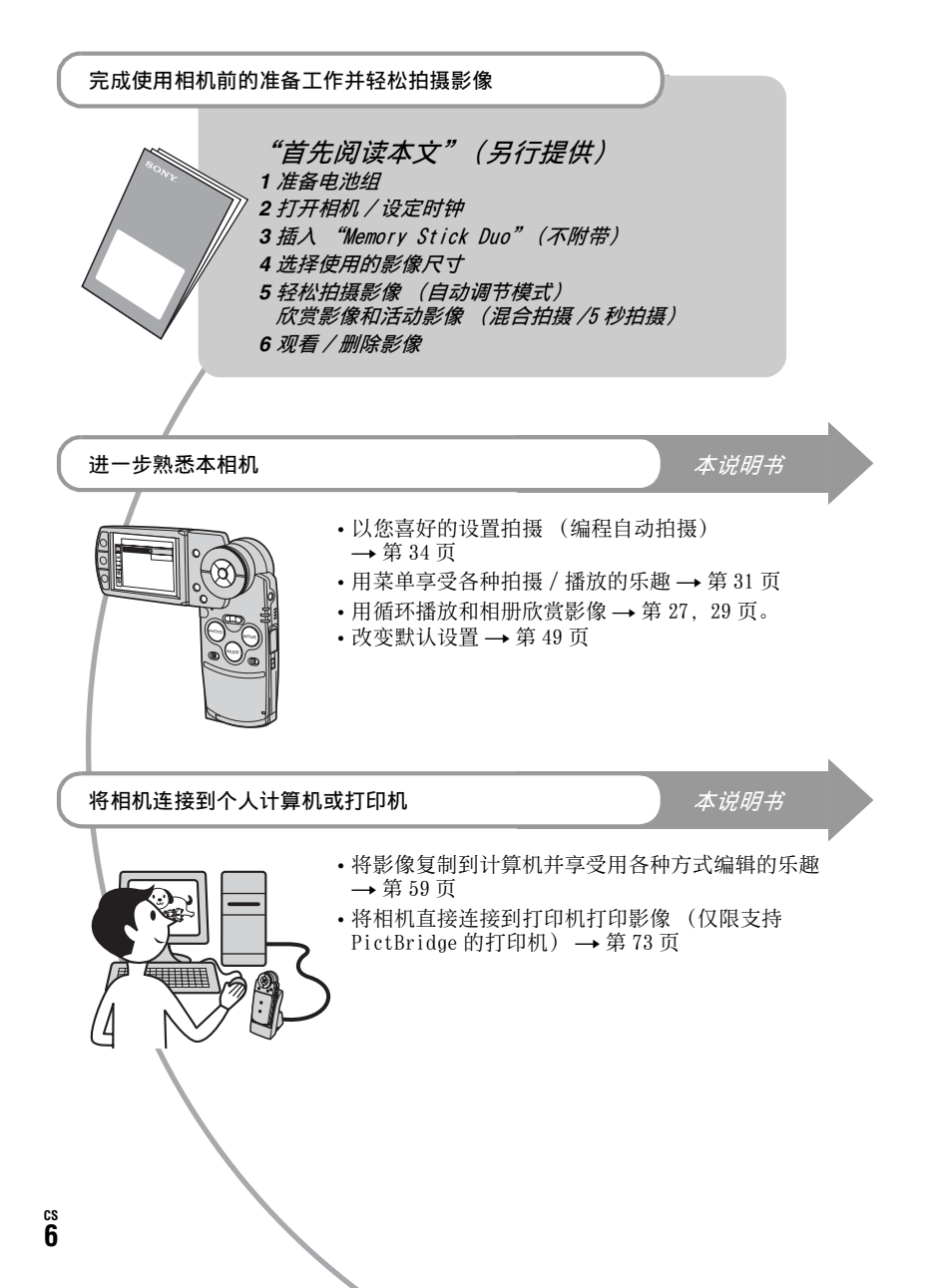

| <b>左</b> 关 <b>店</b> 田 <b>木</b> 扣 扣 的 计 辛 甫 西 | S     |
|----------------------------------------------|-------|
| 有大使用伞怕机的注息争坝                                 | <br>J |

# 夏 享受相机的乐趣

| 对焦 - 成功地对被摄体对焦<br>曝光 - 调节光线强度<br>色彩 - 关于照明效果 | 10 |
|----------------------------------------------|----|
| 曝光 - 调节光线强度.<br>色彩 - 关于照明效果                  | 10 |
| <ul> <li>色彩 - 关于照明效果</li></ul>               | 11 |
| 质量 - 天于"影像质量"和"影像尺寸"<br>认识组成部分<br>屏幕上的指示     | 12 |
| 认识组成部分                                       | 12 |
| 屏幕上的指示                                       | 14 |
| <u>北本画面目二</u>                                | 17 |
| 以受回闾亚小                                       | 22 |
| 静止影像数目和活动影像的拍摄时间                             | 23 |
| 电池使用时间和可以记录 / 观看得影像数目                        | 25 |
| 使用按钮拍摄 / 播放                                  | 26 |
| 使用循环播放                                       | 27 |
| 使用相册                                         | 29 |

# 使用菜单

| <i>使用菜单项目</i>     |
|-------------------|
| <i>采里坝目</i>       |
| 拍摄菜单              |
| ▲ (相机)            |
| (EV)              |
|                   |
| WB(白平衡)           |
| 180               |
| <b>∢</b> :•(图像质量) |
| Mode(拍摄模式)        |
| BRK(阶段步级)         |
| ▶(间隔)             |
|                   |
| PFX (特殊效果)        |
| ③ (色度)            |
| (对比度)             |
| ▲ (清晰度)           |
| ➡ (设置)            |
|                   |

| 看菜单           | 4 |
|---------------|---|
| □(文件夹)        |   |
| <b>0</b> (保护) |   |
| DPOF          |   |
| <b>凸</b> (打印) |   |
| □○(调整尺寸)      |   |
| 13 (转动)       |   |
| ➡(设置)         |   |
|               |   |

# 使用设置画面

| 使 | 用设置项目                    | 49 |
|---|--------------------------|----|
| ٥ | <b>相机</b>                | 50 |
|   | 数字变焦<br>日期 / 时间<br>任明 速程 |    |
|   | AF 照明器<br>自动检视           |    |
| U | Memory Stick 工具格式化       | 53 |
|   | 建立记录文件夹<br>改变记录文件夹<br>复制 |    |
|   | ∞™<br>相册工具               | 55 |
|   | 写入相册<br>格式化              |    |
| 1 | 设置 1                     | 56 |
|   | 呼音<br>格式化音乐<br>LCD 背景光   |    |
| 8 | 【 培言<br>设置 2             | 57 |
| 2 | 文件序号                     | 0, |
|   | USB 连接<br>加度检查           |    |
|   | 优观11日<br>时钟设定            |    |

# 使用计算机

| 使用 windows 计算机    | 59 |
|-------------------|----|
| 将影像复制到计算机         | 61 |
| 用相机观看存储在计算机中的影像文件 | 67 |
| 使用附带的软件           | 68 |
| 使用 Macintosh 计算机  | 70 |

# 打印静止影像

| 如何打印静止影像                   | 72 |
|----------------------------|----|
| 使用兼容 PictBridge 的打印机直接打印影像 | 73 |
| 在店铺打印                      | 76 |

# 将相机连接到电视

| 在电视屏幕上观看影像 | . 78 |
|------------|------|
|------------|------|

# 故障排除

| 故障排除    | . 80 |
|---------|------|
| 警告指示和信息 | . 91 |

# 其它

| 关于  | "Memory | Stick  | "<br>••••• | <br> | <br> | <br>94 |
|-----|---------|--------|------------|------|------|--------|
| 关于  | "InfoLl | THIUM" | 电池组        | <br> | <br> | <br>96 |
| 使用线 | 页知      |        |            | <br> | <br> | <br>97 |
| 规格  |         |        |            | <br> | <br> | <br>98 |
|     |         |        |            |      |      |        |

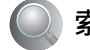

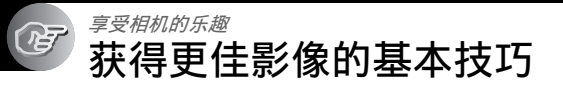

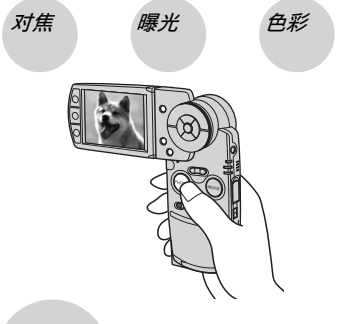

质量

本节介绍您享用本相机所需的基础知识。 在此向您说明如何使用相机的各种功能, 如按钮 / 开关 (第 26 页)、菜单(第 31 页)等。

对焦

成功地对被摄体对焦

当您半按 PH0T0 按钮时,相机会自动调节对焦(自动对焦)。注意是半按 PH0T0 按钮。

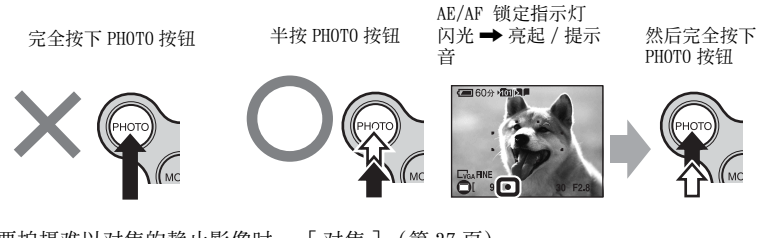

要拍摄难以对焦的静止影像时→[对焦](第37页) 如果影像在对焦后看起来仍然模糊,可能是相机抖动造成的。→请参阅"防止模糊的 提示"(下述)。

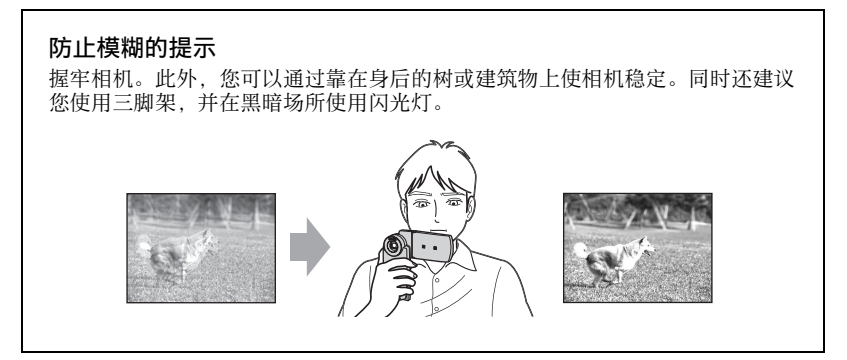

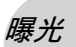

#### 调节光线强度

您可以通过调节曝光和 ISO 感光度创作各种影像。曝光是指当您释放快门时相机将会 接收到的光量。

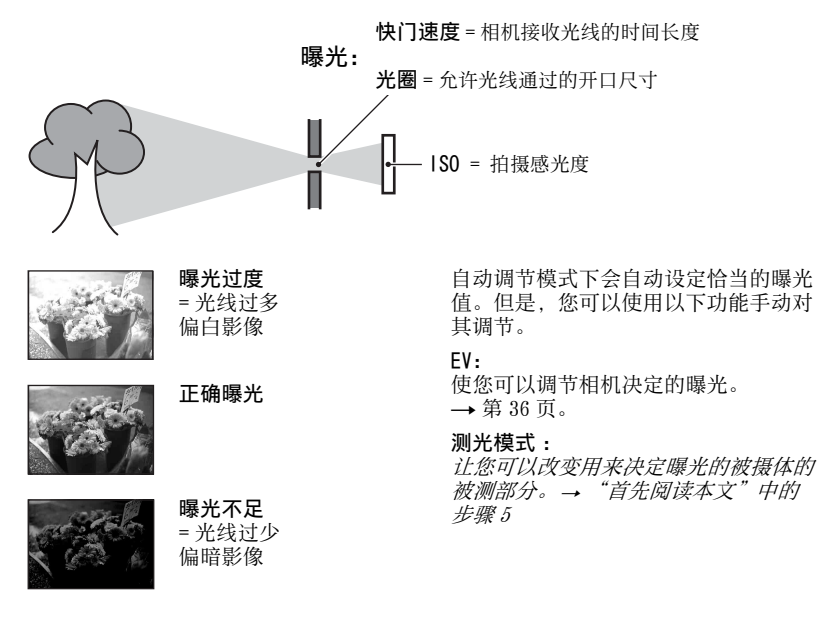

## 调节 ISO 感光度

ISO 是测量(感光度的)单位,用于估计影像记录装置(相当于胶片)接收到的光线量。即使曝光相同,根据 ISO 感光度的不同,影像会有所不同。 调节 ISO 感光度 → 第 39 页。

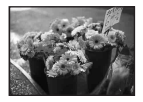

#### 高 ISO 感光度

即使在黑暗场所也可以拍出明亮的影像。 但是,影像上容易出现噪点。

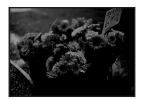

**低 ISO 感光度** 可以拍出更流畅的影像。 但是,影像可能会偏暗。

# 色彩 关于照明效果

被摄体的外观色彩会受到照明条件的影响。

### 示例:受光源影响的影像色彩

| 天气/照明 | 天气/照明 日光 |    | 荧光灯  | 白炽灯 |
|-------|----------|----|------|-----|
|       |          |    | :[]; |     |
| 光线的特征 | 白 (标准)   | 偏蓝 | 淡蓝   | 偏红  |

自动调节模式下会自动调节色调。

但是,您可以通过[白平衡]手动调节色调(第39页)。

# 质量 关于"影像质量"和"影像尺寸"

数码影像由称为像素的小点构成。

如果影像所含的像素数目较大,影像会变大,需要更多的存储容量,并且可以精细地显示影像。"影像尺寸"以像素数表示。虽然您无法在相机屏幕上看出差异,当打印 或在计算机屏幕上显示影像时,影像的精细程度和数据处理时间会有所不同。

#### 像素和影像尺寸的说明

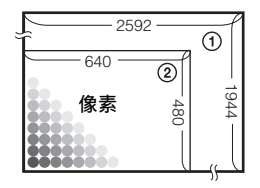

 ③ 影像尺寸: 5M 2592 像素 × 1944 像素 = 5038848 像素
 ② 影像尺寸: VGA 640 像素 × 480 像素 = 307200 像素

#### 选择使用的影像尺寸 (→ "首先阅读本文"中的步骤 4) 像素 像素 像素 像质量,且文件尺寸 较大) 较少像素(粗糙影 像质量,但文件尺寸 较小) 示例:最大可以A4 尺寸打印 示例:将影像附加于 电子邮件发送

默认设置以⋧标记。

| 影像尺寸                   |                | 用法指南                           |
|------------------------|----------------|--------------------------------|
| \$<br>5M (2592 × 1944) | 变大             | 用于以 A4 尺寸打印或以 A5 尺寸打印高密度影      |
| 3:2* (2592 × 1728)     |                | 像                              |
| 3M (2048 × 1536)       |                |                                |
| 1M (1280 × 960)        |                | 用于以明信片尺寸打印                     |
| VGA (640 × 480)        | <b>▼</b><br>变小 | 用于拍摄大量影像<br>用于将影像附加在电子邮件中或创建网页 |

\*采用与相片打印纸或明信片等相同的3:2纵横比拍摄影像。

|                 | 活动影像尺寸                  | 用法指南           |
|-----------------|-------------------------|----------------|
| $\triangleleft$ | 640 (30fps) (640 × 480) | 用于拍摄清晰流畅的活动影像。 |
|                 | 320 (30fps) (320 × 240) |                |
|                 | 320 (15fps) (320 × 240) | 用于拍摄更多活动影像。    |

• "fps" (Frame Per Second)表示每秒的帧数 (帧 / 秒)。根据拍摄情况以及被摄体,实际可以 拍摄的影像数可能会有所不同。

### 综合选择影像质量 (压缩率) (第 40 页)

保存数码影像时您可以选择压缩率。当选择高压缩率时,影像的精细度会下降,但文件尺寸会变小。

<sup>cs</sup> 13

享受相机的乐趣

# 认识组成部分

有关操作的详细资料,请参阅括号中的 相应页面。

相机

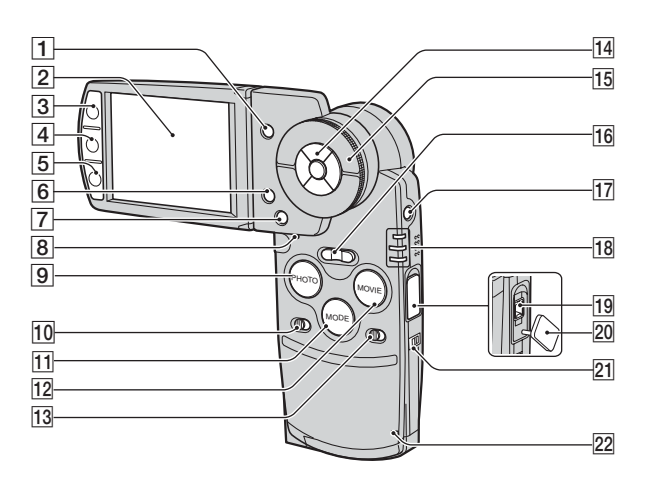

- (索引) 按钮 (73, → "首先 阅读本文"中的步骤 6)
- **2** LCD 屏幕 (22)
- 3 用于拍摄: PHOTO 按钮 (→ "首先 阅读本文"中的步骤 5)
   用于观看: □ 按钮 (27)
- 【□】(显示 /LCD 背景光开 / 关) 按钮
   (22)
- 5 用于拍摄: MOVIE 按钮 (→ "首先 阅读本文"中的步骤 5) 用于观看: ■■ 按钮 (29)
- ⑥ ▮ / 面(影像尺寸 / 删除) 按钮
   (→ "首先阅读本文"中的步骤 4 和 步骤 6)
- 7 MENU 按钮 (31)
- 8 RESET 按钮(80)
- 9 PHOTO 按钮 (26, → "首先阅读本 文"中的步骤 5)
- 10 HYBRID 开关 (→ "*首先阅读本文*" *中的步骤 5*)
- 11 MODE 按钮(26)

- 12 MOVIE 按钮 (26, → "首先阅读本 文"中的步骤 5)
- 13 5 秒开关 (→ "首先阅读本文"中 的步骤 5)
- 14 控制按钮
   菜单打开:▲/▼/◀/►/● (→ "*首* 先阅读本文"中的步骤 2)
   菜单关闭: ☉/\$/\$/♥/ • (→ "*首先* 阅读本文"中的步骤 5)
- 15 飞梭(26, → "首先阅读本文" 中的步骤 6)
- 16 用于拍摄:变焦(W/T)按钮(→
   "首先阅读本文"中的步骤 5)
   用于观看:⊖/⊕(播放变焦)按钮/
   【索引)按钮(→ "首先阅读本 文"中的步骤 6)
- 17 POWER 按钮 (→ "首先阅读本文" 中的步骤 2)

- 18 \$/CHG 指示灯(橙色)(→ "首先 阅读本文"中的步骤1)
   REC: REC 模式指示灯(绿色)
   (→ "首先阅读本文"中的步骤5)
   PLAY: PLAY 模式指示灯(绿色)
   (→ "首先阅读本文"中的步骤6)
- 19 DC IN 接口 当使用 AC-LS5 交流适配器 (附带)

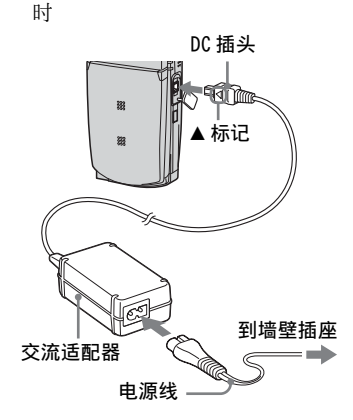

- 20 DC IN 接口盖
- 21 腕带用挂钩 (→ "首先阅读本 文")
- 22 存取指示灯 (→ "首先阅读本文" 中的步骤 4)

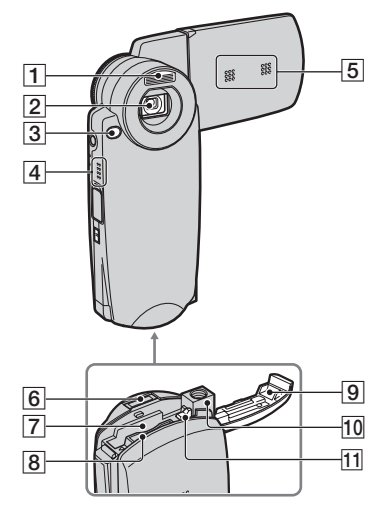

- 闪光灯 (→ "首先阅读本文"中的 步骤 5)
- 2 镜头
- 3 自拍定时器指示灯 (→ "首先阅读 本文"中的步骤 5) /AF 照明器 (52)
- 4 扬声器
- 5 麦克风
- 6 多功能接口
- ⑦ 电池插槽 (→ "首先阅读本文"中 的步骤 1)
- ⑧ "Memory Stick Duo"插槽
   (→ "首先阅读本文"中的步骤3)
- ⑨ 电池 / "Memory Stick Duo"盖
   (→ "首先阅读本文"中的步骤1和 步骤3)
- 10 三脚架插孔
  - 请使用螺丝长度小于 5.5 mm 的三脚架。
     您无法将相机牢牢固定到螺丝长于
     5.5 mm 的三脚架上,否则可能损坏照相机。
- 电池退出杆 (→ "首先阅读本文" 中的步骤 1)

享受相机的乐趣

# Cyber-shot Station

用于电池组充电或将相机与电视机或计 算机等相连。

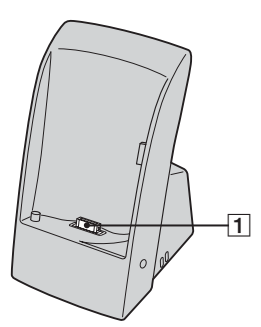

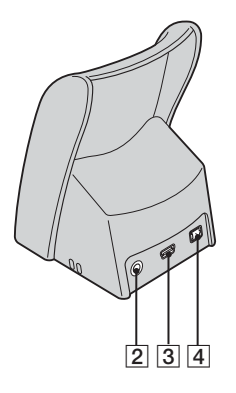

- 1 相机接口
- 2 A/V OUT (STEREO) 插孔(78)
- **3** ♀ (USB) 插孔 (62)
- [4] DC IN 插孔 (→ "首先阅读本文" 中的步骤 1)

### 如何安装

按图示放入相机。

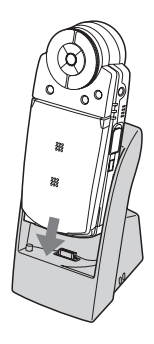

• 确保将相机安装到位。

## 如何取出

按图示抓住相机和 Cyber-shot Station, 取出相机。

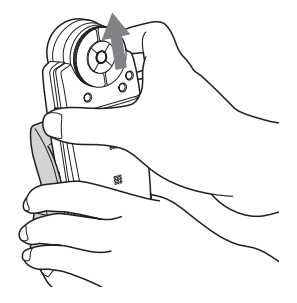

•将相机装入 Cyber-shot Station 或从中取出 以前,务必要先关闭相机。

# 屏幕上的指示

有关操作的详细资料, 请参阅括号中的 相应页面。

## 当在拍摄模式中时

### 在准备拍摄时

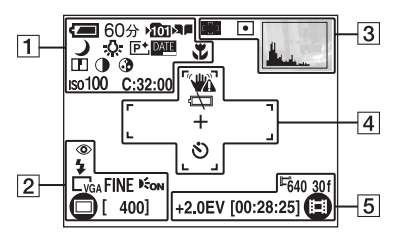

### 当半按 PHOTO 按钮时

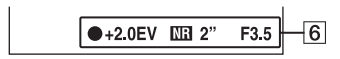

### 当拍摄活动影像时

| 1                |                    |
|------------------|--------------------|
| 显示               | 含义                 |
| <b>(二)</b> 60分   | 电池电量剩余指示(→         |
|                  | "首先阅读本文"中的步        |
|                  | <i>珠1</i> )        |
| ▶ <b>101</b>     | 记录文件夹(53)          |
|                  | 相册 (29, 55)        |
| W TTTT           | 变焦比例 (50, → "首     |
| ×1.3             | 先阅读本文"中的步          |
| Q×1.3            | <i>骤 5</i> )       |
| [Q] <b>) ₁</b> M | 相机模式(场景选择)         |
| 87_7             | (34)               |
|                  |                    |
| <b>D</b> P       | 相机模式 (编程)(34)      |
| \$WB ☆ 嶌         | 白平衡(39)            |
| <b>4</b> 🔆       |                    |
| <b>P</b> +       | 特殊效果(42)           |
| DATE             | 日期 / 时间(51)        |
| *                | 微距拍摄(→ <i>"首先阅</i> |
|                  | 读本文"中的步骤 5)        |
|                  | 清晰度(43)            |
|                  | 对比度(43)            |
| <b>3</b>         | 色度(43)             |
| IS0100           | ISO 值 (39)         |
| C:32:00          | 自检显示 (91)          |

| 显示                               | 含义                                                   |
|----------------------------------|------------------------------------------------------|
| ٢                                | 红眼减弱(51)                                             |
| \$ \$SL 🕉                        | 闪光模式(→ <i>"首先阅</i><br><i>读本文"中的步骤 5</i> )            |
| □5M <u>3:2</u> □3M<br>□1M □VGA   | 影像尺寸(→ " <i>首先阅</i><br><i>读本文"中的步骤 4</i> )           |
| FINE STD                         | 图像质量(40)                                             |
| E <sub>on</sub>                  | AF 照明器 (52)                                          |
| ∰ BRK ⑤<br>❶                     | 拍摄模式 (40, → " <i>首</i><br><i>先阅读本文"中的步</i><br>骤 5)   |
| 400                              | 剩余可拍摄影像数(23)                                         |
| □□□■■□□□□□□□<br>(上一页的画<br>面中未显示) | 菜单 / 指南菜单 (31)<br>• 按 MENU 可以切换打开 / 关<br>闭菜单 / 指南菜单。 |

# 

| 显示       | 含义                          |
|----------|-----------------------------|
| • [] []ı | AF 取景框指示 (37)               |
| []       |                             |
| 0.5m     | 预设对焦距离(37)                  |
| •        | 测光模式 (→ "首先阅<br>读本文"中的步骤 5) |
| And and  | 柱状图 (22, 36)                |

# 

| 显示 | 含义                                                                                                    |
|----|----------------------------------------------------------------------------------------------------|
|    | 振动警告(10)<br>• 表示振动在光线不足时可<br>能使您无法拍出清晰的影<br>像。即使出现振动警告,<br>您仍然可以拍摄影像。不<br>过,我们建议您使用风光<br>灯提供更佳照明或者使用<br>三脚架或其它方式来稳定<br>相机。 |
| 4  | 电池电量不足警告(25,<br>91)                                                                                                    |
| +  | 定点测光交叉线<br>(→ "首先阅读本文"中<br>的步骤 5)                                                                                          |
|    | AF 取景框 (37)                                                                                                    |
| গ  | 自拍定时器(→ " <i>首先</i><br><i>阅读本文"中的步骤 5</i> )                                                                                |

# 

| 显示                    | 含义                                         |
|-----------------------|--------------------------------------------|
| <sup>⊑</sup> 640 30f  | 活动影像尺寸(→ " <i>首先</i>                       |
| <sup>⊑</sup> 320 30 f | 阅读本文"中的步骤 4)                               |
| <sup>⊑</sup> 320 15f  |                                            |
| +2.0EV                | 曝光值(36)                                    |
| [00:28:05]            | 最长可拍摄时间(24)                                |
| 08                    | 活动影像拍摄模式<br>(→ " <i>首先阅读本文"中</i><br>的步骤 5) |

6

| 显示     | 含义                                                                                                    |
|--------|----------------------------------------------------------------------------------------------------|
| •      | AE/AF 锁定(→ "首先<br>阅读本文"中的步骤 5)                                                                                                    |
| +2.0EV | 曝光值(36)                                                                                                    |
| NB     | <ul> <li>NR 慢速快门</li> <li>如果快门速度小于或等于<br/>1/6 秒(设定为1S064/<br/>100/200 时)或1/25 秒<br/>(设定为1S0400 时), NR</li> <li>慢速快门功能将自动启动<br/>以減少影像噪点。</li> </ul> |
| 2"     | 快门速度                                                                                                    |
| F3.5   | 光圈值                                                                                                    |

7

| 显示       | 含义                          |  |
|----------|-----------------------------|--|
| +2.0EV   | 曝光值(36)                     |  |
|          | 活动影像拍摄                      |  |
| ••••     | 5 秒拍摄(→ "首先阅<br>读本文"中的步骤 5) |  |
| 00:00:02 | 拍摄时间(24)                    |  |

享受相机的乐趣

#### 当播放静止影像时 【 60分 1011 12/12 □ j O 3 1-ĸ Q×1.3 C:32:00 0 4 ‡ ● .0. 500 F4.5 so100 +2.0EV • 🖽 PLAY 2 -5 101-0012 2005 1 1 9:30AM

当播放活动影像时

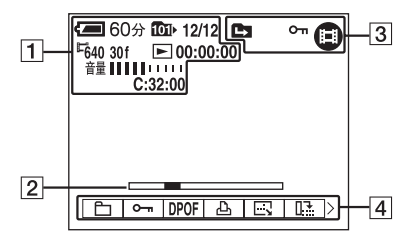

• 要确认相册的播放显示,请参阅第 29 页。

| 1 |
|---|
|---|

| 显示                             | 含义                                                         |
|--------------------------------|------------------------------------------------------------|
| (200分)                         | 电池电量剩余指示(→<br>" <i>首先阅读本</i> 立"中的步                         |
|                                | 育九周读本文 干的少<br>骤1)                                          |
|                                | 播放文件夹 (44) / 相册<br>播放(29)                                  |
| ▶ <u>101</u>                   | 记录文件夹(53)                                                  |
| 12/12                          | 影像编号 / 所选文件夹中<br>记录的影像数                                    |
| □5M <u>3:2</u> □3M<br>□1M □VGA | 影像尺寸(→ "首先阅<br>读本文"中的步骤 4)                                 |
| E640 30f E320 30f              |                                                            |
| <sup>1</sup> 320 15f           |                                                            |
| <sup>15</sup> 320 1 f          |                                                            |
|                                | 播放 / 停止 / 循环播放快<br>进(27, 29, → " <i>首先</i><br>阅读本文"中的步骤 6) |
| »1 / »2 / »3<br>«1 / «2 / «3   | 高速快进 / 高速快退                                                |
| 00:00:12                       | 计数器 (→ "首先阅读<br>本文"中的步骤 6)                                 |
| 逐次播放                           | 逐帧播放(40)                                                   |
| 12/16                          |                                                            |
|                                |                                                            |
| Qx1.3                          | 变焦比例(→ "首先阅<br>读本文"中的步骤 6)                                 |
| 音量 11111 い                     | 音量(→ <i>"首先阅读本</i><br>文" <i>中的步骤 6</i> )                   |
| C:32:00                        | 自检显示 (91)                                                  |

2

| 显示       | 含义                                           |
|----------|----------------------------------------------|
| ● 🛱 PLAY | 混合模式播放(→ " <i>首先</i><br><i>阅读本文"中的步骤 6</i> ) |
| 101-0012 | 文件夹 - 文件编号 (44)                              |
|          | 播放条(→ <i>"首先阅读</i><br><i>本文"中的步骤 6</i> )     |

3

| 显示     | 含义                                                |  |  |
|--------|---------------------------------------------------|--|--|
|        | 变更文件夹(44)<br>•使用相册时不会出现。                          |  |  |
| ۔<br>ا | 保护(45)                                            |  |  |
| ~      | PictBridge 连接(74)                                 |  |  |
| Ľ      | 打印命令 (DPOF) 标记<br>(76)                            |  |  |
|        | 拍摄模式 (40, → " <i>首</i><br><i>先阅读本文"中的步骤</i><br>5) |  |  |

4

| 显示                  | 含义                                        |
|---------------------|-------------------------------------------|
|                     | 请勿拔下 USB 电缆 (75)                          |
|                     | 柱状图 (22, 36)<br>• 当停用柱状图显示时出现<br>⑧。       |
| \$ 🚯                | 闪光灯                                       |
| •                   | 测光模式(→ <i>"首先阅</i><br><i>读本文"中的步骤 5</i> ) |
| \$WB 佘 鴬<br>••• AWB | 白平衡 (39)                                  |
| 500                 | 快门速度                                      |
| F4.5                | 光圈值                                       |
| ıso100              | ISO 值 (39)                                |
| +2.0EV              | 曝光值(36)                                   |
| 는 ~ DPOF 쇼 프 D3 >   | 菜单 / 指南菜单 (31)                            |

5

| 显示       | 含义            |
|----------|---------------|
| 2005 1 1 | 播放影像的拍摄日期 / 时 |
| 9:30 AM  | 间 (51)        |

# 改变画面显示

每按一次□□(显示 /LCD 背景光开 / 关) 按钮,显示将改变如下。

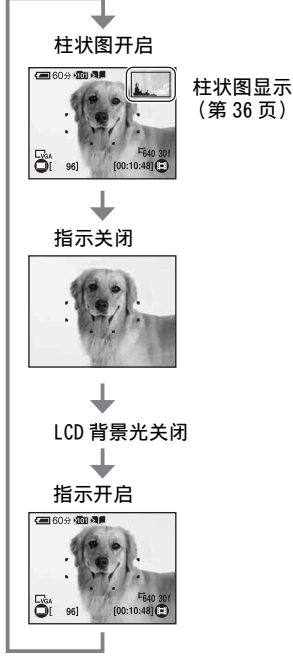

- 当您设定柱状图显示为开启时,播放时会显示影像信息。
- 下列情况下, 柱状图不会出现: 拍摄时
  - 显示了菜单。
  - 正在拍摄活动影像
  - 影像尺寸为 3:2。
  - 在数字变焦区中拍摄
  - 播放时
  - 显示了菜单。
  - 索引模式下
  - 正在使用播放变焦。
  - 正在旋转静止影像。
  - 播放多段影像
  - 播放活动影像
  - 循环播放

- 下列情况下,拍摄与播放时显示的柱状图可 能会有较大差异:
  - 闪光灯闪光。
  - 快门速度过慢或过快。
- •用其它相机拍摄的影像可能不出现柱状图。
- 通过关闭 LCD 背景光可以延长电池的使用时间。
- 当您开始循环播放时,指示将关闭。在循环 播放时,通过按□□(显示 /LCD 背景光开 / 关)按钮可以打开指示。

# 静止影像数目和活动影像的拍摄时间

表中显示的是经过本相机格式化的 "Memory Stick Duo"能够记录的近似静止影像数 和活动影像时间长度。根据拍摄条件的不同,数值可能会有所不同。

## 静止影像数 (上一行影像质量为[精细],下一行为[标准]。)

(单位:影像数)

| 容量 尺寸 | 32MB | 64MB | 128MB | 256MB | 512MB | 1GB   | 2GB   |
|-------|------|------|-------|-------|-------|-------|-------|
| 5M    | 12   | 25   | 51    | 92    | 188   | 384   | 789   |
|       | 23   | 48   | 96    | 174   | 354   | 722   | 1482  |
| 3:2   | 12   | 25   | 51    | 92    | 188   | 384   | 789   |
|       | 23   | 48   | 96    | 174   | 354   | 722   | 1482  |
| 3M    | 20   | 41   | 82    | 148   | 302   | 617   | 1265  |
|       | 36   | 74   | 149   | 264   | 537   | 1097  | 2250  |
| 1M    | 50   | 101  | 202   | 356   | 725   | 1481  | 3038  |
|       | 93   | 187  | 376   | 649   | 1319  | 2694  | 5524  |
| VGA   | 196  | 393  | 789   | 1427  | 2903  | 5927  | 12153 |
|       | 490  | 984  | 1974  | 3569  | 7259  | 14819 | 30383 |

•所列的影像数是当[Mode]设置为[普通]时的数值。

• 当 [Mode] 设置为 [多段] 时,单个静止影像的尺寸是 1M。

• 剩余可拍摄影像数大于 9999 时, 会出现 ">9999" 指示。

•以后也可以调整影像尺寸([调整尺寸],第46页)。

## 混合拍摄的静止影像数 (上一行影像质量为[精细],下一行为[标准]。)

(单位:影像数)

| 容量<br>尺寸 | 32MB | 64MB | 128MB | 256MB | 512MB | 1GB | 2GB  |
|----------|------|------|-------|-------|-------|-----|------|
| 5M       | 9    | 18   | 37    | 67    | 138   | 282 | 578  |
|          | 14   | 28   | 57    | 103   | 210   | 429 | 880  |
| 3:2      | 9    | 18   | 37    | 67    | 138   | 282 | 578  |
|          | 14   | 28   | 57    | 103   | 210   | 429 | 880  |
| 3M       | 12   | 25   | 51    | 93    | 191   | 389 | 799  |
|          | 17   | 36   | 72    | 129   | 263   | 538 | 1104 |
| 1M       | 20   | 41   | 83    | 148   | 302   | 617 | 1265 |
|          | 25   | 51   | 102   | 183   | 372   | 759 | 1558 |
| VGA      | 29   | 59   | 119   | 216   | 439   | 898 | 1841 |
|          | 32   | 65   | 131   | 237   | 483   | 987 | 2025 |

•所列的影像数是当[混合录制]设置为[普通]时的数值。

# 活动影像的拍摄时间

(单位:时:分:秒)

| 容量 尺寸       | 32MB    | 64MB    | 128MB   | 256MB   | 512MB   | 1GB     | 2GB      |
|-------------|---------|---------|---------|---------|---------|---------|----------|
| 640 (30fps) | 0:01:29 | 0:02:59 | 0:05:59 | 0:10:49 | 0:22:01 | 0:44:57 | 1:32:10  |
| 320 (30fps) | 0:04:45 | 0:09:34 | 0:19:12 | 0:34:43 | 1:10:37 | 2:24:10 | 4:55:36  |
| 320 (15fps) | 0:16:37 | 0:33:24 | 1:07:00 | 2:01:08 | 4:06:24 | 8:23:01 | 17:11:20 |

• 有关影像尺寸和影像质量,请参阅第 12 页。

•每次拍摄的最长时间为二小时。

•播放非本相机拍摄的活动影像不予保证。

• 在本相机上播放用 Sony 以前出品的相机拍摄的影像时,显示可能与实际的影像尺寸不同。

# 电池使用时间和可以记录 / 观看得影像数目

下表列出的是在[普通]模式下拍摄影 像并且(附带的)电池组电量充足、环 境温度为25℃时,可记录/观看的近似 影像数和电池使用时间。可以拍摄或观 看的影像数已考虑到根据需要可能更换 "Memory Stick Duo"。

请注意实际数字根据使用情况可能少于 所显示的数字。

- 电池的性能会随着使用次数的增加和使用时 间过长而下降(第96页)。
- 可以拍摄 / 观看的影像数和电池使用时间会 在下列情况下减少:
  - 周围温度低。
  - 使用了闪光灯。
  - 频繁开关相机。
  - 频繁使用变焦功能。
  - [LCD 背景光] 设为[亮]。
  - 电池电量不足。

### 当拍摄静止影像时

|    | LCD<br>背景光 | 影像数   | 电池使用<br>时间<br>(分钟) |
|----|------------|-------|--------------------|
| 普通 | 开          | 约 210 | 约 105              |
|    | 关          | 约 250 | 约 125              |
| 混合 | 开          | 约130  | 约 65               |
|    | 关          | 约160  | 约 80               |

- 在下列情况下拍摄:
  - ↓:• (图像质量)设为[精细]。
  - 每 30 秒拍一次。
  - 变焦在 W 和 T 端交替转换。
  - 每拍摄两次闪光灯闪一次。
  - 每拍摄十次打开和关闭电源一次。
- 测量方法基于 CIPA 标准。 (CIPA: Camera & Imaging Products Association)
- 拍摄影像数/电池使用时间不会因影像尺寸 而改变。

### 观看静止影像时

| 电池使用时间 | (分钟) |
|--------|------|
| 约100   |      |

• 在循环播放中,当[转换]设定到[正常]时播 放音乐,数值会显示。

## 当拍摄活动影像时

| 活动影像           | 电池使用时    | 间(分钟)    |
|----------------|----------|----------|
| 尺寸             | LCD 背景光开 | LCD 背景光关 |
| 640<br>(30fps) | 约 55     | 约 65     |
| 320<br>(15fps) | 约 65     | 约 75     |

#### 当观看活动影像时

| 活动影像尺寸      | 电池使用时间<br>(分钟) |
|-------------|----------------|
| 640 (30fps) | 约 90           |
| 320 (15fps) | 约 100          |

# 使用按钮拍摄 / 播放

可以根据所需设定使用按钮和飞梭进行拍摄 / 播放。

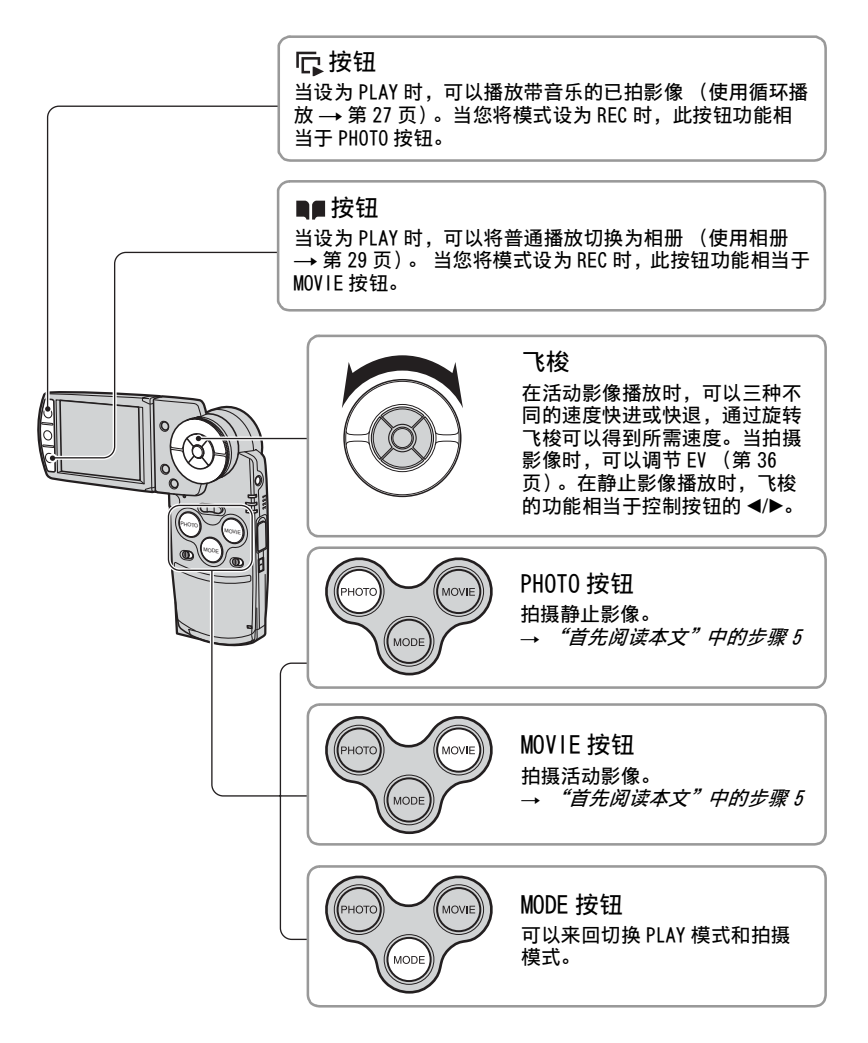

使用循环播放

只需按 印可观看一系列带音乐的影像(循环播放)。

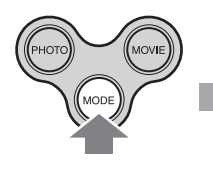

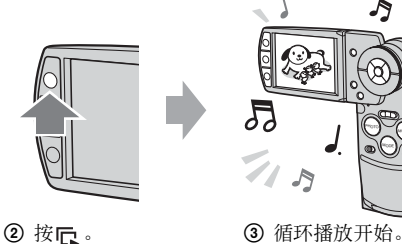

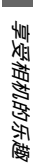

J

用 MODE 将模式设为
 PLAY。

在循环播放时,可以用控制按钮 ◀/▶ 显示前一 / 后一个影像。

- 在普通播放时按 🕞 , 可以观看保存在 "Memory Stick Duo"中的影像, 在相册播放时, 则可以 观看保存在相册中的影像。
- 当您用混合模式拍摄了影像时,则只能播放静止影像。
- 当您拍摄了多段影像时,则只能播放连续拍摄影像中的第一幅。

#### 要暂停循环播放

按控制按钮中央的●。要恢复播放,用▶选择[继续],按●。

#### 要停止循环播放

按 с 或 ●。如果已经按了 ●,请选择 [退出]并按 ●。

#### 要调节设置

可以调节所需的循环播放设置。

- ① 在循环播放时按 MENU,将显示菜单。
- ② 用控制按钮 ▲/▼ 选择所需菜单项目。

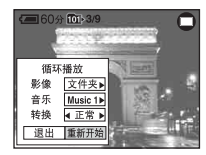

- ③ 用 ◀/▶ 选择设置。
- ④ 选择 [重新开始], 按●。

### 影像

| Ø | 文件夹(此日期) | 依次播放指定文件夹中保存的系列影像(或相册播放时<br>指定的"此日期"中的影像)。 |
|---|----------|--------------------------------------------|
|   | 全部       | 依次播放"Memory Stick Duo"中(用于相册播放的相册中的)的全部影像。 |

### 音乐

| $\diamond$ | Music1 | 选择循环播放所用音乐。[Music1] - [Music4]的可选 |
|------------|--------|-----------------------------------|
|            | Music2 | 首乐代表存储的首乐文件。                      |
|            | Music3 |                                   |
|            | Music4 |                                   |
|            | 关      | 取消循环播放所用音乐。                       |

#### 转换

|              | 快速 | 可以为影像改变设定转换。影像显示的效果将根据转换                               |
|--------------|----|--------------------------------------------------------|
| $\checkmark$ | 正常 | ] 设定而有所不同。但是,当您将转换效果设定为<br>「 慢速 ] 时,会像正常播放那样显示影像。该效果只有 |
|              | 慢速 | 在切换影像时才有效。                                             |

# ϔ 关于添加 / 改变音乐文件

可以将 CD 中的音乐或 MP3 文件传送到相机以作为循环播放的音乐。在用附带的软件 "Music Transfer"通过 USB 连接将已经取出 "Memory Stick Duo"的相机与计算机 连接以后,即可传送音乐。有关详细信息,请参阅第 69 页。

- •最多可以在相机上记录四首曲目 (四首预设曲目 (Music1-4) 可以替换为喜欢的曲目)。
- •用于相机音乐播放的各音乐文件的长度最长为180秒。
- 如果由于文件损坏或其它问题而无法播放音乐文件,可以执行[格式化音乐](第56页)并再次 传送音乐文件。

# 使用相册

当画面上显示 A■时拍摄影像,可以将原始影像的最小副本保存在相册上 (第55页)。即使从 "Memory Stick Duo"中删除了影像,仍然可以查看在相册中及保存最小化的影像。

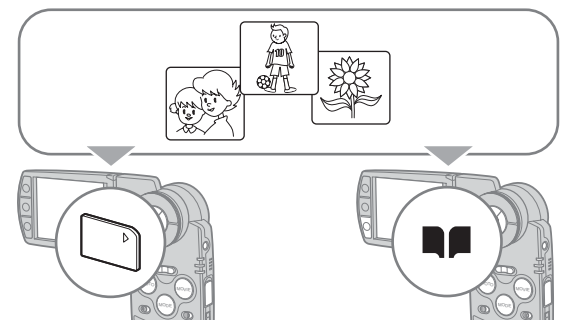

当拍摄静止影像时,记录在相册中的影像尺寸为[VGA]。最多可以拍摄1100张静止影像。最多可以将前五秒活动影像保存为最小化活动影像,要求如下:

| 活动影像尺寸      | 保存在相册中<br>的动画大小 |
|-------------|-----------------|
| 640 (30fps) | 640 (2fps)      |
| 320 (30fps) | 320 (2fps)      |
| 320 (15fps) | 320 (1fps)      |

• 混合模式拍摄时,无法将各静止影像的前 / 后活动影像保存到相册中。

### 要播放相册中的影像

① 用 MODE 将模式设为 PLAY。

② 按■■。

相册中的影像将按拍摄日期排列。此组的每个单元称为"此日期",显示在索引画面中。

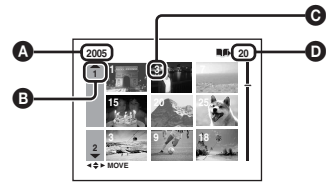

◊:拍摄年份
◊:拍摄月份
◊:拍摄日
◊:拍摄日
◊:在 "此日期"拍摄的影像

③用▲/▼/◀/▶或飞梭选择"此日期",然后按●。 全部影像,包括"此日期"中的影像,会出现在索引画面中。

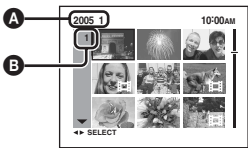

▲:拍摄年份 / 月份●:拍摄日

④ 用▲/▼/◀/▶ 或飞梭选择想要播放的影像,然后按●。 出现所选影像。

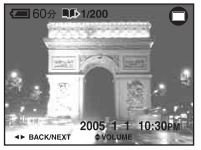

•要在"此日期"中返回索引画面,按 🖬 (索引)。

#### 要从相册中删除影像

#### 要在单张影像模式下删除影像

- ① 显示要删除的影像,然后按₩ / 前 (删除)。
- ② 用▲选择[删除], 然后按●。

#### 要在索引模式下删除影像

- ① 按 "要播放相册中的影像"(第 29 页)的步骤 ③ 进行,然后按 (删除)。
   (无法删除 "要播放相册中的影像"的步骤 ② 中的 "此日期"。)
- ② 用 ◀/▶ 选择 [选择], 按 ●。
- ③ 用 ▲/▼/◀/▶ 或飞梭选择您想删除的影像, 然后按 加上标记 (删除)。
- ④ 按 / 前 (删除)。
- ⑤ 用▶选择[确定], 然后按●。
- 若要删除"此日期"中所有的影像,请在步骤②中选择[此日期内全部],然后按●。 用 ▶ 选择[确定],然后按●。

#### ϔ 关于相册中拍摄的影像数据

- •当相册满时,以前的影像数据将被自动删除。保护需要的影像数据(第45页)。
- ・当相册的容量由于保存保护影像而变满时,■■会闪烁。尽管您可以将影像录制在 "Memory Stick Duo"上,但是无法将影像录制到相册上。如果您将不需要的影像除去保护,就可以将影 像数据录制到相册上。
- 要为相册中的影像数据创建备份,可以按[复制]中所述的方法进行(第54页)。
- 您无法直接将相册中的影像数据传送到计算机。按[复制]中所述的方法进行(第54页)。将所需 的影像数据复制到 "Memory Stick Duo"中,然后传送到计算机。
- "Memory Stick Duo"或计算机中的数据无法复制到相册中。
- 即使您对"Memory Stick Duo"中记录的影像进行了保护,相册中的最小化影像却没有受到保 护。另外,即使相册中的最小化影像受到了保护,"Memory Stick Duo"中的原始影像却没有受 到保护(第45页)。
- •如果在普通播放时修整或重新调整影像尺寸,相册中的影像不会受到影响。
- 对于相册中保存的影像,无法执行下列功能:
  - 标记打印命令 (DPOF)
  - 打印
  - 调整尺寸
  - 修整

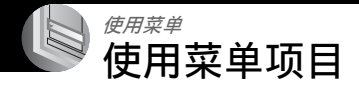

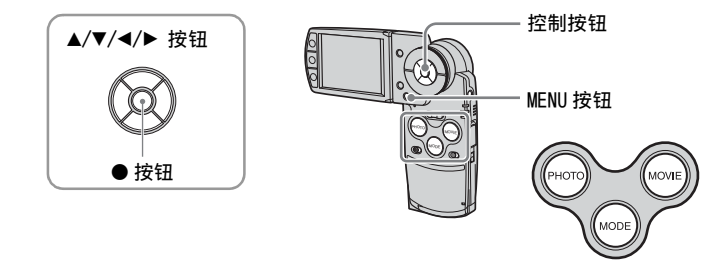

# 1 开启电源并用 MODE 设定模式。

▲(相机)菜单设定不同,可用项目也不同。

# 2 按 MENU 显示菜单。

# 3 用控制按钮 ◀/▶ 选择所需菜单项目。

- ・在拍摄模式中,显示[PH0T0/M0VIE]。您无法设 定[PH0T0/M0VIE]指示为灰色的项目。
- 在 PLAY 模式中, 在设定项目后按●。

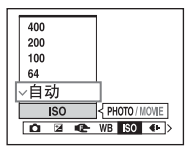

# 4 用 ▲/▼ 选择设置。

选取的设置会被放大并被设定。

# 5 按 MENU 关闭菜单。

- •如果有未显示的项目,会在菜单项目通常出现的地方的边缘出现▲/▼/◀/▶标记。要显示没有显示的项目,用控制按钮选择该标记。
- •您不能选择以灰色显示的项目。

菜单项目

可用的菜单项目会根据模式设置而有所不同。

|      |                            |              |              | (                      | ✔ : 可用)      |
|------|----------------------------|--------------|--------------|------------------------|--------------|
| 拍摄菜单 | (第 34 页)                   | PH           | 010          | PHOTO/MOVIE            | NOVIE        |
|      |                            | 自动           | 编程           | 场景                     | MUVIE        |
|      | ▲(相机)                      | $\checkmark$ | $\checkmark$ | $\checkmark$           | _            |
|      | 🔁 (EV)                     | —            | $\checkmark$ | $\checkmark$           | $\checkmark$ |
|      | l (对焦)                     | —            | $\checkmark$ | $\checkmark$           | $\checkmark$ |
|      | WB(白平衡)                    | —            | $\checkmark$ | $\checkmark$           | $\checkmark$ |
|      | 1\$0                       | —            | $\checkmark$ | $\checkmark$           | —            |
|      | <b>€</b> ⊷(图像质量)           | —            | $\checkmark$ | $\checkmark$           | —            |
|      | Mode (拍摄模式) <sup>1)</sup>  | $\checkmark$ | $\checkmark$ | $\checkmark$           | —            |
|      | BRK (阶段步级) <sup>2)</sup>   | —            | $\checkmark$ | <b>∨</b> <sup>3)</sup> | —            |
|      | <b>四(间隔)</b> <sup>2)</sup> | —            | $\checkmark$ | <b>∨</b> <sup>3)</sup> | —            |
|      | <b>5±</b> (闪光灯亮度)          | —            | $\checkmark$ | <b>∨</b> <sup>3)</sup> | —            |
|      | PFX (特殊效果)                 | —            | $\checkmark$ | $\checkmark$           | $\checkmark$ |
|      | ③ (色度)                     | —            | $\checkmark$ | —                      | —            |
|      | ①(对比度)                     | —            | $\checkmark$ | —                      | —            |
|      | ① (清晰度)                    | _            | $\checkmark$ | _                      | _            |
|      | 🚘 (设置)                     | $\checkmark$ | $\checkmark$ | $\checkmark$           | $\checkmark$ |

1) 在混合拍摄时, [Mode] (拍摄模式) 设为[普通]。

2) 在混合拍摄时,无法对其进行选择。

3) 根据场景选择(第35页)中的模式,无法使用这些项目。

| 观看菜单 | (第 44 页)         | 普通播放         | 相册播放         |
|------|------------------|--------------|--------------|
|      | 🗅 (文件夹)          | $\checkmark$ | —            |
|      | ⊶┓(保护)           | $\checkmark$ | $\checkmark$ |
|      | DPOF             | $\checkmark$ | —            |
|      | 凸 (打印)           | $\checkmark$ | —            |
|      | 🗔 (调整尺寸)         | $\checkmark$ | —            |
|      | <b>□</b> 記(转动)   | $\checkmark$ | $\checkmark$ |
|      | 🔒 (设置)           | $\checkmark$ | _            |
|      | 修整 <sup>4)</sup> | $\checkmark$ | _            |

4) 仅在缩放播放中可用。

# 拍摄菜单

# 有关操作的详细说明→第31页

默认设置标有✅。

当模式设为 PLAY 时,用 MODE 将其切换为 REC。

## • (相机)

以下是根据场景条件预定的模式。

|   | 场景选择    |                                    |                                |                               |                                                |
|---|---------|------------------------------------|--------------------------------|-------------------------------|------------------------------------------------|
|   | $\prec$ | [Q] <b>放大镜</b><br>被摄体最多<br>出现在 LCD | <b>6</b><br>5放大 3.5 倍<br>9屏幕上。 |                               | → 月夜 *<br>拍摄远距离的夜景且不<br>会失去周围环境的黑暗<br>气氛。      |
|   |         | <b>₄→月夜人们</b><br>在黑暗处拍             | <b>象</b> *<br> 摄肖像。            |                               | ▲风景<br>通过对远处的被摄体对焦<br>来拍摄风景等。                  |
|   |         | <b>₿ 雪景</b><br>拍摄明亮的               | 旧色场景。                          | à.*                           | <b>?─_沙滩</b><br>拍摄海滩或湖边,水的<br>蓝色会被清楚地拍摄下<br>来。 |
|   |         | ✓ 高速快<br>在室外或其<br>方拍摄移动            | <b>门</b><br>它明亮的地<br>物体。       |                               | <u>送</u> 。烟火*<br>拍摄灿烂的烟火。                      |
|   |         | <b>�烛光</b> *<br>拍摄有烛光<br>不破坏烛光     | 的场景,而<br>的气氛。                  |                               |                                                |
|   | 编程      |                                    | 会像静止影像自<br>也可按需改变X<br>单设定所需的打  | 自动拍摄那样自动<br>时焦和进行其它认<br>自摄功能。 | b进行必要的调整,不过<br>周整。另外,还可以用菜                     |
| 1 | 自动      |                                    | 可以在自动调节<br>中的步骤5               | 市模式中拍摄影的                      | 象。→ <i>"首先阅读本文"</i>                            |

\* 快门速度会变得较慢,所以建议使用三脚架。

PHOTO MOVIE

使用菜与

关于[직]放大镜

| 到被摄体的距离 | 放大比例 |
|---------|------|
| 1 cm    | 3.5× |
| 2 cm    | 2.2× |
| 5 cm    | 1.1× |
| 10 cm   | 0.5× |
| 20 cm   | 0.3× |

• 到被摄体的对焦距离约为1 cm - 20 cm。

•光学变焦锁定到 W 侧, 且无法使用。

• 按变焦按钮时,将采用数字变焦放大影像。

## 关于场景选择

为了根据场景条件恰当地拍摄影像,相机会决定采用何种功能组合。

|            | 微距拍摄 | 闪光灯 *       | AF 取景器 | 对焦预设                    | 白平衡 | 闪光灯亮度 | 快速连拍 */<br>多段 */<br>阶段曝光 * |
|------------|------|-------------|--------|-------------------------|-----|-------|----------------------------|
| [Q]        |      | \$ / 🕄      | >      |                         | >   | >     |                            |
| )          | _    | ۲           | ~      | 8                       | ~   | _     | _                          |
| ر 🕯        | ~    | <b>≴</b> SL | ~      | ~                       | ~   | ~     | _                          |
|            | _    | \$ / 🕄      | ~      | 8                       | ~   | ~     | ~                          |
| 9          | ~    | \$ / 🕄      | ~      | ~                       | ~   | ~     | ~                          |
| <u>*</u>   | ~    | \$ / 🕄      | ~      | ~                       | ~   | ~     | ~                          |
| <b>`</b> X | ~    | \$ / 🕄      | ~      | ~                       | ~   | ~     | ~                          |
|            | _    | ۲           | _      | 8                       | ×   | _     | _                          |
| ۵          | _    | ۲           | 中心 AF  | 0.5m/1.0m/<br>3.0m/7.0m | *   | _     | _                          |

(✔: 您可以选择所需设置)

\*当拍摄活动影像时,无法使用这些功能。

### 有关操作的详细说明→第31页

## 🛃 (EV)

PHOTO MOVIE

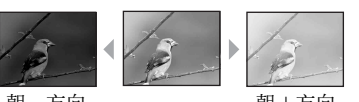

手动调节曝光。

朝 - 方向

朝+方向

|              | <b>†</b> +2.0EV | 朝+方向:使影像更亮。 |
|--------------|-----------------|-------------|
| $\checkmark$ | OEV             | 由相机自动决定曝光。  |
|              | <b>↓</b> -2.0EV | 朝-方向:使影像变暗。 |

• 有关曝光的详细说明 → 第 11 页

- •补偿值可以 1/3EV 为增量进行设定。
- •也可以不用设置菜单,用飞梭来调整 EV。
- •如果在极亮或极暗的情况下拍摄被摄体,或使用闪光灯时,曝光调节的效果可能不明显。

#### ϔ 通过显示柱状图调节 EV (曝光值)

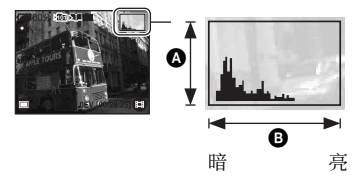

柱状图是显示影像亮度的图示。反复按 □□(显示 /LCD 背景光开 / 关)以在屏幕上显示柱状图。图形显示偏向右边时表示影像比较亮,偏向左边时表示影像比较暗。当拍摄静止影像时,可以用柱状图检查曝光来调整EV。

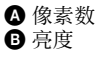

- 在下列情况下柱状图也会出现,但是无法调节曝光。
  - 当👩 (相机) 设为 [自动] 时
  - 当播放单张影像时

### 有关操作的详细说明→第31页

### 🗈 (对焦)

#### PHOTO MOVIE

您可以改变对焦方法。当自动对焦模式难以正确对焦时,请使用菜单进行操作。

|   | ∞ (无限远)                                  | 使用预先设定的被摄体距离对被摄体进行对焦。(对焦                                                                                                    |
|---|------------------------------------------|----------------------------------------------------------------------------------------------------|
|   | 7.Om                                     | <ul> <li>预设)</li> <li>当通过网络武窗玻璃拍摄被摄休时 自动对焦档式难以正</li> </ul>                                                                                    |
|   | 3.Om                                     | 确地对焦。遇到这种情况时,使用[对焦]将非常方便。                                                                                                    |
|   | 1.Om                                     |                                                                                                    |
|   | 0.5m                                     |                                                                                                    |
|   | 定点 AF ( <b>□</b> )                       | 对极小的被摄体或狭窄区域进行自动对焦。<br>• 当需要对极小的被摄体或狭窄区域进行对焦时很有用。将<br>本功能与 AF 锁定功能配合使用时,能以所需的影像构图进<br>行拍摄。请小心握稳相机,以免被摄体偏离取景框。<br>AF 取景框指示<br>▲F 取景框<br>▲F 取景框 |
|   | 中心 AF<br>( 🖬 )                           | 对取景框中央的被摄体自动对焦。<br>• 将本功能与 AF 锁定功能配合使用时,能以所需的影像构图<br>进行拍摄。                                                                                    |
| V | 多重 AF<br>(多重 AF)<br>(静止影像 ☎)<br>(活动影像 ☎) | <ul> <li>対取景框全体区域中的被援体自动对焦。</li> <li>当被援体不在取景框中央时该模式非常有用。</li> <li>AF 取景框指示</li> <li>AF 取景框</li> </ul>                                        |

• AF 代表自动对焦。

- •[对焦]中的距离设置信息为近似值。如果镜头朝上或朝下,误差会更大。
- •当拍摄活动影像时,建议使用[多重 AF],因为即使有振动现象 AF 也可以工作。
- 当使用数字变焦或 AF 照明器时, AF 会优先对焦取景框中央或附近的被摄体。此时, ♥️ 、 ♥ 或 指示会闪烁, 而 AF 取景框不会显示。
- •根据场景模式(第35页),有些选项不可使用。

#### Ŷ 如果被摄体无法对焦

当被摄体位于取景框(或屏幕)边缘进行拍摄时,或者当使用[中心 AF]或[定点 AF]时,相机 可能不会对取景框边缘的被摄体对焦。此时,请按如下方法进行。

① 重新构图,使被摄体位于 AF 取景框的中央,并半按 PHOTO 对被摄体对焦 (AF 锁定)。

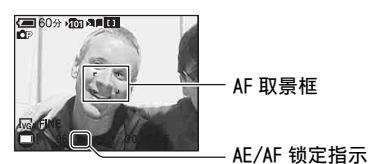

只要不完全按下 PHOTO,可以无数次重复此方法。

② 当 AE/AF 锁定指示停止闪烁而保持常亮时,回到完整的构图,并完全按下 PHOTO。

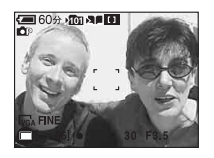

## 有关操作的详细说明→第31页

#### WB (白平衡)

PHOTO MOVIE

在某些情况下 (例如, 当影像色彩看起来不自然时), 可以根据照明条件调节色调。

|              | \$WB(闪光灯) | 针对闪光条件进行调整。<br>•拍摄活动影像时不能使用该项目。          |  |
|--------------|-----------|------------------------------------------|--|
|              | n(白炽灯)    | 针对照明条件快速变化的场所 (如舞厅) 或明亮场所<br>(如摄影室)进行调整。 |  |
|              | ) ( 荧光灯 ) | 针对荧光灯照明进行调整。                             |  |
|              | 🕰 (多云)    | 针对多云的天空进行调整。                             |  |
|              | 🔆 (日光)    | 针对户外、拍摄夜景、霓虹灯、烟火或日出,或者日落<br>前后进行调整。      |  |
| $\checkmark$ | 自动        | 自动调节白平衡。                                 |  |

• 有关白平衡的详细说明 → 第 12 页

• 在闪烁的荧光灯光下,即使选择[);;;](荧光灯),白平衡功能也可能无法正常运作。

•除了在[\$WB](闪光灯)模式以外,当闪光灯闪光时[WB]设为[自动]。

•根据场景模式(第35页),有些选项不可使用。

180

选择以 ISO 为单位的感光度。值越大,感光度越高。

|              | 400 | 当在黑暗的地方拍摄或者拍摄高速移动的被摄体时选择 |
|--------------|-----|--------------------------|
|              | 200 | 较大的值,选择较小的值可以获得局质量的影像。   |
|              | 100 |                          |
|              | 64  |                          |
| $\checkmark$ | 自动  |                          |

• 有关 ISO 感光度的详细说明 → 第 11 页

•请注意,当 ISO 感光度的值变大时,影像的噪点也会增多。

• 在场景模式中将 [IS0] 设为 [自动]。

PHOTO MOVIE

# **∢**∺·(图像质量)

PHOTO MOVIE

PHOTO

MOVIE

选择静止影像质量。

| $\diamond$ | 精细 (FINE) | 以高质量(低压缩率)拍摄。  |
|------------|-----------|----------------|
|            | 标准(STD)   | 以标准质量(高压缩率)拍摄。 |

• 有关影像质量的详细说明 → 第 12 页

Mode(拍摄模式)

选择在按 PHOTO 时相机是否进行连拍。

|              | 多段(画)     | 按 PH0T0 时,连续拍摄 16 幅画面并作为一个静止影像文件记录。<br>• 例如,这便于您检查体育运动中的动作。<br>• 可以在[间隔]模式(第 42 页)中选择多段模式的快门间隔。 |
|--------------|-----------|-------------------------------------------------------------------------------------------------|
|              | 阶段曝光(BRK) | 自动切换曝光值, 连续拍摄三张影像。<br>• 当根据被摄体的亮度无法拍出好照片时, 可以在拍摄后选<br>出曝光正确的影像。                                 |
|              | 快速连拍(型)   | 按住 PH0T0 时最多可以连续拍摄四张影像。<br>• 当 "正在记录"消失时,可以拍摄下一张影像。                                             |
| $\checkmark$ | 普通        | 不连续拍摄。                                                                                          |
#### 关于[多段]

- •用下列方法可以连续播放多段模式中拍摄的影像:
  - 要暂停 / 恢复: 按控制按钮●。
- 要逐个画面播放:在暂停模式中按 ◀/▶。按 可恢复连续播放。
- 在多段模式中无法使用下列功能:
  - 闪光灯
  - 混合拍摄
  - 插入日期和时间
  - 分割在多段模式中所拍的系列影像
  - 删除多段模式中所拍的系列影像中的一幅画面
  - 当▲(相机)设为[自动]时将画面间隔设为[1/30]以外的模式
- 当使用计算机或不具有多段功能的相机播放用多段模式拍摄的系列影像时,影像会显示为 16 幅画 面的单张影像。
- 多段模式中所拍影像的影像尺寸为 1M。
- •根据场景模式(第35页),可能无法以多段模式拍摄影像。

#### 关于[阶段曝光]

- •闪光灯设为③(不闪光)。
- 对焦和白平衡会针对第一张影像进行调整,并且这些设置同样会应用于其它影像。
- •当手动调节曝光(第36页)时,根据调节的亮度切换曝光。
- 拍摄间隔约为 0.36 秒。
- •如果被摄体过亮或过暗,可能无法用所选的阶段调整值进行正确拍摄。
- 在混合模式中无法连拍。
- •根据场景模式(第35页),可能无法以阶段曝光模式拍摄影像。

#### 关于[快速连拍]

- •闪光灯设为③(不闪光)。
- •以自拍定时器拍摄时,将拍摄最多四张的系列影像。
- 当电池电量不足或 "Memory Stick Duo"已满时,快门优先连拍将会停止。
- 在混合模式中无法连拍。
- •根据场景模式(第35页),可能无法以快门优先连拍模式拍摄影像。

#### 有关操作的详细说明→第31页

#### BRK (阶段步级)

自动切换曝光值,连续拍摄三张影像。

|           | ± 1.0EV | 通过加或减 1.0EV 来切换曝光值。 |
|-----------|---------|---------------------|
| $\langle$ | ± 0.7EV | 通过加或减 0.7EV 来切换曝光值。 |
|           | ± 0.3EV | 通过加或减 0.3EV 来切换曝光值。 |

• BRK (阶段步级) 在有些场景模式中不显示。

ு(间隔)

选择[多段]模式中的画面间隔(第40页)。

|              | 1/7.5 | <ul> <li>· 当菜单中的 [Mode] (拍摄模式) 设为 [多段] (第 40 页) 以<br/>外的模式时,无法进行本设定。</li> </ul> |
|--------------|-------|---------------------------------------------------------------------------------|
|              | 1/15  |                                                                                 |
| $\checkmark$ | 1/30  |                                                                                 |

• 🛄 (间隔) 在有些场景模式中不显示。

**チ±**(闪光灯亮度)

调节闪光灯亮度。

|   | + (\$+) | 朝+方向:使闪光灯亮度更强。  |
|---|---------|-----------------|
| Ø | 普通(纟)   |                 |
|   | - (\$-) | 朝-方向: 使闪光灯亮度更弱。 |

• 要改变闪光模式 → "首先阅读本文"中的步骤 5。

•根据场景模式(第35页),可能无法设定闪光灯亮度。

#### PFX (特殊效果)

能够以特殊效果拍摄影像。

|              | 黑白(p+)  | 以单色(黑白色)拍摄影像。    |
|--------------|---------|------------------|
|              | 棕褐色(┏+) | 以棕褐色拍摄影像 (像旧照片)。 |
| $\checkmark$ | 关       | 无效果。             |

• 电源关闭时,本设置不会保留。

PHOTO MOVIE

PHOTO MOVIE

MOVIE

PHOTO

PHOTO

PHOTO

PHOTO

PHOTO

MOVIE

MOVIE

MOVIE

使用菜单

### ③ (色度)

调节影像的色度。

|   | + (③) | 朝 + 方向:调亮颜色。 |
|---|-------|--------------|
| 8 | 普通    |              |
|   | - (③) | 朝-方向:调暗颜色。   |

#### ● (对比度)

调节影像的对比度。

|              | + ()) | 朝+方向:增加对比度。  |
|--------------|-------|--------------|
| $\checkmark$ | 普通    |              |
|              | - ()) | 朝-方向: 减小对比度。 |

#### ■ (清晰度)

调节影像的清晰度。

|            | + (①)    | 朝+方向:使影像更清晰。 |
|------------|----------|--------------|
| $\diamond$ | 普通       |              |
|            | – ([[]]) | 朝-方向: 对影像柔化。 |

#### 🚔 (设置)

请参阅第49页。

#### 有关操作的详细说明→第31页

### 观看菜单

默认设置标有√。 当模式设为 REC 时,用 MODE 将其切换为 PLAY。

#### 亡(文件夹)

当使用装有 "Memory Stick Duo"的相机时,选择包含要播放的影像的文件夹。

|              | 确定 | 参见下述步骤。 |
|--------------|----|---------|
| $\checkmark$ | 取消 | 取消选择。   |

① 用控制按钮 ◀/▶ 选择所需文件夹。

| 选择文件夹               |     |
|---------------------|-----|
| 102                 | 2/2 |
| 文件夹名称: 102          |     |
| 文件序号: 0             |     |
| 建立:                 |     |
| 2005 1 1 1:05:34 AM |     |
| 确定取消                |     |
| BACK/NEXT           |     |
|                     |     |

② 用▲选择[确定],然后按●。

#### ϔ 关于文件夹

相机将影像保存到"Memory Stick Duo"(第53页)的指定文件夹中。您可以改变文件夹或建立 新的文件夹。

- 要新建文件夹→[建立记录文件夹](第53页)
- 要改变用来记录影像的文件夹→[改变记录文件夹](第54页)
- •如果在 "Memory Stick Duo"中建立了多个文件夹并且显示了文件夹中的第一个或最后一个影像,将会出现下列指示。
  - 🛃: 移至上一个文件夹。
  - ▶: 移至下一个文件夹。
  - ➡:移至上一个和下一个文件夹。

#### ⊶ (保护)

保护影像以防止意外删除。您可以通过保护影像来防止自动删除相册中的影像。

| $\checkmark$ | 保护(•) | 参见下述步骤。 |
|--------------|-------|---------|
|              | 退出    | 退出保护功能。 |

#### 要在单张影像模式下保护影像

- ① 显示想要保护的影像。
- ② 按 MENU 显示菜单。
- ③ 用控制按钮 ◀/▶ 选择 [⊶](保护),然后按 ●。 该影像即被保护,并且 ⊶ 指示出现在影像上。

| 4 60分 101-2/9<br>□vgA | ~ <b>O</b> |
|-----------------------|------------|
| 4                     | •          |
| 保护                    | an 1992    |

④ 要保护其它影像,用 ◀/▶ 选择所需影像,然后按 ●。

#### 要在索引模式下保护影像

- 按 (索引)以显示索引画面。
- ② 按 MENU 显示菜单。
- ③ 用控制按钮 ◀/▶ 选择 [⊶] (保护), 然后按 ●。
- ④ 用 ◀/▶ 选择 [选择], 然后按●。
- ⑤ 用▲/▼/◀/▶选择要保护的影像,然后按●。 绿色 ⊶ 指示出现在所选影像上。

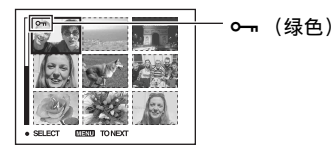

- ⑥ 重复步骤 ⑤ 保护其它影像。
- ⑦ 按 MENU。
- ⑧ 用 ▶ 选择 [确定],然后按 ●。
   ⊶ 指示变为白色。所选择的影像即被保护。
- 要保护文件夹中的所有影像, 在步骤④中选择[文件夹内全部], 并按●。用 ▶ 选择[开], 然后 按●。
- 在索引模式中,若要保护相册中的影像,请按照"要播放相册中的影像"中的步骤③(第 29 页),然后按 MENU 显示 [⊶]。按●,然后按上述步骤④的方法进行。要保护"此日期"中的所有影像,显示 [∞-],然后按●。用▶选择[此日期内全部],然后按●。用▶选择[开],然后按●。

#### 要取消保护

单张影像模式下

在 "要在单张影像模式下保护影像"的步骤 ③ 或 ④ 中按●。

#### 索引模式下

① 在 "要在索引模式下保护影像"的步骤 ⑤ 中选择要解除保护的影像。

- ② 按●使 指示变为灰色。
- ③ 对所有要取消保护的影像重复上述操作。

④ 按 MENU, 用 ▶ 选择 [确定], 然后按 ●。

#### 要取消对文件夹中所有影像的保护

在 "要在索引模式下保护影像"的步骤 ④ 中选择 [文件夹内全部],并按●。用▶ 选择 [关],然后按●。

- •请注意,格式化"Memory Stick Duo"或相册会删除记录媒体中的所有数据,即使影像受到保护 也会被清除,而且无法恢复。
- •保护影像可能需要少许时间。

DPOF

在想要打印(第76页)的影像上加注Ⅰ(打印命令)标记。

#### 凸(打印)

请参阅第73页。

#### 

您可以改变已拍摄影像的影像尺寸(调整尺寸),并作为一个新的文件保存。调整尺寸后,原始影像仍然保留。

|            | 5M  | 设置尺寸只是作为参考。<br>→ " <i>首先阅读本文"中的步骤4</i> |
|------------|-----|----------------------------------------|
|            | 3M  |                                        |
|            | 1M  |                                        |
|            | VGA |                                        |
| $\diamond$ | 取消  | 取消调整尺寸。                                |

① 显示要调整尺寸的影像。

2 按 MENU 显示菜单。

- ③ 用控制按钮 ◀/▶ 选择 [□□] (调整尺寸), 然后按 ●。
- ④ 用▲/▼选择所需尺寸,然后按●。 调整尺寸后的影像会作为最新的文件记录于记录文件夹中。

#### 有关操作的详细说明→第31页

- 有关 [影像尺寸] 的详细说明 → "首先阅读本文"中的步骤 4
- •无法调整活动影像、多段影像或相册中保存的影像的尺寸。
- •将小尺寸改到大尺寸时,影像质量会变差。
- •不能改变至3:2的影像尺寸。
- 当调整 3:2 影像的尺寸时, 会在影像上面和下面显示黑色部分。

#### 11 (转动)

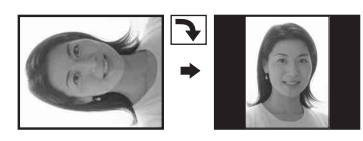

转动静止影像。

## 使用菜单

|   | $\leftarrow \rightarrow$ | 转动影像。参见下述步骤。 |
|---|--------------------------|--------------|
|   | 确定                       | 确定转动。参见下述步骤。 |
| Ø | 取消                       | 取消转动。        |

- 显示想要转动的影像。
- ② 按 MENU 显示菜单。
- ③ 用控制按钮 ◀/▶ 选择 []]: (转动), 然后按 ●。
- ④ 用▲选择[(~、)],然后用◀/▶转动影像。
- ⑤ 用▲/▼选择[确定],然后按●。
- •不能转动受保护的影像、活动影像或多段影像。
- •即使转动混合模式中所拍的影像,这些影像也会按原始位置显示在屏幕上。
- 由其它相机拍摄的影像可能无法转动。
- 在计算机上观看影像时,根据软件的不同,影像转动信息可能不会被反映出来。

#### 🚽 (设置)

请参阅第49页。

#### 修整

将放大的影像 (→ "首先阅读本文"中的步骤 6) 记录为新文件。

|   | 修整 | 参见下述步骤。 |
|---|----|---------|
| ø | 返回 | 取消修整。   |

① 在播放缩放期间按 MENU 显示菜单。

② 用控制按钮 ▶ 选择 [修整], 然后按●。

- ③ 用▲/▼选择影像尺寸,然后按●。 影像被记录下来,原始影像再次显示。
- •修整后的影像将记录为所选记录文件夹中的最新文件,同时原始影像仍会保留下来。
- 修整后的影像的质量可能会降低。
- •无法修整为3:2的影像尺寸。
- •无法修整相册中保存的影像。

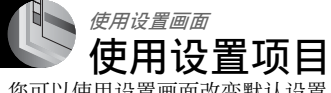

您可以使用设置画面改变默认设置。

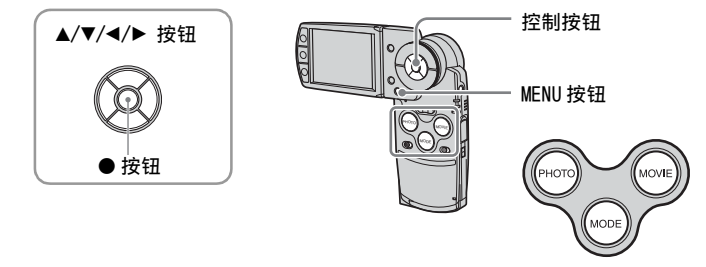

1 开启电源并用 MODE 设定模式。

2 按 MENU 显示菜单。

3 按控制按钮 ▶ 选择 📇 (设置)。

4 按控制按钮 ▲/▼/◀/▶ 选择要设定的 项目。 所诜项目的外框变为黄色。

5 按●执行设定。

要关闭 🖴 (设置) 画面时, 按 MENU。 要从 ➡(设置) 画面返回至菜单,反复按控制按钮 ◀。

#### 要取消 🖴 (设置) 设置

出现本画面时选择 [取消], 然后按控制按钮●。如果不出现本画面, 请重新选择以 前的设置。

•即使电源关闭本设置仍会保留。

|        |                 | 设置 2 |    |
|--------|-----------------|------|----|
| Ô      | 文件序号:<br>USB连接: |      |    |
|        | 视频输出:           |      | 确定 |
| E      | 时钟设定:           |      | 取消 |
| -<br>- |                 |      |    |

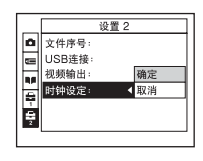

使用设置画面

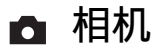

默认设置标有父。

#### 混合录制

在混合拍摄时,可以选择是否要混合拍摄一段"前活动影像"或"前 / 后活动影像"。 像"。

| $\checkmark$ | 普通 | 拍摄静止影像以前拍摄一段五秒钟的活动影像,并在拍<br>照后再拍摄一段三秒钟的活动影像。 |
|--------------|----|----------------------------------------------|
|              | 预录 | 拍摄静止影像以前拍摄一段五秒钟的活动影像。                        |

#### 数字变焦

选择数字变焦模式。当设为[开]时,相机可以调整变焦,其比例最高为3倍。当影 像需要进一步放大时,将自动启动光学变焦。

|            | 开( <b>Q</b> ×) | 所有影像尺寸最多可以放大6倍,但影像质量会下降。 |
|------------|----------------|--------------------------|
| $\diamond$ | 关( <b>x</b> )  | 不使用数字变焦。                 |

侧是光学变焦区域,

• 当您按变焦按钮时,变焦比例指示显示如下。

| w <u>×2.5</u> ↑ | ─ 这条线的 W 侧是光学<br>T 侧是数字变焦区域 |
|-----------------|-----------------------------|
|                 | — 变焦比例指示                    |
|                 |                             |

- 数字变焦的最大变焦比例包括光学变焦的比例。
- •使用数字变焦时AF取景框不会出现。■、□或■指示闪烁,并且AF操作对取景框中央附近的被摄体优先对焦。
- 在光学变焦和数字变焦的结合处,变焦可能出现暂时停止的现象。

#### 日期/时间

选择如何在影像上添加日期或时间。请在拍摄前选择此项。

•拍摄时日期和时间不会出现,而是出现**回**指示。日期和时间只会在播放期间以红色显示于屏幕的右下角。

|              | 日期和时间 | 添加日期、小时和分钟。                                     |
|--------------|-------|-------------------------------------------------|
|              | 日期    | 添加年月日。<br>• 按照您所选择的顺序插入日期。(→"首先阅读本文"中<br>的步骤 2) |
| $\checkmark$ | 关     | 不添加日期和时间。                                       |

•在活动影像或多段模式中的影像中,不能插入日期和时间。

•已经添加的日期和时间以后将无法去除。

#### 红眼减弱

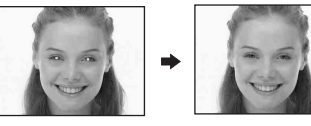

减弱使用闪光灯时的红眼现象。请在拍摄前选择此项。

|              | 开 (④) | 减弱红眼现象。<br>•闪光灯会在拍摄之前预先闪光两次或更多次。 |
|--------------|-------|----------------------------------|
| $\checkmark$ | 关     | 不使用红眼减弱功能。                       |

 快门发出咔嗒声以前需要大约一秒钟的时间,因此请握稳相机以防止抖动。此外,不要让被摄体 移动。

• 由于个体差异、被摄体的距离、被摄体未看到预闪、或者其它情况,红眼减弱功能可能无法产生 预期的效果。

#### AF 照明器

AF 照明器会补充光线,以便于在黑暗环境中更易对被摄体对焦。

当半按 PH0T0 时, AF 照明器会发出红光以便于相机对焦, 直到对焦锁定为止。此时会出现 ស<sub>0</sub>л指示。

| $\diamond$ | 自动 | 使用 AF 照明器。  |
|------------|----|-------------|
|            | 关  | 不使用 AF 照明器。 |

- 如果 AF 照明器不能充分照到被摄体,或者被摄体缺乏对比度,则无法完成对焦。(建议采用的距离最远约为 1.8 m (W) /2.1 m (T)。)
- 只要 AF 照明器的光线能够照到被摄体,即使光线稍微偏离被摄体的中央,仍可完成对焦。
- 当设定了对焦预设时 (第 37 页), AF 照明器不起作用。
- AF 取景框不会出现。 📷、 🔟 或 🖬 指示闪烁,并且 AF 操作对取景框中央附近的被摄体优先对焦。
- ・当在场景模式中选择了→(月夜模式)、▲(风景模式)或
   (高速快门模式)或
   (烟火模式)时,AF照明器不会工作。
- AF 照明器放射出非常明亮的光线。虽然没有安全问题,还是建议您不要在近距离内直视 AF 照明器的发光器。

#### 自动检视

在拍摄静止影像后立即将拍摄的影像在屏幕上显示大约两秒钟。(当[混合录制]设为[普通]时,拍摄的影像无法显示。)

|             | <b></b> | 使用自动检视功能。  |
|-------------|---------|------------|
| $\leqslant$ | ¥       | 不使用自动检视功能。 |

### 🖬 Memory Stick 工具

只有在相机中插入"Memory Stick Duo"时,此项目才会出现。 默认设置标有�/。

#### 格式化

格式化 "Memory Stick Duo"。市售的 "Memory Stick Duo"已经格式化,可以立即 使用。

•请注意,格式化将永久删除"Memory Stick Duo"中的所有数据,包括受保护的影像。

|            | 确定 | 参见下述步骤。 |
|------------|----|---------|
| $\diamond$ | 取消 | 取消格式化。  |

- 用控制按钮▲选择[确定],然后按●。
   出现 "Memory Stick 中的所有数据都会被删除 就绪?"信息。
- ② 用▲选择[确定],然后按●。 格式化完成。

#### 建立记录文件夹

在 "Memory Stick Duo"中建立一个用于记录影像的文件夹。

|             | 确定 | 参见下述步骤。   |
|-------------|----|-----------|
| $\leqslant$ | 取消 | 取消文件夹的建立。 |

 用控制按钮▲选择[确定],然后按●。 出现建立文件夹画面。

| 🖅 60分                                     |
|-------------------------------------------|
| 建立记录文件夹                                   |
| 建立记录文件夹 102<br><sup>就络?</sup><br>确定<br>取消 |

- ② 用▲选择[确定],然后按●。 新建一个编号比最大编号大一号的文件夹,而且此文件夹成为当前记录文件夹。
- 有关文件夹的详细说明, 请参阅第 44 页。
- •没有新建文件夹时,"101"文件夹会被选为记录文件夹。
- 文件夹的创建最多可以达到 "999"。
- •在新建或选择不同文件夹以前,影像会记录在新建的文件夹中。
- •不能用本相机删除文件夹。要删除文件夹,请使用计算机等。
- •一个文件夹中最多可存储 4000 张影像。当超过文件夹容量时,会自动新建一个文件夹。
- 有关更多信息,请参阅"影像文件存储目的地和文件名称"(第66页)。

#### 改变记录文件夹

改变当前用来记录影像的文件夹。

|              | 确定 | 参见下述步骤。    |
|--------------|----|------------|
| $\checkmark$ | 取消 | 取消改变记录文件夹。 |

 用控制按钮▲选择[确定],然后按●。 出现文件夹选择画面。

| 选择记录文件夹             |   |
|---------------------|---|
| 102 2/2             | ► |
| 文件夹名称: 102          |   |
| 文件序号: 0             |   |
| 建立:                 |   |
| 2005 1 1 1:05:34 AM |   |
| 确定<br>取消            |   |
| BACK/NEXT           |   |

② 用 ◀/▶ 选择所需文件夹,并用 ▲ 选择 [确定],然后按 ●。

- •不能选择"100"文件夹作为记录文件夹。
- •不能将记录的影像移到其它文件夹。

复制

将相册中的所有影像复制到"Memory Stick Duo"中。当使用电池组时,本菜单不会显示。当您要复制影像时,请使用交流适配器 (附带)。

|              | 确定 | 参见下述步骤。 |
|--------------|----|---------|
| $\checkmark$ | 取消 | 取消复制。   |

- 插入容量为 64 MB 或更大的 "Memory Stick Duo"。
- ② 用控制按钮▲选择[确定],然后按●。 出现"相册中的所有数据都会被复制 就绪?"信息。
- ③ 用▲选择[确定],然后按●。
   复制开始。

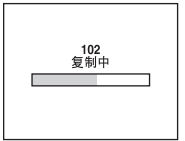

- 不能复制单张影像。
- •不能选择复制在 "Memory Stick Duo"中的文件夹。
- •可以将相册中保存的影像复制到"Memory Stick Duo",而又不删除相册中保存的影像。
- 在拍摄影像以后,无法将记录文件夹 / 播放文件夹中的影像复制到相册。
- 当播放相册内的影像时, 画面上影像显示的顺序可能会与复制在 "Memory Stick Duo" 上的影像 顺序不同。

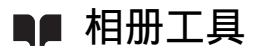

默认设置标有父。

#### 写入相册

当拍摄影像时,可以选择保存原始影像的最小化拷贝。

| $\checkmark$ | 开 | 当拍摄影像时,在相册中保存原始影像的最小化拷贝。 |
|--------------|---|--------------------------|
|              | 关 | 不在相册中保存原始影像的最小化拷贝。       |

• 有关相册的更多说明,请参阅"使用相册"(第29页)。

#### 格式化

格式化相册。

•请注意,格式化将永久删除相册中的所有数据,包括受保护的影像。

|              | 确定 | 参见下述步骤。 |
|--------------|----|---------|
| $\checkmark$ | 取消 | 取消格式化。  |

- ⑦ 用控制按钮 ▲ 选择 [确定], 然后按 ●。
   出现 "相册中的所有数据都会被删除 就绪?"信息。
- ② 用▲选择[确定],然后按●。 格式化完成。

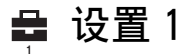

默认设置标有⋧。

#### 哔音

选择操作相机时发出的声音。

|              | 快门       | 开启按 PH0T0 时的快门音。              |
|--------------|----------|-------------------------------|
| $\checkmark$ | <b>开</b> | 开启按控制按钮 / 按 PHOTO 时的哔音 / 快门音。 |
|              | 关        | 关闭哔音 / 快门音。                   |

#### 格式化音乐

如果无法配合循环播放来播放音乐, 音乐文件可能已经损坏。此时, 请先格式化音乐 文件的写入区。取出"Memory Stick Duo", 然后通过 USB 连接将相机与计算机相 连。然后用附带的应用程序"Music Transfer"再次传送所需的音乐。 •一旦格式化了音乐文件的写入区, 该区中的所有数据将被删除, 且无法恢复。

|              | 确定 | 参见下述步骤。 |
|--------------|----|---------|
| $\checkmark$ | 取消 | 取消格式化。  |

- ① 用控制按钮 ▲ 选择 [确定], 然后按●。 出现 "将抹消所有数据 就绪?"信息。
- ② 用▲选择[确定],然后按●。
   格式化完成。

#### LCD 背景光

在使用电池组作为相机电源时,请选择 LCD 背景光的亮度。

|              | 亮  | 调亮。 |
|--------------|----|-----|
| $\checkmark$ | 普通 |     |

•选择[亮]会较快耗尽电池组电量。

#### 🖪 语言

选择用于显示菜单项目、警告和信息的语言。

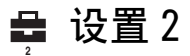

默认设置标有√。

#### 文件序号

选择为影像指定文件序号的方法。

| 8 | 系列 | 即使改变记录文件夹或 "Memory Stick Duo",仍依次<br>为文件指定序号。(当更换的 "Memory Stick Duo"中<br>存在比最后一次指定的序号更大的文件时,则将指定比<br>最大序号大一号的序号。) |
|---|----|----------------------------------------------------------------------------------------------------|
|   | 重置 | 每次改变文件夹时,均从 0001 开始。(记录文件夹中有<br>文件时,则将指定比最大序号大一号的序号。)                                                              |

#### USB 连接

选择当使用 USB 电缆将相机连接到计算机或兼容 PictBridge 的打印机时使用的 USB 模式。

|   | PictBridge | 将相机连接到兼容 PictBridge 的打印机 (第73页)。                                                                                                    |
|---|------------|----------------------------------------------------------------------------------------------------|
|   | PTP        | 当设定为[PTP](图片传输协议)且相机已连接到计算<br>机时,相机记录文件夹中的影像会被复制到计算机上。<br>(与 Windows XP 和 Mac OS X 兼容。)                                                                                 |
|   | 海量存储器      | 在相机和计算机或其它 USB 设备之间建立海量存储器连接(第62页)。<br>•当相机中装有"Memory Stick Duo"时,可以在计算机上<br>看到"Memory Stick Duo"中的影像。当相机中未装<br>"Memory Stick Duo"时,将会出现音乐文件的写入区。                       |
| 8 | 自动         | 将相机连接到计算机或 PictBridge 自动兼容打印机<br>(第 62 页和第 74 页)。<br>• 当设为[自动]时如果相机和兼容PictBridge的打印机无法<br>连接,请将设置改为[PictBridge]。<br>• 当设为[自动]时如果相机和计算机或其它 USB 设备无法连<br>接,请将设置改为[海量存储器]。 |

#### 视频输出

根据所连视频设备的电视机制式来设置视频信号输出。不同的国家地区采用不同的电视机制式。如果要在电视机屏幕上观看影像,请查看第79页,其中介绍了使用相机所在国家 / 地区的电视机制式。

| NTSC | 将视频输出信号设为 NTSC 模式 (如:美国、日本)。 |
|------|------------------------------|
| PAL  | 将视频输出信号设为 PAL 模式 (如:欧洲)。     |

#### 时钟设定

设定日期和时间。

|           | 确定 | 用控制按钮▲选择[确定],并按●。然后执行"设定<br>时钟"中所述的操作(→" <i>首先阅读本文"中的步</i><br><i>骤 2</i> )。 |
|-----------|----|-----------------------------------------------------------------------------|
| $\langle$ | 取消 | 取消设定时钟。                                                                     |

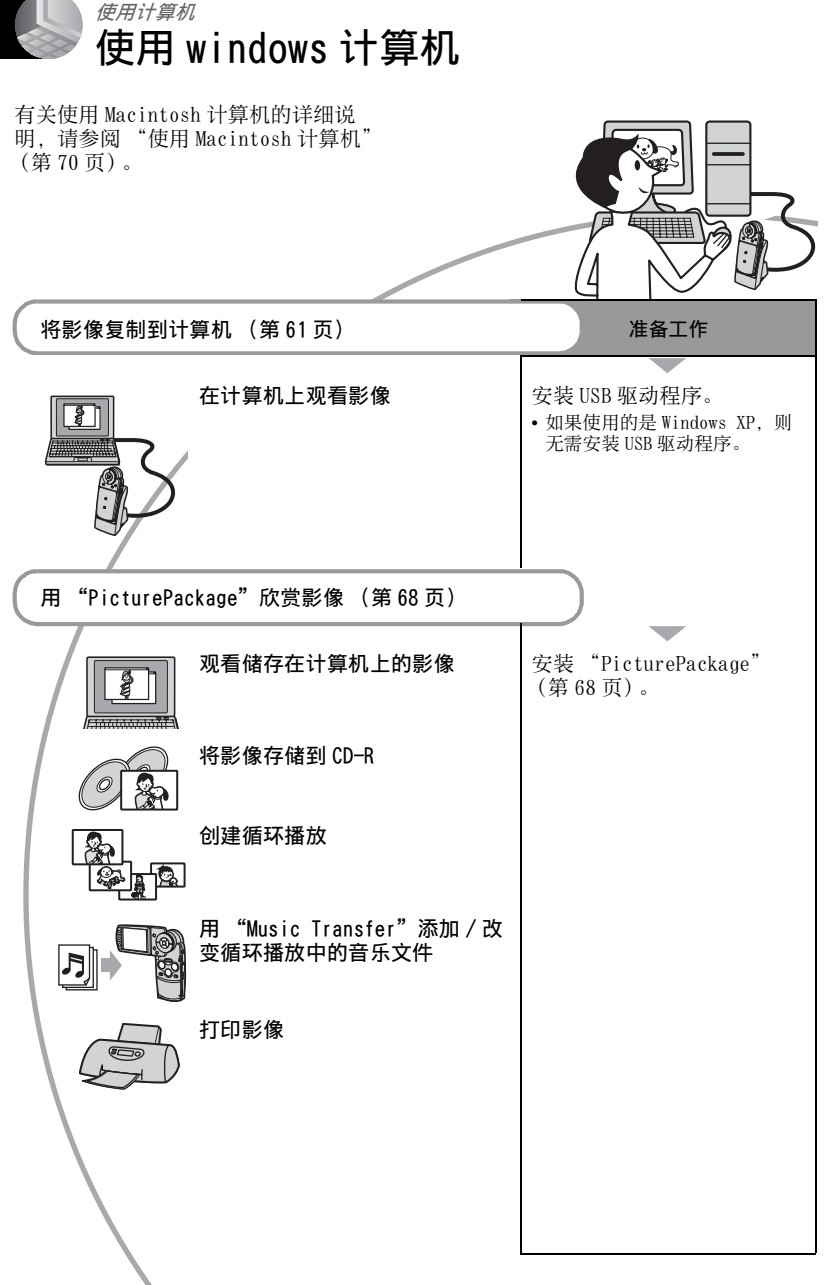

使用计算机

#### 推荐的计算机环境

连接本相机的计算机建议为如下环境。

#### 复制影像时的推荐环境

- 操作系统 (预装): Microsoft Windows 98, Windows 98SE, Windows 2000 Professional, Windows Millennium Edition, Windows XP Home Edition 或 Windows XP Professional
  - 在升级为上述操作系统的环境或多系统的环境中操作不予保证。

CPU: MMX Pentium 200 MHz 或更快

USB 接口:标配

显示器: 800 × 600 像素或以上, 增强色 (16 位色、65000 色) 或以上

#### 使用"PicturePackage"的建议环 境

- "Movie Player"(活动影像的播放程序) 只能安装在 Widows XP/2000 中。
- **软件:** Macromedia Flash Player 6.0 或更 新版本、Windows Media Player 7.0 或 更新版本、DirectX9.0b 或更新版本
- **声卡:** 16 位立体声声卡,带扬声器
- **内存:** 64MB 或更大 (建议使用 128MB 或更 大的内存。)
- 硬盘:安装所需的硬盘空间 约 500 MB
- **显示器:**显卡(兼容 Direct Draw 驱动程 序),带4 MB 的 VRAM
- 对于自动创建循环播放(第68页),则需要 Pentium III 500 MHz 或更快的 CPU。
- 本软件与 DirectX 技术兼容。"DirectX"必须安装方能使用。
- •必须另有操作刻录装置的软件程序方能写入 CD-R。

#### 有关播放活动影像文件 (MPEG-4) 的说明

要播放相机拍摄的活动影像文件 (MPEC-4),需要在计算机上安装与 MPEC-4或"PicturePackage"兼容的软件。(当使用 Windows XP/2000时,可 以用"PicturePackage"播放活动影像 文件(MPEC-4))。

#### 关于将相机连接到计算机的说明

- 不能确保上述所有推荐的计算机环境中的操作。
- 如果同时将两个或以上的 USB 设备连接到单 台计算机上,根据您所用 USB 设备的类型, 某些装置(包括本相机在内)可能无法操 作。
- 使用 USB 集线器时,不能确保操作。
- 本相机与 Hi-Speed USB 兼容(兼容 USB 2.0),因此使用与 Hi-Speed USB 兼容(兼容 USB 2.0)的 USB 接口连接相机可以进行高级传输(高速传输)。
- 与计算机连接时,USB连接有三种模式:[自动](默认设置)、[海量存储器]和[PTP] 模式。本节以[自动]和[海量存储器]为 例进行说明。有关[PTP]的详细说明,请参 阅第57页。
- 当计算机从挂起或休眠模式下恢复工作时, 可能无法同时恢复它与相机之间的通信。

### 将影像复制到计算机

本节以使用 Windows 计算机的操作为例 进行说明。

您可以按如下方法将影像从相机复制到 计算机。

#### 对于有"Memory Stick"插槽的计 算机

从相机中取出"Memory Stick Duo", 将其插入Memory Stick Duo 适配器。将 Memory Stick Duo 适配器插入计算机, 并复制影像。

#### 对于没有"Memory Stick"插槽的 计算机

按照第 61 至 65 页上的第 1 至 4 阶段复 制影像。

#### 第1阶段:安装 USB 驱动程序 98 9855 2000 Me

- 驱动程序是用于确保连接到计算机上的设备 能够正常工作的软件。
- 使用Windows XP时,请从第2阶段开始操作。
- 当已经安装了 "PicturePackage"时,请从 第2阶段开始。

注意:此时,请勿将相机连接到计算机 上。

#### 1 关闭所有使用中的应用程序。

• 使用 Windows 2000 时,以管理员 (授权 的管理员)登录。

#### 2 将 CD-ROM 插入计算机, 然后在安装菜 单画面出现时点击 [USB Driver]。

出现"InstallShield Wizard"(安 装向导)画面。

 如果不出现安装菜单画面,双击Q
 (My Computer) → ○ (PICTUREPACKAGE)。 **3**点击[Next]。

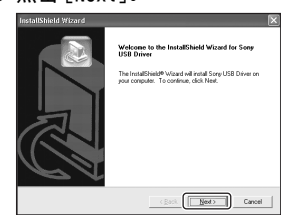

USB 驱动程序安装开始。当安装结束时,画面告知您完成。

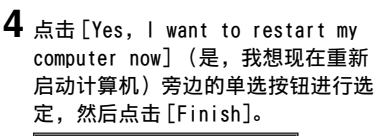

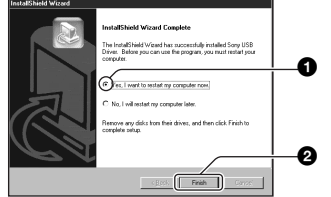

计算机重新启动。此时,您便可以建 立 USB 连接。

安装完成后取出 CD-ROM。

第2阶段:将相机连接到计算 机

**1** 将记录有影像的 "Memory Stick Duo" 插入相机。

- 无法直接将相册中的影像复制到计算机。先将相册中的影像复制(第54页)到 "Memory Stick Duo", 然后进行步骤1。
- 2 用交流适配器 (附带) 连接 Cybershot Station (附带), 然后将适配 器插入墙壁插座。 将 USB 电缆连接到 Cyber-shot Station 的↓(USB) 插孔。

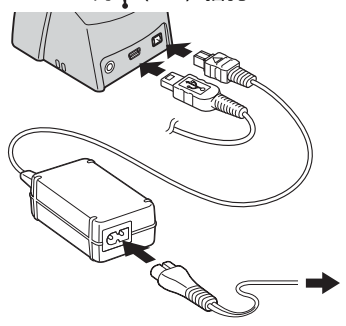

如果在使用电池组的情况下复制影像文件,可能会由于电池电量用尽而无法完成数据传输。

**3** 将USB电缆连接到计算机的USB插孔。

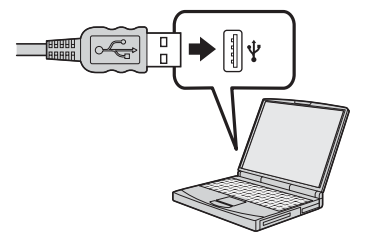

4 将相机装入 Cyber-shot Station (第 16 页),然后将其打开。

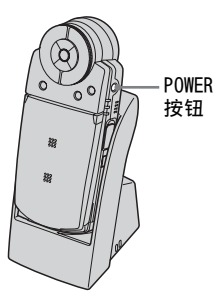

• 使用 Windows XP 时, AutoPlay 向导会出现在桌面上。

"USB 模式 海量存储器"会出现在相机 的荧屏上。

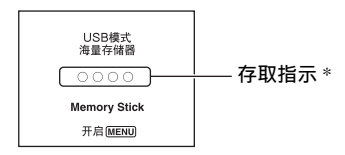

当第一次建立 USB 连接时, 计算机将自动运行程序以识别相机。请稍候片刻。

- \* 通信期间,存取指示会变为红色。在指示变 为白色以前,请勿操作计算机。
- 如果"USB模式海量存储器"没有出现,将 [USB连接]设为[海量存储器](第57页)。
- 在使用 USB 连接的过程中,切勿从 Cybershot Station 取出相机。否则可能会损坏影 像文件。当断开 USB 连接时,请参阅第 65 页上的"删除 USB 连接"。

XP

- 对于 Windows 98/98SE/2000/Me, 请按"第 3-B 阶段:将影像复制到计算机中"第 64 页中介绍的方法进行。
- 对于 Windows XP, 当向导画面不自动出现 时, 请按第 64 页 "第 3-B 阶段:将影像 复制到计算机中"中介绍的方法进行。

本节介绍一个将影像复制到"My Documents"文件夹的示例。

1 在第2阶段建立USB连接以后,当桌面 上自动出现向导画面时,点击[Copy pictures to a folder on my computer using Microsoft Scanner and Camera Wizard](使用 Microsoft 扫描仪与相机向导将影像 复制到电脑上的文件夹)→[OK]。

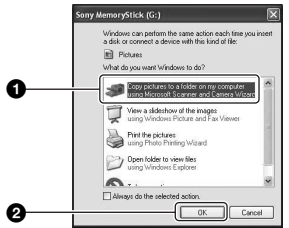

出现"Scanner and Camera Wizard (扫描仪与相机向导)"画面。

### **2**点击[Next]。

相机"Memory Stick Duo"中保存的影像出现。

3 点击不想复制影像的复选框以清除复选标记,然后点击 [Next]。

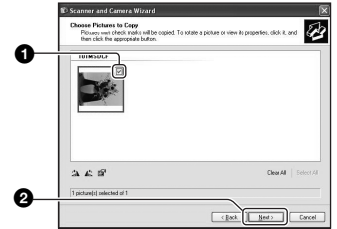

出现"Picture Name and Destination (影像名称和目的 地)"画面。

4 选择影像的名称和目的地,然后点击 [Next]。

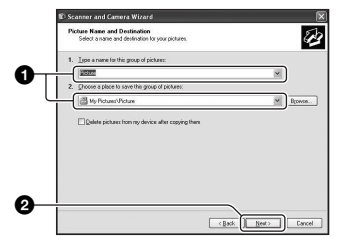

影像复制开始。当复制结束时,出现 "Other Options (其它选项)"画 面。

•本节介绍一个将影像复制到 "My Documents" 文件夹的示例。

# 使用计算机

5 点击 [Nothing. 1' m finished working with these pictures] (什 么都不做。我已处理完这些照片)旁 边的单选按钮进行选定,然后点击 [Next]。

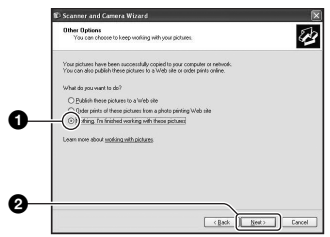

出现"Completing the Scanner and Camera Wizard (正在完成扫描仪与 相机向导)"画面。

**6** 点击 [Finish]。

向导画面关闭。

 要继续复制其它影像,请从 Cyber-shot Station 断开 USB 电缆。然后,按照
 第 62 页 "第 2 阶段:将相机连接到计 算机"中所述的方法进行。

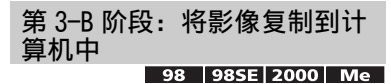

• 对于 Windows XP, 请按照第 63 页 "第 3-A 阶段:将影像复制到计算机中"中所述的方法进行。

本节介绍一个将影像复制到 "My Documents"文件夹的示例。 1 双击[My Computer] → [Removable Disk] → [DCIM]。

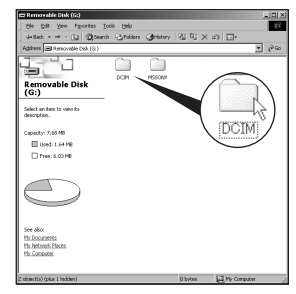

当还未新建文件夹时,将只显示 [101MSDCF]。

- 当复制活动影像时,双击[MP\_R00T]。
- 如果 "Removable Disk"图标没有显示,请参阅第86页。
- 2 双击存储有想要复制的影像文件的文件夹。

然后,右击影像文件以显示菜单并点 击[Copy]。

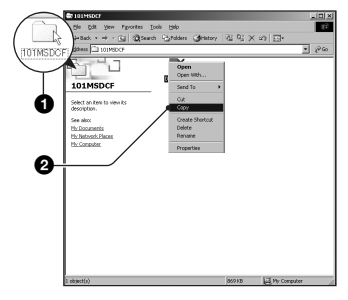

**3** 双击[Mv Documents] 文件夹。然后, 右击"My Documents"窗口以显示 菜单并点击[Paste]。

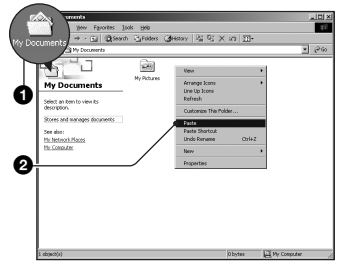

影像文件被复制到 "My Documents' 文件夹。

• 当复制目的地文件夹中有文件名称相同 的影像存在时,会出现覆盖确认信息。 当用新的影像覆盖现有的影像时,原来 的文件数据会被删除。要将影像文件复 制到计算机而不覆盖,请将文件名称变 更为其它名称,然后复制影像文件。但 是请注意,如果变更文件名称(第67 页),可能无法以您的相机播放该影像。

#### 第4阶段:在计算机上观看影 像

本节介绍了观看"My Documents"文件 夹中复制的影像的方法。

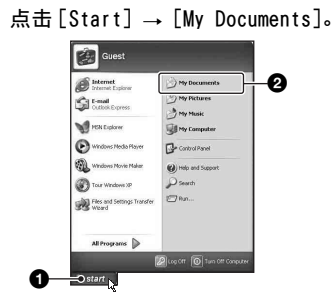

显示"My Documents"文件夹的内 容。

• 如果使用的不是 Windows XP, 双击桌面 上的「Mv Documents]。

#### 2 双击所需的影像文件。

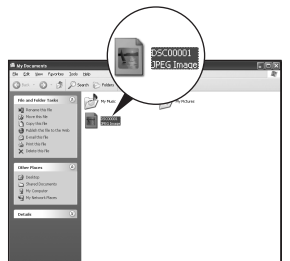

显示影像。

• 要播放相机拍摄的活动影像文件 (MPEG-4),需要在计算机上安装与 MPEG-4 或 "PicturePackage" 兼容的软 件。(当使用 Windows XP/2000 时,可以 用 "PicturePackage" 播放活动影像文 件 (MPEG-4))。

#### 删除 USB 连接

在下列情况下,请先执行以下操作:

- 断开 USB 电缆
- 取出 "Memory Stick Duo"
- 关闭相机

#### ■ 对于 Windows 2000/Me/XP

① 双击系统托盘中的多。

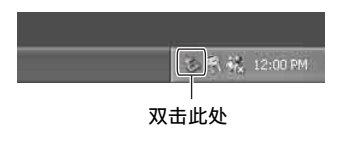

- ② 单击 ⇔ (Sony DSC) → [Stop]。
- ③ 在确认窗口中确认设备,然后点击 [OK].

④ 点击 [OK]。

断开与设备的连接。

• Windows XP 的用户不需要步骤 4。

#### ■ 对于 Windows 98/98SE 用户

确认存取指示(第62页)为白色。如 果存取指示已经变为白色,则设备与计 算机的连接已断开。

#### 影像文件存储目的地和文件名 称

相机拍摄的影像文件会被归类为 "Memory Stick Duo"中的文件夹。

#### 示例: 查看 Windows XP 中的文件夹

- 🕑 Desktop
- 🗉 🛗 My Documents
- 🖃 🐰 My Computer
  - 🗉 🍓 31⁄2 Floppy -
  - 🗄 🥯 Local Disk
  - 표 🥯 Local Disk
  - 🗉 🥝 CD Drive
  - 🖃 🥯 Sony MemoryStick 🚽

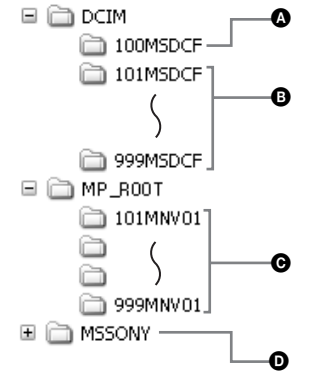

- 文件夹包含的影像数据是用没有文件夹 创建功能的相机拍摄的
- 文件夹中含有您的相机拍摄的影像数据,以混合模式拍摄的活动影像数据,或者用具有文件夹创建功能的其它相机拍摄的活动影像和影像数据。当未创建任何文件夹时,只有"101MSDCF"文件夹。
- 文件夹包含有用您的相机拍摄的活动影 像数据(以混合模式拍摄的活动影像 数据除外)。当未创建任何文件夹时, 只有"101MNV01"文件夹。
- 文件夹包含的活动影像数据等是用没有 文件夹创建功能的相机拍摄的
- •无法将任何影像记录在"100MSDCF"或 "MSSONY"文件夹中。"100MSDCF"文件夹 中的影像只能用来查看。
- ●影像文件的命名如下。□□□□代表 0001-9999之间的任何数字。
  - 静止影像文件: DSC0□□□□. JPG
  - 在混合模式中同时拍摄的活动影像文件: DSC0□□□□.MP4
  - 活动影像文件: M4V0□□□□.MP4
  - 在拍摄活动影像时记录的索引影像文件: M4V0□□□□.THM
- 下列文件的数字部分相同。
  - 混合模式中拍摄的静止影像文件以及相应的活动影像文件
- 活动影像文件及其相应的索引影像文件
- 有关文件夹的详细信息,请参阅第44,53 页。

### 用相机观看存储在计算机中的影像文件

本节以使用 Windows 计算机的操作为例 进行说明。

当复制到计算机的影像文件不再存在于 "Memory Stick Duo"中时,您可以将 计算机中的影像文件复制到"Memory Stick Duo",以便再次用相机观看该影 像。

- 如果没有改变相机设定的文件名称,则不需要步骤1。
- 根据影像尺寸的不同,您可能无法播放某些 影像。
- 如果影像文件被计算机处理过,或者用来拍摄影像文件的相机机型与您的不同,则不能保证可以在您的相机上播放。
- 当没有文件夹时,首先用您的相机(第53页)新建一个文件夹,然后复制影像文件。
- 1 右击影像文件,然后点击 [Rename]。将文件名称变更为 "DSC0□□□□"。

在 □□□□ 处输入一个 0001 至 9999 之间的数字。

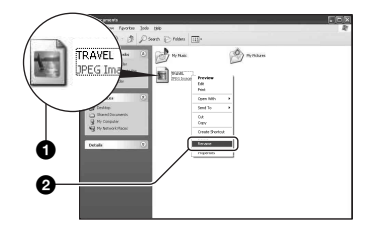

- 对于活动影像文件,文件名的格式为 "M4V0□□□□"。
- 如果出现覆盖确认信息,输入一个不同的数字。
- 根据计算机设定的不同,可能会显示扩展名。静止影像的扩展名是 JPG,而活动影像的扩展名则是 MP4。切勿变更扩展名。

- 2 按如下顺序将影像文件复制到 "Memory Stick Duo"文件夹。
  - ①右击影像文件, 然后点击 [Copy]。
  - ②双击[My Computer]中的[Removable Disk]或[Sony MemoryStick]。
  - ③右击[DCIM]文件夹中的
     □□□MSDCF](静止影像)或
     [MP\_R00T]文件夹中的
     □□□□MNV01](活动影像)文件
     夹,并点击[Paste]。
     □□□□代表100至999之间的任何数字。

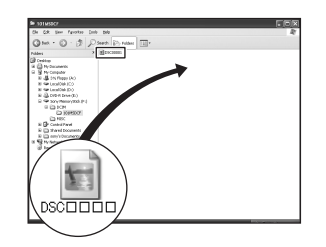

### 使用附带的软件

本节以使用 Windows 计算机的操作为例 进行说明。

#### 附带软件概述

附带的光盘包含一个软件应用程序: "PicturePackage"。

#### PicturePackage

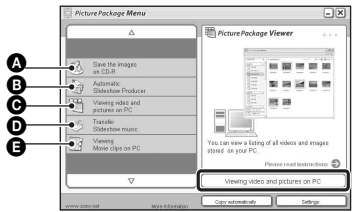

#### 可进行的操作:

- ▲ Save the images on CD-R (在 CD-R 上 保存影像)
- Automatic Slideshow Producer (自动 循环播放操作)
- ♥ Viewing video and pictures on PC (在 PC 观看视频和图片)
- Transfer Slideshow music (传送循环 播放音乐) ("Music Transfer")
- Viewing Movie clips on PC (在 PC 上 观看活动影像剪辑) ("Movie Player"\*)
- \*"Movie Player"仅与Windows XP/2000兼 容

#### 如何启动各功能:

点击 **ᢙ**-**母** 之一,然后点击画面右下方 的按钮。

#### 安装软件

#### 可以按下列方法安装

- "PicturePackage" 软件。
- 如果尚未安装 USB 驱动程序(第61页),安装 "PicturePackage"软件之前请勿将相机 连接到计算机(Windows XP 除外)。
- 使用 Windows 2000/XP 时,以管理员登入。
- 安装 "PicturePackage"时,USB 驱动程序 会自动安装。

1 打开计算机,并将 CD-ROM (附带) 插入 CD-ROM 驱动器。 出现安装菜单画面。

• 如果不出现该画面, 双击 (My Computer) → 🎧 (PICTUREPACKAGE)。

#### **2**点击[PicturePackage]。

出现"Choose Setup Language" (选择设置语言)画面。

#### 3 选择所需语言,然后点击两次 [Next]。

本节使用英文画面进行说明。 出现"License Agreement"(许可 协议)画面。 仔细阅读协议。如果接受协议条款, 点击[Iaccept the terms of the license agreement](我接受许可 协议的条款)旁边的单选按钮,然后 点击[Next]。

#### 4 按照画面上的指示完成安装。

- 如果尚未安装 "DirectX",则将进行安装。
- 出现重新启动确认信息时,按照画面上的指示重新启动计算机。
- 5 当安装后出现 "PicturePackage Menu" (PicturePackage 菜单)和 "PicturePackage destination Folder" (PicturePackage 目标文件 夹)的快捷方式图标时,取出 CD-ROM。

#### 要启动软件

双击桌面上的 "PicturePackage Menu" 图标。

#### 有关使用软件的信息

点击各画面右上角的[?]以显示在线帮助。

#### 用 "Music Transfer"添加/ 改变音乐

可以用喜欢的音乐文件替换出厂预设的 音乐文件。另外,您可以删除或添加这 些文件。

可以用"Music Transfer"传送的音乐 列举如下:

- 计算机硬盘中存储的 MP3 文件
- CD 中的音乐
- 本相机中保存的预设音乐

#### 从相机中取出 "Memory Stick Duo",在相机与计算机之间建立 USB 连接。

- 当相机中装有 "Memory Stick Duo"
   时, "Music Transfer"无法识别要添加/改变音乐文件的相机。
- **2** 启动 "Music Transfer"。

#### 3 按画面指示添加 / 改变音乐文件。

- 当您想再次使用预设音乐时,建议您先 执行[格式化音乐](第56页)。
- 有关使用音乐传送的详细说明, 请参阅 "Music Transfer"的在线帮助。

"PicturePackage"的技术支持由 Pixela 用户支持中心提供。有关更多 说明,请参阅附带的 CD-ROM 包装中的 说明书。

### 使用 Macintosh 计算机

可以用 "Music Transfer"将影像复制 到 Macintosh 计算机和改变循环播放中 的音乐。

#### 推荐的计算机环境

#### 复制影像时的推荐环境

- 操作系统 (预装): Mac OS 9.1, 9.2, 或 Mac OS X (v10.0 或更新版本)
- USB 接口:标配
- 建议您在计算机上预装 QuickTime 6 或更新 版本。

#### 使用"Music Transfer"的建议环 境

- **操作系统 (预装):** Mac OS X (v10.3 或 更新版本)
- CPU: iMac, eMac, iBook, PowerBook, Power Mac G3/G4/G5 系列, Mac mini
- **内存:** 64MB 或更大 (建议使用 128MB 或更 大的内存。)
- 硬盘:安装所需的硬盘空间-约250 MB

#### 关于将相机连接到计算机的说明

- •不能确保上述所有推荐的计算机环境中的操作。
- 如果同时将两个以上的 USB 装置连接到单台 计算机上,根据您所使用的 USB 装置的类 型,某些装置,包括本相机在内,可能无法 操作。
- 使用 USB 集线器时,不能确保其操作。
- 本相机与 Hi-Speed USB 兼容(兼容 USB 2.0),因此使用与 Hi-Speed USB 兼容(兼 容 USB 2.0)的 USB 接口连接相机可以进行 高级传输(高速传输)。
- 与计算机连接时,USB 连接有三种模式:[自动](默认设置)、[海量存储器]和[PPP]模式。本节以[自动]和[海量存储器]为例进行说明。有关[PPP]的详细说明,请参阅第57页。
- 当计算机从挂起或休眠模式下恢复工作时, 可能无法同时恢复它与相机之间的通信。

#### 在计算机上复制和观看影像

#### ┨ 将相机连接到 Macintosh 计算机。

执行与第 62页 "第 2 阶段:将相 机连接到计算机"中所述相同的步 骤。

#### 2 复制影像文件到 Macintosh 计算机。

- ⑦双击新识别的图标→[DCIM](静止 影像)或[MP\_R00T](活动影像)
   →要复制的影像所在的文件夹。
- ②将影像文件拖放至硬盘图标。 影像文件被复制到硬盘上。
- 有关影像存储位置和文件名称的详细说明,请参阅第66页。

#### 3 在计算机上观看影像。

双击硬盘图标→包含复制文件的文 件夹中的所需影像文件,打开该影像 文件。

• 要观看活动影像,需要与 MPEG-4 兼容的 应用软件。

#### 删除 USB 连接

在下列情况下,请先执行以下操作:

- 断开 USB 电缆
- 取出 "Memory Stick Duo"
- 关闭相机

将驱动器图标或 "Memory Stick Duo" 图标拖放到 "Trash"图标。 相机与计算机的连接断开。

•如果使用的是 Mac OS X v10.0, 请在关闭计 算机以后再断开 USB 电缆等连接。

#### 用 "Music Transfer"添加/ 改变音乐

可以用喜欢的音乐文件替换出厂预设的 音乐文件。另外,也可以添加这些文 件。

可以用"Music Transfer"传送的音乐 列举如下:

- 计算机硬盘中存储的 MP3 文件
- CD 中的音乐
- •本相机中保存的预设音乐

#### 要安装 "Music Transfer"

- 安装 "Music Transfer"之前请关闭所有其 它应用程序。
- •关于安装,需要作为管理员登录。
- 打开 Macintoch,将 CD-ROM(附带)装入 CD-ROM 驱动器。
- ②双击③ (PICTUREPACKAGE)。
- ③ 双击 [MAC] 文件夹中的 [MusicTransfer.pkg] 文件。
- ④ 开始安装软件。

#### 要添加 / 改变音乐文件

请参阅第 69 页上的 "用'Music Transfer'添加 / 改变音乐"。

- 当您想再次使用预设音乐时,建议您先执行 [格式化音乐](第56页)。
- 有关使用音乐传送的详细说明,请参阅 "Music Transfer"的在线帮助。

"Music Transfer"的技术支持由 Pixela 用户支持中心提供。有关更多 说明,请参阅附带的 CD-ROM 包装中的 说明书。

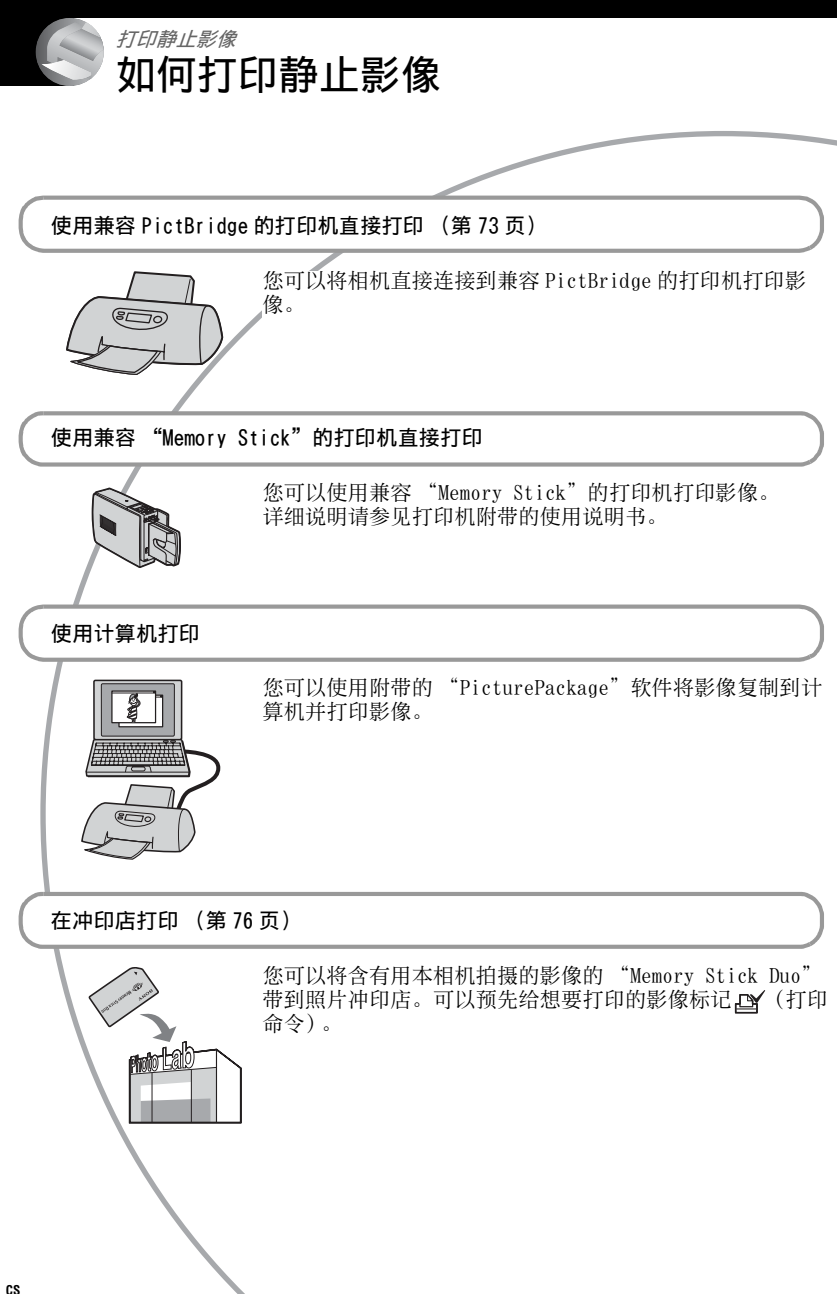

### 使用兼容 PictBridge 的打印机直接打印影像

即使没有计算机,您仍然可以将相机直 接连接到兼容 PictBridge 的打印机,打 印用您的相机拍摄的影像。

### / PictBridge

• "PictBridge" 基于 CIPA 标准。(CIPA: Camera & Imaging Products Association)

#### 单张影像模式下

可以在打印纸上打印单张影像。

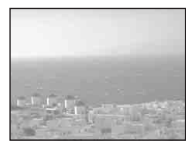

#### 索引模式下

可以按缩小的尺寸在一张打印纸上打印 几个影像。可以打印一组相同影像 (①)或不同影像(②)。

2

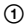

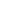

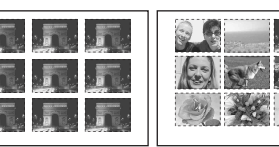

- •根据打印机的不同,可能无法利用索引打印 功能。
- •根据打印机,能够作为索引影像进行打印的 影像数量不同。
- •无法打印相册中保存的活动影像或影像。
- 如果相机屏幕上的/ 指示闪烁大约五秒钟 (错误通知),请检查连接的打印机。

#### 第1阶段:相机准备工作

准备相机,以便用 USB 电缆将其连接到 打印机上。当将相机连接到 [USB 连接] 设为 [自动]时可以识别的打印机时, 第1阶段无需进行。

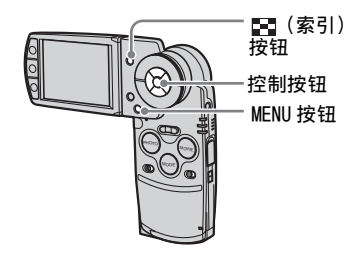

• 建议使用电量充足的电池组或交流适配器 (附带),以防打印过程中相机关机。

**1** 按 MENU 显示菜单。

- 2 按控制按钮 ▶ 选择 🖴 (设置)。
- 3 用▼选择[异](设置2),然后用▲/ ▼/▶选择[USB连接]。
- 4 用 ▶/▲ 选择 [PictBridge], 然后按 ●。

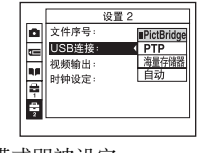

#### 第2阶段: 连接相机和打印机

1 将相机装入 Cyber-shot Station, 然 后用附带的 USB 电缆将 Cyber-shot Station 的 USB 插孔与打印机连接。

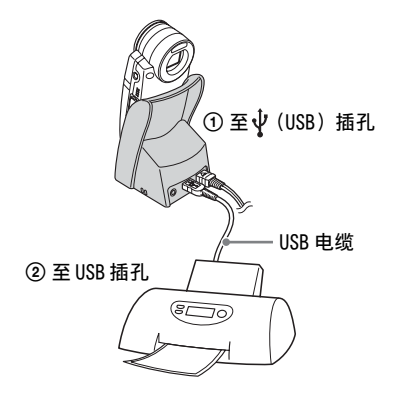

#### 2 打开相机和打印机电源。

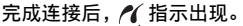

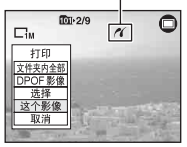

相机被设为 PLAY 模式,然后屏幕上会出 现影像和打印菜单。

#### 第3阶段:打印

不论 REC/PLAY 模式的设置如何,完成 第2阶段的操作时均会出现打印菜单。

## 用控制按钮 ▲/▼选择所需的打印方法,然后按 ●。

[ 文件夹内全部 ]

打印文件夹中的所有影像。

#### [DPOF 影像]

不论显示哪些影像,均只打印带 ≌(打印命令)标记(第76页) 的影像。

#### [选择]

选择影像并打印所有选择的影像。

- ①用◀/▶或用飞梭选择要打印的影像, 然后按●。
   ✓标记出现在选择的影像上。
  - 要选择其它影像, 重复本操作。
- ②用▼选择[打印],然后按●。

#### [这个影像]

打印显示的影像。

•如果在步骤2中选择[这个影像]并将[索引]设为[开],可以将一组相同的影像作为索引影像打印。

#### 2 用 ▲/▼/◀/▶ 选择打印设置。

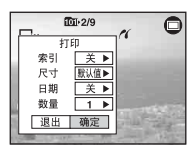

[**索引**] 选择[开]打印索引影像。 [尺寸] 选择打印纸的尺寸。

#### [日期]

选择[日期和时间]或[日期]以在 影像上插入日期和时间。

 选择[日期]时,日期会以您选择的顺序 插入(→ "首先阅读本文"中的步 骤2)。根据打印机的不同,可能无法利 用本功能。

[数量]

当[索引]设为[关]时:

选择想要打印影像的张数。影像将作 为单张影像打印。

当[索引]设为[开]时:

选择想要作为索引影像打印的影像组 数。如果在步骤1中选择了[这个影 像],选择作为索引影像在一张纸上 并排打印相同影像的数目。

• 根据影像数的不同,一张纸上可能无法 完全容纳指定的影像数。

#### 3 用 ▼/▶ 选择 [确定], 然后按 ●。

影像被打印。

• ℃ ※ (不要拔下 USB 电缆) 指示在屏幕上 出现期间, 切勿拔下 USB 电缆。

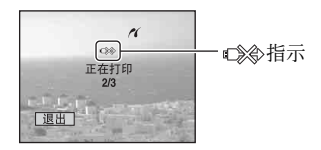

#### 要打印其它影像

在步骤 3 之后,用 ▲/▼ 选择 [选择 ]和 所需影像,然后从步骤 1 执行操作。

#### 要打印索引画面上的影像

执行"第1阶段:相机准备工作"(第 73页)和"第2阶段:连接相机和打印 机"(第74页),然后执行下述操作。 将相机连接到打印机时,会出现打印菜 单。选择[取消]关闭打印菜单,然后 执行以下操作。

- 按■ (索引)。
   出现索引画面。
  - 要将9格影像画面切换到16格影像画面, 按一下 💽 (索引)。
- ② 按 MENU 显示菜单。
- ③ 用▶选择[凸](打印),然后按●。
- ④ 用 ◀/▶ 选择所需打印方法, 然后按 ●。

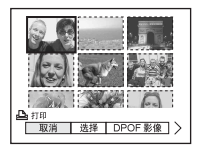

#### [选择]

选择影像并打印所有选择的影像。 用▲/▼/◀/▶ 或用飞梭选择要打印的影 像,然后按●显示✔标记。(重复此 操作来选择其它影像。) 然后按 MENU。

#### [DPOF 影像]

不论显示哪些影像,均只打印带 ▶★ (打印命令)标记的影像。

#### [文件夹内全部]

打印文件夹中的所有影像。

⑤ 执行"第3阶段:打印"(第74页)的 步骤2和3。

### 在店铺打印

您可以将含有用本相机拍摄的影像的 "Memory Stick Duo"带到照片冲洗店。 只要店铺提供符合 DPOF 标准的照片打印 服务,您可以预先给影像标记 2 (打印 命令),这样就没有必要在店铺打印时 重新选择了。

#### 何谓 DPOF?

DPOF (Digital Print Order Format) 功能可以让您在想要以后打印的

- "Memory Stick Duo"中的影像上做上 ☑ (打印命令)标记。
- ・您也可以用符合 DPOF (Digital Print Order Format)标准或兼容 PictBridge 的 打印机打印带有 ➡ (打印命令)标记的影 像。
- 不能在活动影像上标记。
- 当您标记在[多段]模式中拍摄的影像时,所有的影像会被印在一张分为16块的纸上。
- •无法标记相册中保存的影像。

#### 将"Memory Stick Duo"带到店铺 时

- 与冲洗店联系,确认他们可以处理哪种类型 的 "Memory Stick Duo"。
- •如果该冲洗店无法处理 "Memory Stick Duo",可以将要打印的影像复制到 CD-R 等 其它媒体上,然后将该媒体带到店里去。
- 注意将 Memory Stick Duo 适配器一起带去。
- 将影像数据带到冲洗店之前,请务必将数据 复制(备份)到硬盘上。
- 您无法设定打印份数。

在单张影像模式中标记

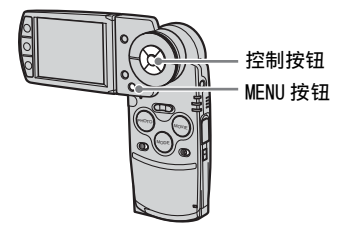

**1** 显示要标记的影像。

- **2** 按 MENU 显示菜单。
- 3 用 ◄/▶ 选择 DPOF, 然后按 ●。
  (打印命令)标记被标在影像上。

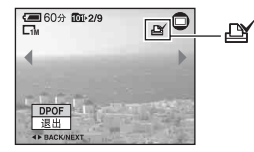

4 要标记其它影像,用 ◀/▶或用飞梭显示所需影像,然后按●。

**要在单张影像模式中清除标记** 在步骤3或4中按●。
# 在索引模式中标记

- 显示索引画面 (→ "首先阅读本 文"中的步骤 6)。
- 2 按 MENU 显示菜单。
- **3** 用 ◀/▶ 选择 DPOF, 然后按 ●。
- 4 用 ◀/▶ 选择 [选择], 然后按 ●。
  - •无法在[文件夹内全部]中添加 2 标记。
- 5 用 ▲/▼/◀/▶ 或用飞梭选择要标记的 影像,然后按 ●。
  - 绿色 🗗 标记出现在选择的影像上。

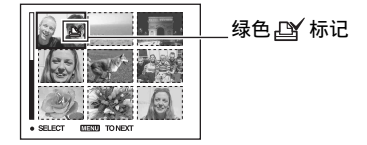

6 重复步骤 5 以标记其它影像。

# 7<sub>按MENU</sub>。

**8** 用 ▶ 选择 [确定], 然后按 ●。 ☑ 标记变成白色。

若要取消,在步骤4中选择[取消]或 在步骤8中选择[退出],然后按●。

### 要在索引模式中清除标记

在步骤 5 中选择要清除标记的影像, 然 后按 ●。

## 要清除文件夹中所有的标记

在步骤 4 中选择 [文件夹内全部 ], 然 后按 ●。选择 [关], 然后按 ●。

# 了,<sup>將相机连接到电视</sup> 在电视屏幕上观看影像

通过将相机连接到电视机,您可以在电视屏幕上观看影像。

将相机与电视机连接以前,请关闭相机 以及电视机。

1 用附带的 A/V 连接电缆连接 Cybershot Station 的 A/V OUT (STEREO) 插孔和电视机的视频 / 音频输入插 孔。

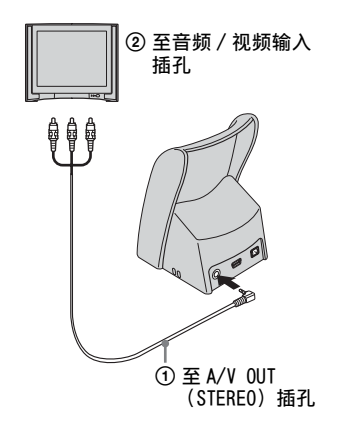

如果您的电视机有单声道输入插孔,将 A/V 连接电缆的黄色插头连接到视频输入插孔, 然后将白色插头或红色音频插头连接到音频 输入插孔。如果与白色插头相连,您将听到 左音频输出的声音;如果与红色插头相连, 您将听到右音频输出的声音。

- 当USB电缆与Cyber-shot Station相连时, 从Cyber-shot Station断开USB电缆连接。
- 2 将相机装入 Cyber-shot Station (第 16 页)。

- 3 打开电视机并将电视 / 视频输入切换 到 "VIDEO"。
  - 有关详细说明,请参阅电视机附带的使用 说明书。
- 4 用 MODE 将模式设为 PLAY。

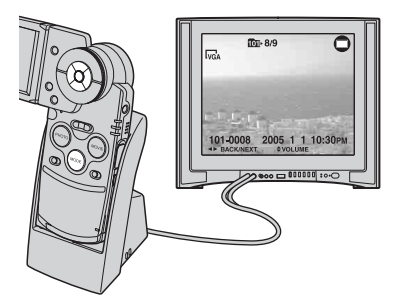

屏幕上将出现拍摄的影像。 用控制按钮 ◀/▶ 选择所需影像。

- 与 A/V 连接电缆相连时将相机装入 Cybershot Station,相机的 LCD 屏幕不会有任 何显示。
- 在海外使用相机时,可能需要切换视频信号输出,使其与您的电视制式(第58页)相匹配。

# 关于电视机制式

如果想在电视屏幕上观看影像,需要一 台配有视频输入插孔的电视机和 USB 电 缆 (附带)。电视机的制式必须与您的 数码照相机相匹配。关于相机使用所在 国家 / 地区的电视机制式,请查看下面 的清单。

### NTSC 制式

巴哈马群岛、玻利维亚、加拿大、中美 洲、智利、哥伦比亚、厄瓜多尔、牙买 加、日本、韩国、墨西哥、秘鲁、苏里 南、台湾地区、菲律宾、美国、委内瑞 拉等。

### PAL 制式

澳大利亚、奥地利、比利时、中国、捷 克共和国、丹麦、芬兰、德国、荷兰、 中国香港、匈牙利、意大利、科威特、 马来西亚、新西兰、挪威、波兰、葡萄 牙、新加坡、斯洛伐克共和国、西班 牙、瑞典、瑞士、泰国、英国等。

#### PAL-M 制式

巴西

#### PAL-N 制式

阿根廷、巴拉圭、乌拉圭

#### SECAM 制式

保加利亚、法国、圭亚那、伊朗、伊拉 克、摩纳哥、俄罗斯、乌克兰等。

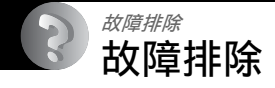

如果您使用相机或附件时遇到问题,试着按下面的方法解决。

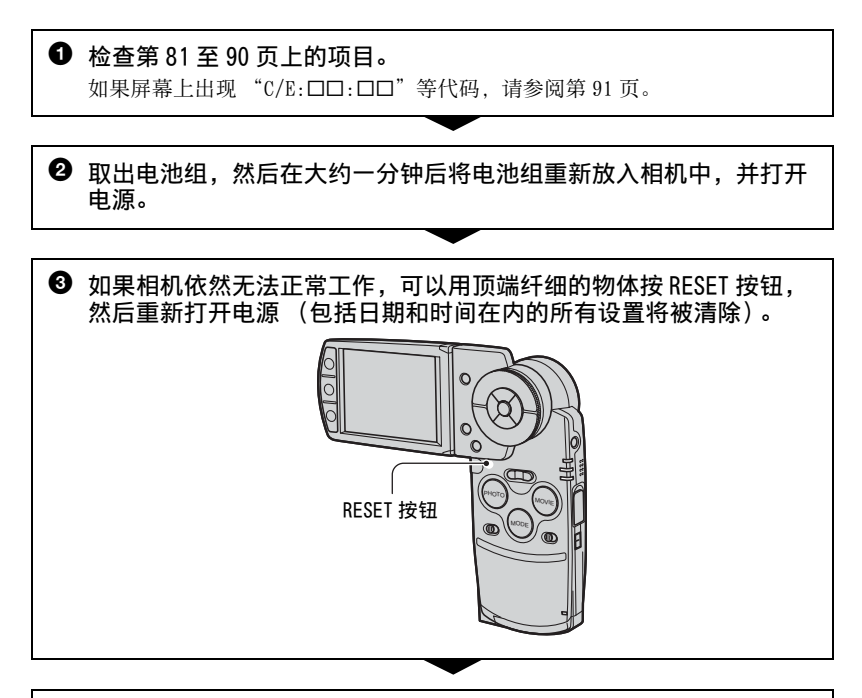

# 请向您的 Sony 经销商或当地授权的 Sony 服务处咨询。

请注意,在您将相机送出维修时,即表示您同意相册中的影像数据或音乐文件可以查 看。

# 电池组和电源

#### 无法给电池组充电。

•相机处于打开状态。关闭相机电源(→ "首先阅读本文"中的步骤 2)。

#### 无法安装电池组。

•正确安装电池组(→ "首先阅读本文"中的步骤1)。

#### 当给电池组充电时, \$ / CHG 指示灯闪烁。

- •正确安装电池组(→ "首先阅读本文"中的步骤1)。
- •电池组电量已经用尽。重新插入交流适配器,然后对电池组充电。
- •电池组发生了故障。请向您的 Sony 经销商或当地授权的 Sony 服务处咨询。

#### 给电池组充电时, \$ /CHG 指示灯不点亮。

- 与交流适配器的连接已经断开。正确连接交流适配器(第15页,→"首先阅读本文" 中的步骤 1)。
- •正确安装电池组(→ "首先阅读本文"中的步骤1)。
- •电池组已充足了电。
- 电池组电量已经用尽。重新插入交流适配器,然后对电池组充电。
- ·交流适配器发生了故障。请向您的 Sony 经销商或当地授权的 Sony 服务处咨询。
- •将相机正确装入 Cyber-shot Station (第16页)。

#### 剩余电池电量指示不正确,或剩余电量指示显示电量充足但很快耗尽。

- •在极热或极冷的地方使用相机时会发生该现象(第96页)。
- 剩余电量的时间显示发生了偏差。将电池组的电量完全放掉之后再充电,使显示恢复 正常。
- •电池组电量已经用尽。安装充电的电池组(→ "首先阅读本文"中的步骤1)。
- •电池组寿命已尽 (第96页)。用新电池组更换。

#### 电池组用电太快。

- 给电池组充足电(→ "首先阅读本文"中的步骤 1)。
- •正在极冷的地方使用本相机(第96页)。
- •电池端子变脏。用棉球等清洁电池端子,并对电池组充电。
- 电池组寿命已尽(第96页)。用新电池组更换。

#### 无法打开相机电源。

- •正确安装电池组(→ "首先阅读本文"中的步骤 1)。
- 与交流适配器的连接已经断开。正确连接交流适配器(第15页,→"首先阅读本文" 中的步骤1)。
- ·交流适配器发生了故障。请向您的 Sony 经销商或当地授权的 Sony 服务处咨询。
- ・电池组电量已经用尽。安装充电的电池组(第15页, → "首先阅读本文"中的步骤 1)。
- •电池组寿命已尽(第96页)。更换为新的电池组。
- 将相机正确装入 Cyber-shot Station (第16页)。

#### 电源突然关闭。

- 如果电源开启时大约三分钟没有操作相机,相机会自动关闭以免消耗电池组电量。再次开启相机 (→ "*首先阅读本文*"中的步骤 2) 或者使用交流适配器 (第15页)。
- •电池组电量已经用尽。安装充电的电池组(→ "首先阅读本文"中的步骤 I)。
- •将相机正确装入 Cyber-shot Station (第16页)。

# 拍摄静止影像 / 活动影像

#### 即使接通电源时,LCD 屏幕也不开启。

• 在黑暗处用□□ 关闭了 LCD 背景光。用□□ 打开 LCD 背景光 (第 22 页)。

#### 相机无法拍摄影像。

- 检查 "Memory Stick Duo"的剩余容量 (第 23 页)。如果已满,进行如下操作之一: - 删除不需要的影像 ( $\rightarrow$  "首先阅读本文"中的步骤  $\delta$ )。
- -更换"Memory Stick Duo"。
- •所用的"Memory Stick Duo"有写保护开关,并且此开关被设定到了 LOCK 位置。将此 开关设定为记录位置 (第94页)。
- •当闪光灯充电时,不能拍摄影像。
- •模式被设定为 PLAY。用 MODE 将模式设为 REC。

#### 屏幕上看不到被摄体。

•模式被设定为 REC。用 MODE 将模式设为 PLAY。

#### 拍摄所用时间长。

•启动了 NR 慢速快门功能 (第19页)。这不是故障。

#### 影像对焦不清。

- •被摄体过近。在特写(微距拍摄)拍摄模式下拍摄。拍摄时,务必使镜头到被摄体的 距离大于最短拍摄距离,大约8 cm (W)/25 cm (T)。或者,选择[Q](放大镜模 式)并从与被摄体相距约1 cm - 20 cm 的地方进行对焦(第 35 页)。
- 选择了对焦预设功能。请选择自动对焦模式(第37页)。
- •请参阅"如果被摄体无法对焦"第38页。

#### 光学变焦不工作。

•拍摄静止影像时,选择[Q](放大镜模式)以外的模式。

#### 数字变焦不工作。

将[数字变焦]设为[开](第50页)。

#### 闪光灯不工作。

- 闪光灯被设为③(不闪光)(→ "首先阅读本文"中的步骤 5)。
- •以下情况时,不能使用闪光灯:
- [Mode] (拍摄模式) 设为 [快速连拍] 或 [多段], [阶段曝光] (第 40 页)。
- 场景模式(第35页)中选择了→(月夜模式)、((烛光模式)或2000(烟火模式)。
   当拍摄活动影像时。
- ・当场景模式(第35页)选择[Q](放大镜模式), ▲(风景模式), 鲁(雪景模式),
   (沙滩模式)或<2(高速快门模式)时,将闪光灯设为4(强制闪光)(→"首先阅读本文"中的步骤5)。</li>

#### 使用闪光灯时所拍影像中出现花斑。

•空气中的灰尘反射闪光灯光线并出现在影像中。这不是故障。

#### 特写(微距拍摄)功能不工作。

场景模式(第35页)中选择了[Q](放大镜模式), →(月夜模式), ▲(风景模式),
 (烛光模式)或迹(烟火模式)。

#### 记录的日期和时间不正确。

•设定正确的日期和时间(→ "首先阅读本文"中的步骤2)。

#### 半按并保持 PHOTO 时, F 值和快门速度闪烁。

•曝光不正确。调节正确的曝光(第36页)。

#### 影像太暗。

- ・当拍摄被摄体时,光源位于被摄体后方。选择测光模式(→ "首先阅读本文"中的 步骤 5) 或调整曝光(第 36 页)。
- •屏幕的亮度太暗。调节 LCD 背景光的亮度 (第56页)。
- •用□□打开 LCD 背景光 (第 22 页)。

#### 影像太亮。

- 正在黑暗的场所拍摄由聚光灯照亮的被摄体 (例如在舞台上)。调节曝光 (第 36 页)。
- 屏幕的亮度太亮。调节 LCD 背景光的亮度(第56页)。

#### 影像的颜色不正确。

•启动了特殊效果功能。取消特殊效果功能(第42页)。

#### 在拍摄很亮的被摄体时,出现垂直条纹。

•发生了曝光过度现象,造成局部溢出。这种现象并非故障。

#### 在黑暗的地方观看屏幕时,影像中出现噪点。

•相机在光线少的环境中会暂时调亮影像,以增强屏幕的可见度。对于拍摄的影像没有影响。

#### 被摄体的眼睛发红。

- ・将 (设置)菜单中的[红眼减弱]设为[开](第51页)。
- •使用闪光灯在比建议的拍摄距离稍近的位置拍摄(→ "首先阅读本文"中的步骤5)。
- 增加室内亮度,拍摄被摄体。

#### 斑点出现在屏幕上且不消失。

•这不是故障。不会记录这些斑点(第4页, → "首先阅读本文")。

#### 不能连续拍摄影像。

- "Memory Stick Duo"已满。删除不需要的影像 (→ "*首先阅读本文*"中的步骤 6)。
- •电池电量不足。安装已充电的电池组。

# 观看影像

请参阅"计算机"(第86页)以及以下项目。

#### 相机不能播放影像。

- •模式被设定为 REC。用 MODE 将模式设为 PLAY。
- •在计算机上变更过文件夹 / 文件名称 (第67页)。
- •如果影像文件被计算机处理过,或者用来拍摄影像文件的相机机型与您的不同,则不能保证可以在您的相机上播放。
- •相机处于 USB 模式。删除 USB 连接 (第65页, 第70页)。

#### 播放刚开始时影像看上去粗糙。

•由于影像处理的关系,刚开始播放时影像可能会显得粗糙。这不是故障。

#### 电视屏幕上不显示影像。

- •检查[视频输出],查看相机的视频输出信号是否设定为电视制式(第58页)。
- 检查连接是否正确(第78页)。
- Cyber-shot station 与 USB 电缆相连。按正确的方法拔下 USB 电缆 (第 65 页, 第 70 页)。

#### LCD 屏幕上不出现影像。

• A/V 连接电缆已与 Cyber-shot station 相连。这不是故障。

# 删除/编辑影像

#### 相机不能删除影像。

取消保护(第46页)。

•所用的"Memory Stick Duo"有写保护开关,并且此开关被设定到了 LOCK 位置。将此 开关设定为记录位置 (第94页)。

#### 误删了影像。

•一旦删除了影像,便无法复原。建议您对影像进行保护(第45页),或者使用带有写保护开关的"Memory Stick Duo"并将此开关设到 LOCK 位置(第94页),以免意外删除。

#### 调整尺寸功能不工作。

•无法调整活动影像、多段影像或相册中保存的影像的尺寸。

#### 无法显示 DPOF (打印命令)标记。

•无法显示活动影像或相册中保存的影像的 DPOF (打印命令)标记。

# 计算机

#### 不知道您的计算机的操作系统是否与相机兼容。

•Windows 请查看第 60 页上的 "推荐的计算机环境", Macintosh 请查看第 70 页。

#### 不能安装 USB 驱动程序。

• 使用 Windows 2000 时,作为管理员 (授权的管理员)登录 (第 61 页)。

#### 计算机无法识别本相机。

- •打开相机电源(→ "首先阅读本文"中的步骤 2)。
- •电池电量不足时,请装入充过电的电池组(→ "*首先阅读本文"中的步骤1*),或使 用交流适配器(第15页)。
- •使用附带的 USB 电缆 (第 62 页)。
- •从计算机和 Cyber-shot Station 断开 USB 电缆连接, 然后再重新牢固连接。确定显示 "USB 模式 海量存储器"(第 62 页)。
- •将相机正确装入 Cyber-shot Station (第16页)。
- 将 [USB 连接] 设为 🖶 (设置) 菜单 (第 57 页) 中的 [海量存储器]。
- 计算机的 USB 插孔连接了键盘、鼠标和 Cyber-shot Station 以外的其它设备。从 USB 插 孔断开键盘、鼠标和 Cyber-shot Station 以外的所有其它设备的连接。
- •将相机 /Cyber-shot Station 直接连到计算机,不要通过 USB 集线器或其它设备连接 (第 62 页)。
- 未安装 USB 驱动程序。安装 USB 驱动程序 (第 61 页)。
- 计算机不能正确识别设备,因为您在从附带的 CD-ROM 安装 "USB 驱动程序"之前,就用 USB 电缆连接了相机和计算机。将错误识别的设备从计算机删除,然后安装 USB 驱动程序(参见下一项目)。

#### 将计算机与相机连接时, "Removable disk"图标不出现在计算机屏幕上。

- 遵照以下步骤重新安装 USB 驱动程序。下述步骤适用于 Windows 计算机。
   1 右击 [My Computer] 显示菜单,然后点击 [Properties]。
   出现 "System Properties" 画面。
  - 2 点击 [Hardware] → [Device Manager]。
     ・ 对于 Windows 98/98SE/Me, 点击 [Device Manager] 选项卡。
     出现 "Device Manager"。
  - 3 右击[<sup>1</sup>] Sony DSC], 然后点击[Uninstall] → [0K]。 设备即被删除。
  - 4 安装 USB 驱动程序 (第 61 页)。

#### 不能复制影像。

- •使用附带的 USB 电缆正确连接相机和计算机 (第 62 页)。
- •按照所用操作系统的指定复制方法进行(第63页,第70页)。
- •当使用由计算机格式化过的 "Memory Stick Duo" 拍摄影像时,可能无法将影像复制 到计算机上。请使用以您的相机格式化的 "Memory Stick Duo" 拍摄 (第53页)。

### 完成 USB 连接之后, "PicturePackage"没有自动启动。

- •启动 "PicturePackage Menu"并检查[Settings]。
- 在计算机开启后进行 USB 连接 (第 57 页)。

#### 无法使用计算机播放影像。

- •如果正在使用"PicturePackage",点击各画面右上角的帮助。
- 要播放相机拍摄的活动影像文件(MPEG-4),需要在计算机上安装与 MPEG-4 或 "PicturePackage"兼容的软件。(当使用 Windows XP/2000 时,可以用 "PicturePackage"播放活动影像文件(MPEG-4))。
- •请向计算机或软件的制造商咨询。

#### 当在计算机上观看活动影像时,影像和声音受噪点干扰。

•正在直接播放 "Memory Stick Duo"上的活动影像。将活动影像复制到计算机的硬盘, 然后播放硬盘上的活动影像 (第 61 页)。

#### 无法打印影像。

•检查打印机设定。

#### 复制到计算机的影像不能在相机上查看。

- •将影像复制到相机可识别的文件夹,例如"101MSDCF"(第66页)。
- •正确操作(第67页)。
- •在计算机上变更过文件夹 / 文件名称 (第67页)。

#### "Music Transfer"无法识别相机。

- •相机中插入了"Memory Stick Duo"。取出"Memory Stick Duo",重新建立USB连接。
- •相机音乐文件的写入区已损坏。执行[格式化音乐](第56页)。

## "Memory Stick Duo"

#### 无法插入 "Memory Stick Duo"。

•沿着正确的方向将其插入(→ "首先阅读本文"中的步骤3)。

#### 无法记录到 "Memory Stick Duo"。

- •所用的"Memory Stick Duo"有写保护开关,并且此开关被设定到了 LOCK 位置。将此 开关设定为记录位置 (第94页)。
- "Memory Stick Duo"已满。删除不需要的影像 (→ "首先阅读本文"中的步骤 6)。

#### 无法格式化 "Memory Stick Duo"。

•所用的"Memory Stick Duo"有写保护开关,并且此开关被设定到了 LOCK 位置。将此 开关设定为记录位置 (第94页)。

#### 误格式化了 "Memory Stick Duo"。

• "Memory Stick Duo"上的所有数据因格式化而删除。无法恢复。建议您将 "Memory Stick Duo"上的写保护开关设为 LOCK 位置,以防意外删除 (第94页)。

#### 带有 "Memory Stick" 插槽的计算机无法识别 "Memory Stick PRO Duo"。

- 检查计算机和读卡器是否支持 "Memory Stick PRO Duo"。使用非 Sony 出品的计算机 和读卡器的用户应向相关的制造商咨询。
- •如果不支持"Memory Stick PRO Duo",请将相机连接到计算机(第61页到第62页)。计算机会识别"Memory Stick PRO Duo"。

## 相册

#### 将相册中存储的数据复制到 "Memory Stick Duo"时,相册的可用空间并未增加。

•复制后数据未删除。

#### 未显示 Memory Stick 工具的[复制]设置项目。

·当使用电池组时, Memory Stick 工具的[复制]设置项目不会显示。当您要复制影像时,请使用交流适配器。

#### 无法将相册中存储的数据复制到 "Memory Stick Duo"。

• "Memory Stick Duo"已满。检查容量 (建议至少 64 MB)。

#### 无法将 "Memory Stick Duo" 或计算机上的数据复制到相册。

• "Memory Stick Duo" 或计算机上的数据不能复制到相册。

#### 无法在相册中记录影像。

- ・在最(设置)菜单中将「写入相册」设为「开](第55页)。
- •相册容量由于保存保护影像而变满。请除去不需要影像的保护(第46页)。

# 兼容 PictBridge 的打印机

#### 无法建立连接。

- •相机不能直接连接到不符合 PictBridge 标准的打印机上。请向打印机制造商咨询打印 机是否符合 PictBridge 标准。
- •确认打印机已经开启而且可以连接相机。
- 在 🖶 (设置) 菜单中将 [USB 连接] 设为 [PictBridge] (第 57 页)。
- 拔掉并重新连接 USB 电缆。如果打印机上显示错误信息,请参阅打印机所附的使用说明书。

#### 无法打印影像。

- •检查相机和打印机是否已经用 USB 电缆连接好。
- •打开打印机。若需要进一步的信息,请参阅打印机附带的使用说明书。
- •如果在打印过程中选择[退出],可能无法打印影像。拔掉并重新连接 USB 电缆。如果仍然无法打印影像,请拔掉 USB 电缆,关闭后再打开打印机,然后重新连接 USB 电缆。
- •无法打印活动影像或相册中保存的影像。
- •用其它相机拍摄或用计算机修改过的影像可能无法打印。

#### 打印被取消。

• 在 € 🛞 (切勿拔掉 USB 电缆)标记消失以前拔掉了 USB 电缆。

#### 无法在索引模式下插入日期或打印影像。

- •打印机不提供这些功能。请向打印机制造商咨询打印机是否提供这些功能。
- •根据打印机的不同,在索引模式下可能无法插入日期。请向打印机制造商咨询。

#### 在影像的插入日期处打印了 "---- --"。

• 没有拍摄数据的影像不能打印插入的日期。将[日期]设为[关],重新打印影像(第75页)。

#### 不能选择打印尺寸。

•请向打印机制造商咨询打印机是否能够提供所需的打印尺寸。

#### 不能以所选尺寸打印影像。

- •在将打印机连接到相机以后变更纸张尺寸时,务必拔掉 USB 电缆并重新连接。
- •相机的打印设置与打印机的设置不同。变更相机 (第74页)或打印机的设置。

#### 在取消打印以后,不能操作相机。

•因为打印机正在执行取消操作,请稍等片刻。根据打印机的不同,可能需要少许时间。

# 其它

#### 相机不工作。

- •使用本相机可以使用的电池组类型(第96页)。
- •电池电量不足(出现 ♀ 指示)。给电池组充电(→ "首先阅读本文"中的步骤 1)。
- •确保交流适配器已经牢固连接。
- •将相机正确装入 Cyber-shot Station (第16页)。

#### 电源已打开,但相机不工作。

 内置的微型计算机工作异常。取出电池组、一分钟后再装入电池组、然后打开相机。 如果问题依然存在,用顶端纤细的物体按 RESET 按钮,然后重新打开电源(这样做将 会清除日期和时间等设定)(第80页)。

#### 不认识屏幕上的指示。

•请参阅第17页。

#### 镜头蒙上水汽。

•出现湿气凝结。关闭相机电源,将其放置一小时左右再使用 (第97页)。

#### 长时间使用后相机会变热。

•这不是故障。

#### 当打开相机时出现时钟设定画面。

•重新设定日期和时间(→ "首先阅读本文"中的步骤 2)。

# 警告指示和信息

# 自检显示

如果出现以一个字母开头的代码,表示 相机的自检功能在工作。根据相机状 态,最后两位数字(以口口表示)会有 所不同。

如果多次尝试下述的纠正措施仍无法解 决故障,请联系 Sony 经销商或当地授权 的 Sony 机构。

#### C:32:□□

•相机的硬件出现故障。关闭电源并重 新打开。

### C:13:□□

- •相机无法在 "Memory Stick Duo" 中读写数据。重新插入 "Memory Stick Duo" 几次。
- 相册上发生格式错误。或插入了未格 式化的 "Memory Stick Duo"。格式 化 "Memory Stick Duo"(第53 页)。
- •插入的 "Memory Stick Duo"无法 用于本相机,或数据已损坏。插入新 的 "Memory Stick Duo"(第94 页)。

### C:91:00

 当从计算机传送音乐文件时,由于 USB 连接或其它问题而出错。执行
 [格式化音乐](第56页)。当执行
 [格式化音乐]时,所有存储的音乐 文件将被删除。用附带的应用程序重 新传送音乐文件。

### E:61:00

#### E:91:00

 相机发生了故障。按 RESET 按钮 (第 80 页),然后再次打开电源。

# 信息

如果出现下述信息,请按指示操作。

- ŝ
  - ・电池电量不足。给电池组充电
     (→ "首先阅读本文"中的步骤 1)。
     根据使用状况或电池组类型的不同,
     即使电池还有 5 到 10 分钟的剩余时间,指示也有可能闪烁。

#### 仅用于"InfoLITHIUM"电池

•本电池组不是"InfoLITHIUM"。

#### 无 Memory Stick

•插入 "Memory Stick Duo"
 (→ "首先阅读本文"中的步骤 3)。

#### 系统出错

 ・关机后重新开机(→ "首先阅读本 文"中的步骤 2)。

#### Memory Stick 出错

- •插入的 "Memory Stick Duo"不能 用于本相机 (第94页)。
- "Memory Stick Duo"已经损坏。
- "Memory Stick Duo"的端子部分脏了。
- ・正确插入 "Memory Stick Duo"
   (→ "首先阅读本文"中的步骤 3)。

#### Memory Stick 类型出错

• 插入的 "Memory Stick Duo"不能 用于本相机 (第 94 页)。

#### 格式化出错

重新格式化媒体(第53页)。

#### Memory Stick 锁定

 ・所用的 "Memory Stick Duo" 有写 保护开关,并且此开关被设定到了 LOCK 位置。将此开关设定为记录位 置(第94页)。

#### 无 Memory Stick 空间

•删除不需要的影像或文件 (→ "*首 先阅读本文*" 中的步骤 6)。

#### 只读型存储器

•本相机不能在此"Memory Stick Duo"上记录或删除影像。

#### 本文件夹内无文件

- •此文件夹中未记录影像。
- •当从计算机(第67页)复制影像时, 未正确操作。

#### 文件夹出错

 "Memory Stick Duo"中已经有前三位数字相同的文件夹存在(例如: 123MSDCF和123ABCDE)。选择其它文件夹,或新建文件夹(第53页)。

#### 无法建立更多文件夹

• "Memory Stick Duo"中存在名称以 "999"开头的文件夹。在此种情况 下,不能创建任何文件夹。

#### 无法记录

相机不能在选择的文件夹中记录影像。选择另一个文件夹(第54页)。

#### 文件出错

•播放影像时出错。

#### 文件保护

解除保护(第46页)。

#### 影像尺寸过大

•您正在播放本相机不能播放的尺寸的 影像。

#### 无效操作

 正在播放在本相机以外的设备上创建 的文件。

## 🐝 (振动警告指示)

 可能因光线不足造成相机晃动。使用 闪光灯,将相机安装在三脚架上,或 采用其它方式稳定相机。

#### 关闭电源并重新开启

•镜头问题造成错误。

#### 相册出错

•相册中出错。 格式化相册。(请注意,格式化将会 删除相册中所有的影像数据,包括受 保护的影像。)

#### 启用打印机以连接

- [USB 连接]设为[PictBridge],但相 机被连接到的是不符合 PictBridge 标准的设备。检查装置。
- 未建立连接。拔掉并重新连接 USB 电缆。如果打印机上显示错误信息,请参阅打印机附带的使用说明书。

#### 连接至 🌈 装置

您试图在打印机连接建立以前打印影像。连接到符合 PictBridge 标准的打印机。

#### 无可打印的影像

- 在未对影像添加 DPOF (打印命令) 标记时,试图执行 [DPOF 影像]。
- 您试图执行[文件夹内全部],而选择的却是只保存有活动影像的文件夹。
   不能打印活动影像。

#### 打印机正在忙碌 纸张错误 没有纸张 墨水错误 墨水量很低 没有墨水

•检查打印机。

### 打印机错误

- •检查打印机。
- •检查要打印的影像是否已经损坏。

#### -X

• 向打印机的数据传输可能尚未完成。 不要拔掉 USB 电缆。

#### 处理中

•打印机正在取消当前的打印作业。在 完成以前,无法打印。根据打印机, 这可能需要一段时间。

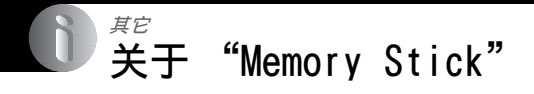

"Memory Stick"是一种可以携带的小型 IC 记录媒体。本相机可以使用的 "Memory Stick"类型见下表。但是, 不保证所有"Memory Stick"功能都能 正常操作。

| "Memory Stick"类型                   | 拍摄 / 播放           |
|------------------------------------|-------------------|
| Memory Stick<br>(没有 MagicGate)     | -                 |
| Memory Stick<br>(有 MagicGate)      | -                 |
| Memory Stick Duo<br>(没有 MagicGate) | 0                 |
| Memory Stick Duo<br>(有 MagicGate)  | O <sup>*1*2</sup> |
| MagicGate Memory Stick             | -                 |
| MagicGate Memory Stick<br>Duo      | O <sup>*1</sup>   |
| Memory Stick PRO                   | -                 |
| Memory Stick PRO Duo               | O <sup>*1*2</sup> |

\*1 "Memory Stick Duo", "MagicGate Memory Stick Duo"和"Memory Stick PRO Duo"具有 MagicGate 功能。MagicGate 是 采用加密技术的版权保护技术。需要 MagicGate 功能的数据记录/播放不能在本 相机上执行。

- \*2 用并行接口支持高速数据传输。
- 计算机格式化的 "Memory Stick Duo" 不保 证能够在本相机上使用。
- 根据 "Memory Stick Duo"和所用设备,数 据读 / 写速度会有所不同。

### 关于使用"Memory Stick Duo"的 说明 (不附带)

•如果用顶端纤细的物体将写保护开关推到 LOCK,则无法记录、编辑或删除影像。

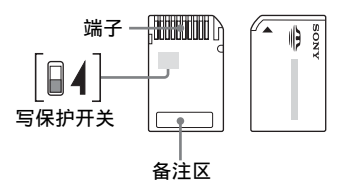

根据所用的 "Memory Stick Duo", 写 保护开关的位置和 / 或形状可能不同。

- 读写数据时, 切勿取出 "Memory Stick Duo"。
- 下列情况下,数据可能会损坏:
  - 进行读写时取出 "Memory Stick Duo" 或 关闭相机
  - 在有静电或电气干扰的地方使用"Memory Stick Duo"
- 建议将重要的数据备份。
- 当在备注区书写时, 切勿用力向下按压。
- 在 "Memory Stick Duo" 或 Memory Stick Duo 适配器上,切勿粘贴标签。
- 当携带或贮藏 "Memory Stick Duo"时,请 将其放在附带的盒子里。
- 切勿用手或金属物接触 "Memory Stick Duo"的端子部分。
- 切勿敲击、弯折 "Memory Stick Duo" 或使 其掉落。
- 切勿拆卸或改造 "Memory Stick Duo"。
- 切勿使 "Memory Stick Duo" 沾水。
- 切勿将 "Memory Stick Duo" 放在儿童可以 拿到的地方。否则儿童可能会意外吞入肚 中。
- 在下列情况下,切勿使用或贮藏 "Memory Stick Duo":
  - 停在直射阳光下的炎热车内等高温场所
  - 直射阳光下的场所
  - 潮湿场所或有腐蚀性物质的场所

### 关于使用 Memory Stick Duo 适配器 (未附带)的说明

- 要在兼容 "Memory Stick"的设备上使用 "Memory Stick Duo",务必将 "Memory Stick Duo"插入 Memory Stick Duo 适配器。如果不使用 Memory Stick Duo 适配器 就将 "Memory Stick Duo"插入兼容 "Memory Stick"的设备,可能无法将其从 该设备中取出。
- 将 "Memory Stick Duo" 插入 Memory Stick Duo 适配器时,先确认插入 "Memory Stick Duo"时所面对的方向是否正确,然后将其 全部插入。插入不正确可能会造成故障。
- 将插入Memory Stick Duo适配器的 "Memory Stick Duo" 与兼容 "Memory Stick" 的设 备配合使用时,确保插入 "Memory Stick Duo"时所面对的方向正确。请注意,使用 不当可能会损坏设备。
- 未插入 "Memory Stick Duo"时,切勿将 Memory Stick Duo 适配器插入兼容 "Memory Stick"的设备。否则可能会导致 设备故障。

### 关于使用 "Memory Stick PRO Duo"的说明 (不附带)

• 已确认最高容量为 2 GB 的 "Memory Stick PRO Duo"可以在本相机上正确操作。

# 关于 "InfoLITHIUM" 电池组

本相机需使用 "InfoLITHIUM" 电池组 (T型)。

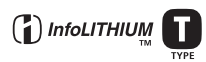

# 何谓"InfoLITHIUM"电池组?

"InfoLITHIUM"电池组是拥有可以交换 相机操作信息的功能的锂离子电池组。 "InfoLITHIUM"电池组可以根据相机的 操作情况来计算电耗,并且以分钟为单 位显示剩余电量的可使用时间。

### 关于给电池组充电

建议您在 10 ℃至 30 ℃的环境温度下对电池组 充电。在该温度范围以外可能无法有效地对电 池组进行充电。

### 有效地使用电池组

- 在低温环境中电池性能会降低。因此在寒冷场所电池组的使用时间会缩短。以下建议能够确保更长时间地使用电池组:
  - 将电池组放入贴身的口袋里予以保暖,并
     在即将开始拍摄之前插入相机。
- •如果经常使用闪光灯或进行变焦,电池组电 量会很快耗尽。
- 建议您准备拍摄时间为预计拍摄时间两或三倍的备用电池组,并在实际拍摄以前进行试拍。
- •不要让电池组沾水。电池组不防水。
- 不要将电池组放置在高温场所,例如车内或 直射阳光下。

### 关于电池剩余使用时间指示

即使剩余电池电量指示显示有足够的电量用于 操作,电量仍可能已经用完。将电量完全用尽 并再次给电池组充满电,以使剩余电池电量指 示的显示正确。但请注意,如果在高温下长时 间使用、或在充足电的状态下闲置或频繁使用 电池组,有时可能无法恢复正确的电池电量显 示。

#### 如何贮藏电池组

- 如果长时间不使用电池组,每年需充足电一次并用相机将电量完全用光,然后再将电池 组贮藏到干燥凉爽的地方。每年重复一次这 种充放电可以保持电池组的性能。
- •要用尽所有电池电量,可以让相机进行循环 播放(第27页)直到电量用尽。
- 为避免端子受污、短路等,务必用附带的电 池盒进行携带和贮藏。

### 关于电池使用时间

- 电池使用时间是有限的。电池的使用次数越 多或者时间越长,电池的容量将逐渐减少。
   当电池使用时间明显缩短时,有可能是电池
   组的使用寿命已到。请购买新的电池组。
- 根据每个电池组的贮藏和操作情况以及使用 环境,其寿命有所不同。

# 使用须知

### ■ 请勿将相机放置在下列地方

 极热的地方 在停放在阳光下的车中等场所,相机机身可 能会变形,而且可能会造成故障。

- 阳光直射或者靠近加热器的地方 相机机身可能会褪色或变形,而且可能会造 成故障。
- 容易出现摇摆振动的地方
- 靠近强烈磁场的地方
- 沙或灰尘的地方
   小心不要让沙或灰尘进入相机内。否则可能
   会造成相机故障,有时候这种故障是无法修
   理的。

# ■ 关于携带

在相机放在裤子或裙子后面的口袋中时,切勿 坐在椅子或其它地方,否则可能造成故障或损 坏相机。

### ■ 关于清洁

#### 清洁 LCD 屏幕

使用 LCD 清洁组件 (不附带)擦拭屏幕表面 以清除指纹、灰尘等。

#### 清洁镜头

用软布擦拭镜头以清除指纹、灰尘等。

#### 清洁相机表面

用蘸少许水的软布清洁相机表面,然后用干布 擦拭表面。请勿使用下列物品,因为可能会损 害表层或外壳。

- 稀释剂、汽油、酒精、一次性擦布、驱虫 剂、遮光剂或杀虫剂等化学品。
- 手上有上述物品时, 切勿触摸相机。
- 切勿让相机与橡胶或乙烯基长期接触。

### ■ 关于操作温度

本相机设计在 0 ℃至 40 ℃之间的温度下使 用。建议您不要在超出该范围的极冷或极热地 方进行拍摄。

#### ■ 关于湿气凝结

如果将相机从寒冷的场所直接带到暖和的场 所,湿气可能会在相机内部或外部凝结。湿气 凝结可能会引起相机故障。

#### 在下列情况下容易发生湿气凝结:

- 将相机从寒冷场所(例如滑雪场)带入温暖 的室内。
- 将相机从开有空调的房间或车内带到炎热的 室外等。

#### 如何防止湿气凝结

将相机从寒冷的地方带到暖和的地方时,请将 相机密封在塑料袋中,并让其在新的场所适应 环境大约一小时。

#### 如果发生了湿气凝结

关闭相机电源,等待大约一小时让湿气蒸发。 请注意,如果您试图在镜头内残留有湿气的状 态下拍摄,将无法拍摄到清晰的影像。

### ■ 关于内置可充电电池

本相机有内置可充电电池,不管电源是否打 开,该电池可以保持日期、时间和其它设定 值。

只要在使用相机,就将一直对该充电电池进行 充电。然而,如果您使用相机的时间很短,该 电池将逐渐放电,如果您一个月左右完全不使 用本相机,电池将完全放电。此时,使用相机 前,请务必对该充电电池充电。

然而,即使未对该充电电池充电,只要不需要 记录日期和时间,您仍可以使用本相机。

#### 内置充电电池的充电方法

将充过电的电池组放到相机中,或者使用交流 适配器(附带)将相机连接到墙壁插座,然 后使相机在24小时或更长的时间内处于关机 状态。

"InfoLITHIUM"电池组的充电方法

→ "首先阅读本文"中的步骤1

# 规格

# 相机

「系统] 影像装置 7.17 mm (1/2.5型) 彩色 CCD. 原色滤光片 相机的总像素数 约5 255 000 像素 相机的有效像素数 约5 090 000 像素 镜头 Carl Zeiss Vario-Tessar 3 倍变焦镜头 f = 6.33 - 19.0 mm(相当于35 mm 胶片相机的 38 - 114 mm) F3.5 - 4.4曝光控制 自动曝光、场景选择 (9 种模式) 自动、日光、多云、荧光灯、 白平衡 白炽灯、闪光灯 文件格式 (符合 DCF) 静止影像: Exif 2.2 版 符合 JPEG 标准,兼容 DPOF 活动影像:符合 MPEG-4 标准 (立体声)

- 记录媒体
   "Memory Stick Duo"

   闪光灯
   建议距离(ISO 设为自动):
  - 约 0.1 m 2.6 m (W) / 约 0.5 m - 2.1 m (T)

# [ 输入和输出接口 ]

多功能接口

USB通信 Hi-Speed USB (符合 USB 2.0 标准)

### [LCD 屏幕]

| LCD 面板 | 6.2 | cm  | (2.5) | 型) | TFT  | 驱动 |
|--------|-----|-----|-------|----|------|----|
| 总点数    | 123 | 200 | (560) | ×  | 220) | 点  |

### [电源,一般]

| 所用电池组          | 充电电池组 NP-FT1                                         |
|----------------|------------------------------------------------------|
| 电源要求           | 3.6 V                                                |
| 功耗 (拍摄时)       | 1.2 W                                                |
| 操作温度           | $0^{\circ}C - +40^{\circ}C$                          |
| 贮藏温度           | −20°C − +60°C                                        |
| 尺寸             | 51.2 × 123.1 × 32.4 mm<br>(W/H/D, 不包括突出部分)           |
| 重量             | 约 210 g (包括"Memory<br>Stick Duo"、NP-FT1 电池组<br>和腕带等) |
| 麦克风            | 电容式极化处理麦克风                                           |
| 扬声器            | 动态扬声器                                                |
| Exif 打印        | 兼容                                                   |
| PRINT Image Ma | tching III<br>兼容                                     |
| PictBridge     | 兼容                                                   |

### Cyber-shot Station UC-MB

#### [输入和输出接口]

| A/V OUT   | (STEREO) 插孔(立体声)<br>微型插孔<br>视频:1 Vp-p,75 Ω,<br>非平衡,负极性同步<br>音频:327 mV(负载为<br>47 kΩ)<br>检出阻抗1kΩ |
|-----------|------------------------------------------------------------------------------------------------|
| USB 插孔    | mini-B                                                                                         |
| USB 连接    | Hi-Speed USB<br>(兼容 USB 2.0 高速)                                                                |
| DC IN HET | Z                                                                                              |

# DC IN 插孔

相机接口

# 交流适配器 AC-LS5

| 额定输入 | 100 V - 240 V AC,<br>50/60 Hz, 11 W   |
|------|---------------------------------------|
| 额定输出 | 4.2 V DC*                             |
|      | * 有关其它规格,请参见交流<br>适配器上的标签。            |
| 操作温度 | $0^{\circ}C - +40^{\circ}C$           |
| 贮藏温度 | $-20^{\circ}C - +60^{\circ}C$         |
| 尺寸   | 约 48 × 29 × 81 mm<br>(W/H/D, 不包括突出部分) |
| 重量   | 约 130 g<br>不包括电源线                     |
|      |                                       |

# 充电电池组 NP-FT1

| 所用电池 | 锂电池              |
|------|------------------|
| 最大电压 | DC 4.2 V         |
| 标称电压 | DC 3.6 V         |
| 容量   | 2.4 Wh (680 mAh) |

设计及规格如有变更, 恕不另行通知。

其它

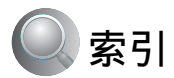

# 数字

5 秒拍摄 → "首先阅读本文"中 的步骤 5

# A

| AE/AF 锁定指示 38 |
|---------------|
| → "首先阅读本文"中   |
| 的步骤 5         |
| AF 取景框37      |
| AF 取景框指示37    |
| AF 锁定         |
| → "首先阅读本文"中   |
| 的步骤 5         |
| AF 照明器52      |
| 安装61,68,71    |
| A/V 连接电缆78    |
|               |

# В

| 白平衡39       |
|-------------|
| 白炽灯39       |
| 半按下10       |
| → "首先阅读本文"中 |
| 的步骤5        |
| 曝光11        |
| 曝光不足11      |
| 曝光过度11      |
| 保护45        |
| 变焦          |
| → "首先阅读本文"中 |
| 的步骤5        |
| 标准40        |
| 哔音          |
| → "首先阅读本文"中 |
| 的步骤 5       |
| 播放变焦        |
| → "首先阅读本文"中 |
| 的步骤 6       |
| 播放 / 编辑     |
| → "首先阅读本文"中 |
| 的步骤 6       |
| 播放参见 "观看"   |
| DDK 19      |

# С

| 菜单    |       |      |       | 31    |
|-------|-------|------|-------|-------|
| 刘     | 配看    |      |       | 44    |
| 打     | 自摄    |      |       | 34    |
| IJ    | 间日    |      |       | 32    |
| 操作系   | 系统 .  |      |       | 60,70 |
| CD-R0 | М     |      |       | 61,71 |
| 测光棒   | 莫式    |      |       |       |
| _     | → "育  | 先阅   | 读本文   | て" 中  |
| Ĥ     | 的步骤   | 5    |       |       |
| 场景道   | 先择 .  |      |       | 34    |
| 程序目   | 自动拍   | 摄    |       | 34    |
| 重置    |       |      |       | 80    |
| Cyber | -shot | Stat | ion . | 16    |
|       |       |      |       |       |

# D

| 单色42                                           |
|------------------------------------------------|
| 单张影像模式打印 73                                    |
| 打印                                             |
| 索引模式73                                         |
| 单张影像模式 73                                      |
| 打印命令标记                                         |
| DC IN 插孔 16                                    |
| 电池组                                            |
| 安装 / 取出<br>→ " <i>首先阅读本文"中</i><br><i>的步骤 1</i> |
| 电池使用时间25                                       |
| 剩余电量指示<br>→ " <i>首先阅读本文"中</i><br>的步骤1          |
| 充电<br>→ " <i>首先阅读本文"中</i><br><i>的步骤 1</i>      |
| 电池组充电15<br>→ "首先阅读本文"中<br>的步骤 1                |
| 电视机                                            |
| 电子变压器<br>→ "首先阅读本文"中<br>的步骤1                   |
| 定点 AF                                          |

| 定点测光交叉线     |
|-------------|
| → "首先阅读本文"中 |
| 的步骤 5       |
| 定点测光        |
| → "首先阅读本文"中 |
| 的步骤 5       |
| DirectX 60  |
| 低速同步        |
| → "首先阅读本文"中 |
| 的步骤 5       |
| DPOF 76     |
| 对比度 43      |
| 对焦 10,37    |
| 对焦预设 37     |
| 多重 AF 37    |
| 多重测光        |
| → "首先阅读本文"中 |
| 的步骤 5       |
| 多段 40       |
| 多云 39       |

# Е

| EV |  | • | • | • | • | • |  |  | • | • | • | • | • | 36 |
|----|--|---|---|---|---|---|--|--|---|---|---|---|---|----|
|    |  |   |   |   |   |   |  |  |   |   |   |   |   |    |

# F

| 放大镜模式 | 34 |
|-------|----|
| 风景模式  | 34 |
| 复制    | 54 |

# G

| 改变记录文件夹 54 |
|------------|
| 高速快门模式 34  |
| 个人计算机      |
| 参见 "计算机"   |
| 格式化 53, 55 |
| 格式化音乐 56   |
| 光圈 11      |
| 光学变焦 50    |
| 观看菜单 44    |
|            |

## 观看

| 活动影像<br>→ " <i>首先阅读本文"中</i><br><i>的步骤 6</i> |
|---------------------------------------------|
| 静止影像<br>→ " <i>首先阅读本文"中</i><br>的步骤 6        |
| 相册中的影像 29                                   |
| 规格 98                                       |
| 故障排除 80                                     |

# Н

| 海量存储器       | 57 |
|-------------|----|
| 黑白          | 42 |
| 红眼减弱        | 51 |
| 混合拍摄        |    |
| → "首先阅读本文", | ŧ  |
| 的步骤5        |    |

# I

| "In  | foLITHIUM" |    |
|------|------------|----|
|      | 电池组        | 96 |
| I SO |            | 39 |

# J

| 间隔    | 42          | 2 |
|-------|-------------|---|
| 将影像复制 | 制到计算机 6     | 1 |
| 建立记录  | 文件夹5        | 3 |
| 交流适配者 | 器 1         | 5 |
| → "   | '首先阋词本文'' 中 |   |
| 的步驶   | <i>©¶ 1</i> |   |
| 阶段曝光  | 40          | 0 |
| 阶段步级  |             | 2 |
| 警告指示和 | 和信息9        | 1 |
| 精细    |             | 0 |
| 计算机   |             | 9 |
| 复制影   | 髟像 61, 70   | 0 |
| Macin | tosh 70     | 0 |
| 软件.   | 68          | 8 |
| 推荐野   | 不境60,70     | 0 |
| Windo | ws          | 9 |

用相机观看存储在计算 机上的影像文件 .... 67 JPG ..... 66

# K

| 快进 26<br>→ "首先阅读本文"中<br>的步骤 6 |
|-------------------------------|
| 快门速度 11                       |
| 快速连拍 40                       |
| 快退 26<br>→ "首先阅读本文"中<br>的步骤 6 |
| 扩展名 66,67                     |

### L

| LCD | 背景光. | <br>  |   |    |    | 56        |
|-----|------|-------|---|----|----|-----------|
| LCD | 屏幕   | <br>参 | 见 | "厚 | 昇幕 | <b></b> " |
| 连接  | č,   |       |   |    |    |           |
|     | 打印机  | <br>  |   |    |    | 74        |
|     | 电视机  | <br>  |   |    |    | 78        |
|     | 计算机  | <br>  |   |    |    | 62        |
|     |      |       |   |    |    |           |

# М

| Macintosh 计算机 70                         |
|------------------------------------------|
| 推荐环境 70                                  |
| "Memory Stick Duo" 94                    |
| 插入 / 取出<br>→ " <i>首先阅读本文"中<br/>的步骤 3</i> |
| 格式化53                                    |
| 写保护开关 94                                 |
| 影像数 /<br>拍摄时间 23                         |
| Memory Stick 工具 53                       |
| 模糊 10                                    |
| 模式 40                                    |
| MP4 66                                   |
| Music Transfer 69, 71                    |

# Ν

内置可充电电池 ..... 97

| NR 慢速快门 |  |  |  |  |  |  | 19 |
|---------|--|--|--|--|--|--|----|
| NTSC    |  |  |  |  |  |  | 58 |

# Ρ

| 拍摄                                   |
|--------------------------------------|
| 活动影像<br>→ " <i>首先阅读本文"中</i><br>的步骤 5 |
| 静止影像<br>→ "首先阅读本文"中<br>的步骤 5         |
| 拍摄菜单34                               |
| 拍摄模式 40                              |
| PAL                                  |
| PFX 42                               |
| PictBridge 57,73                     |
| PicturePackage68                     |
| 屏幕                                   |
| 改变画面显示22                             |
| LCD 背景光56                            |
| 指示17                                 |
| PTP                                  |

# Q

| 强制闪光<br>→ " <i>首先阅读本文"中<br/>的步骤 5</i> |
|---------------------------------------|
| 清洁97                                  |
| 清晰度 43                                |

# R

| 认识组成部分14  | Į |
|-----------|---|
| 日光39      | ) |
| 日期51      |   |
| 日期和时间51   |   |
| 日期 / 时间51 |   |
| 软件68      | 3 |

# S

| 色彩 |  |  |   |  |  |   |   |   |   |   |   |   | 12 |
|----|--|--|---|--|--|---|---|---|---|---|---|---|----|
| 色度 |  |  | • |  |  | • | • | • | • | • | • | • | 43 |

# 索引

<sup>cs</sup> 101

| 删除                             |
|--------------------------------|
| → "首先阅读本文"中<br>的生曜 6           |
| 闪光灯                            |
| 闪光灯亮度42                        |
| 闪光灯模式                          |
| → "首先阅读本文"中<br>的步骤 5           |
| 沙滩模式34                         |
| 设定时钟                           |
| → "首先阅读本文"中<br>的步骤 2           |
| 设置43,47,49                     |
| Memory Stick 工具53              |
| 设置156                          |
| 设置 257                         |
| 相册工具55                         |
| 相机50                           |
| 设置156                          |
| 设置 2 57                        |
| 视频输出58                         |
| 湿气凝结97                         |
| 使用须知97                         |
| 时钟设定58                         |
| 数字变焦50                         |
| 随机附件                           |
| → $\overline{c}$ "首先阅读本文"<br>中 |
| 索引画面                           |
| → "首先阅读本文"中                    |
| 索引模式打印73                       |

# Т

| 特殊效果       | 42 |
|------------|----|
| 特殊效果 (PFX) | 42 |
| 调整尺寸       | 46 |
| 图像质量       | 40 |

# U

10<sup>cs</sup>

| USB | 电缆  |    | <br> | <br> | 62, | 74 |
|-----|-----|----|------|------|-----|----|
| USB | 连接  |    | <br> | <br> |     | 57 |
| USB | 驱动和 | 呈序 | <br> | <br> |     | 61 |

# V

VGA → "首先阅读本文"中 的步骤 4

# W

| 腕带             |
|----------------|
| → "首先阅读本文"     |
| WB 39          |
| 微距拍摄           |
| →"首先阅读本文"中     |
| 的步骤 5          |
| 文件存储目的地 66     |
| 文件夹 44         |
| 改变 54          |
| 建立53           |
| 文件名 66         |
| 文件序号 57        |
| Windows 计算机 59 |
| 推荐环境60         |
| 握持相机           |
| → "首先阅读本文"中    |
| 的步骤 5          |

# X

| 相册 | ŀ.       |   |   | • |  | • | • | • |  | • | • | 29 |
|----|----------|---|---|---|--|---|---|---|--|---|---|----|
| 相册 | ŀΙ       | 具 |   |   |  |   |   |   |  |   |   | 55 |
| 相朳 | ι.       |   |   |   |  |   |   |   |  |   |   | 50 |
| 像素 | ι.       |   |   |   |  |   |   |   |  |   |   | 12 |
| 写保 | !护       | 开 | 关 |   |  |   |   |   |  |   |   | 94 |
| 修整 | <u>.</u> |   |   |   |  |   |   |   |  |   |   | 48 |
| 雪景 | 模        | 式 |   |   |  |   |   |   |  |   |   | 34 |
| 循环 | 播        | 放 |   |   |  |   |   |   |  |   |   | 27 |

# Y

| 烟火模式3                | 4 |
|----------------------|---|
| 压缩率1                 | 3 |
| 荧光灯3                 | 9 |
| 影像尺寸1                | 2 |
| → "首先阅读本文"中<br>的步骤 4 |   |
| 影像数 / 拍摄时间 2         | 3 |

| 影像文件存储目的地和文件 |
|--------------|
| 名称66         |
| 影像质量 12      |
| 音量           |
| → "首先阅读本文"中  |
| 的步骤 6        |
| 音乐 28        |
| 有效像素 98      |
| 月夜模式 34      |
| 月夜人像模式 34    |
| 语言 56        |
| → "首先阅读本文"中  |
| 的步骤 2        |

# Ζ

| 在店铺打印                                                                                                    | 76                                           |
|----------------------------------------------------------------------------------------------------|----------------------------------------------|
| 在海外使用本相机                                                                                                    |                                              |
| → "首先阅读不                                                                                                    | 太文"中                                         |
| 的步骤 1                                                                                                    |                                              |
| 直接打印                                                                                                    | 73                                           |
| 指示 参见                                                                                                    | "屏幕"                                         |
| 中心 AF                                                                                                    | 37                                           |
| 转动                                                                                                    | 47                                           |
| 烛光模式                                                                                                    | 34                                           |
| 柱状图                                                                                                    | 22, 36                                       |
| 自动断电功能                                                                                                    |                                              |
|                                                                                                    |                                              |
| → "首先阅读本                                                                                                    | 太文"中                                         |
| → "首先阅读本<br>的步骤 2                                                                                                    | 太文" 中                                        |
| → "首先阅读4<br>的步骤 2自动对焦                                                                                                    | <i>太文"中</i><br>10                            |
| → " <i>首先阅读</i> 本<br>的步骤 2<br>自动对焦<br>自动检视                                                                                                    | 太 <i>文"中</i><br>10<br>52                     |
| <ul> <li>→ "首先阅读4<br/>的步骤 2</li> <li>自动对焦</li> <li>自动检视</li> <li>自动调节模式</li> </ul>                                                                                         | 太 <i>文"中</i><br>10<br>52<br>34               |
| <ul> <li>→ "首先阅读者<br/>的步骤 2</li> <li>自动对焦</li> <li>自动检视</li> <li>自动调节模式</li> <li>→ "首先阅读者</li> </ul>                                                                       | 太文"中<br>10<br>52<br>34<br>太文"中               |
| <ul> <li>→ "首先阅读4<br/>的步骤2</li> <li>自动对焦</li> <li>自动检视</li> <li>自动墙模式</li> <li>…</li> <li>前节模式</li> <li>…</li> <li><i>首先阅读4</i><br/>的步骤5</li> </ul>                        | 太文"中<br>10<br>52<br>34<br>太文"中               |
| <ul> <li>→ "首先阅读4<br/>的步骤2</li> <li>自动对焦</li> <li>自动检视</li> <li>自动调节模式</li> <li>→ "首先阅读4<br/>的步骤5</li> <li>自检显示</li> </ul>                                                 | 太文"中<br>10<br>52<br>34<br>太文"中<br>91         |
| <ul> <li>→ "首先阅读4<br/>的步骤2</li> <li>自动对焦</li> <li>自动检视</li> <li>自动调节模式</li> <li>→ "首先阅读4<br/>的步骤5</li> <li>自检显示</li> <li>自拍定时器</li> </ul>                                  | 太文"中<br>10<br>52<br>34<br>太文"中<br>91         |
| <ul> <li>→ "首先阅读4<br/>的步骤2</li> <li>自动对焦</li> <li>自动检视</li> <li>自动调节模式</li> <li>→ "首先阅读4<br/>的步骤5</li> <li>自检显示</li> <li>自拍定时器</li> <li>→ "首先阅读4</li> </ul>                | 太文"中<br>10<br>52<br>34<br>太文"中<br>91<br>太文"中 |
| <ul> <li>→ "首先阅读本<br/>的步骤 2</li> <li>自动对焦</li> <li>自动检视</li> <li>自动调节模式</li> <li>自动调节模式</li> <li>前步骤 5</li> <li>自检显示</li> <li>自拍定时器</li> <li>→ "首先阅读本<br/>的步骤 5</li> </ul> | ☆文"中<br>10<br>52<br>34<br>☆文"中<br>91<br>太文"中 |

# 商标

- **Cyber-shot**和 Cyber-shot Station 是 Sony Corporation 的商标。
- "Memory Stick", "Memory Stick PRO", MEMORY STICK PRO, "Memory Stick Duo", MEMORY STICK DUD, "Memory Stick PRO Duo", MEMORY STICK PRO DUO, "MagicGate", 和 MAGICGATE 是 Sony Corporation 的商标。
- •"InfoLITHIUM"是 Sony Corporation 的商标。
- PicturePackage 是 Sony Corporation 的商标。
- Microsoft、Windows、Windows Media 和 DirectX 是 Microsoft Corporation 在美国 和 / 或其它国家的注册商标或商标。
- Macintosh、Mac OS、QuickTime、iMac、 iBook、PowerBook、Power Mac 和 eMac 是 Apple Computer, Inc 的商标或注册商标。
- Macromedia 和 Flash 是 Macromedia, Inc. 在 美国和 / 或其它国家的商标或注册商标。
- Intel、MMX 和 Pentium 是 Intel Corporation 的商标或注册商标。
- 此外,本说明书中所用的系统和产品名称通常是各自开发商或制造商的商标或注册商标。但是在本说明书中并未在所有场合使用™或®标志。

# 许可说明

本产品已按 MPEG-4 VISUAL 专利使用许可证经 过授权,消费者可以在下列方面进行个人以及 非商业性使用:

(i) 按 MPEG-4 VISUAL 标准对视频进行编码("MPEG-4 视频")

和/或

(ii)对由消费者为个人和非商业性使用而 进行编码的 MPEG-4视频进行解码,和/ 或对从 MPEG LA 授权提供 MPEG-4视频的 视频提供商处获取的 MPEG-4视频进行解 码。

无论明示或暗示,均不得作为他用。其它信息 - 包括推广、内部和商业用途以及获取许可方 面的信息 - 可以从 MPEG LA, LLC 获得。 见 HTTP://WWW.MPEGLA.COM